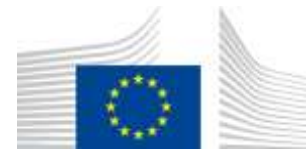

EUROPEAN COMMISSION

DIRECTORATE-GENERAL FOR JUSTICE AND CONSUMERS

# **REFERENCE IMPLEMENTATION**

# SoD&ToE User Manual

Commission européenne/Europese Commissie, 1049 Bruxelles/Brussel, BELGIQUE/BELGIË - Tel. +32 22991111

# Document Control Information

| Settings                 | Value                                       |
|--------------------------|---------------------------------------------|
| Document Title           | REFERENCE IMPLEMENTATION                    |
|                          | SoD&ToE User Manual                         |
| Project Title:           | RIS - Reference Implementation Software     |
| <b>Document Authors:</b> | Maciej Cichocki, Magdalena Wolanowska, Sara |
|                          | Chilecka                                    |
| Project Owner:           | Dragos Serban                               |
| Project Manager:         | Tomasz Swarzynski                           |
| Approved by:             | Dragos Serban                               |
| Doc. Version:            | 2.0                                         |
| Sensitivity:             | Commission use                              |
| Date:                    | 2024-11-06                                  |

# Table 1: Document Control Information

# **Document History**

| Date       | Version | Updated<br>Sections | Revised by                           | Comment                                                                                                    |
|------------|---------|---------------------|--------------------------------------|----------------------------------------------------------------------------------------------------|
| 26/04/2024 | 1.0     | All                 | Wolanowska<br>Magdalena              | Creation                                                                                                    |
| 20/06/2024 | 1.01    | 2.4, All            | Cichocki<br>Maciej,<br>Chilecka Sara | <ul><li>2.4: Updated introduction text.</li><li>All: Naming convention<br/>(Reference Implementation).</li></ul>                                                   |
| 17/09/2024 | 1.02    | All                 | Piotr Goljan                         | Converted to Eurolook format                                                                                                    |
| 24/09/2024 | 1.03    | 2.3                 | Sara Chilecka,<br>Piotr Goljan       | User roles: copy case functionality update                                                                                                    |
| 6/11/2024  | 2.0     | All                 | Sara Chilecka,<br>Maciej<br>Cichocki | New chapters: Statistics, SODX,<br>TOEX, Optional signatures,<br>Access restrictions for Assigner,<br>eTranslations, sub-forms'<br>workflows. Updated screenshots. |

| Table | 2: | Document | History |
|-------|----|----------|---------|
|-------|----|----------|---------|

# **Table of Contents**

| 1.   | Introd               | uction                                                  | 28 |
|------|----------------------|---------------------------------------------------------|----|
| 1.1. | Objectiv             | e of the document                                       |    |
| 1.2. | Intended             | Audience                                                |    |
| 1.3. | Applicable documents |                                                         |    |
| 1.4. | Docume               | nts conventions                                         |    |
| 2.   | Getting              | g started                                               |    |
| 2.1. | Accessin             | g the application                                       |    |
| 2.2. | Authorit             | y types                                                 |    |
|      | 2.2.1.               | Creating a new legal case (the main form)               |    |
|      | 2.2.2.               | Selecting an executing authority at issuing side        |    |
|      | 2.2.3.               | Receiving a case forward                                |    |
| 2.3. | User role            | 28                                                      | 34 |
| 2.4. | Electron             | ic communication with Authority in another Member State |    |
| 3.   | Comm                 | on Layout and Navigation                                |    |
| 3.1. | The head             | ler                                                     |    |
|      | 3.1.1.               | Select desired language of SoD & ToE application        |    |
|      | 3.1.2.               | User's Profile                                          |    |
|      | 3.1.3.               | Switching authority                                     |    |
|      | 3.1.4.               | Logout/Exit the application                             |    |
| 3.2. | The top l            | bar                                                     | 40 |
|      | 3.2.1.               | Display support information                             | 40 |
|      | 3.2.2.               | Notification bell                                       | 41 |
|      | 3.2.2.1.             | E-mail notification                                     |    |
| 3.3. | The left-            | hand menu                                               | 45 |
|      | 3.3.1.               | Hide/unhide left menu                                   | 45 |
|      | 3.3.2.               | Start new request                                       | 46 |
|      | 3.3.3.               | Dashboard                                               | 46 |
|      | 3.3.4.               | Cases                                                   |    |
|      | 3.3.5.               | Downloads                                               | 49 |
| 4.   | Search               | for a case                                              | 50 |
| 4.1. | View clo             | osed cases                                              | 51 |
| 4.2. | Clear all            | filters                                                 | 52 |
| 5.   | View a               | case                                                    | 53 |
| 6.   | Case o               | wnership                                                | 54 |
| 7.   | Service              | e of documents                                          | 55 |
| 7.1. | Introduct            | tion                                                    | 55 |
|      | 7.1.1.               | Overview                                                | 55 |
|      | 7.1.2.               | High Level End to End Process                           | 55 |

| 7.2.     | Create So       | D                                                               | 55         |
|----------|-----------------|-----------------------------------------------------------------|------------|
|          | 7.2.1.          | Initiate a legal case creation                                  | 55         |
|          | 7.2.1.1.        | Starting a new case - SODA                                      | 55         |
|          | 7.2.1.2.        | Choosing Executing Authority                                    | 57         |
|          | 7.2.1.3.        | Starting a new case - SODB                                      | 60         |
|          | 7.2.1.4.        | Choosing Executing Authority                                    | 62         |
|          | 7.2.1.5.        | Starting a new case – SODX                                      | 64         |
|          | 7.2.1.6.        | Choosing Executing Authority                                    | 65         |
|          | 7.2.1.7.        | Authority that accepts/does not accept electronic communication | 66         |
|          | 7.2.1.8.        | Mandatory fields                                                | 67         |
|          | 7.2.1.9.        | Pushing a case to the next step                                 | 68         |
|          | 7.2.1.10.       | Review                                                          | 69         |
|          | 7.2.1.11.       | Signature step                                                  | 71         |
| 7.3.     | Withdraw        | v SODA                                                          | 83         |
| 7.4.     | Withdraw        | v SODB                                                          |            |
| 7.5.     | Execute S       | SoD                                                             | 85         |
|          | 7.5.1.          | Acknowledgement of Receipt SODA                                 | 85         |
|          | 7.5.2.          | Acknowledgement of Receipt SODB                                 |            |
|          | 7.5.3.          | Provide Decision                                                | 90         |
|          | 7.5.3.1.        | SODA – Form F                                                   | 90         |
|          | 7.5.3.2.        | SODA – Form K                                                   | 95         |
|          | 7.5.3.3.        | SODB – Form C                                                   | 100        |
|          | 7.5.4.          | Forward SODA                                                    | 105        |
|          | 7.5.4.1.        | SODA – Form G                                                   | 109        |
|          | 7.5.4.2.        | SODA – Form H                                                   | 110        |
|          | 7.5.5.          | Forward SODB                                                    | 113        |
|          | 7.5.6.          | Terminate a process upon withdrawal of the request              | 118        |
| 7.6.     | Deadlines       | s execution                                                     | 119        |
|          | 7.6.1.          | Deadlines execution SODA                                        | 119        |
|          | 7.6.2.          | Deadlines execution SODB                                        | 119        |
|          | 7.6.3.          | Viewing deadline information in the Dashboard tab               | 120        |
|          | 7.6.4.          | Viewing deadline information in the Issuing Requests tab        | 120        |
|          | 7.6.5.          | Viewing deadline information in the Received Requests tab       | 121        |
|          | 7.6.6.          | Viewing deadline information on case level via Overview tab     | 122        |
| 8        | Taking          | of Evidonco                                                     | 173        |
| 0.<br>01 | Introducti      |                                                                 | 122        |
| 0.1.     | 8 1 1           | Overview                                                        | 123        |
|          | 8.1.1.<br>8.1.2 | High Level End to End Process                                   | 123        |
| 82       | Create To       | F                                                               | 123        |
| 0.2.     | 8 2 1           | Initiate a legal case creation                                  | 124        |
|          | 8211            | Starting a new case - TOFA                                      | 124<br>124 |
|          | 8212            | Choosing Executing Authority                                    | 124        |
|          | 8213            | Starting a new case – TOFI                                      | 123<br>127 |
|          | 8214            | Choosing Executing Authority                                    | 120        |
|          | 8215            | Starting a new legal case – TOFX                                | 131        |
|          | 0.2.1.J.        | Starting a new legal case - IOLA                                |            |

|                                                                                                | 8216                                                                                                    | Choosing Exacuting Authority                                                                                                    | 122                                                                                                    |
|------------------------------------------------------------------------------------------------|----------------------------------------------------------------------------------------------------|----------------------------------------------------------------------------------------------------|----------------------------------------------------------------------------------------------------|
|                                                                                                | 8.2.1.0.<br>8.2.1.7                                                                                                    | Mandatory fields                                                                                                    | 124                                                                                                    |
|                                                                                                | 0.2.1.7.                                                                                                    | Pushing a case to the part stop                                                                                                    | 125                                                                                                    |
|                                                                                                | 0.2.1.0.                                                                                                    | Pushing a case to the next step                                                                                                    | .133                                                                                                    |
|                                                                                                | 8.2.1.9.                                                                                                    | Review                                                                                                    | .130                                                                                                    |
| 0.0                                                                                            | 8.2.1.10.                                                                                                    | Signature step                                                                                                    | .138                                                                                                    |
| 8.3.                                                                                           | Withdraw                                                                                                    | 7 TOEA                                                                                                    | 142                                                                                                    |
| 8.4.                                                                                           | Withdraw                                                                                                    | 7 TOEL                                                                                                    | 144                                                                                                    |
| 8.5.                                                                                           | Execute 7                                                                                                    | ГоЕ                                                                                                    | 145                                                                                                    |
|                                                                                                | 8.5.1.                                                                                                    | Acknowledgement of Receipt TOEA                                                                                                    | 145                                                                                                    |
|                                                                                                | 8.5.2.                                                                                                    | Acknowledgement of Receipt TOEL                                                                                                    | 149                                                                                                    |
|                                                                                                | 8.5.3.                                                                                                    | Provide Decision                                                                                                    | 150                                                                                                    |
|                                                                                                | 8.5.3.1.                                                                                                    | TOEA – Form K                                                                                                    | 150                                                                                                    |
|                                                                                                | 8.5.3.2.                                                                                                    | TOEL – Form M                                                                                                    | 155                                                                                                    |
|                                                                                                | 8.5.4.                                                                                                    | Forward TOEA                                                                                                    | 161                                                                                                    |
|                                                                                                | 8.5.5.                                                                                                    | Forward TOEL                                                                                                    | 167                                                                                                    |
|                                                                                                | 8.5.6.                                                                                                    | Terminate a process upon withdrawal of the request                                                                                                    | 170                                                                                                    |
| 8.6.                                                                                           | Deadlines                                                                                                    | s execution                                                                                                    | 171                                                                                                    |
|                                                                                                | 8.6.1.                                                                                                    | Deadlines execution TOEA                                                                                                    | 171                                                                                                    |
|                                                                                                | 8.6.2.                                                                                                    | Deadlines execution TOEL                                                                                                    | 171                                                                                                    |
|                                                                                                | 8.6.3.                                                                                                    | Viewing deadline information in the Dashboard tab                                                                                                    | 171                                                                                                    |
|                                                                                                | 8.6.4.                                                                                                    | Viewing deadline information in the Issuing Requests tab                                                                                                    | 172                                                                                                    |
|                                                                                                | 8.6.5.                                                                                                    | Viewing deadline information in the Received Requests tab                                                                                                    | 173                                                                                                    |
|                                                                                                | 8.6.6.                                                                                                    | Viewing deadline information on case level via Overview tab                                                                                                    | 174                                                                                                    |
| _                                                                                              |                                                                                                    |                                                                                                    |                                                                                                    |
| <b>9.</b><br>9.1.                                                                              | SOD                                                                                                    | cs handling                                                                                                    | .175                                                                                                    |
| <b>9.</b><br>9.1.                                                                              | <b>Statistic</b><br>SOD<br>9.1.1.                                                                                                    | cs handling                                                                                                    | .1 <b>75</b><br>175<br>175                                                                                                    |
| <b>9.</b><br>9.1.                                                                              | <b>Statistic</b><br>SOD<br>9.1.1.<br>9.1.2.                                                                                                    | cs handling<br>Transmitted<br>Received                                                                                                    | .175<br>175<br>175<br>175                                                                                                    |
| <b>9.</b><br>9.1.                                                                              | <b>Statistic</b><br>SOD<br>9.1.1.<br>9.1.2.<br>9.1.3.                                                                                                    | cs handling<br>Transmitted<br>Received<br>Technical Error Messages                                                                                                    | .175<br>175<br>175<br>175<br>175                                                                                                    |
| <b>9.</b><br>9.1.<br>9.2.                                                                      | <b>Statistic</b><br>SOD<br>9.1.1.<br>9.1.2.<br>9.1.3.<br>TOE                                                                                                    | Transmitted<br>Received<br>Technical Error Messages                                                                                                    | .175<br>175<br>175<br>175<br>176<br>176                                                                                                    |
| <b>9.</b><br>9.1.<br>9.2.                                                                      | <b>Statistic</b><br>SOD<br>9.1.1.<br>9.1.2.<br>9.1.3.<br>TOE<br>9.2.1.                                                                                                    | cs handling<br>Transmitted<br>Received<br>Technical Error Messages<br>Transmitted                                                                                                    | .175<br>175<br>175<br>175<br>176<br>176<br>176                                                                                                    |
| <b>9.</b><br>9.1.<br>9.2.                                                                      | <b>Statistic</b><br>SOD<br>9.1.1.<br>9.1.2.<br>9.1.3.<br>TOE<br>9.2.1.<br>9.2.2.                                                                                                    | cs handling<br>Transmitted<br>Received<br>Technical Error Messages<br>Transmitted<br>Received                                                                                                    | .175<br>175<br>175<br>175<br>176<br>176<br>176<br>176                                                                                                 |
| <b>9.</b><br>9.1.<br>9.2.                                                                      | Statistic<br>SOD<br>9.1.1.<br>9.1.2.<br>9.1.3.<br>TOE<br>9.2.1.<br>9.2.2.<br>9.2.3.                                                                                                    | rransmitted<br>Received<br>Technical Error Messages<br>Transmitted<br>Received<br>Technical Error Messages                                                                                                    | .175<br>175<br>175<br>175<br>176<br>176<br>176<br>176<br>176                                                                                          |
| <b>9.</b><br>9.1.<br>9.2.<br>9.3.                                                              | <b>Statistic</b><br>SOD<br>9.1.1.<br>9.1.2.<br>9.1.3.<br>TOE<br>9.2.1.<br>9.2.2.<br>9.2.3.<br>Create Sta                                                                                                    | cs handling<br>Transmitted<br>Received<br>Technical Error Messages<br>Transmitted<br>Received<br>Technical Error Messages<br>Technical Error Messages                                                                                                    | .175<br>175<br>175<br>176<br>176<br>176<br>176<br>176<br>176<br>176                                                                                   |
| <ul><li>9.</li><li>9.1.</li><li>9.2.</li><li>9.3.</li></ul>                                    | <b>Statistic</b><br>SOD<br>9.1.1.<br>9.1.2.<br>9.1.3.<br>TOE<br>9.2.1.<br>9.2.2.<br>9.2.3.<br>Create Sta                                                                                                    | rransmitted                                                                                                    | .175<br>175<br>175<br>175<br>176<br>176<br>176<br>176<br>176<br>176                                                                                   |
| <ul> <li>9.1.</li> <li>9.2.</li> <li>9.3.</li> <li>10.</li> </ul>                              | <b>Statistic</b><br>SOD<br>9.1.1.<br>9.1.2.<br>9.1.3.<br>TOE<br>9.2.1.<br>9.2.2.<br>9.2.3.<br>Create Stat                                                                                                    | rransmitted                                                                                                    | .175<br>175<br>175<br>176<br>176<br>176<br>176<br>176<br>176<br>176                                                                                   |
| <ul> <li>9.1.</li> <li>9.1.</li> <li>9.2.</li> <li>9.3.</li> <li>10.</li> <li>10.1.</li> </ul> | Statistic<br>SOD<br>9.1.1.<br>9.1.2.<br>9.1.3.<br>TOE<br>9.2.1.<br>9.2.2.<br>9.2.3.<br>Create State<br>Basic fue<br>Commun                                                                                            | rransmitted<br>Received<br>Technical Error Messages<br>Transmitted<br>Received<br>Technical Error Messages<br>Technical Error Messages<br>Technical Error Messages<br>atistics Report                                                                                                    | .175<br>175<br>175<br>176<br>176<br>176<br>176<br>176<br>176<br>176<br>176                                                                            |
| <ul> <li>9.1.</li> <li>9.1.</li> <li>9.2.</li> <li>9.3.</li> <li>10.</li> <li>10.1.</li> </ul> | Statistic<br>SOD<br>9.1.1.<br>9.1.2.<br>9.1.3.<br>TOE<br>9.2.1.<br>9.2.2.<br>9.2.3.<br>Create State<br>Basic fu<br>Commun<br>10.1.1.                                                                                  | rransmitted                                                                                                    | .175<br>175<br>175<br>176<br>176<br>176<br>176<br>176<br>176<br>176<br>176<br>179<br>179<br>179                                                       |
| <ul> <li>9.1.</li> <li>9.1.</li> <li>9.2.</li> <li>9.3.</li> <li>10.</li> <li>10.1.</li> </ul> | Statistic<br>SOD<br>9.1.1.<br>9.1.2.<br>9.1.3.<br>TOE<br>9.2.1.<br>9.2.2.<br>9.2.3.<br>Create State<br>Basic fu<br>Commun<br>10.1.1.<br>10.1.2.                                                                       | rransmitted                                                                                                    | .175<br>175<br>175<br>176<br>176<br>176<br>176<br>176<br>176<br>176<br>176<br>179<br>179<br>180                                                       |
| <ul> <li>9.1.</li> <li>9.2.</li> <li>9.3.</li> <li>10.</li> <li>10.1.</li> </ul>               | Statistic<br>SOD<br>9.1.1.<br>9.1.2.<br>9.1.3.<br>TOE<br>9.2.1.<br>9.2.2.<br>9.2.3.<br>Create State<br>Basic fu<br>Commun<br>10.1.1.<br>10.1.2.<br>10.1.3.                                                            | rransmitted                                                                                                    | .175<br>175<br>175<br>176<br>176<br>176<br>176<br>176<br>176<br>176<br>176<br>179<br>179<br>180<br>185                                                |
| <ul> <li>9.1.</li> <li>9.1.</li> <li>9.2.</li> <li>9.3.</li> <li>10.</li> <li>10.1.</li> </ul> | Statistic<br>SOD<br>9.1.1.<br>9.1.2.<br>9.1.3.<br>TOE<br>9.2.1.<br>9.2.2.<br>9.2.3.<br>Create State<br>Basic fu<br>Commun<br>10.1.1.<br>10.1.2.<br>10.1.3.<br>10.1.3.1.                                               | cs handling<br>Transmitted<br>Received<br>Technical Error Messages<br>Transmitted<br>Received<br>Technical Error Messages<br>atistics Report<br>Inctionalities<br>view incoming message<br>SODA: Send a request for additional information (Form E)<br>SODA: Reply to a request for additional information (Form E Reply)<br>SODA: Send a request for information on service or non-service of docum<br>186                                                                                                    | .175<br>175<br>175<br>176<br>176<br>176<br>176<br>176<br>176<br>176<br>176<br>179<br>179<br>179<br>180<br>185<br>nents                                |
| <ul> <li>9.1.</li> <li>9.1.</li> <li>9.2.</li> <li>9.3.</li> <li>10.</li> <li>10.1.</li> </ul> | Statistic<br>SOD<br>9.1.1.<br>9.1.2.<br>9.1.3.<br>TOE<br>9.2.1.<br>9.2.2.<br>9.2.3.<br>Create State<br>Basic fu<br>Commun<br>10.1.1.<br>10.1.2.<br>10.1.3.<br>10.1.3.1.                                               | cs handling.         Transmitted .         Received.         Technical Error Messages .         Transmitted .         Received.         Technical Error Messages .         Technical Error Messages .         atistics Report.         Inctionalities .         view incoming message .         SODA: Send a request for additional information (Form E) .         SODA: Send a request for information on service or non-service of docum 186         SODA: Send a reply request for information on service or non-service of docum 186                                                                                                    | .175<br>175<br>175<br>175<br>176<br>176<br>176<br>176<br>176<br>176<br>176<br>179<br>180<br>185<br>nents                                              |
| <ul> <li>9.1.</li> <li>9.2.</li> <li>9.3.</li> <li>10.</li> <li>10.1.</li> </ul>               | Statistic<br>SOD<br>9.1.1.<br>9.1.2.<br>9.1.3.<br>TOE<br>9.2.1.<br>9.2.2.<br>9.2.3.<br>Create State<br>Basic fu<br>Commun<br>10.1.1.<br>10.1.2.<br>10.1.3.1.<br>10.1.3.2.<br>10.1.4.                                  | cs handling                                                                                                    | .175<br>175<br>175<br>175<br>176<br>176<br>176<br>176<br>176<br>176<br>176<br>179<br>179<br>180<br>180<br>185<br>nents<br>xe of<br>189<br>192         |
| <ul> <li>9.1.</li> <li>9.2.</li> <li>9.3.</li> <li>10.</li> <li>10.1.</li> </ul>               | Statistic<br>SOD<br>9.1.1.<br>9.1.2.<br>9.1.3.<br>TOE<br>9.2.1.<br>9.2.2.<br>9.2.3.<br>Create State<br>Commun<br>10.1.1.<br>10.1.2.<br>10.1.3.<br>10.1.3.1.<br>10.1.3.2.<br>10.1.4.<br>10.1.5.                        | cs handling.         Transmitted         Received.         Technical Error Messages         Transmitted         Received.         Technical Error Messages         atistics Report.         Inctionalities         scation between Authorities.         View incoming message         SODA: Send a request for additional information (Form E)         SODA: Send a request for information on service or non-service of docum         186         SODA: Send a reply request for information on service or non-service of docum         186         SODA: Send a reply request for information on service or non-service of docum         186         SODA: Send a reply request for information (Form D)         TOEA: Send a request for additional information (Form D)         TOEA: Reply to request for additional information (Form D) | .175<br>175<br>175<br>175<br>176<br>176<br>176<br>176<br>176<br>176<br>176<br>179<br>179<br>179<br>180<br>185<br>nents<br>ce of<br>189<br>192<br>197  |
| <ul> <li>9.1.</li> <li>9.2.</li> <li>9.3.</li> <li>10.</li> <li>10.1.</li> </ul>               | Statistic<br>SOD<br>9.1.1.<br>9.1.2.<br>9.1.3.<br>TOE<br>9.2.1.<br>9.2.2.<br>9.2.3.<br>Create State<br>Basic fu<br>Commun<br>10.1.1.<br>10.1.2.<br>10.1.3.<br>10.1.3.1.<br>10.1.3.2.<br>10.1.4.<br>10.1.5.<br>10.1.6. | cs handling.         Transmitted         Received.         Technical Error Messages         Transmitted         Received.         Technical Error Messages         atistics Report.         Inctionalities         sication between Authorities.         View incoming message         SODA: Send a request for additional information (Form E)         SODA: Send a request for information on service or non-service of docum         186         SODA: Send a request for additional information (Form D non-service)         TOEA: Send a request for additional information (Form D)         TOEA: Reply to request for additional information (Form D non-service)         TOEA: Reply to request for additional information (Form D non-service)         TOEA: Acknowledgement of receipt of deposit or advance (Form E)                | .175<br>175<br>175<br>176<br>176<br>176<br>176<br>176<br>176<br>176<br>176<br>179<br>179<br>180<br>180<br>185<br>nents<br>see of<br>189<br>192<br>197 |

|        | 10.1.7.    | TOEA/TOEL: Request for information on delay (Form F)                                                                   | 201        |
|--------|------------|----------------------------------------------------------------------------------------------------|------------|
|        | 10.1.8.    | TOEA/TOEL: Reply to request for information on delay (Form G)                                                          | 204        |
|        | 10.1.9.    | TOEA: Notification concerning the request for special procedures and/or<br>use of communications technologies (Form H) | for the207 |
|        | 10.1.10.   | TOEA: Notification of the date, time, place of the taking of evidence conditions for participation (Form I)            | and the212 |
|        | 10.1.11.   | TOEA: Notification of delay (Form J)                                                                                   | 215        |
|        | 10.1.12.   | TOEA/TOEL: Information on technical practicalities for hold                                                            | ling a     |
|        |            | videoconference or using other distance communications technology (F 217                                               | orm N)     |
|        | 10.1.13.   | Send other information (Issuing Authority)                                                                             | 220        |
|        | 10.1.14.   | Send other information (Executing Authority)                                                                           | 222        |
|        | 10.1.15.   | Reply to 'Send other information' message                                                                              | 224        |
|        | 10.1.16.   | SoD Form L generation                                                                                                  | 226        |
|        | 10.1.17.   | Document signatures                                                                                                    | 227        |
| 10.2.  | Technical  | Evidence                                                                                                    | 228        |
| 10.3.  | Copy case  | 2                                                                                                    | 229        |
| 10.4.  | Download   | 1 the complete case                                                                                                    | 231        |
|        | 10.4.1.    | Deleting files from DOWNLOADS                                                                                          | 232        |
| 10.5.  | Internal C | Comments                                                                                                    | 233        |
| 10.6.  | Workflow   | / menu                                                                                                    | 234        |
| 10.7.  | Close case | е                                                                                                    | 235        |
|        | 10.7.1.    | Re-open closed case                                                                                                    | 236        |
| 10.8.  | Download   | 1 PDF and Print                                                                                                    | 236        |
| 10.9.  | Attaching  | files to a case                                                                                                    | 237        |
| 10.10. | Mandator   | y fields                                                                                                    | 237        |
| 10.11. | Virus che  | cking                                                                                                    | 238        |
| 10.12. | Save a dra | aft                                                                                                    | 239        |
| 10.13. | Toast Not  | ifications: errors, warnings, and success confirmation                                                                 | 240        |
| 10.14. | Change su  | ubject of a draft case                                                                                                 | 241        |
| 10.15. | Delete a c | ase                                                                                                    | 241        |
| 10.16. | Cases and  | tabs content                                                                                                    | 242        |
|        | 10.16.1.1. | Overview tab                                                                                                    | 242        |
|        | 10.16.1.2. | Change of authority                                                                                                    | 243        |
|        | 10.16.1.3. | Selecting correct Executing Authority                                                                                  | 244        |
|        | 10.16.1.4. | Creating a link to another case                                                                                        | 245        |
|        | 10.16.2.   | Event & Message Timeline                                                                                               | 247        |
| 10.17. | Assigning  | g Users to a case                                                                                                    | 248        |
|        | 10.17.1.   | Display roles                                                                                                    | 250        |
|        | 10.17.2.   | Assign users to a draft/issued/received case                                                                           | 251        |
|        | 10.17.3.   | Assign users pop-up from the Overview tab:                                                                             | 253        |
|        | 10.17.4.   | Assigns users from a different authority to a case (sharing the case)                                                  | 253        |
| 10.18. | Revoking   | access to a case                                                                                                    | 257        |
|        | 10.18.1.   | Revoking access                                                                                                    | 258        |
|        | 10.18.2.   | Revoking access to the case from the Overview tab                                                                      | 260        |
| 10.19. | Access re  | strictions for Assigner                                                                                                | 261        |
| 10.20. | Translate  |                                                                                                    | 262        |

| 11.   | Referen    | ce Implementation Support     |  |
|-------|------------|-------------------------------|--|
|       | 10.21.2.1  | . Requesting for eTranslation |  |
|       | 10.21.2.   | eTranslation                  |  |
|       | 10.21.1.   | Human translation             |  |
| 10.21 | . Language | e used for communication      |  |

# Table of Figures

| Figure 1: Home Page of the Reference Implementation without having roles assigned to the user                                         |
|----------------------------------------------------------------------------------------------------|
| Figure 2: Keycloak authentication screen                                                                                              |
| Figure 3: Select Authority screen                                                                                                    |
| Figure 4: User roles – matrix                                                                                                    |
| Figure 5: A visual representation of an authority that is unable to receive electronic communication via the Reference Implementation |
| Figure 6: Common Layout and Navigation                                                                                                |
| Figure 7: Language switch icon                                                                                                    |
| Figure 8: Select language                                                                                                    |
| Figure 9: User's profile                                                                                                    |
| Figure 10: User details                                                                                                    |
| Figure 11: Switch authority selection                                                                                                 |
| Figure 12: Select Authority screen                                                                                                    |
| Figure 13: Logout/Exit the application                                                                                                |
| Figure 14: Support information                                                                                                    |
| Figure 15: Contact Support 41                                                                                                    |
| Figure 16: Notification bell                                                                                                    |
| Figure 17: Notifications                                                                                                    |
| Figure 18: Notifications settings                                                                                                    |
| Figure 19: Adding e-mail address in Keycloak                                                                                          |
| Figure 20: Hide/unhide left menu                                                                                                    |
| Figure 21: Hide left menu                                                                                                    |

| Figure 22: User's dashboard                                                      |
|----------------------------------------------------------------------------------|
| Figure 23: Issued requests                                                       |
| Figure 24: Deadlines tab                                                         |
| Figure 25: Received requests                                                     |
| Figure 26: Draft cases                                                           |
| Figure 27: Search for a case 50                                                  |
| Figure 28: 'Search filters' button                                               |
| Figure 29: Search criteria fields                                                |
| Figure 30: Searching for closed cases                                            |
| Figure 31: Applying filters to search for closed cases                           |
| Figure 32: 'Clear all filters' button                                            |
| Figure 33: Viewing case details                                                  |
| Figure 34: Viewing case details: Overview tab                                    |
| Figure 35: SoD - 'Start new request' button                                      |
| Figure 36: SoD - Selecting the request type and entering the request subject     |
| Figure 37: SoD Form A sections                                                   |
| Figure 38: SoD Form A section 2. RECEIVING AGENCY 57                             |
| Figure 39: SoD Form A: Selecting an Executing Authority                          |
| Figure 40: SoD Form A: Searching for a receiving agency: business parameters     |
| Figure 41: SoD Form A: Searching for a receiving agency – search results 59      |
| Figure 42: SoD Form A section 2. RECEIVING AGENCY autocompletion 60              |
| Figure 43: SoD Form A: Executing authority name displayed in the Overview tab 60 |
| Figure 44: SoD - 'Start new request' button 60                                   |

| Figure 45: SoD - Selecting the request type and entering the request subject                                                          | 1       |
|----------------------------------------------------------------------------------------------------|---------|
| Figure 46: SoD Form B sections 6                                                                                                    | 1       |
| Figure 47: SoD Form B section 2. REQUESTED AUTHORITY 6                                                                                | 2       |
| Figure 48: SoD Form B: Selecting an Executing Authority                                                                               | 2       |
| Figure 49: SoD Form B: Searching for a requested authority (business parameters) 6                                                    | 3       |
| Figure 50: SoD Form B: Searching for a requested authority – search results 6                                                         | 4       |
| Figure 51: New legal case creation                                                                                                    | 4       |
| Figure 52: Create new SODX request                                                                                                    | 4       |
| Figure 53: SODX draft request                                                                                                    | 5       |
| Figure 54: SODX selecting executing state                                                                                             | 5       |
| Figure 55: SODX searching for an executing authority                                                                                  | 6       |
| Figure 56: A visual representation of an authority that is unable to receive electroni communication via the Reference Implementation | .c<br>7 |
| Figure 57: SoD Form B validation                                                                                                    | 8       |
| Figure 58: SoD Form B mandatory fields 6                                                                                              | 8       |
| Figure 59: SoD Form A send to review                                                                                                  | 9       |
| Figure 60: SoD Form A: Accepting review7                                                                                              | 0       |
| Figure 61: SoD Form A: 'Positively reviewed' status                                                                                   | 0       |
| Figure 62: SoD Form A preparation for signature7                                                                                      | 1       |
| Figure 63: SoD Form A signing                                                                                                    | 2       |
| Figure 64: SoD Form A download7                                                                                                    | 2       |
| Figure 65: Opening SoD Form A in a PDF form7                                                                                          | 3       |
| Figure 66: Signing SoD Form A in a PDF: 'Tools' tab7                                                                                  | 3       |
| Figure 67: Signing SoD Form A in a PDF: 'Digitally Sign' icon                                                                         | 4       |
|                                                                                                    |         |

| Figure 68: Signing SoD Form A in a PDF: Digital signature instructions                  |
|-----------------------------------------------------------------------------------------|
| Figure 69: Signing SoD Form A in a PDF: Choosing appropriate area                       |
| Figure 70: Signing SoD Form A in a PDF: Selecting Digital ID75                          |
| Figure 71: Signing SoD Form A in a PDF: Selecting 'Sign' button                         |
| Figure 72: Signing SoD Form A in a PDF: Choosing a location to save the signed document |
| Figure 73: Signing SoD Form A in a PDF: Entering your PIN number                        |
| Figure 74: Uploading Signed SoD Form A 77                                               |
| Figure 75: Browsing for a signed PDF                                                    |
| Figure 76: Submitting SoD Form A                                                        |
| Figure 77: Error message during the wrong PDF upload                                    |
| Figure 78: Sending SoD Form A 80                                                        |
| Figure 79: Sending SoD Form A: Confirmation message                                     |
| Figure 80: SODA Workflow State: ISSUED (Open)                                           |
| Figure 81: SODB Workflow State: ISSUED (Open)                                           |
| Figure 82: SODA Workflow State: CLOSED                                                  |
| Figure 83 Figure 84: SODB Workflow State: CLOSED                                        |
| Figure 85: Withdraw SODA                                                                |
| Figure 86: Steps to withdraw SODA case                                                  |
| Figure 87 SODA: Send Withdrawal confirmation                                            |
| Figure 88: Withdraw SODB                                                                |
| Figure 89: Steps to withdraw SODB case                                                  |
| Figure 90: SODB: Send Withdrawal confirmation                                           |
| Figure 91: Creating SoD Form D: Acknowledgement of receipt                              |

| Figure 92: SoD Form D draft version displayed                   | 86 |
|-----------------------------------------------------------------|----|
| Figure 93: SoD Form D: Acknowledgement of receipt – send button | 87 |
| Figure 94: Sending SoD Form D                                   | 87 |
| Figure 95: Signature SoD Form D                                 | 88 |
| Figure 96: Signed SoD Form D uploaded                           | 88 |
| Figure 97: SoD Form D: Send                                     | 89 |
| Figure 98: SoD Form D: case sent                                | 89 |
| Figure 99: SoD Form B - checking delivery status                | 90 |
| Figure 100: SODA: Create Form F                                 | 91 |
| Figure 101: SODA: Form F draft version                          | 91 |
| Figure 102: SoD Form F: send to review option                   | 92 |
| Figure 103: SoD Form F: accept review option                    | 92 |
| Figure 104: SoD Form F: preparation for signature               | 93 |
| Figure 105: Signing SoD Form F                                  | 93 |
| Figure 106: SoD Form F: upload document                         | 94 |
| Figure 107: Signature SoD Form F                                | 94 |
| Figure 108: SoD Form F confirmation pop-up                      | 95 |
| Figure 109: SODA: Workflow dropdown list – Create Form K        | 96 |
| Figure 110: SODA: Form K draft version                          | 96 |
| Figure 111: SoD Form K: send to review                          | 97 |
| Figure 112: SoD Form K: accept review                           | 97 |
| Figure 113: SoD Form K: preparation for signature               | 98 |
| Figure 114: Signing SoD Form K                                  | 98 |

| Figure 115: SoD Form K: uploading document                                                                     |
|----------------------------------------------------------------------------------------------------|
| Figure 116: SoD Form K document with signature                                                                 |
| Figure 117: SoD Form K: document upload confirmation pop-up 100                                                |
| Figure 118: SoD Form K: sending 100                                                                            |
| Figure 119: SODB: Workflow dropdown list – Create Form C 101                                                   |
| Figure 120: SODB: Form C draft version                                                                         |
| Figure 121: SoD Form C: send to review 102                                                                     |
| Figure 122: SoD Form C: accept review 102                                                                      |
| Figure 123: SoD Form C: preparation for signature 103                                                          |
| Figure 124: Signing SoD Form C 103                                                                             |
| Figure 125: SoD Form C: uploading document 104                                                                 |
| Figure 126: Signature SoD Form C 104                                                                           |
| Figure 127: SoD Form C: document upload confirmation 105                                                       |
| Figure 128: SoD Form C sending 105                                                                             |
| Figure 129: SODA: Workflow dropdown list – Forward + Create Form G 106                                         |
| Figure 130: SODA: Forward + Create Form G pop-up window 106                                                    |
| Figure 131: SODA forward: Searching for an appropriate receiving agency 107                                    |
| Figure 132: SODA forward: Searching for an appropriate receiving agency – search results                       |
| Figure 133: SODA: Forward + Create Form G pop-up window and filled in data of the appropriate receiving agency |
| Figure 134: SODA: Form G draft 109                                                                             |
| Figure 135: SoD Form G: upload document 109                                                                    |
| Figure 136: SoD Form G: upload signed document 110                                                             |

| Figure 137: SoD Form H creation 111                                                                                                 |
|----------------------------------------------------------------------------------------------------|
| Figure 138: SoD Form H: draft form 111                                                                                              |
| Figure 139: SoD Form H: upload document 112                                                                                         |
| Figure 140: SoD Form H: download, sign and upload a document 112                                                                    |
| Figure 141: SoD Form H confirmation pop-up 113                                                                                      |
| Figure 142: SoD Form H sending 113                                                                                                  |
| Figure 143: SODB: Workflow dropdown list – Forward + Create Notice of retransmission                                                |
| Figure 144: SODB: Forward + Create Notice of retransmission pop-up window 114                                                       |
| Figure 145: SODB forward: Searching for an appropriate requested authority 115                                                      |
| Figure 146: SODB forward: Searching for an appropriate requested authority – search results                                         |
| Figure 147: SODB: Forward + Create Notice of retransmission pop-up window and filled in data of the appropriate requested authority |
| Figure 148: SODB: Notice of retransmission 117                                                                                      |
| Figure 149: SODB: Sending Notice of retransmission 118                                                                              |
| Figure 150: SODA Create withdrawal acknowledgement 118                                                                              |
| Figure 151: SODA complete and send withdrawal acknowledgement 119                                                                   |
| Figure 152: Viewing deadline information in the Dashboard tab 120                                                                   |
| Figure 153: Viewing deadline information in the Issuing Requests tab 120                                                            |
| Figure 154: Deadline information in the Issuing Requests tab 121                                                                    |
| Figure 155: Viewing deadline information on case level in the Overview tab 122                                                      |
| Figure 156: 'Start new request' button                                                                                              |
| Figure 157: ToE: Selecting the request type and entering the request subject 124                                                    |
| Figure 158: ToE Form A sections 125                                                                                                 |

| Figure 182: Signing ToE Form L                             | 139 |
|------------------------------------------------------------|-----|
| Figure 183: ToE Form L download and upload signed document | 139 |
| Figure 184: Sending ToE Form L                             | 140 |
| Figure 185: Sending ToE Form L: Confirmation message       | 140 |
| Figure 186: TOEA Workflow State: ISSUED (Open)             | 141 |
| Figure 187: TOEL Workflow State: ISSUED (Open)             | 141 |

| Figure                                | 188:                                                                                                    | TOEA                    | Wor              | kflow              | State:       | CLOSED                        |
|---------------------------------------|----------------------------------------------------------------------------------------------------|-------------------------|------------------|--------------------|--------------|-------------------------------|
|                                       | 📰 👝 e-Evidence Digita                                                                                                    | l Exchange System       |                  |                    | Test All     | holes And Groups Assigned 🛞 🕫 |
|                                       | 10                                                                                                    |                         |                  |                    |              | • 🕫                           |
| · · · · · · · · · · · · · · · · · · · | ToEl, test                                                                                                    |                         |                  |                    |              | 5                             |
| · · · · · · · · · · · · · · · · · · · | 100.41.62324002                                                                                                    | i den i i               |                  |                    |              | # Inten-Ine                   |
| a ave                                 | Coursian Forma                                                                                                    | Dverd & Manage Tendline |                  |                    |              | a best der attantes           |
|                                       | And the second second s | Designing of Period     |                  | percentane marks   | a frankriger | B. Soperstam                  |
|                                       | CARLINE ALTERNETY                                                                                                    | autori                  |                  | KOLOTTAL MATRICKTY | Aver         |                               |
|                                       | Constant and the                                                                                                    |                         |                  |                    |              |                               |
|                                       | 6 1642 0.000                                                                                                    |                         |                  | Linettens:         |              | + attaces                     |
|                                       | Compared started law                                                                                                    |                         | 21/02/2014 12:28 | Net taxed linked   |              |                               |
|                                       | and the second second                                                                                                    |                         |                  |                    |              | Contraction (Contraction)     |
|                                       | < Anged users                                                                                                    |                         |                  |                    |              | all Budy the + full and       |
| •••••                                 | •••••                                                                                                    | •••••                   |                  | ••••••             | •••••        |                               |
| Figure 18                             | 9: TOEL Work                                                                                                    | flow State: C           | LOSED            |                    |              |                               |
| Figure 19                             | 0: Withdraw T                                                                                                    | DEA                     |                  |                    |              |                               |
| Figure 19                             | 1: Steps to with                                                                                                    | draw a TOE              | A legal case     |                    |              |                               |
| Figure 19                             | 2 TOEA: Send                                                                                                    | Withdrawal o            | confirmation     | 1                  |              | 143                           |
| Figure 19                             | 3: Withdraw T                                                                                                    | DEL                     |                  |                    |              |                               |
| Figure 194                            | 4: Steps to with                                                                                                    | draw a TOEI             | L legal case     |                    |              | 144                           |
| Figure 19                             | 5: TOEL: Send                                                                                                    | Withdrawal              | confirmatio      | n                  |              |                               |
| Figure 19                             | 6: TOEA: Crea                                                                                                    | ting Form B:            | Acknowled        | gement of re       | eceipt       |                               |
| Figure 19                             | 7: TOEA: Form                                                                                                    | n B draft vers          | ion displaye     | ed                 |              | 146                           |
| Figure 19                             | 8: TOEA: Form                                                                                                    | n B: Acknow             | edgement o       | f receipt – se     | end button   |                               |
|                                       |                                                                                                    |                         |                  |                    |              |                               |

| Figure 199: TOEA: Sending Form B 147                         |
|--------------------------------------------------------------|
| Figure 200: TOEA Signature Form B 148                        |
| Figure 201: Signed document of ToE Form B uploaded 148       |
| Figure 202: TOEA Form B: Send 149                            |
| Figure 203: TOEL – Form details view and delivery status 150 |
| Figure 204: TOEA: Workflow dropdown list – Create Form K 151 |
| Figure 205: TOEA: Form K draft form                          |
| Figure 206: TOEA Form K: send to review                      |
| Figure 207: TOEA: Form K accept review 152                   |
| Figure 208: TOE Form K: preparation for signature            |
| Figure 209: TOEA: Signature Form K 153                       |
| Figure 210: ToE Form K uploading document 154                |
| Figure 211: ToE Form K: upload signed document               |
| Figure 212: ToE Form K: confirmation pop-up 155              |
| Figure 213: ToE Form K sending 155                           |
| Figure 214: TOEL: Workflow dropdown list – Create Form M 156 |
| Figure 215: ToE Form M draft form 156                        |
| Figure 216: TOEL Form M: send button 157                     |
| Figure 217: TOEL: Form M accept review                       |
| Figure 218: ToE Form M: preparation for signature            |
| Figure 219: Signing ToE Form M 158                           |
| Figure 220: ToE Form M: upload document 159                  |
| Figure 221: Signature ToE Form M 159                         |

| Figure 222: ToE Form M confirmation pop-up 160                                                                                     |
|----------------------------------------------------------------------------------------------------|
| Figure 223: ToE Form M sending 160                                                                                                 |
| Figure 224: ToE Form M section 6 completed 161                                                                                     |
| Figure 225: ToE Form M automatic forward and 'Notification of forward' 161                                                         |
| Figure 226: TOEA: Workflow dropdown list – Forward + Create Form C 162                                                             |
| Figure 227: TOEA: Forward + Create Form C pop-up window 162                                                                        |
| Figure 228: TOEA forward: Searching for an appropriate requested court 163                                                         |
| Figure 229: TOEA forward: Searching for an appropriate requested court – search results                                            |
| Figure 230: TOEA: Forward + Create Form C pop-up window and filled in data of the appropriate requested court                      |
| Figure 231: TOEA: Form C 165                                                                                                    |
| Figure 232: TOEA: Sending Form C 165                                                                                               |
| Figure 233: TOEA: Signature Form C                                                                                                 |
| Figure 234: ToE Form C confirmation pop-up 166                                                                                     |
| Figure 235: TOEL: Workflow dropdown list – Forward + Create Notification of forward<br>                                            |
| Figure 236: TOEL: Forward + Create Notification of forward pop-up window 167                                                       |
| Figure 237: TOEL forward: Searching for an appropriate executing authority 168                                                     |
| Figure 238: TOEL forward: Searching for an appropriate executing authority – search results                                        |
| Figure 239: TOEL: Forward + Create Notification of forward pop-up window and filled in data of the appropriate executing authority |
| Figure 240: TOEL: Notification of forward                                                                                          |
| Figure 241: TOEL: Sending Notification of forward                                                                                  |
| Figure 242: Viewing deadline information in the Dashboard tab 171                                                                  |

| Figure 243: Viewing deadline information in the Issuing Requests tab 172                                                 |
|----------------------------------------------------------------------------------------------------|
| Figure 244: Deadline information in the Issuing Requests tab 173                                                         |
| Figure 245: Viewing deadline information on case level via Overview tab 174                                              |
| Figure 246: Selecting Report and Time Frame 177                                                                          |
| Figure 247: Confirmation of the report generation 177                                                                    |
| Figure 248: Downloads section                                                                                            |
| Figure 249: SoD A: Overview tab 179                                                                                      |
| Figure 250: SoD A: Attachments on the Overview tab                                                                       |
| Figure 251: SODA: Creating Form E: Request for additional information or documents for the service of documents          |
| Figure 252: SODA: Form E draft version displayed                                                                         |
| Figure 253: SODA: Form E: Request for additional information or documents for the service of documents sending to review |
| Figure 254: SoD For E: accept review                                                                                     |
| Figure 255: SoD Form E: preparation for signature                                                                        |
| Figure 256: Signing SoD Form E                                                                                           |
| Figure 257: SoD Form E: upload document                                                                                  |
| Figure 258: SoD Signature Form E                                                                                         |
| Figure 259 SODA: Signed document of Form E uploaded                                                                      |
| Figure 260: SODA: Reply to request for additional information: Clicking 'Reply' button                                   |
| Figure 261: SODA: Steps to reply to a request for additional information 186                                             |
| Figure 262: SODA: Send reply to a request for additional information 186                                                 |
| Figure 263: SoD create Form I                                                                                            |
| Figure 264: SoD Form I draft form                                                                                        |

| Figure 265: SoD Form I document upload 188                                                                                                    |
|----------------------------------------------------------------------------------------------------|
| Figure 266: Download, sign and upload SoD Form I 188                                                                                                    |
| Figure 267: SoD Form I confirmation pop-up 189                                                                                                    |
| Figure 268: SoD Form J creation                                                                                                    |
| Figure 269: SoD Form J draft                                                                                                    |
| Figure 270: SoD Form J upload document                                                                                                    |
| Figure 271: SoD Form J: download, sign and upload document                                                                                                    |
| Figure 272: SoD Form J confirmation pop-up 191                                                                                                    |
| Figure 273: TOEA: Creating Form D: Request for additional information for the taking of evidence                                                                                                    |
| Figure 274: TOEA: Form D draft version displayed 193                                                                                                    |
| Figure 275: TOEA: Form D: Request for additional information for the taking of evidence 193                                                                                                    |
|                                                                                                    |
| Figure 276: TOEA: Form D accept review 194                                                                                                    |
| Figure 276: TOEA: Form D accept review                                                                                                    |
| Figure 276: TOEA: Form D accept review194Figure 277: ToE Form D: preparation for signature194Figure 278: Signing SoD Form D195                                                                                                    |
| Figure 276: TOEA: Form D accept review194Figure 277: ToE Form D: preparation for signature194Figure 278: Signing SoD Form D195Figure 279: SoD Form D: upload document195                                                                                                    |
| Figure 276: TOEA: Form D accept review194Figure 277: ToE Form D: preparation for signature194Figure 278: Signing SoD Form D195Figure 279: SoD Form D: upload document195Figure 280: TOEA: Signature Form D196                                                                                                    |
| Figure 276: TOEA: Form D accept review194Figure 277: ToE Form D: preparation for signature194Figure 278: Signing SoD Form D195Figure 279: SoD Form D: upload document195Figure 280: TOEA: Signature Form D196Figure 281: TOEA: Signed document of Form D uploaded196                                                                                                    |
| Figure 276: TOEA: Form D accept review194Figure 277: ToE Form D: preparation for signature194Figure 278: Signing SoD Form D195Figure 279: SoD Form D: upload document195Figure 280: TOEA: Signature Form D196Figure 281: TOEA: Signed document of Form D uploaded196Figure 282: TOEA: Reply to request for additional information: Clicking 'Reply' button197                                                                                                    |
| Figure 276: TOEA: Form D accept review194Figure 277: ToE Form D: preparation for signature194Figure 278: Signing SoD Form D195Figure 279: SoD Form D: upload document195Figure 280: TOEA: Signature Form D196Figure 281: TOEA: Signed document of Form D uploaded196Figure 282: TOEA: Reply to request for additional information: Clicking 'Reply' button197Figure 283: TOEA: Steps to reply to a request for additional information198                                                                                                    |
| Figure 276: TOEA: Form D accept review194Figure 277: ToE Form D: preparation for signature194Figure 278: Signing SoD Form D195Figure 279: SoD Form D: upload document195Figure 280: TOEA: Signature Form D196Figure 281: TOEA: Signed document of Form D uploaded196Figure 282: TOEA: Reply to request for additional information: Clicking 'Reply' button197Figure 283: TOEA: Steps to reply to a request for additional information198Figure 284: TOEA: Send reply to a request for additional information198                                   |
| Figure 276: TOEA: Form D accept review194Figure 277: ToE Form D: preparation for signature194Figure 278: Signing SoD Form D195Figure 279: SoD Form D: upload document195Figure 280: TOEA: Signature Form D196Figure 281: TOEA: Signed document of Form D uploaded196Figure 282: TOEA: Reply to request for additional information: Clicking 'Reply' button197Figure 283: TOEA: Steps to reply to a request for additional information198Figure 284: TOEA: Send reply to a request for additional information198Figure 285: ToE Form E creation199 |

| Figure 287: ToE Form E upload document                     | 200 |
|------------------------------------------------------------|-----|
| Figure 288: Download, sign and upload document             | 200 |
| Figure 289: ToE Form E confirmation pop-up                 | 201 |
| Figure 290: ToE Form E sending                             | 201 |
| Figure 291: ToE Form F creation                            | 202 |
| Figure 292: ToE Form F draft                               | 202 |
| Figure 293: ToE Form F: upload document                    | 203 |
| Figure 294: ToE Form F: download, sign and upload document | 203 |
| Figure 295: ToE Form F sending                             | 204 |
| Figure 296: ToE Form G creation                            | 204 |
| Figure 297: ToE Form G draft                               | 205 |
| Figure 298: ToE Form G upload document                     | 205 |
| Figure 299: ToE Form G: download, sign and upload document | 206 |
| Figure 300: ToE Form G: confirmation pop-up                | 206 |
| Figure 301: ToE Form G sending                             | 207 |
| Figure 302: ToE Form H creation                            | 207 |
| Figure 303: ToE Form H draft                               | 208 |
| Figure 304: ToE Form H send to review                      | 208 |
| Figure 305: ToE Form H accept review                       | 209 |
| Figure 306: ToE Form H: preparation for signature          | 209 |
| Figure 307: ToE Form H: signing                            | 210 |
| Figure 308: ToE Form H: upload document                    | 210 |
| Figure 309: ToE Form H: Download, sign and upload document | 211 |

| Figure 310: ToE Form H: confirmation pop-up 211                                     |
|-------------------------------------------------------------------------------------|
| Figure 311: ToE Form I creation                                                     |
| Figure 312: ToE Form I draft 212                                                    |
| Figure 313: ToE Form I upload document                                              |
| Figure 314: Download, sign and upload document                                      |
| Figure 315: ToE Form I: confirmation pop-up                                         |
| Figure 316: ToE Form I sending                                                      |
| Figure 317: ToE Form J creation                                                     |
| Figure 318: ToE Form J draft                                                        |
| Figure 319: ToE Form J upload document                                              |
| Figure 320: ToE Form J download, sign and upload document                           |
| Figure 321: ToE Form J confirmation pop-up 217                                      |
| Figure 322: ToE Form J sending 217                                                  |
| Figure 323: ToE Form N creation                                                     |
| Figure 324: ToE Form N draft 218                                                    |
| Figure 325: ToE Form N upload document                                              |
| Figure 326: ToE Form N: download, sign and upload document 219                      |
| Figure 327: ToE Form N: confirmation pop-up 220                                     |
| Figure 328: ToE Form N sending 220                                                  |
| Figure 329: Send other information (Issuing Authority): Workflow menu 221           |
| Figure 330: Send other information (Issuing Authority): Fields to fill-in 221       |
| Figure 331: Send other information (Issuing Authority): Editing a draft message 222 |
| Figure 332: Sending other information to an Executing Authority 222                 |

| Figure 333: Send other information (Executing Authority): Workflow menu               |
|---------------------------------------------------------------------------------------|
| Figure 334: Send other information (Executing Authority): Fields to fill-in 223       |
| Figure 335: Send other information (Executing Authority): Editing a draft message 224 |
| Figure 336: Sending other information to the Issuing Authority 224                    |
| Figure 337: Reply to 'Send other information' button                                  |
| Figure 338: Reply to 'Send other information' message pop-up window 225               |
| Figure 339: Reply to 'Send other information' message: Editing a draft message 226    |
| Figure 340: Sending a reply to 'Send other information' message                       |
| Figure 341: SoD Form L generation                                                     |
| Figure 342: SoD Form L language selection                                             |
| Figure 343: Warning in Overview tab                                                   |
| Figure 344: Warning in attachment section                                             |
| Figure 345: Technical Evidence                                                        |
| Figure 346: 'Copy Case' button                                                        |
| Figure 347: 'Copy Case' pop-up window                                                 |
| Figure 348: Copy Case: New case creation                                              |
| Figure 349: 'Download' button                                                         |
| Figure 350: Downloading a ZIP file                                                    |
| Figure 351: Download confirmation                                                     |
| Figure 352: 'Downloads' section                                                       |
| Figure 353: Deleting files from 'Downloads' section                                   |
| Figure 354: 'Comment' button                                                          |
| Figure 355: Adding internal comments                                                  |

| Figure 356: Comments displayed in the 'Event and Message Timeline' 23                                                                                                    | 34                                                                                                    |
|----------------------------------------------------------------------------------------------------|----------------------------------------------------------------------------------------------------|
| Figure 357: Workflow menu 23                                                                                                    | 34                                                                                                    |
| Figure 358: Closing a case: Workflow menu                                                                                                    | 35                                                                                                    |
| Figure 359: Reopening a case: Workflow menu                                                                                                    | 36                                                                                                    |
| Figure 360: 'Get PDF / Print' button                                                                                                    | 36                                                                                                    |
| Figure 361: Attaching files to a case                                                                                                    | 37                                                                                                    |
| Figure 362: Mandatory fields                                                                                                    | 38                                                                                                    |
| Figure 363: Virus checking                                                                                                    | 38                                                                                                    |
| Figure 364: Successful virus scan icon                                                                                                    | 39                                                                                                    |
| Figure 365: Virus checking: Receiving authority's side                                                                                                    | 39                                                                                                    |
| Figure 366: Saving a draft                                                                                                    | 39                                                                                                    |
| Figure 367: Unsaved data notification 24                                                                                                    | 40                                                                                                    |
|                                                                                                    | 10                                                                                                    |
| Figure 368: Success                                                                                                    | 40                                                                                                    |
| Figure 368: Success    24      Figure 369: Warning    24                                                                                                    | 40<br>40                                                                                                    |
| Figure 368: Success    24      Figure 369: Warning    24      Figure 370: Error    24                                                                                                    | 40<br>40<br>41                                                                                                    |
| Figure 368: Success    24      Figure 369: Warning    24      Figure 370: Error    24      Figure 371: Changing the title of the case    24                                                                                                    | 40<br>40<br>41<br>41                                                                                                    |
| Figure 368: Success    24      Figure 369: Warning    24      Figure 370: Error    24      Figure 371: Changing the title of the case    24      Figure 372: Saving case title    24                                                                                                    | 40<br>40<br>41<br>41<br>41                                                                                                    |
| Figure 368: Success24Figure 369: Warning24Figure 370: Error24Figure 371: Changing the title of the case24Figure 372: Saving case title24Figure 373: 'Delete Case' button24                                                                                                    | 40<br>40<br>41<br>41<br>41<br>41<br>41                                                                                                    |
| Figure 368: Success24Figure 369: Warning24Figure 370: Error24Figure 371: Changing the title of the case24Figure 372: Saving case title24Figure 373: 'Delete Case' button24Figure 374: Deleting a case24                                                                                                    | <ul> <li>40</li> <li>40</li> <li>40</li> <li>41</li> <li>41</li> <li>41</li> <li>41</li> <li>42</li> <li>42</li> </ul>                         |
| Figure 368: Success24Figure 369: Warning24Figure 370: Error24Figure 371: Changing the title of the case24Figure 372: Saving case title24Figure 373: 'Delete Case' button24Figure 374: Deleting a case24Figure 375: Cases and tabs content24                                                                                                    | 40<br>40<br>41<br>41<br>41<br>41<br>42<br>42<br>43                                                                                             |
| Figure 368: Success24Figure 369: Warning24Figure 369: Warning24Figure 370: Error24Figure 371: Changing the title of the case24Figure 372: Saving case title24Figure 373: 'Delete Case' button24Figure 374: Deleting a case24Figure 375: Cases and tabs content24Figure 376: Change of authority24                                                                | <ul> <li>40</li> <li>40</li> <li>40</li> <li>41</li> <li>41</li> <li>41</li> <li>41</li> <li>42</li> <li>42</li> <li>43</li> <li>44</li> </ul> |
| Figure 369: Ondrea data houridation24Figure 368: Success24Figure 369: Warning24Figure 370: Error24Figure 371: Changing the title of the case24Figure 372: Saving case title24Figure 373: 'Delete Case' button24Figure 374: Deleting a case24Figure 375: Cases and tabs content24Figure 376: Change of authority.24Figure 377: Change of authority: search tool24 | 40<br>40<br>41<br>41<br>41<br>41<br>41<br>42<br>42<br>43<br>44                                                                                 |

| Figure 379: Add case link: Typing reference number or the subject                                                                                                    |
|----------------------------------------------------------------------------------------------------|
| Figure 380: Add case link: Selecting the reference number                                                                                                    |
| Figure 381: Add case link: Saving the selected link                                                                                                    |
| Figure 382: Linked cases displayed                                                                                                    |
| Figure 383: Removing linked references                                                                                                    |
| Figure 384: Event & Message Timeline: Overview                                                                                                    |
| Figure 385: Event and Message Timeline: Confirmation that a sent message has successfully reached its destination                                                                                                    |
| Figure 386: Assigning users to a case: 'Display Roles' button                                                                                                    |
| Figure 387: Assigning users to a case: 'Hide Roles' button                                                                                                    |
| Figure 388: Assign users to a draft/issued/received case                                                                                                    |
| Figure 389: 'Assign users to the case' pop-up window                                                                                                    |
|                                                                                                    |
| Figure 390: Assigning selected user to the case                                                                                                    |
| Figure 390: Assigning selected user to the case                                                                                                    |
| Figure 390: Assigning selected user to the case                                                                                                    |
| Figure 390: Assigning selected user to the case                                                                                                    |
| Figure 390: Assigning selected user to the case                                                                                                    |
| Figure 390: Assigning selected user to the case       252         Figure 391: Assign users to the case: Names of newly added users displayed       252         Figure 392: Assign users pop-up from the Overview tab.       253         Figure 393: Assigns users from a different authority to a case (sharing the case)       253         Figure 394: Assigns users from a different authority to a case (sharing the case): Edit users       254         Figure 395: Assigns users from a different authority to a case (sharing the case): Changing authority.       254                                                                                                    |
| Figure 390: Assigning selected user to the case       252         Figure 391: Assign users to the case: Names of newly added users displayed       252         Figure 392: Assign users pop-up from the Overview tab.       253         Figure 393: Assigns users from a different authority to a case (sharing the case).       253         Figure 394: Assigns users from a different authority to a case (sharing the case): Edit users       254         Figure 395: Assigns users from a different authority to a case (sharing the case): Changing authority.       254         Figure 396: Assigns users from a different authority to a case (sharing the case): Selecting authority.       254                                                                  |
| Figure 390: Assigning selected user to the case252Figure 391: Assign users to the case: Names of newly added users displayed252Figure 392: Assign users pop-up from the Overview tab253Figure 393: Assigns users from a different authority to a case (sharing the case)253Figure 394: Assigns users from a different authority to a case (sharing the case): Edit users254Figure 395: Assigns users from a different authority to a case (sharing the case): Changing<br>authority254Figure 396: Assigns users from a different authority to a case (sharing the case): Selecting<br>authority255Figure 397: Searching a Supervisor from another authority255                                                                                                    |
| Figure 390: Assigning selected user to the case       252         Figure 391: Assign users to the case: Names of newly added users displayed       252         Figure 392: Assign users pop-up from the Overview tab.       253         Figure 393: Assigns users from a different authority to a case (sharing the case)       253         Figure 394: Assigns users from a different authority to a case (sharing the case): Edit users       254         Figure 395: Assigns users from a different authority to a case (sharing the case): Changing authority.       254         Figure 396: Assigns users from a different authority to a case (sharing the case): Selecting authority.       255         Figure 397: Searching a Supervisor from another authority |

| Figure 400: Assigning a Supervisor from another authority: Assigned users section displayed in the Overview tab |
|----------------------------------------------------------------------------------------------------|
| Figure 401: Revoking access to a case: Overview tab                                                             |
| Figure 402: Revoking access to a case                                                                           |
| Figure 403: Revoking access to a case: Warning message                                                          |
| Figure 404: Revoking access to a case: Assigned users section                                                   |
| Figure 405: Revoking access to the case from the Overview tab                                                   |
| Figure 406: Revoking access to the case from the Overview tab: Notification                                     |
| Figure 407: Revoking access to the case from the Overview tab: Assigned users section                           |
| Figure 408: Warning message: language of the document                                                           |
| Figure 409: Requesting for eTranslation                                                                         |
| Figure 410: Requesting for eTranslation: selected languages                                                     |
| Figure 411: eTranslation successfully requested toast notification                                              |
| Figure 412: eTranslations folder                                                                                |

| Table 1: Document Control Information |                              |
|---------------------------------------|------------------------------|
| Table 2: Document History             | Error! Bookmark not defined. |
| Table 3: Applicable documents         |                              |

#### **1. INTRODUCTION**

#### **1.1.** Objective of the document

This manual provides information on how to use the SoD & ToE Reference Implementation. This system is built in the context of:

- The Regulation (EU) 2020/1784 of the European Parliament and of the Council of 25 November 2020 on the service in the Member States of judicial and extrajudicial documents in civil or commercial matters (service of documents), and on
- The Regulation (EU) 2020/1783 of the European Parliament and of the Council of 25 November 2020 on cooperation between the courts of the Member States in the taking of evidence in civil or commercial matters (taking of evidence).

It describes the SoD & ToE Reference Implementation's functionality allowing the management and exchange of requests for the following judicial instruments:

- SoD
- **To**E

In this document, the 'SoD & ToE Reference Implementation' or 'RI Portal' will be referred to as the 'SoD & ToE application'.

By using the RI Portal, authorized users, assigned to appropriate roles, can fill in the available forms. They can then send these legal forms to Competent Authorities in other Member States. Users without appropriate roles do not have access to application and cases.

| € O @ © Imps://webgate.test.ec.europ | a.eu/eodes-cz/accass-demied                                                                        | $\rho = 0, \cdots, N$ | 0 0 0 6 3              |   |
|--------------------------------------|----------------------------------------------------------------------------------------------------|-----------------------|------------------------|---|
| taripean 🖌 🖕 e-Evidence Dig          | tal Exchange System                                                                                |                       | Test No Roles Assigned |   |
|                                      |                                                                                                    |                       | Adverse twiston        | • |
|                                      | In acese                                                                                           |                       |                        |   |
|                                      | You do fuil have a Picent permitiants to amous this application. Please united your administration |                       |                        |   |
|                                      | Lagrant                                                                                            |                       |                        |   |
|                                      |                                                                                                    |                       |                        |   |

Figure 1: Home Page of the Reference Implementation without having roles assigned to the user

## **1.2.** Intended Audience

The intended audience of this document is composed of the following stakeholders:

- DG JUST technical and business staff
- MS technical and business staff adopting/using the RI

## **1.3.** Applicable documents

| ID    | Document title                                                                                                    | Reference                 |
|-------|----------------------------------------------------------------------------------------------------|---------------------------|
| [AD1] | The Regulation (EU) 2020/1784 of the European<br>Parliament and of the Council of 25 November<br>2020 on the service in the Member States of<br>judicial and extrajudicial documents in civil or<br>commercial matters (service of documents)     | Regulation (EU) 2020/1784 |
| [AD2] | The Regulation (EU) 2020/1783 of the European<br>Parliament and of the Council of 25 November<br>2020 on cooperation between the courts of the<br>Member States in the taking of evidence in civil<br>or commercial matters (taking of evidence). | Regulation (EU) 2020/1783 |

Table 3: Applicable documents

## **1.4.** Documents conventions

Referenced documents are shown in brackets [].

#### 2. GETTING STARTED

The aim of the SoD & ToE application was to make it as intuitive and as mistake proof as possible, and to retain the same look and feel across the SoD and ToE instruments. Where a function enabling doing something is active, an appropriate button is visible and clickable. Where an action is permissible, an appropriate button is enabled. Where a function is inactive, that function button is disabled.

A user's role allows execution of certain actions depending on the context. As a result, some of the screenshots in this manual may have additional or missing icons and functionalities that practitioners are unlikely to experience in their real-life use. For example, the user role Supervisor can add and/or remove users to all cases in their authority. It is likely that relatively few users will have this role, but the user manual describes the addition and/or removal of users with screenshots of icons that may be invisible to most.

## **2.1.** Accessing the application

Below is an example on how to access the SoD & ToE application via the Keycloak route. It is likely, however, that each Member State will have a different national access method.

The SoD & ToE application can be accessed only by authorised and authenticated users. There is no public access page. One will need either a configured and enabled **Keycloak account** to access the Reference Implementation or **a national method that will be provided by national representatives.** 

Follow the steps described below to access the SoD & ToE application via Keycloak:

① Enter the address of the Reference Implementation in your web browser.

2 You will be redirected to the Keycloak page:

| EEV-DEV  |  |
|----------|--|
| Log In   |  |
| Password |  |
| Log In   |  |
|          |  |

Figure 2: Keycloak authentication screen

(3) Sign in with your Keycloak credentials.

(4) If you belong to only one authority, you will be automatically redirected to it.

(5) If you are assigned to more than one authority, you will be redirected to the 'Select Authority' page, where you can choose the authority to which you would like to log in.

**NOTE:** There is an option to remember the authority choice so that the System automatically redirects you to the selected authority after entering your credential set. You can change this authority any time. The process for changing it is described in section: <u>3.1.3 Switching authority</u>. After selecting 'Remember my choice in this browser', this screen will not appear again until you clear cookies in your browser.

| Version: 2.0 REFERENCE<br>SoD&ToE Use    |                                         | MPLEMENTATION<br>Manual                                       | Date 2024-11-06           |  |  |
|------------------------------------------|-----------------------------------------|---------------------------------------------------------------|---------------------------|--|--|
| Burapsan<br>Commission                   | e-Evidence Digital Exchange             | System                                                        | Filip Wszystkowy 🔘 🕫      |  |  |
|                                          | St<br>Q                                 | ELECT AUTHORITY                                               |                           |  |  |
| CRIMINAL<br>Name<br>Stell Rejonewy die m | adla allikularnogi Waratawy w Waratawie | CIVIL<br>Nation<br>Start Represey dia masta statecorrego West | n<br>szávky w Wänzzewie   |  |  |
| Said Reponsey dia W                      | anzzawy Prag-Policie w Warzzawie        |                                                               |                           |  |  |
| Concal                                   |                                         | Bernent                                                       | ber chase is this browser |  |  |

Figure 3: Select Authority screen

## Exceptions

- Access to the SoD & ToE application is denied an error occurred during the connection to the SoD & ToE application in the following cases:
  - You have no access to the domain(s) and sub-domain(s) of Reference Implementation,
  - You have no right to access the page of the SoD & ToE application you wanted to access.
- **Error message -** if the provided login and password are incorrect, an error is raised by Keycloak. In that case, a message is displayed explaining that the authentication failed.

## 2.2. Authority types

Each authority which participates in SoD & ToE processes (creates and sends a case, receives a case and receives a case forward) needs to exist in CDB and have a correct pair of instrument and competence assigned. The following rules have been defined:

## **2.2.1.** Creating a new legal case (the main form)

The application restricts types of legal cases that can be created by authority according to instrument and competence. The following instrument and competence need to be assigned to an authority to enable legal case creation:

- SODA instrument: SD, competence: Transmitting Agency or Central Body
- SODB instrument: SD, competence: Transmitting Agency or Central Body
- SODX instrument: SD, competence: any
- TOEA instrument: TE, competence: RI Requesting Court or Central Body
- TOEL instrument TE, competence: RI Requesting Court or Central Body
- TOEX instrument: TE, competence: any

#### 2.2.2. Selecting an executing authority at issuing side

During creating a new cross-border legal case (main form), the user selects an executing authority. The application limits executing authorities according to the below rules (only authorities with appropriate instrument and competence can be selected in a search tool and can receive a new legal case):

- SODA instrument: SD, competence: Receiving Agency or Central Body
- SODB instrument: SD, competence: Assisting Authority
- SODX instrument: SD, competence: any
- TOEA instrument: TE, competence: Requested Court or Central Body
- TOEL instrument TE, competence: Competent Authority or Central Body
- TOEX instrument: TE, competence: any

#### 2.2.3. Receiving a case forward

During sending a case forward, application should limit executing authorities according to the following rules:

- SODA instrument: SD, competence: RI Forwarded Authority
- SODB instrument: SD, competence: RI Forwarded Authority
- TOEA instrument: TE, competence: RI Forwarded Authority
- TOEL instrument TE, competence: RI Forwarded Authority

**NOTE:** Forward was not implemented for SODX/TOEX cases.

#### 2.3. User roles

The SoD & ToE application supports a role-based access control to ensure that access to online data and to the features of the system is limited only to user roles that have been previously granted such access rights. The set of access rights of a given user consists of all the combined access rights of all the roles granted to the respective user.

| Creating a case     Y     N     N     N     N     N     N       Unlearing a case     Y     Y     Y     Y     Y     Y     Y     Y     N       Eathing the main form in 'Draft' and 'Roady to review' states     Y     Y     Y     Y     Y     Y     Y     N     N       Eathing case subject     Y     N     N     N     N     N     N     N       Deleting a case in draft status     Y     N     N     N     N     N     N       Searching for a case     Y     N     N     Y     Y     Y     Y     N       Eathing for a case     Y     Y     N     N     N     N     N       Eaching fue case to _state for any draft message to which this seer has access     Y     Y     Y     Y     Y     N       Eaching fue case to _state for any draft message to which this seer has access     Y     Y     Y     Y     N     N       Eaching fue case to _state for any draft message to which this seer has access     Y     Y     Y     Y     Y     N       Eaching fue case to case to another action to another to the case of the case to another action to another to the case of the case to another action the case formant     Y     Y     Y     Y <th></th> <th>Feature</th> <th>Author</th> <th>Reviewer</th> <th>Sender</th> <th>Supervisor</th> <th>Assigner</th> <th>Dispatcher</th> <th>Viewer/<br/>Guest</th> <th>Statistics<br/>Handler</th>                                                                                                    |               | Feature                                                          | Author    | Reviewer            | Sender | Supervisor | Assigner | Dispatcher      | Viewer/<br>Guest | Statistics<br>Handler |
|----------------------------------------------------------------------------------------------------|---------------|------------------------------------------------------------------|-----------|---------------------|--------|------------|----------|-----------------|------------------|-----------------------|
| Vewing a case         V         V         <                                                                                                    | Creating a /  | Case                                                             | - N.      | N                   | N      | N          | N        | N               | N                | N                     |
| Eithing the main form in "Draft" and "Ready to review" states V V V N N N N N N N N N Eithing case subject V SK N N N N N N N N N N N N N N N N N N                                                                                                    | Mewing a c    | ase                                                              | ¥.        | Y                   | Y      | - Y        | Y.       | - Y 2           | Y.               | N                     |
| Effing case subject         Y         N         N                                                                                                    | Editing the   | main form in 'Draft' and 'Ready to review' states                | ¥.        | Y.                  | N      | N          | N        | N               | N                | N.                    |
| Deleting a case in draft status         V         N         N <t< td=""><td>Editing care</td><td>e subpect</td><td>¥.</td><td>N</td><td>-N</td><td>N</td><td>N</td><td>N</td><td>N</td><td>N.</td></t<>                                                                                                    | Editing care  | e subpect                                                        | ¥.        | N                   | -N     | N          | N        | N               | N                | N.                    |
| Dearthing for a cases         V         V         N         N         N         N         N         N         N         N         N         N         N         N         N         N         N         N         N         N         N         N         N         N         N         N         N         N         N         N                                                                                                    | Deleting a r  | Caste in draft status                                            | Y         | N                   | N      | ¥          | N        | N.              | N                | N                     |
| Attaching/deliving files to any draft nessage to which this seer has access     Y     Y     Y     Y     N     N       Exporting a case (to .5p file)     Y     Y     Y     Y     Y     Y     Y     Y       Importing a case (to .5p file)     Y     Y     Y     Y     Y     Y     Y     Y       Importing a case (to .5p file)     Y     N     N     N     N     N     N       Printing the cost of a size (form)     Y     Y     Y     Y     Y     N       Dispatching the case to another authority (by forward)     N     N     N     N     N     N                                                                                                    | Searching fo  | dr a case                                                        | ¥ .       | Y.                  | - ¥    | Ψ.         | ¥        | - Y -           | 1 Y -            | N                     |
| Experting a case (to -sp file)         Y         Y         N         N <th< td=""><td>Attaching/d</td><td>whiting files to any draft message to which this user has access</td><td>V V</td><td>Y</td><td>Y</td><td>Υ.</td><td>N</td><td>1.000</td><td>N</td><td>N</td></th<>                                                                                                    | Attaching/d   | whiting files to any draft message to which this user has access | V V       | Y                   | Y      | Υ.         | N        | 1.000           | N                | N                     |
| Importing a case (from a up file) V N N N N N N N N N N N N N N N N N N                                                                                                    | Exporting #   | case (to .sp file)                                               | Y         | - · · · · ·         | ¥.     | - Y        | Y        | - Y -           | Y                | N                     |
| Printing the contant of a case (form)         Y         Y         N         N                                                                                                    | importing a   | case (from aap file)                                             | ¥.        | - N.                | - 14   | - N        | N        | N               | - N              | - 11                  |
| Dispatching the case to another authority (by Tonnant) N N N N N N N N N N N N N N N N N N N                                                                                                    | Printing the  | content of a sase (form)                                         | Y         | Y                   | Y      | ··· • •    | Y        |                 | Y                | N .                   |
| Pushing the case to the next phase Review Y N N N N N N N N                                                                                                    | Dispatching   | the case to another authority (by forward)                       | N         | - 54                | N      | N          | N        |                 | N                | N                     |
|                                                                                                    | Pushing the   | t case to the next phase. Review                                 | ¥ .       | N                   | - 11   | N          | N        | - N             | N                | . 11                  |
| Pushing the case to the next phase: Sign & Send N Y N N N N N                                                                                                    | Pushing the   | case to the next phase: Sign & Send                              | N         |                     | N      | N .        | - 16     | N               | N                | N.                    |
| Sending a case (the main form) N N N N N N                                                                                                    | Sending a c   | ase (the main form)                                              | N.        | - 54                | . W    | N          | N        | N               | N                | N.                    |
| Signing a case (the main form) N N N N N N                                                                                                    | Signing is co | ese (the main form)                                              | N         | N                   | ¥      | - 54       | N        | N               | N                | N                     |
| Signing a sub-form (any form that is not a main form) V V V V II IV. III IV.                                                                                                    | Signing a se  | ub-form (any form that is not a main form)                       | Ψ.        | Ψ.                  |        | - <b>Y</b> | N        | N               | -16              | N.                    |
| Sending a sud-form (any form that is not a main form) V V V V N N N N                                                                                                    | Sending a p   | ub-form (any form that is not a main form)                       | Y         | γ                   | Y      | - Y -      | N        | N               | N                | N.                    |
| Withchaulog a case (which has alwardy been sent) Y Y N N N N N N N                                                                                                    | Withdrawid    | g a case (which has already been sent)                           | y.        | ¥.                  | 14     | N          | -14      | N               | N                | N                     |
| Sending service messages (conversation mechanium) Y Y Y Y Y N N                                                                                                    | Sending ser   | rcice messages (conversation mechanism)                          | ¥.        | - Y                 | ¥.     |            | ¥        |                 | N.               | N                     |
| Acknowledging withdrawel - creating and sending a predeficient message Y Y Y Y N N N N N                                                                                                    | Acknowledg    | ging withdrawal - creating and sending a predefined message      | Ÿ         | Υ Y                 | ¥      | - Y        | _N_      | N               | .N.              | N                     |
| Forwarding a case - preating and sending Y Y Y W N Y N N                                                                                                    | Forwarding    | a case - creating and sending                                    | N.        | - Y                 | V.     | Ψ.         | N        | - · · · · · · · | N                | N                     |
| Reporting a case N Y N N N N N                                                                                                    | Rejecting a   | case                                                             |           | - 1 <b>4</b> 11-1   | ¥      | N          | N        | N               | N                | N                     |
| Sharing a case with Supervisor (+ Risigner) of another authority N N N N N N N N N                                                                                                    | Sharing a co  | ase with Supervisor (+ Assigner) of another authority            | N         | - N                 | N      | 10 Y       | N        | N.              | - 16             | N.                    |
| Reading permission for all cases (reading roods) N N N Y Y(RA) Y N N                                                                                                    | Reading per   | rmission for all cases (reading mode)                            | - N       | N                   | N      | ¥          | TILA     | 4               | -N               | N                     |
| Adding nest applicant (SoD Form A, section 3) Y Y N N N N N                                                                                                    | Adding next   | s applicant (SoD Form A, section 3)                              | Y -       | - 45 -              | N      | N          | N        | N.              | N                | 11                    |
| Adding next claimant/petitioner (ToE Form A; section 4) V V N N N N N N                                                                                                    | Adding neut   | t claimant/petitioner (ToE Form A, section 4)                    | ¥.        | Y.                  | -N     | N          | -16      | N               | N                | N                     |
| Adding representatives of the claiment/petitioner (ToE Form A, section 5) Y Y N N N N N N N                                                                                                    | Adding repr   | resentatives of the claiment/petitioner (Tot Form A, section 5)  | Y.        | Y                   | N      | N.         | N        | N               | N                | N.                    |
| Adding defendant/respondents (ToE Form A, section 6) V V V N N N N N N                                                                                                    | Adding defe   | endant/respondents (Toll Form A, section 6)                      | Y         | Ψ.                  | N.     | N          | N.       | N               | N                | N                     |
| Adding representatives of the defendant/respondent (ToE Form A, section 7) V V N N N N N N N                                                                                                    | Adding repr   | resentatives of the defendant/respondent (TaE Form A, section 7) | ¥.        | Y.                  | N      | N.         | N        | N               | N                | N                     |
| Pricing back the case to the previous phase: Draft N N N N N N N N                                                                                                    | Pushing box   | ck the case to the previous phase: Draft                         | N         | - 13 <b>4</b> (* 16 | N      | N          | N        | N.              | :N               | N                     |
| Pushing back the case to the previous phase: Review N N N N N N N                                                                                                    | Pushing bec   | ck the case to the previous phase: Review                        | N         | . N                 | ¥.     | N          | м        | N               | N                | . 11                  |
| Addeg (assigning) cases to a case/weening case's assignment Y N N V Y N N N                                                                                                    | Adding (ass   | planual measure a case powering measurement                      | Y         | N                   | N      | Y          | Y        | N               | N                | N                     |
| Denveloading files from attachments to all messages V V V V V V V V V V                                                                                                    | Downloadin    | g files hom attachments to all messages                          | · · · · · | 1.4                 | . Y    |            | . Y.     | - Y             | ×.               | N                     |
| Clocky a case/opening closed cases V V V V V V N N                                                                                                    | Closing a co  | ass/opening closed case                                          | Y         | ¥2.                 | Y      | Ψ.         | y .      | - y             | N                | N                     |
| Deleting cloud case Y Y Y N N N N                                                                                                    | Deleting clo  | oued caue                                                        | · Y       | - Y                 | Y      | Y          | N        | N               | N                | N                     |
| Commenting a cose/editing existing comment/deleting comment V V V V V V N N N                                                                                                    | Commentin     | g a case/editing enliting comment/deleting comment               | Y         | ¥                   | ×      | Y.         | X        | N               | N                | N                     |
| Copying a case V N N N N N N N N                                                                                                    | Copying a c   | 250                                                              |           | - 14                | N      | N          | N        | N               |                  | N                     |
| Access to all reprived cases N N N Y Y N N N                                                                                                    | Access to a   | il received cases                                                | N         | N                   | N      | - Y        | · Y.     | . <b>У</b>      | N                | N                     |
| Menaging shefinitis                                                                                                    | Meneging s    | Adhitics                                                         | N         |                     | *      | N          | *        | N               | N                |                       |
| Legend                                                                                                    | ((            | Legend                                                           |           |                     |        |            |          |                 |                  |                       |
| User rate should have this ability                                                                                                    |               | User role should have this ability                               | -         |                     |        |            |          |                 |                  |                       |
| EAC Execution during the set of a set of the set of the | EA            | Execution Authority                                              | -         |                     |        |            |          |                 |                  |                       |

Figure 4: User roles – matrix

## 2.4. Electronic communication with Authority in another Member State

As Member States begin to use the Reference Implementation, Authorities will be connected and able to communicate electronically. If an Authority exists in CDB but has no eCodexPartyId parameter assigned, the 'eCODEX' icon will be presented to the user. Because of the missing configuration, the user will not be able to send any message to this Authority.

| Bearch for competent authority                                                                                                    |                   | 8                                                                                                    |
|----------------------------------------------------------------------------------------------------|-------------------|----------------------------------------------------------------------------------------------------|
| ARREND CHILDREN AND A STATE OF A STATE OF A |                   |                                                                                                    |
| tere                                                                                                    |                   |                                                                                                    |
|                                                                                                    |                   | Contract of Contract of Contra |
| They shard they<br>make an an an                                                                                                    |                   | <ul> <li>Cheri al Rero</li> </ul>                                                                                                    |
| Reading and a                                                                                                    |                   |                                                                                                    |
| - tara                                                                                                    | Purseens          |                                                                                                    |
| 1271) Reade state resources that say came                                                                                                    | Path faid Laborer |                                                                                                    |
| To CODE Vision alloc consummed (Protection)                                                                                                    | Paris 1           | **                                                                                                    |
| CESS Right Add and an and the                                                                                                    | Pairs 2           | *                                                                                                    |
| CERT Wagnet aller zunigemeint fict auf zumm                                                                                                    | (at ad also       |                                                                                                    |
| 1221 Staand Miler (anty-shake Prate                                                                                                    | Term 1            | **                                                                                                    |
|                                                                                                    | Market 1          | *                                                                                                    |
|                                                                                                    |                   |                                                                                                    |
|                                                                                                    |                   |                                                                                                    |
| The inspect of action definition and an end provide the Life line.                                                                                                    |                   |                                                                                                    |

Figure 5: A visual representation of an authority that is unable to receive electronic communication via the Reference Implementation

(1) A visual representation of an **authority** that is **unable to receive electronic communication** via the Reference Implementation.

#### 3. COMMON LAYOUT AND NAVIGATION

Following successful log in to the SoD & ToE application, you can see the content of the application, and its persistent navigational elements:

1 The header

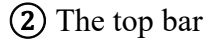

3 The left-hand menu

| - Armanit                             |                                                                                                    | tem 1                                     |     |        |   | the may                                                       | ntany 🛞 🗉                                                                                                    |
|---------------------------------------|----------------------------------------------------------------------------------------------------|-------------------------------------------|-----|--------|---|---------------------------------------------------------------|----------------------------------------------------------------------------------------------------|
|                                       |                                                                                                    |                                           | 2   |        |   |                                                               |                                                                                                    |
| · · · · · · · · · · · · · · · · · · · | My Deshboard                                                                                                    |                                           |     |        |   |                                                               |                                                                                                    |
|                                       | ( an encourse )                                                                                                    |                                           |     |        |   | Mynake                                                        |                                                                                                    |
| a webs                                | konsel laguesta 🛄 discontral ingunity 🛄 Di                                                                                                    | ~ 🗄                                       |     |        |   | Create Form & aspect 12/18/2                                  | (192)                                                                                                    |
| · Contract                            | NAMES OF A DESCRIPTION OF A DESCRIPTIONO | Course Prove C. Taximi (1973) 1 8-44-44   | 295 | 100 Br | 0 | BOBA COMBINEST APRIL                                          |                                                                                                    |
|                                       | Technical distance in a second second                                                                                                    | dama from a chillenteria internatio       |     | 4 10   | 0 | Disarde Ferrie & argument 12/102/2<br>ROSA, 12/10/10221 10:11 | $\odot$                                                                                                    |
| 3                                     | data in a second data the second                                                                                                    | mage lines to characteristic              | -   | nis &  | 0 | Anna C STRUCTS                                                | (and the second second s |
|                                       | NUMBER OF ADDRESS OF ADDRESS OF A | Course Name (COLORISON) (South 1)         | -   | -      | 0 | addar 19/06/02/11/11                                          | (mane).                                                                                                    |
|                                       | 1000000 ( 00000000000000000000000000000                                                                                                    | Committees for the Darman and Party Spins |     | 244 B  | • | NUMBALING II<br>ISODAL MANUFACTURALITY                        | (11)                                                                                                    |

Figure 6: Common Layout and Navigation

## 3.1. The header

In the header, in addition to the Commission logo, the site name and the Member State flag, you can find the following actionable elements: a language switch, information about user's profile and log out button.

## 3.1.1. Select desired language of SoD & ToE application

① Click **the language switch**, located at the top right corner of the header:

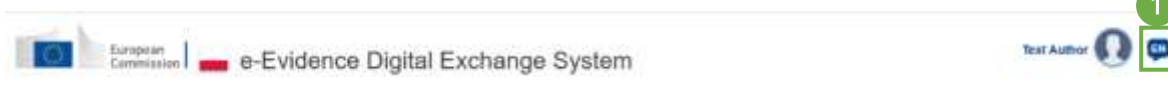

Figure 7: Language switch icon
② Select the language from a pop-up window:

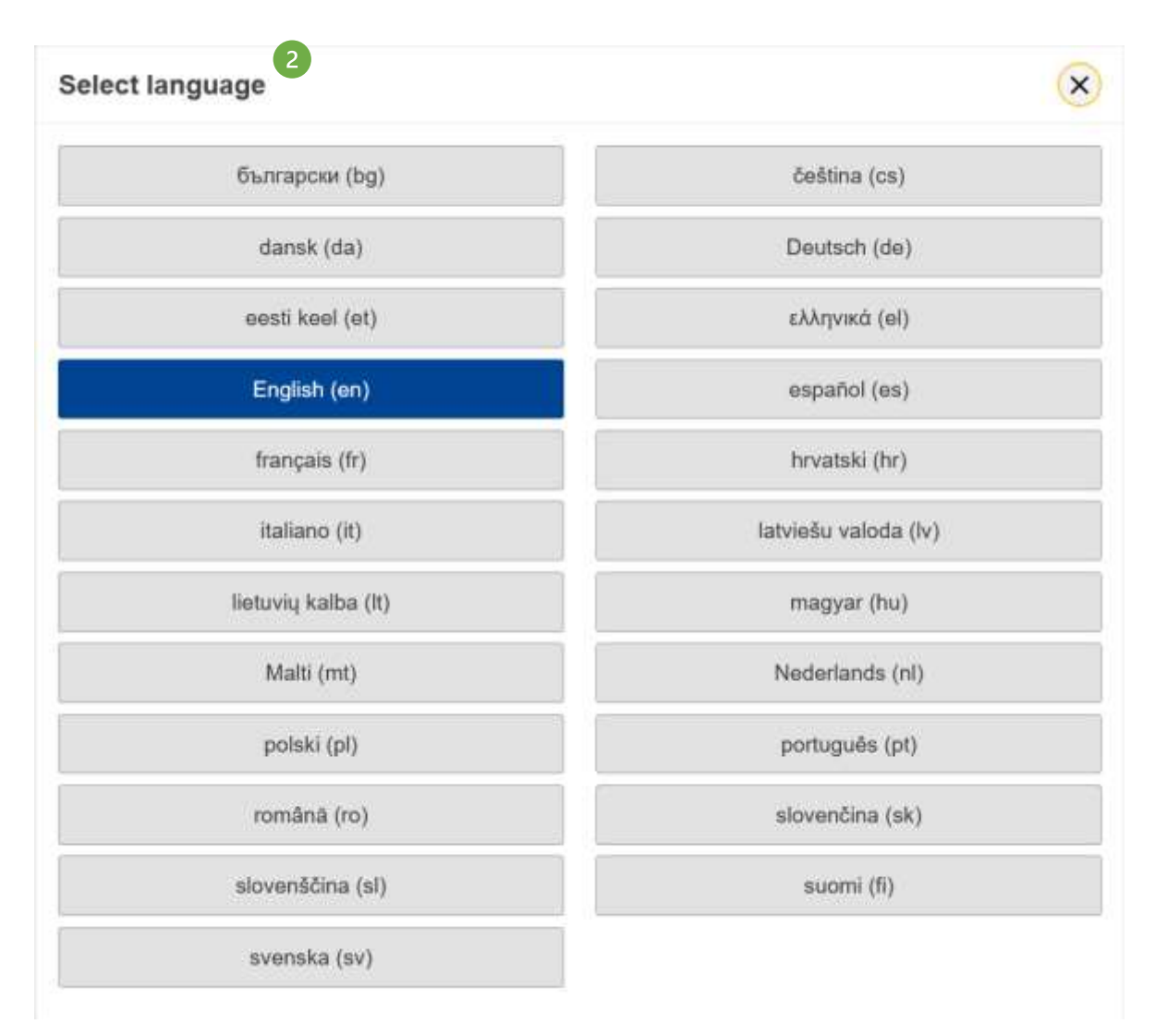

Figure 8: Select language

The language of the portal will switch to your selected language.

**NOTE:** Due to some languages not being delivered yet, this may cause errors in Reference Implementation.

## 3.1.2. User's Profile

At the top right corner, you can find information about the logged in user.

(1) Click **the profile picture** to display additional buttons:

| e-Evidence Digital Exchange System | 2 hatta 🖸 (1  |
|------------------------------------|---------------|
|                                    | 1 berepuls    |
| Ny Dashboard                       | , 🖉 beinadady |
| Latt odited (asss                  | G tape        |

Figure 9: User's profile

- See my profile
- Switch authority
- Logout

(2) When selecting 'See my profile', one will see the 'User details' pop-up window displaying the name of the authority which the user belongs to, and the roles they have been assigned to, as shown in the picture below.

| User detai | s                                                                                                    |
|------------|----------------------------------------------------------------------------------------------------|
| ۲          | Test Author<br>CA1 Ministerstwo Sprawiedliwosci (Departament Współpracy Międzynarodowej<br>i Praw Człowieka) |
|            | Author                                                                                                    |

Figure 10: User details

## 3.1.3. Switching authority

At the top right corner, you can find information about the logged in user.

| (1) Click <b>the profile picture</b> to display additional buttons: | 1<br>Instanton ( |
|---------------------------------------------------------------------|------------------|
| e-Evidence Dignal Exchange System                                   | 1 to repete      |
| My Deshboard                                                        | 2° benutny 2     |
| Last obtoi cases                                                    |                  |

Figure 11: Switch authority selection

(2) Click Switch authority from a dropdown menu.

0

#### Then the System displays 'Select Authority' page.

|                          | s                               | ELECT AUTHORITY                          |                  |
|--------------------------|---------------------------------|------------------------------------------|------------------|
|                          | Q.                              | Film                                     |                  |
| CRIMINAL                 |                                 | CIVIL<br>Name                            | 3                |
| 🔿 Sąt Rejonowy die meate | atlästpreigt Wanzowy w Wanzowie | 🚫 Bed Represey dia masta stalecomos Wenz | awa ie Watszawie |
| 📋 Gạt Rejonewy da Wenz   | wy Prag-Polation w Wantzawie    |                                          |                  |
| 🗇 Sąd Rojonowy dla Warsz | wy Prag-Pönce w Warszowe        |                                          |                  |

Figure 12: Select Authority screen

(3) Select appropriate Authority

(4) Click Select.

When the switching authority process succeeds, you will be transferred to the selected Authority.

**NOTE:** If you select 'Remember choice in this browser' here in Swich authority option, you will be automatically redirected to the authority which you are selecting every time you log in. If you want to restore the authority selection page during login, please clear your cookies in your browser, or select authority you want to log in to automatically each time from this position.

## **3.1.4.** Logout/Exit the application

| e-Evidence Digital Exchange System | Tuet dathar 🚺 💷                   | l |
|------------------------------------|-----------------------------------|---|
| My Dashboard<br>Last other cases   | t See et patie<br>b Lagent<br>e e |   |
| Figure 13: Logout/Exit the appli   | cation                            |   |

If you want to exit the application, the most secure way is to log out from your account:

- 1) Click **your profile picture** at the top bar:
- (2) Click **Logout** from a dropdown menu.

When the logout process succeeds, you will experience a successful logout and application closure.

## **3.2.** The top bar

At the top bar, you can find additional actionable functionalities:

- Support information
- Notification bell
- Automatic translation

## **3.2.1.** Display support information

(1) Click the **question mark** icon located on the right side of the top bar.

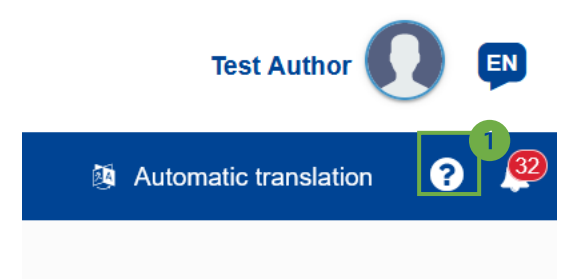

Figure 14: Support information

The information box about how to contact your national support will appear. Click anywhere outside the information box to close the information.

# Contact Support

For usage issues with the e-Evidence portal please contact the Local Service Desk.

Please include all relevant information such as: your contact details, problem description, name of your internet browser, received error messages, screen shots and any other relevant information.

The Service Desk should be contacted via email:

\*@example.com

Figure 15: Contact Support

#### **3.2.2.** Notification bell

① Click the **Notification bell** icon located on the right side of the top bar.

This icon also features a red circle with a number relating to the number of notifications available.

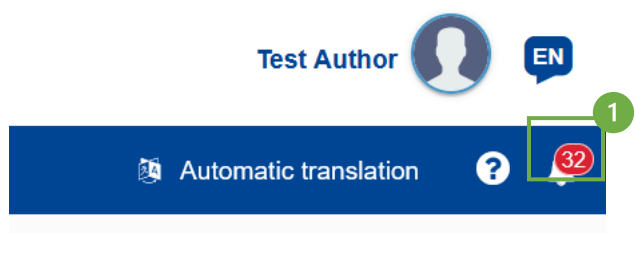

*Figure 16: Notification bell* 

When the Bell is selected, all open actions and unread messages are listed.

If one of the notifications is selected by the mouse pointer (i.e., action 'read'), the number will decrease by one and the user will be redirected to that case which the selected notification refers to.

(2) Alternatively, all notifications can be cleared by selecting 'Clear notifications'.

| Notificati                 | ons Close >                                                                 |
|----------------------------|-----------------------------------------------------------------------------|
| 13:29<br>16/04/2024        | test soda<br>A case has been assigned to you                                |
| 13:21<br>16/04/2024        | TEST                                                                        |
| 13:18<br>16/04/2024        | TEST<br>A case has been assigned to you                                     |
| 16:06<br><i>15/04/2024</i> | SoDB Create FormB DraftReturnForAmendment0 ver 15/04/2024 12:21:16 PL To CZ |
|                            | 2 Clear notifications                                                       |

Figure 17: Notifications

Users are also able to choose the type of notifications they want to receive.

(3) Select settings icon.

The following pop-up window should appear:

| Group                           | All | Bell     | 🗹 Email       |
|---------------------------------|-----|----------|---------------|
| Case assign                     | ✓   | ✓        | ✓             |
| Message sending error           | ✓   | ✓        | ✓             |
| eTranslation ready              | ✓   | ✓        | ✓             |
| SODA received                   | ✓   | ✓        | ✓             |
| SODB received                   | ✓   | <b>~</b> | ✓             |
| TOEA received                   | ✓   | ✓        | ✓             |
| TOEL received                   | ✓   | ✓        | ✓             |
| Requires response               | ✓   | ✓        | ✓             |
| Other notifications<br>received | ✓   | ✓        | ✓             |
|                                 |     |          | Apply changes |

Figure 18: Notifications settings

From this perspective, the user can check/uncheck all the types of notifications listed in the picture above that he/she/they wants to receive.

# **3.2.2.1.** E-mail notification

For a given user to receive the e-mail notification, two conditions must be met.

1. The given user's e-mail address must be added in Keycloak:

| E COREVCLOAR            |                      |                                                                     | 0 +++ · 🧶  |
|-------------------------|----------------------|---------------------------------------------------------------------|------------|
| ee-tat                  | these is the debits  |                                                                     |            |
| -                       | test_pil             | the Probability Managarantee Stream Annual Managarantee Star Second | Duced Atta |
| -                       | Person Lines         |                                                                     |            |
| Clentropes<br>Reathrops | £2                   | NAMOTO-NOR-ADD-MARKADINA                                            |            |
|                         | Charled at           | 1700/0028-1007/28-PM                                                |            |
| Groups                  | 10000                | Contrast on Same                                                    |            |
| Genetico:               | Repared user actions | lestato .                                                           |            |
| Commun.                 |                      |                                                                     |            |
|                         | Unemane *            | And 14                                                              |            |
| Circlipia               | Ewat                 | test, end, addressive arrays as                                     |            |
| Real line Coups         |                      |                                                                     |            |
| Adhentication           | East series ()       |                                                                     |            |
| identity provident.     | Tistrawa             | Tert                                                                |            |
| Cour Tedesal kor        | Last large           | Ad Roses And Discopti Assigned                                      |            |
|                         |                      |                                                                     |            |
|                         |                      | Daw Report                                                          |            |
|                         |                      |                                                                     |            |

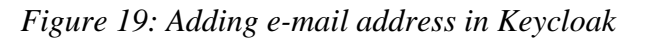

2. Make sure that the e-mail checkboxes in the notification's settings in the portal are selected.

## **3.3.** The left-hand menu

In the navigation menu you can find links to the main Portal sections:

#### 3.3.1. Hide/unhide left menu

Get more space for the content of the page by hiding the menu:

(1) Click an icon located on the left side of the top bar.

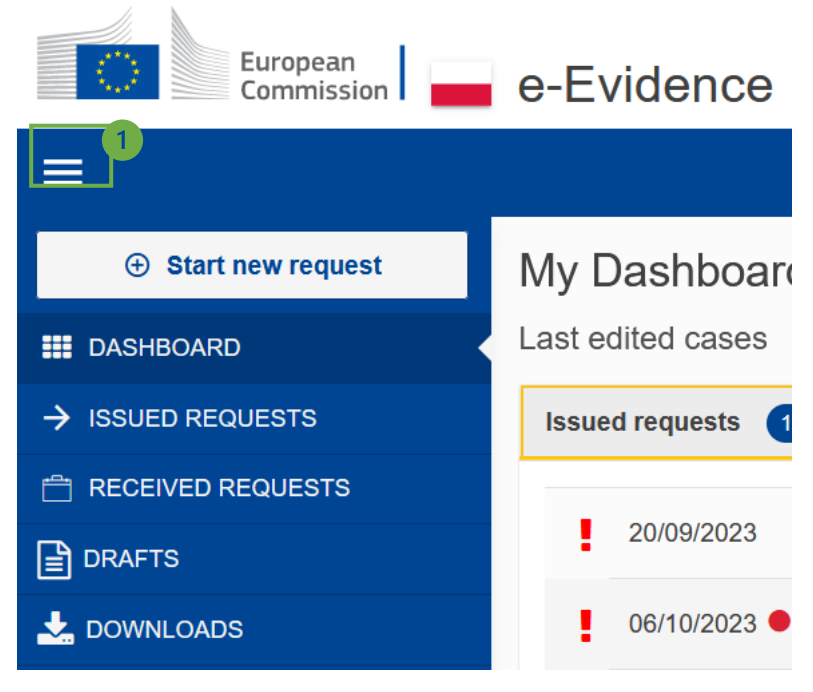

Figure 20: Hide/unhide left menu

(2) The menu will collapse. If you want to unhide the full menu again, click the same icon again.

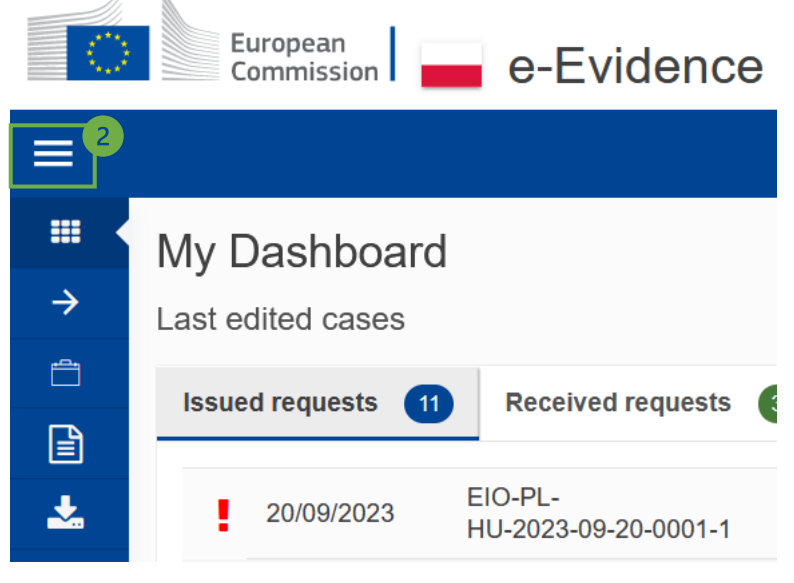

Figure 21: Hide left menu

## **3.3.2.** Start new request

(Please note that the 'Start new request' button is only visible to users with roles that can initiate a new request who are assigned to authorities with appropriate instrument and competence. If a role cannot initiate a new request or authority does not have a competence to crate and issue a legal case, this button will not be available to the user).

## 3.3.3. Dashboard

This view appears right after logging in.

(1) On this page, the user will find all basic issues divided to Issued requests, Received requests, and Drafts.

(2) Additionally, all users, except the Guest role, see 'My tasks' table on the right side of the screen, where they can see the cases to which they are assigned.

**NOTE:** Assigner, Supervisor, Dispatcher, Guest, and Statistics handler do not see any tasks in My tasks label.

| sion: 2.0              | REFERENCE IMPLEMENTATION<br>SoD&ToE User Manual               | Date 2024-11-06                                 |
|------------------------|---------------------------------------------------------------|-------------------------------------------------|
| European<br>Commission | e-Evidence Digital Exchange System                            | Test Author 😡 🛤                                 |
| Start new request      | My Dashboard                                                  |                                                 |
|                        | Last edited cases                                             |                                                 |
|                        | Issued requests O Received requests O Drafts (37)             | My tasks 2                                      |
| BOMETH                 | 20/11/2023 ITM-PL-<br>IKU-2023-11/22-0001-1 Test_mail =HJ ITM | Chief Selenium test F<br>(TN 25/05/2021 Compute |
|                        | 2011/2023 MLARL-                                              | 12:31                                           |

Figure 22: User's dashboard

## 3.3.4. Cases

Cases are divided to several different categories depending on their case advancement status:

• ISSUED REQUESTS - in this section, the user sees all cases that are in the Issued status and to which they are assigned/have access. When a case is sent to an Executing Authority, it is moved from DRAFTS to a list of ISSUED REQUESTS. To access the list:

## (1) Click **Issued requests** in the menu.

| European<br>Commission | e-Evidence Digital Exchange System |                 |                                 |            |                      | Test Author         |                     |                 |  |
|------------------------|------------------------------------|-----------------|---------------------------------|------------|----------------------|---------------------|---------------------|-----------------|--|
| 3                      | 34<br>                             |                 |                                 |            | N                    |                     | B Automatio         | translation 😨 🦻 |  |
| Start new request      | Issued Req                         | uests           |                                 |            | 10                   |                     |                     |                 |  |
|                        |                                    |                 | Ny issued requests              |            |                      |                     | Deadlines           |                 |  |
|                        | Title, reference                   | number or Natio | mai Case Number                 |            | Rac Rac              | the Concrete Street | 0.00                | rm Show only    |  |
| D DRAFTS               | 194                                |                 |                                 |            | Sister U             | NE O EU             | O MA O IIA          | La urgent cause |  |
|                        | A Design                           | even.cmc1 (D)   | Conde Care (D)                  |            |                      |                     | + Show search tears | R Clear at them |  |
|                        | • •                                | insuled dam a   | Ref ©                           | Title 0    | National<br>Case No. | € <b>To</b> €       | Type 0              | Status #        |  |
|                        |                                    | 22/11/2023      | ITN-PL-<br>HU-2020-11-22-0001-1 | Test_mail  |                      | =HU                 | (TN)                | (Treat)         |  |
|                        |                                    | 22/11/2028      | MLA-PL-<br>HU-2023-11-22-0001-1 | Test_Mail2 |                      | =+0                 | MLA                 | (WELCOW)        |  |

Figure 23: Issued requests

An issued case can be accessed only by:

- Users who are assigned to that case
- Privileged users with the 'Supervisor' and 'Assigner' role-

You can also find deadlines list for all issued cases in 'Deadlines' tab.

|               | - e-Evidence Digital Exchange Syste                                                                                                    | m                                                        |                  |                                                                                                    | () p                |
|---------------|----------------------------------------------------------------------------------------------------|----------------------------------------------------------|------------------|----------------------------------------------------------------------------------------------------|---------------------|
|               | 5                                                                                                    |                                                          |                  |                                                                                                    | t terret terret 🛛 🖗 |
|               | lucued Resourcesto                                                                                                    |                                                          |                  |                                                                                                    |                     |
| C manufacture |                                                                                                    | N/Americanity                                            |                  | instance 1                                                                                                    |                     |
| Sharen a      | Antonio Ch                                                                                                    | And the second second                                    |                  |                                                                                                    |                     |
| 100 (C)       | *-                                                                                                    | 0                                                        |                  |                                                                                                    | ten inter           |
|               | terms of                                                                                                    | 140                                                      | Selonal Care No. | factor that a management                                                                                                    |                     |
|               | And and the state of the state of                                                                                                    | Test, and                                                |                  | (TORNAL STREET)                                                                                                    |                     |
|               | annual data accessioners                                                                                                    | diame.                                                   |                  | Constanting to the local division of the local division of the loc |                     |
|               | Annual Charles and a street of                                                                                                    |                                                          |                  | Constraint and                                                                                                    |                     |
|               | warren and to an eliment                                                                                                    | summer and the AV, AV, AV, AV answere at the state of    |                  | ACCURATE AND A                                                                                                    |                     |
|               | 14000 #04.400010.0000                                                                                                    | Instantia (Inj. 9, 10, 1) (constant & 200,000,000        |                  | (000)                                                                                                    |                     |
|               | participation and an and an an an an an an an an an an an an an                                                                                                    | And a second second second second                        |                  |                                                                                                    |                     |
|               | Television and Automatical Systems                                                                                                    | Instanting (III, M. (A, T. 2) Instanting a result of the |                  |                                                                                                    |                     |
|               | and an experimental second                                                                                                    | Terror 41 (0), 17 (0), 20 (0) (0) (0) (0)                |                  |                                                                                                    |                     |
|               | Annual and the second second s |                                                          |                  |                                                                                                    | * + () * *          |

Figure 24: Deadlines tab

• RECEIVED REQUESTS - in this part, the user sees all cases that are in the Received status and to which they are assigned/have access. When a case is received from another Competent Authority, it is visible on a list of RECEIVED REQUESTS. To display the list:

| European Commission | e-Evidence          | Digita          | I Exchange System           |              |                   |              | Test       | Autour 🚺 🛱       |
|---------------------|---------------------|-----------------|-----------------------------|--------------|-------------------|--------------|------------|------------------|
| =                   | 10                  |                 |                             |              |                   |              | Automatic  | translation 🗿 🏓  |
| Blart new request   | Received Re         | quests          | b.                          |              |                   |              |            |                  |
|                     |                     |                 | My received requests        |              |                   | Deadlines    |            |                  |
|                     | Tille, reference nu | mber or Nati    | ional Case Number           |              | Request type      |              |            | 000200000        |
|                     | Q                   |                 |                             | Search       | O AI O EIO        | O MEA O I    | TN.        | Ugent cases      |
| L DOWNLOADS         | Attended            | NOR IN          | B (Prins Care (P)           |              |                   | + Show searc | /n filbers | R Over all films |
|                     | 0 1 - 1             | lectived<br>str | Ref 1                       | Title 1      | National Case No. | 0 From 0     | Type +     | Status =         |
|                     |                     | 7/11/2023       | (TN-HU-PL-2023-11-17-0002-1 | ITN RECEIVED |                   | ====         | 104        | (1000)           |
|                     |                     | 01/10/2023      | EIG-G2-PL-2023-10-31-0001-1 | test.        |                   | ter cr       | 60         | (Assessed)       |
|                     |                     | 7/10/2023       | MLA-02-PL-2023-10-17-0001-1 | test         |                   | ► cz         | MLA        |                  |

Figure 25: Received requests

• DRAFTS - in this part, the user sees all cases that are in draft status and to which they are assigned/have access. Cases which have not yet been sent to other Competent Authorities are stored in the list of drafts.

**NOTE:** Kindly remind that the **draft stage** is the status of entire case from its creation to the moment of sending. All statuses that the user will see, e.g., in the Overview tab, will be presented in capital letters.

| European<br>Commission                                                                                                    | e-Evidence Digita                                    | Exchange Sy                       | vstem               |              | 0                                      | wat Author 🕡 💷     |
|----------------------------------------------------------------------------------------------------|------------------------------------------------------|-----------------------------------|---------------------|--------------|----------------------------------------|--------------------|
|                                                                                                    | 34                                                   |                                   |                     |              | B Automa                               | sc translation 🕤 👼 |
| Bitart new request                                                                                                    | Last edited drafts                                   |                                   |                     |              |                                        |                    |
| переорета     переорета     переорета | My shaft requests<br>Title, reference number or Nati | unal Case Number                  | Search              | Request type | O MLA O TTN                            |                    |
| L DOWNLOADS                                                                                                    | Creased tasts .     22/11/2023 13.67                 | B Eviden Cana (N)<br>Title 2<br>B | National Case No. 2 | To a         | + Show search filters<br>Type a<br>TTN | K Charal Mare      |
|                                                                                                    | 2271/2023 13:07                                      | 4                                 |                     |              | EIO                                    | 0                  |

Figure 26: Draft cases

A draft case can be accessed only by:

- The 'Author' of a draft (a user who created that case), as long as the case is still assigned to that user
- Users with the 'Supervisor' role
- Other users (such as Reviewer, Sender or Guest) who have been assigned to that case by a 'Supervisor' or 'Assigner'.

## **3.3.5.** Downloads

This section contains files that have been downloaded by users using the Download button in the specific case view. To see more details please go to chapter '<u>9.8 Download PDF and</u> <u>Print</u>'.

## 4. SEARCH FOR A CASE

| Terrere I | e-Evidence Digital                                                                                               | Exchange System                                |              |                                                                                                    |              | . 14       | - ture 0 0   |
|-----------|----------------------------------------------------------------------------------------------------|------------------------------------------------|--------------|----------------------------------------------------------------------------------------------------|--------------|------------|--------------|
| -         | and the second second second second second second second second second second second second second second second |                                                |              |                                                                                                    |              | -          |              |
| 1         | Received Requests                                                                                                | 1000000000                                     |              | 0                                                                                                    |              |            |              |
|           | Titra, and ensure supremum on half                                                                               | The full Law Texture                           |              | 4         3         Nonething           Frequent type         4         3         Nonething           * All O 201 O 36A O 376         3         Nonething |              | <u>n</u> = | e et ept me  |
|           | A                                                                                                    | a loss on a                                    |              |                                                                                                    | • **         |            | a Decidition |
|           | D. t . Incention                                                                                                 | No. 1                                          | Yes v        | National Case (No. 1                                                                                                    | tion r       | 1000       | Itees 1      |
|           | D D-9000                                                                                                    | 0.000.000.000.000.000.000.000.000.000.000.0000 | me25817      |                                                                                                    | -            |            |              |
|           | 10 24440                                                                                                    | 05/07-3011334011                               | HER. R. R.   |                                                                                                    | <b>W</b> (7) | 85         |              |
|           | C HANNI                                                                                                    | Photo 80, 2025 19 11 (842) 1                   | the enclosed |                                                                                                    | =**          | 179        |              |
|           | 10 0000000                                                                                                    | Those the data are in the pro-                 | 100.0000     |                                                                                                    |              | 179        |              |
|           | Cl evenests                                                                                                    | 10.4324-000-000011                             | -            |                                                                                                    | -            | 10.4       |              |
|           | El similar                                                                                                    | (0.040-01, 202) (* diagon (*                   | -            |                                                                                                    | =+           | 101        |              |

Figure 27: Search for a case

(1) Open a list of draft/issued/received case requests in the menu, which will indicate the context of a search.

(2) Enter full or partial **title** or **reference number** or **National Case number** of the case you are searching for.

3 Select the type of a case you are searching for.

## (4) Click Search.

(5) Matching search results from: Title or Reference Number will be returned.

| Aripen<br>Cerrostet                                 | e-Evidence Digital Exchange System             |                     |            |               |          | Text Supervisor 🚺 🕻               | 2 |
|-----------------------------------------------------|------------------------------------------------|---------------------|------------|---------------|----------|-----------------------------------|---|
| =                                                   | - 14-                                          |                     |            |               |          | S Admar Sanaton 🤤                 |   |
| <ul> <li>IMPROVID</li> <li>ISMAN RECENTS</li> </ul> | Last edited drafts                             |                     |            |               |          |                                   |   |
| 🔿 HULEWED REPLACEME                                 | Hy dial research                               |                     |            |               |          |                                   |   |
| Bowns                                               | Tille, reference number er Nakonal Case Number | Here                | ange Manua | 520 0 540 1 5 |          |                                   |   |
| A DOWNLOADE                                         | ۹.                                             | Search              | M 01       | 98 O M        | rv. O me | 6                                 |   |
|                                                     | A firming second at the latter                 |                     |            |               | * >>     | or search titlers 🔹 Dear all Mary |   |
|                                                     | Constructions                                  | National Case No. 9 | 10.0       | Ner ()        |          | Ridge +                           |   |
|                                                     | 10 10 10 10 10 10 10 10 10 10 10 10 10 1       |                     |            | £10           | 40       | •                                 |   |
|                                                     | O WYTERSTEIN IV Heet god                       |                     | HT.        | 100           | 4.       | 0                                 |   |
|                                                     | 00/12/02/214/50 Next                           |                     |            | 80            | 4-       | 0                                 |   |
|                                                     | <ul> <li>WY122825 (54)</li> </ul>              |                     | -12        | 11N           | 2-       |                                   |   |
|                                                     | DIG-Text                                       |                     |            | 00            | 4.       | •                                 |   |
|                                                     | 🗇 minana 1939 🖬                                |                     | eta:       | MEA           | 4.       | -                                 |   |

Figure 28: 'Search filters' button

Optionally, you can filter the list of draft/issued/received requests by applying filters:

**(6)** Click **Show search filters** to expand the panel.

| -                                              |                                               |                 |                     | A constraint O       |  |  |
|------------------------------------------------|-----------------------------------------------|-----------------|---------------------|----------------------|--|--|
| a estrutuent                                   | Received Requests                             |                 |                     |                      |  |  |
| ny terret terret ter<br>∰ morts<br>▲ constants | Tiles, adverser sector or futured Det flanter |                 |                     | 11 Des til oper ante |  |  |
|                                                | Annual Contract Contract                      | 7               | - State and         |                      |  |  |
|                                                | Cl. 1 + Martine - Mr +                        | 184 7           | Referred Lane No. 7 | How 1 (gar 1 - 10    |  |  |
|                                                | CI INVIRU 20-029- del-Colanico                |                 |                     | N = A CO             |  |  |
|                                                | D terms excertationer                         |                 |                     | 🗤 er 🚡 💳             |  |  |
|                                                | CI TIMARI (HANGELARD FETTING)                 | Ch RECENTED     |                     | 24 m 4 000           |  |  |
|                                                | 23 Revised • Revised age in Cales             | ethe registerio |                     | 24 M 🕹 💳             |  |  |
|                                                | D MARK RADIAL MARK                            | -               |                     | NE 164 🔒 😁           |  |  |
|                                                | D second conversion resident                  | -1              |                     | == 10 🔺 📛            |  |  |

Figure 29: Search criteria fields

**7** Select filtering options on the panel.

(8) Click Apply.

(9) Results will be returned.

(1) You can filter out cases that are not urgent using the embedded filter 'Show only urgent cases'.

(1) To collapse the expanded view, click **Hide search filters**.

## 4.1. View closed cases

If a user wants to view closed cases, whether issued or received, they should choose the relevant category from the left-hand menu to see the type of case they are interested in.

| The second a          | e-Evidence Digital Exchange System |          | ······································ |
|-----------------------|------------------------------------|----------|----------------------------------------|
|                       |                                    |          | 1 con 1 a 1 a 1                        |
| C. R. Berner region 5 | Issued Requests                    |          |                                        |
| -                     | No. Annual Program                 | Pretters |                                        |
| Barran<br>A anna      |                                    |          |                                        |

Figure 30: Searching for closed cases

(1) Select 'Show search filters'

|                |                                                                                                    | • •                       |
|----------------|----------------------------------------------------------------------------------------------------|---------------------------|
| B Berterreport | koued Requests                                                                                                    |                           |
|                | Notest Space                                                                                                    | <br>8                     |
|                | This phone with a final sector formed and for the sector of the sector of the sector o | (2) Non-objections        |
|                | Constanting Constanting                                                                                                    | · be-set to: A las-sitter |
|                | (strengther) 2                                                                                                    |                           |

Figure 31: Applying filters to search for closed cases

(2) Select Closed checkbox and then (3) 'Apply' button.

All Closed cases will be shown.

To narrow down the search criteria further, additional search filters can be added such as to/from which State, between dates, or with a specific title or National Case Number.

# 4.2. Clear all filters

| =                              |                                                                                              |                                                                                                    |                                  | A Advancementers 🔒 🕮             |
|--------------------------------|----------------------------------------------------------------------------------------------|----------------------------------------------------------------------------------------------------|----------------------------------|----------------------------------|
| ■ 04040340<br>→ INNED REQUESTS | Last edited drafts                                                                           |                                                                                                    |                                  |                                  |
| RECEIVED RECEIVERS             | Hy draft requests                                                                            |                                                                                                    |                                  |                                  |
| D DEWTE                        | Title, reference manker in National Case Marsher                                             | Frequent type                                                                                            |                                  |                                  |
| A DOMEDION                     | 9                                                                                            | Sant 0 M O II                                                                                            | D O MA O IN                      |                                  |
|                                | A Descard and Mills                                                                          |                                                                                                    | -                                | Hide search Mark 🗶 Char at Thirs |
|                                | To glassically france                                                                        | - Date                                                                                                   | inter anno                       | atterne a                        |
|                                | Steen D. Dat D. Posters Normed D. Coryonal<br>Description and Galace D. D. Speed Galace D. 1 | Ready to sign (Hechon P)     Ready to sign (Hechon P)     Ready to sign (Hechon P)     Signed (Hechon P) | G Sepad Dactor Hi<br>D Paschet D | band 2                           |
|                                | Connection of Marie                                                                          | Nelistad Case No. 2 To 2                                                                                 | Ъря т                            | Gates :                          |
|                                | D 89/0220213341 H                                                                            | <b>1</b>                                                                                                 | (TH <b>4</b> +                   |                                  |
|                                | I WY LOW S 12 ST est                                                                         | <b></b>                                                                                                  | 68,4 🌰                           |                                  |
|                                |                                                                                              |                                                                                                    |                                  |                                  |

Figure 32: 'Clear all filters' button

- 1 Click clear all filters
- (2) Click **Apply** button.

A list will be refreshed to a default state.

## 5. VIEW A CASE

To view details of a case:

| Topomeraal | e-Evidence Digital Exchange System                    |               |                   | ha havener ()                |
|------------|-------------------------------------------------------|---------------|-------------------|------------------------------|
| -<br>      | Received Requests                                     | _             |                   |                              |
|            | The, adveces summer in failent ( are from a<br>[ 0, ] |               |                   | [] there are a part of the   |
|            | A Transformation Provide and                          |               |                   | • The mini line • The d line |
|            | D Danin contraininges                                 |               | Theread Care Hu 1 | 1000 T 1000 T                |
|            | (2) Tranki (0) (27) (83) (20) (81)                    |               |                   | wr m 🔺 😁                     |
|            | C TOWNER TRANSPORT                                    | 110.000234700 |                   | == * * 🖌 💳                   |
|            | O median • monohamoremiere                            | 1001034400    |                   | == = • • •=                  |
|            | CI month warden and the                               | -             |                   | NE 10 1 0                    |
|            | EL SPACE EXAMPLE DE CONTRACTOR                        | **            |                   | =+ = (*)                     |

Figure 33: Viewing case details

(1) Click an individual row from a list of Issued/Received requests or Drafts.

| term I      | 🕳 e-Evidence Digital I           | Exchange System                               |                                                |                               |                                          | ) . |
|-------------|----------------------------------|-----------------------------------------------|------------------------------------------------|-------------------------------|------------------------------------------|-----|
| -           | - J.                             |                                               |                                                |                               | Contrast factors                         | 0.0 |
|             | Inst-23 11 23                    |                                               |                                                |                               | Patronal Case No.                        |     |
| () Reserves |                                  |                                               |                                                | A (second                     | · lines of section server.               |     |
| - Aprent    | Danime Area & Door               | & Menage Francisco                            |                                                |                               |                                          |     |
| Arrente     | ISTANG STATE                     | In Taxa Press                                 | CHEMING STATE                                  | · Describe of Poland          |                                          |     |
|             | TOTAL CONTRACTOR                 | (2)() regard plant particular fait and Later. | actory to Low control 6                        | 0+00                          | and the Paper and an it cannot be        |     |
|             |                                  |                                               | ENERGY AND AND AND AND AND AND AND AND AND AND | Cal Montemature Spreaded Text | ner förparisenen Wijerigenen Werkspearen | 2   |
|             | 0 mm 6000000                     |                                               | S 10001-1411                                   | - 13                          | 10101.                                   |     |
|             | Paquest started on               | 23/10/02/5 12/44                              | May parage bitten                              |                               |                                          |     |
|             | istent spiper-on<br>≠ necessaria | UUMUMED SAA                                   |                                                |                               | · B Perce                                | -   |
|             | Allow.<br>They build prophy      |                                               |                                                |                               |                                          |     |
|             | A statements                     |                                               |                                                |                               |                                          |     |

Figure 34: Viewing case details: Overview tab

(2) A case with details will be displayed. Click through available tabs to view available information.

#### 6. CASE OWNERSHIP

Each case marked with a Global Case ID can have many local instances.

The first instance of the case appears in the moment of a new case creation. This instance is owned by the Issuing Authority to which the creating user with an Author role belongs.

Comments added to the Case are never sent to another Authority. They are accessible only locally, to users of one Case instance.

Every time the Case is being received by a Competent Authority, either from another country, or within one Member State via forward from another Competent Authority, a **new Case instance** is being created, owned by a Competent Authority that received the Case.

Please remember that communication between Competent Authorities via Service Messages (free text messages) is always two-way only, never multi-party. In case we have two Executing Authorities that can communicate with the Issuing Authority, they do it independently as there is no way of direct communication between the two executing authorities, because each of them has a separate Case Instance. Service Messages can be exchanged only cross-nationally (no internal communication within one Member State available).

## 7. SERVICE OF DOCUMENTS

## 7.1. Introduction

A Service of Documents (SoD) is a cross-border service of judicial and extrajudicial documents in civil or commercial matters in the Member States in accordance with [AD.1].

The SoD may also be issued for assistance in address enquiries where the address of the person to be served with the judicial or extrajudicial document in another Member State is

not known.

## 7.1.1. Overview

The process between creating a new case and sending it occurs in the **Internal Workflow**. During that process, the case is accessible only for authorized users from your Issuing Authority.

When all steps of Internal Workflow are completed, the case can be sent to a chosen Executing Authority.

The process of communication between Issuing Authority and Executing Authority occurs in the **External Workflow**.

## 7.1.2. High Level End to End Process

- 1. A user with Author role in a competent authority creates the SoD.
- 2. The SoD request is reviewed by a user with Reviewer role.
- 3. The SoD is being signed and sent by a user with Sender role to an appropriate Executing Authority in another Member State.
- 4. Communication between Issuing and Executing Authorities takes place.
- 5. The receipt of the SoD request should be acknowledged within seven days.
- 6. A decision is provided within thirty days of SoD receipt.
- 7. The case can be withdrawn by Issuing Authority, and/or forwarded by Executing Authority to another Competent Authority for full SoD execution.

## 7.2. Create SoD

## 7.2.1. Initiate a legal case creation

## 7.2.1.1. Starting a new case - SODA

Steps below are only applicable to users with 'Author' role.

To begin a process of requesting for service of documents, create a new case.

| Evidence Digital Exchange System |                                        |                                                                                                    | Tant al false del france langurer 🕡 🗩 |      |          |   |                             |        |
|----------------------------------|----------------------------------------|----------------------------------------------------------------------------------------------------|---------------------------------------|------|----------|---|-----------------------------|--------|
|                                  | 553 - 57-52                            |                                                                                                    |                                       |      |          |   | •                           | - 0 9  |
| E bernerspen                     | My Disabilitiand<br>Last collect Lines |                                                                                                    |                                       |      |          |   |                             |        |
|                                  | Analitate Carteriane Carteria          |                                                                                                    |                                       |      |          |   | No and                      |        |
| S                                |                                        | Tel, Nillie                                                                                                    | <b>e</b> *                            |      |          | 0 | Antoni regeneri -           | (1946) |
| Access                           |                                        | (Million of Control of Control of | <b>2</b> *                            | - 10 | <b>b</b> | - | Address of the second state | -      |

Figure 35: SoD - 'Start new request' button

① Click **Start new request** button in the left-hand menu.

| 5/05/2 | 023 15:45:55 XB SoD A 🛃                                                                                                    | Issued  |
|--------|----------------------------------------------------------------------------------------------------|---------|
| 5/05   | Prepare request                                                                                                    | X       |
| 5/05/  | Start a new request                                                                                                    | Issued  |
| 2/05   | Type of Request*                                                                                                    | Issued  |
| 2/05/  | SODA Service of documents (Form A) 2 +<br>Subject of Request*                                                                 | Deleted |
| 2/05,  | SoDA test 3                                                                                                    | Closed  |
| 2/05/  | System Case Number is auto-generated when the request is sent.<br>Date of Request is auto-generated when the request is sent. | Deleted |
| 2/05,  | Continue                                                                                                    | Withdra |
|        | H 4 1 2 F H                                                                                                    |         |

Figure 36: SoD - Selecting the request type and entering the request subject

(2) A pop-up window will appear. Select SODA from the **Type of request** dropdown list.

(3) Fill in **Subject of request and** click **Continue**. If you wish to cancel, click '**x**' button at the top right corner of the pop-up.

| The second second second second second second second second second second second second second second second se                                                                                                    |                                                                                                    |                    |                                        |
|----------------------------------------------------------------------------------------------------|----------------------------------------------------------------------------------------------------|--------------------|----------------------------------------|
| a series<br>a series<br>a seri |                                                                                                    |                    | •••••••••••••••••••••••••••••••••••••• |
| Control (Control (Contro) (Control (Contro) (Control (                                                                                                    | <ul> <li>Interpreter stands<sup>1</sup></li> <li>Interpreter stands<sup>1</sup></li> </ul> | 10 Minute<br>Jacob |                                        |

Figure 37: SoD Form A sections

(4) A new draft will be created and displayed with Form A ready for completion.

(5) Complete sections 1-9 and Request for Service of Documents section and Signature and Date section of Form A by using the List of Sections menu.

**NOTE:** If the user with an Author role who initiated the SoD does not have additional roles of Reviewer and/or Sender, then the Author should assign additional users with the relevant roles required to review and send the request or ask Supervisor for adding those users.

# 7.2.1.2. Choosing Executing Authority

Steps below are applicable to users with 'Author' and 'Reviewer' role.

|   | and the second second se                                                                                                    |                                                                                                    |                                                                                                    |
|---|----------------------------------------------------------------------------------------------------|----------------------------------------------------------------------------------------------------|----------------------------------------------------------------------------------------------------|
| - | accived v                                                                                                    |                                                                                                    | A REAL PROPERTY AND A REAL PROPERTY AND A REAL PROPERTY A REAL PROPERTY AND A REAL PRO |
|   |                                                                                                    |                                                                                                    | Entered   Farmer                                                                                                    |
|   | term all the terms terms                                                                                                    |                                                                                                    |                                                                                                    |
|   | Annual Annual Annual Annual                                                                                                    |                                                                                                    |                                                                                                    |
|   | MUNITY IN CASE (1990)                                                                                                    | 1.00.0000.0000                                                                                                    |                                                                                                    |
|   | - manufacture and                                                                                                    |                                                                                                    |                                                                                                    |
|   | a contractor                                                                                                    | Transfer a sector with the deline party spectrum from the sector and                                                                                                    |                                                                                                    |
|   | Lawrence .                                                                                                    | Proceeding of the last second second                                                                                                    |                                                                                                    |
|   | 1.00000                                                                                                    | - mm-2                                                                                                    |                                                                                                    |
|   | 1-42700-0-309412                                                                                                    | and the second second s |                                                                                                    |
|   | a particular of the second of                                                                                                    |                                                                                                    |                                                                                                    |
|   | <ul> <li>Construction of the second of the second second seco</li></ul> |                                                                                                    |                                                                                                    |
|   | And the second second s       |                                                                                                    |                                                                                                    |
|   | 1 - Carlos (Alto Second Free Second Free S       |                                                                                                    |                                                                                                    |
|   | annone de Latre                                                                                                    |                                                                                                    |                                                                                                    |

Figure 38: SoD Form A section 2. RECEIVING AGENCY

- ① Select Section 2. RECEIVING AGENCY in List of Sections.
- **2** Select **Country** from the list.

| 1 mm    | #-Evidence Digital Exchange Salarin                                                                                                    |                                                                                                    |                                                                                                    |
|---------|----------------------------------------------------------------------------------------------------|----------------------------------------------------------------------------------------------------|----------------------------------------------------------------------------------------------------|
| Ξ.      |                                                                                                    |                                                                                                    | a 40                                                                                                    |
| (       | 9004 wit 7                                                                                                    |                                                                                                    | managers Y . A                                                                                                    |
| 100 C   |                                                                                                    |                                                                                                    | [march] (district [ 1997 (district ] 1997 (district ] 199 |
| 81415 C | A set of a set of a s |                                                                                                    |                                                                                                    |
| à       | HOLD IN LANSING PROPERTY.                                                                                                    | 1 Martine Address                                                                                                    |                                                                                                    |
|         | C Transporting and and                                                                                                    |                                                                                                    |                                                                                                    |
|         | a succession of the second second s                                                                                                    | The second second |                                                                                                    |
|         | 1 officients                                                                                                    | And and the local data in the local data and                                                                                                    |                                                                                                    |
|         | 1.0000000                                                                                                    | 10000 <sup>1</sup>                                                                                                    |                                                                                                    |
|         | A rest reason and reasons                                                                                                    | (Instrumt)                                                                                                    |                                                                                                    |
|         | A property to generate                                                                                                    | 11008                                                                                                    |                                                                                                    |
|         | <ol> <li>Appropriate by Appropriate Top (1) for accession allow, if non-arrows with<br/>approximation of a second second se</li></ol>                                                                                                    |                                                                                                    |                                                                                                    |
|         | A DEP OF TALKLASH THE STORE OF A DECEMBER OF THE STORE OF THE STORE OF |                                                                                                    |                                                                                                    |
|         | T TALK AND D T TALK THE REPORT OF THE REPORT OF                                                                                                    |                                                                                                    |                                                                                                    |
|         | manufacture and the second                                                                                                    |                                                                                                    |                                                                                                    |

Figure 39: SoD Form A: Selecting an Executing Authority

| ase enter required params:<br>stal code: * |   |                  |   |  |
|--------------------------------------------|---|------------------|---|--|
|                                            |   |                  | 4 |  |
| iearch                                     |   |                  |   |  |
| RCH RESULTS                                |   |                  |   |  |
|                                            | N | lo Search result |   |  |
|                                            |   |                  |   |  |
|                                            |   |                  |   |  |
|                                            |   |                  |   |  |
|                                            |   |                  |   |  |
|                                            |   |                  |   |  |
|                                            |   |                  |   |  |
|                                            |   |                  |   |  |

Figure 40: SoD Form A: Searching for a receiving agency: business parameters

(4) To find and select the correct authority, the user needs to provide correct business data according to the business rules required by the Executing State. At the example above, the user should enter a postal code and click **Search** button.

The authority search tool will display a list of all Executing Authorities in the chosen Member State which have the right pair of instrument and competence to accept this type of legal case.

| ostal code: *                                                                          |                                             |   |
|----------------------------------------------------------------------------------------|---------------------------------------------|---|
| ponu                                                                                   |                                             |   |
| Search                                                                                 |                                             |   |
| ARCH RESULTS                                                                           |                                             |   |
| ICEMING AGENCIES                                                                       |                                             |   |
|                                                                                        |                                             |   |
| No Search                                                                              | n résult                                    |   |
| No Search                                                                              | n result.                                   |   |
| No Search<br>ENTRAL BODY<br>Name                                                       | n result<br>Municipality                    |   |
| No Search<br>Initial Body<br>Name<br>C2(1) Krapske statm zastupitetativ Usb nad Laborn | Municipality<br>Usti nad Labern             | Ð |
| No Search<br>Initial BODY<br>Name<br>G2(1) Krajské slatní zaslupiteľství Praha         | Municipality<br>Usli nad Labern<br>Pratia 1 | Ð |

Figure 41: SoD Form A: Searching for a receiving agency – search results

**(5)** Select Authority from the list of results by clicking a radio button.

6 Click Select.

After selecting the Executing Authority, SoD Section 2. RECEIVING AGENCY will look like the screenshot below:

| REQUEST FOR SERVICE OF DOCUMEN    | Z. RECEIVING AGENCY*                 |                                                      |                    |            |        |
|-----------------------------------|--------------------------------------|------------------------------------------------------|--------------------|------------|--------|
| 1. THANSMITTING AGENCY            | If a courtey is not present on the   | e below init, il might nut accept the type of reques | d Please check the |            |        |
| 2. RECEIVING AGENCY               | i mason on this page                 |                                                      |                    |            |        |
| 3. APPLICANT(S)                   | https://e-justice.europa.eu/3858     | WEN'serving_documents_incred?rcMinprien              |                    |            |        |
| 4. ADDRESSEE                      | Country: *                           |                                                      |                    |            |        |
| 5. METHOD OF SERVICE              | Careco Republic                      |                                                      | <i>w</i> .         |            |        |
| 6. DOCUMENT TO BE SERVED          | 2.1. Identity: *                     | 11 A M 14 M                                          | Parameters         |            |        |
| 7 LANGUAGE OF INFORMATION TO THE  | Coll 1) Kolpho state samplement Coll | had Latiers                                          | Choose autocoly    |            |        |
| 8. A COPY OF THE DOCUMENT TO BE R | 2.2. Address:                        |                                                      |                    |            |        |
| 9. REASONS FOR NOT TRANSMITTING   | 2.2.1. Street and number/PO box: *   |                                                      |                    |            |        |
| SIGNATURE AND DATE                | Panic 2007, Olivation 1112           |                                                      |                    |            |        |
|                                   | 2.2.2. Place                         | 2.2.2. Postzode: *                                   |                    |            |        |
|                                   | 13di read Labern                     | 62000                                                |                    |            |        |
|                                   | 2.3. Tel: *                          |                                                      |                    |            |        |
|                                   | 14 Eur                               |                                                      |                    |            |        |
|                                   | s.a. raz.                            |                                                      |                    |            |        |
|                                   |                                      |                                                      |                    | Autosan 10 | ar 110 |

Figure 42: SoD Form A section 2. RECEIVING AGENCY autocompletion

The name of the Executing Authority will also appear in the Overview Tab.

| CONTRACTOR AND A                  | · Personal Association                                                                                                    | 1.44() - month( 1.444())                                                                                                    | - |                        |
|-----------------------------------|----------------------------------------------------------------------------------------------------|----------------------------------------------------------------------------------------------------|---|------------------------|
|                                   | to be the second statement of the second statement of | 2422 months in the second                                                                                                    |   | (III (Annotation))     |
| 0                                 |                                                                                                    | # Leep case                                                                                                    |   |                        |
| Name and Address                  | 44 Yearson                                                                                                    | No beautiest                                                                                                    |   |                        |
| I per coloris en                  | areasing .                                                                                                    |                                                                                                    |   |                        |
|                                   |                                                                                                    |                                                                                                    |   |                        |
| < Antennes canto                  |                                                                                                    |                                                                                                    |   | (grann) + mar          |
| e annone canto<br>E anti-inclusió |                                                                                                    |                                                                                                    |   | (Alexandric Alexandric |
| <                                 |                                                                                                    | Contraction of the Contraction of the Contraction o |   | (\$1000) \$100         |

Figure 43: SoD Form A: Executing authority name displayed in the Overview tab

#### 7.2.1.3. Starting a new case - SODB

Steps below are only applicable to users with 'Author' role.

To begin a process of requesting to determine the address of the person to be served, create a new case.

| 1 tonal.                                                                                                    | e-Evidence Digital Exchange Syste | m -           |            |      |       |   | Test to being and tracket designs | 0.     |
|----------------------------------------------------------------------------------------------------|-----------------------------------|---------------|------------|------|-------|---|-----------------------------------|--------|
| 0                                                                                                    |                                   |               |            |      |       |   |                                   |        |
| C. S. Service Canal                                                                                            | My Dashitsland                    |               |            |      |       |   |                                   |        |
| a man                                                                                                    | Last setted Lines.                |               |            |      |       |   |                                   |        |
| -+ man heaters                                                                                                 |                                   | - #BT         |            |      |       |   | AQUESSO .                         |        |
| Bana and a second second second second second second second second second second second second second second s | Tarme announcement                | Test, Suffice | -          |      |       | 0 | And of August 1.                  | (1999) |
| A                                                                                                    | 101000 0010-0010-00100-0          | 000 mean      | <b>2</b> % | - 10 | 100 C | 0 | interesting of the                | 0000   |

Figure 44: SoD - 'Start new request' button

(1) Click **Start new request** button in the left-hand menu.

| Prepare request                                                                                                    | ×        |
|----------------------------------------------------------------------------------------------------|----------|
| Start a new request                                                                                                    |          |
| Type of Request*                                                                                                    |          |
| SODB Service of documents (Form B)                                                                                            | ~        |
| Subject of Request*                                                                                                    |          |
| SoDB test 3                                                                                                    | 240      |
| System Case Number is auto-generated when the request is sent.<br>Date of Request is auto-generated when the request is sent. |          |
|                                                                                                    | Continue |

Figure 45: SoD - Selecting the request type and entering the request subject

(2) A pop-up window will appear. Select SODB from the **Type of request** dropdown list.

(3) Fill in **Subject of request** and click **Continue**. If you wish to cancel, click '**x**' button at the top right corner of the pop-up.

|               | e-Exidence Digital Electronigle Dyalers            |                                                                                                    |       | <br>  | -0.0        |
|---------------|----------------------------------------------------|----------------------------------------------------------------------------------------------------|-------|-------|-------------|
|               |                                                    |                                                                                                    |       |       | - • •       |
| 2 Million and | 5008 (wei #                                        |                                                                                                    |       |       |             |
|               |                                                    | 2 mm m                                                                                                    | 1.000 | <br>A | ( marked as |
| -             | man a freet, marine and a                          |                                                                                                    |       |       |             |
| 11 - 11 - 1   | Middle I                                           |                                                                                                    |       |       |             |
| 244           | Trans. Longer Street Land                          |                                                                                                    |       |       |             |
|               | second line ones, in contrast in which the billion | NAME TO DESIGN THE ADDRESS OF A DESIGN OF A DESIGN.                                                                                                    |       |       |             |
|               | ( "weeked Places 2012)                             |                                                                                                    |       |       |             |
| 5             |                                                    | Distantia di Antonio di Antonio di Antonio di Antonio di Antonio di Antonio di Antonio di Antonio di Antonio di                                                                                                    |       |       |             |
|               | an operation and dates                             | The feature of a fit from the part and a solution of the fit of the day and factors for                                                                                                    |       |       |             |
|               | CHANNER                                            | Internets of the Internet of the Internet of t |       |       |             |
|               |                                                    |                                                                                                    |       |       |             |
|               |                                                    | 1                                                                                                    |       |       |             |

Figure 46: SoD Form B sections

(4) A new draft will be created and displayed with Form B ready for completion.

(5) Complete sections 1-3 and Request to determine the address of the person to be served section and Signature and Date section of Form B by using the List of Sections menu.

**NOTE:** If the user with an Author role who initiated the SoD does not have additional roles of Reviewer and/or Sender, then the Author should assign additional users with the relevant roles required to review and send the request or ask Supervisor for adding those users.

## 7.2.1.4. Choosing Executing Authority

Steps below are applicable to users with 'Author' and 'Reviewer' role.

|                                                                                                    |   | anness ( |                                         | 2008 tell +                                                                                                    |
|----------------------------------------------------------------------------------------------------|---|----------|-----------------------------------------|----------------------------------------------------------------------------------------------------|
|                                                                                                    | - | (1       |                                         | -                                                                                                    |
|                                                                                                    |   |          |                                         | The second second second                                                                                                    |
| might in the same and and a set of the same and the same and the |   |          |                                         | Annual Amount Amount Bar                                                                                                    |
|                                                                                                    |   |          | 0.0000000000000000000000000000000000000 | and we have the strategy of the second strategy of the second                                                                                                    |
|                                                                                                    |   |          |                                         | ( particular and the second second se |
| 1 answer                                                                                                    |   |          | Management Management and and and and   | - and -                                                                                                    |
|                                                                                                    |   |          |                                         |                                                                                                    |

Figure 47: SoD Form B section 2. REQUESTED AUTHORITY

① Select Section 2. REQUESTED AUTHORITY in List of Sections.

2 Select **Country** from the list.

| Am 1 1 | - Exitems Digital Exittange System |          | O =                                     |
|--------|------------------------------------|----------|-----------------------------------------|
|        |                                    |          |                                         |
| Rent A |                                    |          | (1) (1) (1) (1) (1) (1) (1) (1) (1) (1) |
|        | Learner<br>Hone Alat Live          | A series | 3                                       |

Figure 48: SoD Form B: Selecting an Executing Authority

(3) Click **Choose Authority** button.

| Version: 2.0                  | REFERENCE IMPLEMENTATION<br>SoD&ToE User Manual | Date 2024-11-06 |
|-------------------------------|-------------------------------------------------|-----------------|
| Please enter required params: |                                                 | ۲               |
| postal code: *                |                                                 |                 |
| SEARCH RESULTS                | No Coards rough                                 |                 |

Figure 49: SoD Form B: Searching for a requested authority (business parameters)

(4) To find and select the correct authority, the user needs to provide correct business data according to the business rules required by the Executing State. At the example above, the user should enter a postal code and click **Search** button.

The authority search tool will display a list of all Executing Authorities in the chosen Member State which have the right pair of instrument and competence to accept this type of legal case.

| ratua.                                           | 4               |     |
|--------------------------------------------------|-----------------|-----|
| Search                                           |                 |     |
| ARCH RESULTS                                     |                 |     |
| CEIVING AGENCIES                                 |                 |     |
| No Search                                        | result          |     |
| NTRAL BODY<br>Name                               | Municipality    |     |
| GZ(1) Krapike slatni zastupitelshi US6 nad Lubom | Usti ned Labern | RD. |
| C2(2) Krajské stální zaskodelství Praha          | Pyatia 1        | 80  |
|                                                  |                 |     |

×

*Figure 50: SoD Form B: Searching for a requested authority – search results* 

- **(5)** Select Authority from the list of results by clicking a radio button.
- 6 Click Select.

## 7.2.1.5. Starting a new case – SODX

Steps below are only applicable to users with 'Author' role.

To begin a process of an exceptional case, create a new case.

| (m) :==             | e-Evidence Digital Exchange System | n)           |            |      |   | Test of States and Drouges Assergement | 0.         |
|---------------------|------------------------------------|--------------|------------|------|---|----------------------------------------|------------|
| <b>9</b> .          | 1                                  |              |            |      |   |                                        |            |
| C. E. Marine Happer | My Dashibsard                      |              |            |      |   |                                        |            |
| a press             | Laid animely lease                 |              |            |      |   |                                        |            |
|                     |                                    | - 1851       |            |      |   | Mg taxas                               |            |
| Gamera .            | Tarrent annual contraction         | Tell, Autor  | B-         |      | 0 | And and improve 1 -                    | (internet) |
| A                   | DOM: DOM: DOM: NOT OTHER           | official and | <b>2</b> * | - 10 | 0 | initial respective                     | 0000       |

Figure 51: New legal case creation

(1) Click **Start new request** button in the left-hand menu.

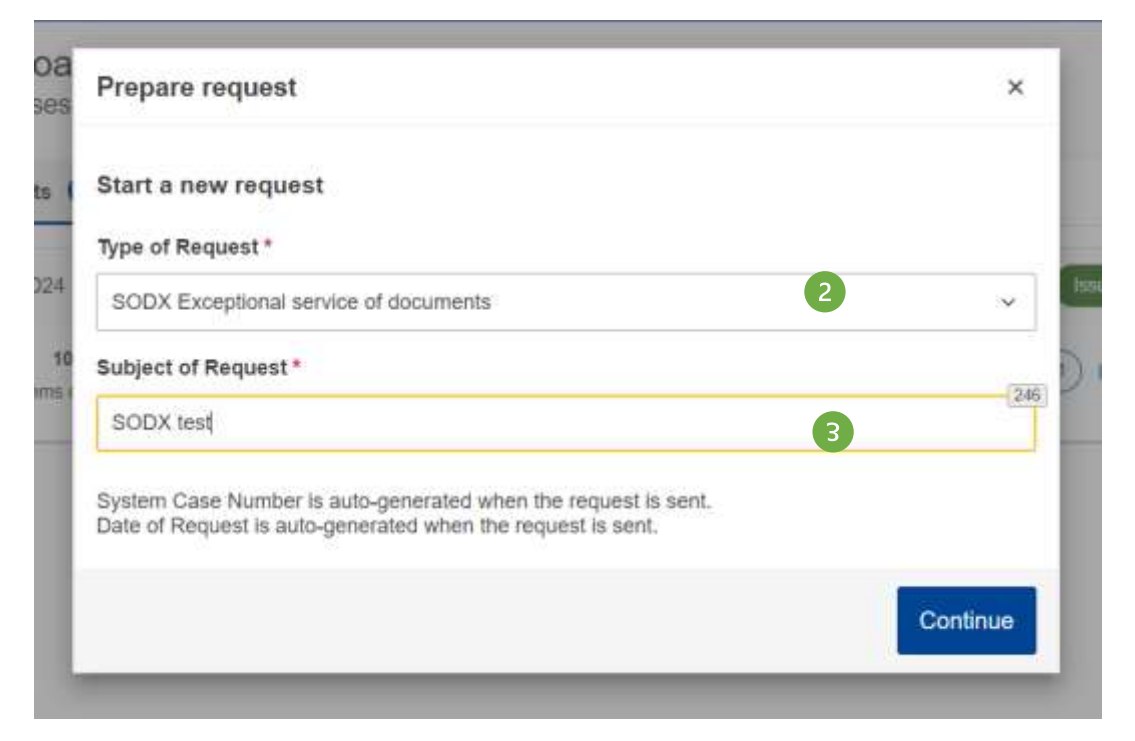

Figure 52: Create new SODX request

2

(2) A pop-up window will appear. Select 'SODX Exceptional service of documents' from the **Type of request** dropdown list.

(3) Fill in **Subject of request** and click **Continue**. If you wish to cancel, click '**x**' button at the top right corner of the pop-up.

|                                                                                              |                                                                                                    | 🐞 Automatic Samalation 📀 🗮 |
|----------------------------------------------------------------------------------------------|----------------------------------------------------------------------------------------------------|----------------------------|
| <ul> <li>Blatt new lequest</li> <li>Blatt new lequest</li> <li>Blatt new lequests</li> </ul> | SODX test 🖌                                                                                                    | Nuterat Cais No. + +       |
| RECAND RECRETS     DEWETS     EVALUATE     OFALIARCS     DOWNECAUS                           | Overview 3000 Event & Noticinge Tenstrie erflanslations<br>Ry Atlant Document 18 From Tenslation<br>Compatent authonities -<br>Isouting Bode<br>Installing Bode |                            |
|                                                                                              | Executing these *<br>Descriptions and *                                                                                                    |                            |

Figure 53: SODX draft request

A new draft will be created and displayed with SODX ready for completion.

# 7.2.1.6. Choosing Executing Authority

Steps below are applicable to users with 'Author' role.

| European<br>Commission                                                                                | <ul> <li>e-Evidence Digital Exchange System</li> </ul>                                                                                                    | GA GIVET COVER REPORTED TRADUNIER |
|----------------------------------------------------------------------------------------------------|----------------------------------------------------------------------------------------------------|-----------------------------------|
|                                                                                                    |                                                                                                    | 🕷 Asteriali, turnialim 🛛 😐        |
| Bart new request     Bart new request     Bart new request                                            | SODX test /                                                                                                    | Notional Dava No. 🔶 🔦             |
| Information registers     Information     Information     Information     Information     Information | Oversite SODX Event & Neosage Timetine e Translations           •         •         •         •         •         •         •         •         •         •         •         •         •         •         •         •         •         •         •         •         •         •         •         •         •         •         •         •         •         •         •         •         •         •         •         •         •         •         •         •         •         •         •         •         •         •         •         •         •         •         •         •         •         •         •         •         •         •         •         •         •         •         •         •         •         •         •         •         •         •         •         •         •         •         •         •         •         •         •         •         •         •         •         •         •         •         •         •         •         •         •         •         •         •         •         •         •         •         •         •         •         •         •         • |                                   |
| Sesansiscon<br>e Enteros 310                                                                          | Constit Republic<br>Executing Authority *                                                                                                    | Autom 🚳 🗸 See                     |

Figure 54: SODX selecting executing state

(1) Select **Executing State** from the list.

## (2) Click **Choose Authority** button.

For selection of the executing authority of exceptional cases, the Portal displays all authorities that have a relevant instrument assigned in CDB (for SODX instrument SD – service of documents - is relevant) in the chosen Executing State. The user selects the correct Executing Authority from the list (filters can be used for easier selection).

| Search for competent authority                  |                  |          |
|-------------------------------------------------|------------------|----------|
| SEARCH CRITERIA                                 |                  |          |
| Name                                            |                  |          |
| Q                                               |                  | Search   |
| SEARCH RESULTS                                  |                  |          |
| Name                                            | Municipality     |          |
| O CA-CIV-2 Krajské státní zastupitelství Praha  | Usti nad Labern  | HE .     |
| CA-DIV-3 Krajské státní zastupitelství Praha to | Listi nad Labern | 182      |
| C CB_CNL& Visiole states factoriteistal Prates  | Lieti nort Lohem | -        |
|                                                 | 4                | ✓ Served |

Figure 55: SODX searching for an executing authority

**3** Select Authority from the list of results by clicking a radio button.

**4** Click **Select**.

## After choosing **Executing Authority**:

5. Type a free text message (mandatory field) and attach documents (optional).

**NOTE:** SODX case can be sent only by a user with Sender role. If the user with an Author role who initiated the SoD does not have additional Sender role, then the Author should assign a Sender or ask Supervisor for adding the Sender.

The SODX does not have SIGNATURE AND DATE section. A user can attach a signed document via **Attach Document** button from the action bar (optional).

The SODX cannot be forwarded or withdrawn.

## 7.2.1.7. Authority that accepts/does not accept electronic communication

As Member States begin to use the Reference Implementation, more and more Authorities will be connected and able to communicate electronically. However, there will be authorities in the system that will not be able to send and receive requests/messages via the Reference Implementation. These authorities will be clearly distinguished from those that can.

These authorities should be contacted via the traditional route such as registered mail.

| Bearch for competent authority                                                                                                    |                   | 8             |
|----------------------------------------------------------------------------------------------------|-------------------|---------------|
| HARDOLOHTINA                                                                                                    |                   |               |
| а.<br>Д                                                                                                    |                   | -Seech        |
| They have the set of the set of t |                   | # Chel of Ren |
| and the second second se                                                                                                    | Purceasity.       |               |
| TZ(1) Graphic Male (selections) (Add and calms                                                                                                    | (indicated) above |               |
| C2D( Haped aller completeleTeles                                                                                                    | Pratia 1          |               |
| C2314 Wingson Make Janasystem (1994)                                                                                                    | Pain 2            |               |
| (201) 4 support white a summarial of the statement of the statement of the | (internal) answ   |               |
| 127/1 Transfer Laborator Prove Contractor 1                                                                                                    | Press 1           |               |
|                                                                                                    | Posta II          | *             |
|                                                                                                    |                   |               |
|                                                                                                    |                   |               |
| The impaired activity and the total provide prime by ER man.                                                                                                    |                   | * 1001        |

Figure 56: A visual representation of an authority that is unable to receive electronic communication via the Reference Implementation

(1) A visual representation of an **authority** that is **unable to receive electronic communication** via the Reference Implementation.

## 7.2.1.8. Mandatory fields

All mandatory fields must be completed before the SoD can be electronically submitted. These mandatory fields are checked by a validation check. This validation consists of set of syntactical and semantical validations of the data contained in the form. A check is performed to verify that all required (mandatory) fields of Form A or Form B have been filled. You can **trigger validation manually** at any time, while you edit a Form A or Form B.

To trigger validation:

| Commun                                                                                                  | e-Evidence Digital Exchange                                                                                              | e System                                                                                                    |                   | 0.0      |
|----------------------------------------------------------------------------------------------------|----------------------------------------------------------------------------------------------------|----------------------------------------------------------------------------------------------------|-------------------|----------|
| =                                                                                                    |                                                                                                    |                                                                                                    |                   | 0 🛢      |
| 🗇 Start now regeat                                                                                      | SoDB test /                                                                                                    |                                                                                                    | Notional Case His | + •      |
| two-ecoel     two-ecoel     two-ecoel     recoest-recutors     recoest-recutors     two-ecoest-recutors | SOBE                                                                                                    | Treative 2                                                                                                    | I Data Case       | Bothes - |
|                                                                                                    | REQUEST TO DETERMINE THE ADDR.<br>1. TRANSMITTING ASENCY<br>2. REQUESTED AUTHORITY<br>3. ADDRESSEE<br>BIGHATURE AND DATE | HEQUEST TO DETERMANE THE ADDRESS OF THE PERSON TO BE SERVED     which 11541 of Repairing 20() (2001786 of the Curpoint Pathways and of the Curpoint 25 November (2000 of the serves a the Meeter Matter of packar and integrated of decarears is over or curvature and the Serve of the Curpoint (2001, 404, 212, 2003) + 40     Out 404, 212, 2003) + 40     This fram significe rate to 10 Meeter States which provide escalaries in accordance with Africa 7(1)(a) of Regulation (2001, 404, 212, 2003) + 40     This fram significe rate to 10 Meeter States which provide escalaries in accordance with Africa 7(1)(a) of Regulation (2001, 404, 212, 2003) + 40     This fram significe rate to 10 Meeter States which provide escalaries in accordance with Africa 7(1)(a) of Regulation (2001, 404, 212, 2001) + 40 |                   |          |
|                                                                                                    |                                                                                                    |                                                                                                    |                   |          |

Figure 57: SoD Form B validation

(1) View a case and select Form A/ Form B tab.

| e-Candince Dightsi Excisitifie                                                                                                    | oyaum                                                                                                    |                  | -    | 0 |
|----------------------------------------------------------------------------------------------------|----------------------------------------------------------------------------------------------------|------------------|------|---|
| SoDB test /                                                                                                    |                                                                                                    | Network Case No. |      |   |
| (8009)                                                                                                    |                                                                                                    | 8 (mm)1440       | with |   |
| A Set (15: 1997)     Additionation      Activity      Activity | Contract The Contract The Accesses of the PERSON TO BE DEFENDENT     Contract The Contract The Accesses of the Contract of the Contract o |                  |      |   |

Figure 58: SoD Form B mandatory fields

(3) Validation will be performed and the toast notification with warning or success will be displayed. If there are validation errors, fields and sections containing errors will be highlighted red.

## 7.2.1.9. Pushing a case to the next step

Steps below are applicable to users with 'Author' role.

|                   |                                     |                                                                                            |                                                                     | 19 Aufernetz barnalation 📀 |
|-------------------|-------------------------------------|--------------------------------------------------------------------------------------------|---------------------------------------------------------------------|----------------------------|
| Start new request | SODA test /                         |                                                                                            |                                                                     | National Case No.          |
|                   | SODA                                | Group Cane                                                                                 | 🛦 Downstaat 🛛 🗇 Oney Gree                                           | Canavor Munice -           |
| уческих нескерал  | Donview Form A Brent A.M            | dessage Timeline e Translations                                                            |                                                                     | of Send to review          |
| CRW-TS            |                                     |                                                                                            |                                                                     |                            |
| NUMBER OF STREET  | 📥 Ger PDF / Prim 👘 Attam Doe        | cumere 🖌 Valizados chece 🎁 F                                                               | Form Translation                                                    |                            |
| BOWNE CACIL       | REQUEST FOR SERVICE OF<br>DOCUMENTS | REQUESTFOR SERVICE OF DOCUME                                                               | entə                                                                |                            |
|                   | 1. TRANSMITTING AGENCY              | Acticle 6(2) of Regulation (51) 2020/1754 of a                                             | fw Dungstan Parlbeteri and of the Council of 25                     |                            |
|                   | 2. RECEIVING AGENCY                 | November 2020 on the service in the Member<br>or commercial matters (service of documents) | States of judicial and extrajudicial documents in or<br>literation. | NE .                       |
|                   | 3. APPLICANT(S)                     | DJ L 408. 2 12 2020 p. 40.                                                                 |                                                                     |                            |
|                   |                                     | Reference No of the transmitting egencs: "                                                 | ·                                                                   |                            |
|                   | 4 ADDRESSEE                         |                                                                                            |                                                                     |                            |

Figure 59: SoD Form A send to review

1 In the edited case click **Workflow** > **Send to review**:

- A toast notification (success) will show up at the bottom.
- A new timestamp: 'Ready to review' will show up on the **Event & Message Timeline**.
- If a user has no other roles except Author, the workflow button will be disabled, as there are no other actions that can be performed.

## 7.2.1.10.Review

The next step in the workflow of a case is to review it and mark it as 'Positively Reviewed' or return it for amendment, or to reject completely if needed. Edition of the form is also possible.

Steps below are applicable to users with 'Reviewer' role.

|                   |                    |                                 |                    |                    | Q.44                                         | Astradic Investation 🛛 🧕 🎙 |
|-------------------|--------------------|---------------------------------|--------------------|--------------------|----------------------------------------------|----------------------------|
| Start new request | SODA test          |                                 |                    |                    | Nations                                      | a Gaer No                  |
| SSEDROAD          | (NODA)             |                                 | 着 Germ Case        | ± townsat (3 €     | ing Care                                     | matter = 0                 |
| RESERVED REGARDER | Overview Form A    | Event & Message Timeline        | *Translations      |                    |                                              | of Asiant Henry            |
| STATISTICS        | ISSUING STATE      | Republic of Polent              |                    | EXECUTING STATE    | Easth Republic                               | 4 Rours für arrendment     |
| DOWNK ONOS        | ISSUING AUTHORITY  | CA-CIV-1 CIVIL Ministerative Sp | owedhened (Departa | ACCEPTED LANGUAGES | CB) (EN) (SK)<br>CA-C74-1 Krejské volaní zam | uptekty (040 and Laberts   |
|                   | O STATUS CERTI     | TO REVIEW)                      |                    | € LINKED CASES     |                                              | + Attantive                |
|                   | Request started on | 2                               | \$10(2024          | No uses trent      |                                              |                            |
|                   | Latest optiate on  | 2                               | 5/10/2024          |                    |                                              |                            |

Figure 60: SoD Form A: Accepting review

(1) In a reviewed case click **Workflow** > **Accept review**:

- A new timestamp: 'Positively Reviewed' will show up on the **Event & Message Timeline**.
- If user has no other roles except Reviewer, the workflow button will be disabled, because there are no other actions for you to perform.

| European Commission                | e-Evidence Digital Exchange Syst                                              | tem                      |                                                              | 8                      | Jette                                               | Civit Civit All        | ) 🚥   |
|------------------------------------|-------------------------------------------------------------------------------|--------------------------|--------------------------------------------------------------|------------------------|-----------------------------------------------------|------------------------|-------|
| =                                  |                                                                               |                          |                                                              |                        | Si Ame                                              | utic translation       | 0 🌞   |
| Start new request                  | SODA test                                                                     |                          |                                                              |                        | National Ca                                         | ane No. 🔶              | -     |
|                                    | BODA                                                                          | Donte Case               | A Downait                                                    | Copy Case              | 🗭 Comment                                           | Worldow -              | 0     |
|                                    | Overview Porm A 21/10/2014 (11/10) Reard & Mossage Treatme                    | «Translations            |                                                              |                        |                                                     |                        |       |
| EDITATION DATA                     | IBBUING STATE Republic of Poard IBBUING AUTHORITY CA-CM-1 CM3, Membersion Spr | neelentinacosat (Departa | EXECUTING STATE<br>ACCEPTED LANGUAGES<br>EXECUTING AUTHORITY | 5 (CS)(EN<br>5 (CS)(EN | n Reyunik<br>( <u>SK</u> )<br>Ingelé slátní zastyrt | ehehei Chati magi Lapa | en    |
|                                    | O STATUS (EGGITIVELY REVIEWED)                                                |                          | % LINKED CASES                                               |                        |                                                     | + AMO                  | 10    |
|                                    | Harponet starting on: 2<br>Latest updates on: 3                               | 9/18/2024<br>6/18/2024   | No cases inted                                               |                        |                                                     |                        |       |
| "Decemptu.com<br>e-Dritterce 3.1.4 | ASSIGNED USERS                                                                |                          |                                                              |                        |                                                     | • · · · ·              | tuers |

Figure 61: SoD Form A: 'Positively reviewed' status

## Alternatively:

- A. Click **Workflow > Return for amendment** and enter optional message the case will go back to a draft editable by Author role. The Author will have to make amendments and click again **Workflow > Send to review**.
- B. Click **Workflow > Reject** the case will be rejected, and no more actions of Workflow buttons can be performed by users.
- C. Reviewer is also able to edit a case.

## 7.2.1.11. Signature step

In the next step of the workflow, a user with the Sender role needs to attach the signed document to the Form. Please note that at this stage, a user the Sender role is not able to edit the case.

| European<br>Controlision                              | <ul> <li>e-Evidence Digital Exchange Syst</li> </ul>                                     | lem                  |                                                              | CA-CM I DOL HI  |                                   |
|-------------------------------------------------------|------------------------------------------------------------------------------------------|----------------------|--------------------------------------------------------------|-----------------|-----------------------------------|
| =                                                     |                                                                                          |                      |                                                              | <b>B</b> /      | utomatik translation 🛛 😨 🥮        |
| Start new request                                     | SODA test                                                                                | 🗑 Darate Cake        | A Downlast                                                   | Natar           | tal Cases No                      |
|                                                       | Gversleev Party A Read & Message Triveline                                               | Translations         |                                                              |                 | ✓ Preparation for sign 1 ✓ Reject |
| E STATUSTICII                                         | ISSUING STATE Reputition of Poland<br>ISSUING AUTHORITY CA-CIV-1 CIVIL Ministerience Spr | avictivisci (Departa | EXECUTIVG STATE<br>ACCEPTED LANGUAGES<br>EXECUTIVG AUTHORITY | Create Begulde: | of Return for altendment          |
|                                                       | © STATUS CONTENTENTENTENTEN<br>Request sound on 28<br>Lakes optimism 23                  | L102624<br>5/102624  | Po LINKED CASES                                              |                 | ( + Astronomi )                   |
| 1@example.com<br>e-Evidence 3.1.8<br>e-Evidence 3.1.8 | < Assigned users                                                                         |                      |                                                              | 180             | Data nin   + Xill nin             |

Steps below are applicable to users with 'Sender' role.

Figure 62: SoD Form A preparation for signature

① In a reviewed case click **Workflow** > **Preparation for signature**:

- A. Click **Workflow > Return for amendment** the case will go back to Reviewer step in which the form can be edited by the user with Reviewer role. The Reviewer will have to make amendments and click again **Workflow > Complete**.
- B. Click **Workflow > Reject** the case will be rejected, and no more actions of Workflow buttons can be performed by users.

| SoDA test          |                                                             |                  | Notional Case N                                       | 6. <b>+</b> |
|--------------------|-------------------------------------------------------------|------------------|-------------------------------------------------------|-------------|
| 300A               |                                                             |                  | 1 Dentode Cause                                       | Reading ~   |
| Overview Pare A    | Evert & Menauje Tauetre                                     |                  | of these                                              |             |
| ISSUING STATE      | - Reputitic of Poland                                       | EXECUTING STATE  | 🖕 Creck Republic                                      |             |
| ISBUING AUTHORITY  | CA1 Mondember Spreak disect (Department Produces Medicine). | RECEIVING AGENCY | C2(1) Kingdole statict contraption of Decimatications |             |
| O 19114 (112)      | 29                                                          | Д неказ слав     |                                                       | + anio      |
| Request started on | 1303/2824 16.38                                             | No canno linked  |                                                       |             |
| Laterd update int. | 13030304 15.83                                              |                  |                                                       |             |

Figure 63: SoD Form A signing

(2) After the user clicks **Sign** in Workflow, (3) then the RI Portal displays a pop-up window. At this step, the user has the option to choose whether they want to sign the document in PAdES format or select other type of signature (non-PAdES format).

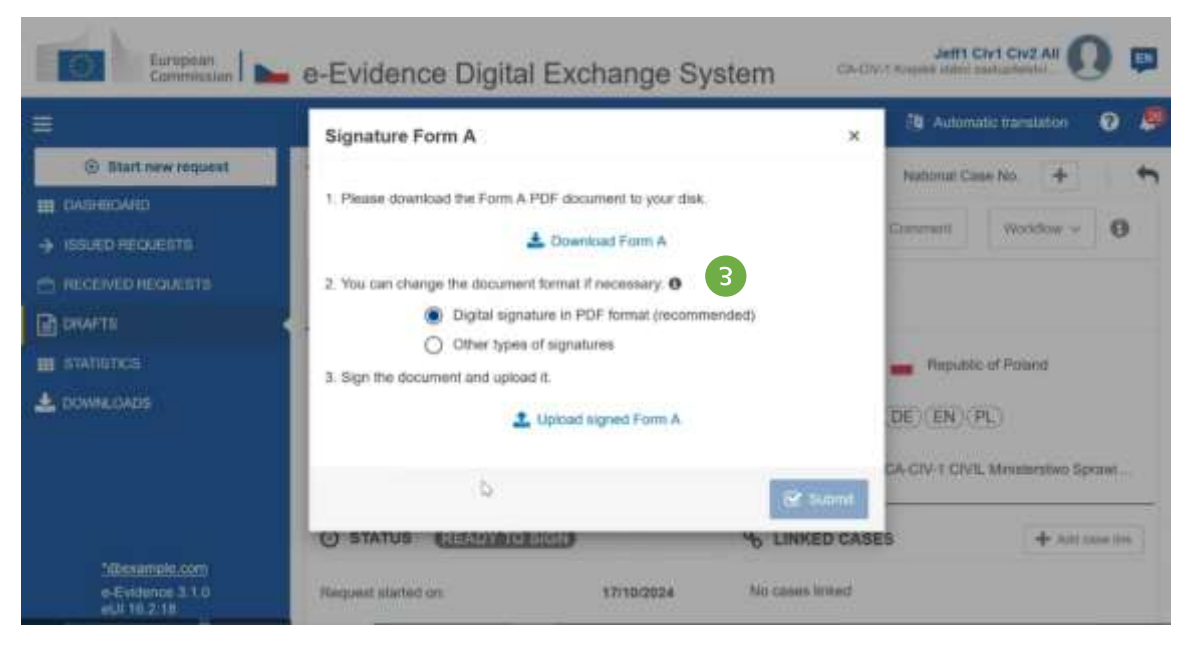

Figure 64: SoD Form A download

## 7.2.1.11.1.PDF download

Download PDF to your computer by clicking Download Form A.

Keep radio button 'Digital signature in PDF format (recommended)' – marked by default. Open the PDF in **Adobe Acrobat Reader** software.
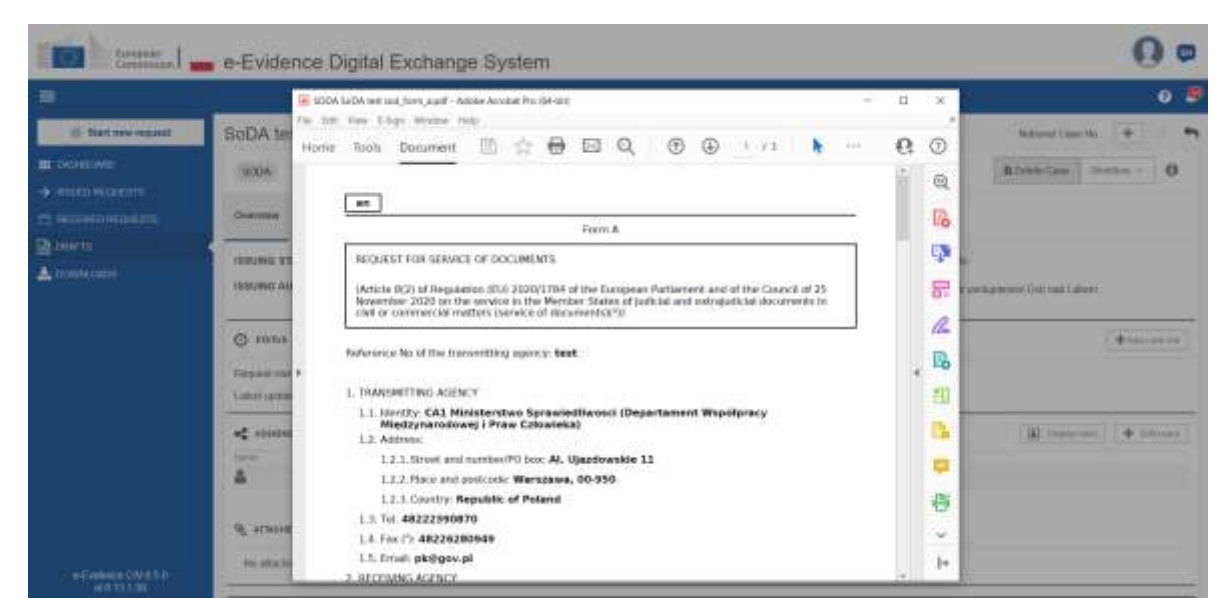

Figure 65: Opening SoD Form A in a PDF form

|                           |            | H 1004 Subh teit und, Nets, aunif - Ankles Account Pro (M-Bit) |   | - D K                       |                                       |
|---------------------------|------------|----------------------------------------------------------------|---|-----------------------------|---------------------------------------|
| B That rew request        | SoDA ter   | Home Tools Document                                            |   | 0                           | Network Case And                      |
| M DOMENTIC                | (5004)     | Q [services]                                                   |   | -                           | Store Cas. menn - 0                   |
|                           | Greinten   | Forms & Signatures                                             | * | Create PDF                  |                                       |
| T concrete<br>Distriction | HERUING ST | a B                                                            |   | 📅 Edit PDF<br>🥂 Fill & Sign | e<br>9 partnametriad Holf and Externe |
|                           | 🔘 recent   | Toper + 4                                                      |   | Baport PDF                  | [*300000]                             |
|                           |            | D'9<br>Certificates                                            |   | 🔥 Send for Comments         | (#.secord)                            |
|                           | 4          | Cont +                                                         |   | 🖨 Scen & OCR                |                                       |
| • Federate (TV-051        | R attaces  | Share & Review                                                 |   | Protect                     |                                       |

Figure 66: Signing SoD Form A in a PDF: 'Tools' tab

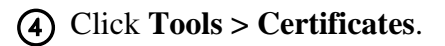

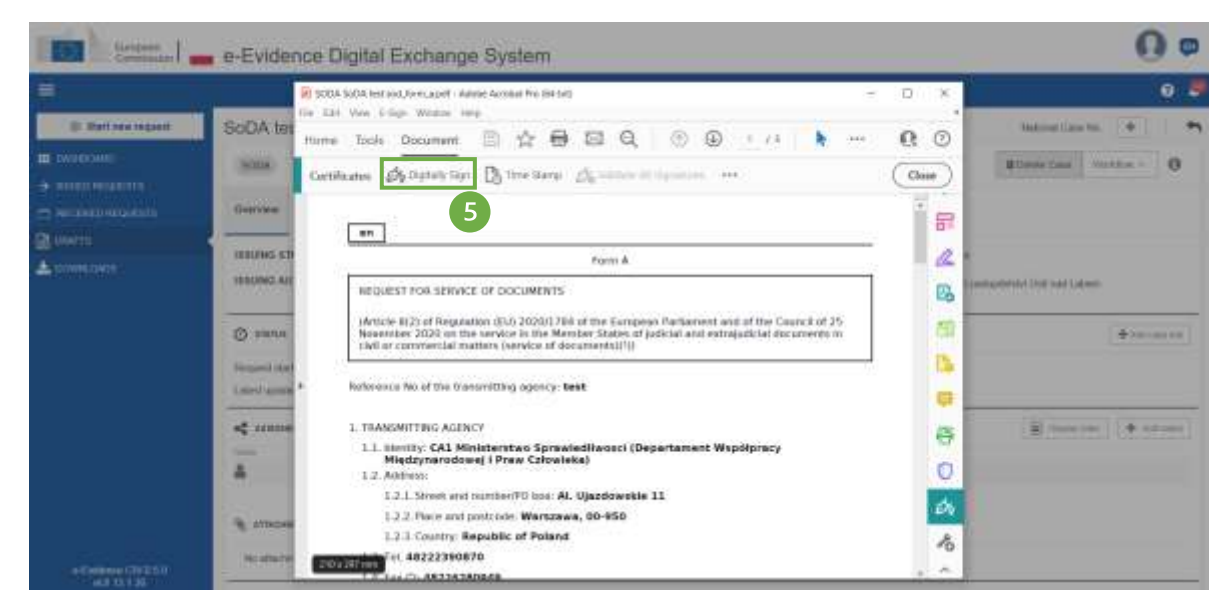

Figure 67: Signing SoD Form A in a PDF: 'Digitally Sign' icon

**(5)** Click **Digitally Sign**.

| Terrer Lawrence | e-Evidence Digital Exchange System                                                                                                    | 0 🛛              |
|-----------------|----------------------------------------------------------------------------------------------------|------------------|
| =               | 🗿 SCDA ScDA with sold_binm_app1 - Adotas Accessed Per 364 (cd)                                                                                                    | - 0 x 0 9        |
|                 | SODA los les tres l'age Water mp<br>tione loch Document                                                                                                    | 1 / / h ···· Q O |
| ▲ сониска:      |                                                                                                    | The const of 25  |
|                 | Call or Carterer Call and Carterer Call and Carterer Call and Carterer Carterer Call and Carterer Carterer Cart | Aphprecy         |
| - Evenue CMATA  | 1.2. Annum:     1.2. Street and number/90 loss: AL Upzdowskie 11     1.2.2. Street and projective Updowskie 21     1.2.3. Country: Resultive of Polend     1.1. Tel: AE22250870     1.4. Exc./1. AE320100459                                                                                                    | 4<br>4           |

Figure 68: Signing SoD Form A in a PDF: Digital signature instructions

**(6)** Read the instructions and click **OK**.

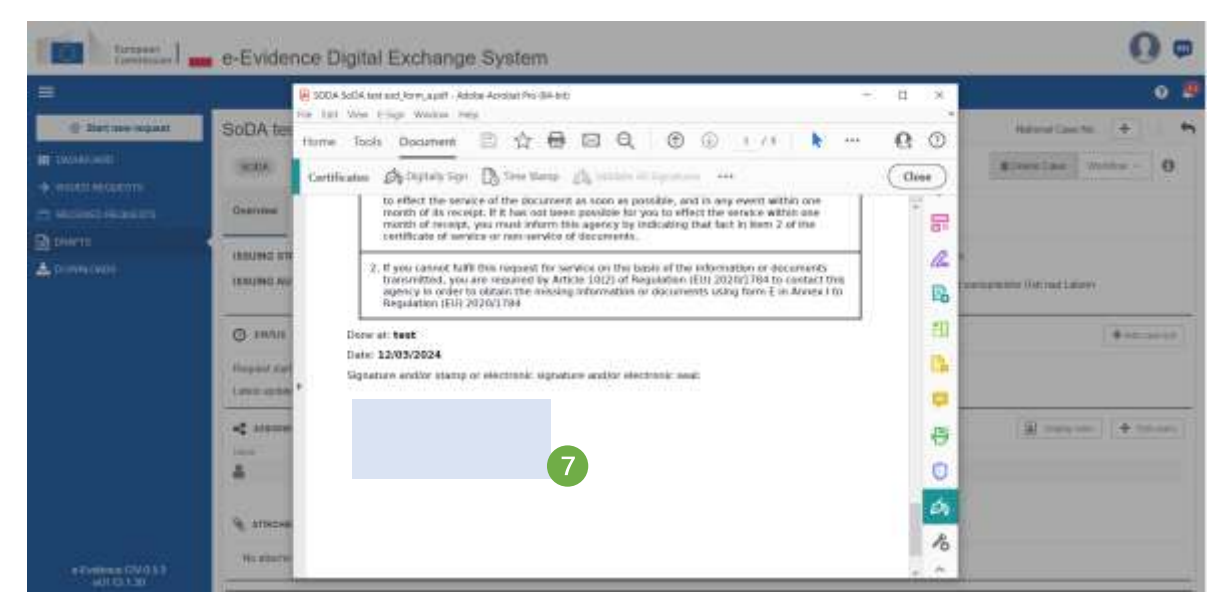

Figure 69: Signing SoD Form A in a PDF: Choosing appropriate area

(7) Using your mouse, click and drag to draw the area where you would like the signature to appear.

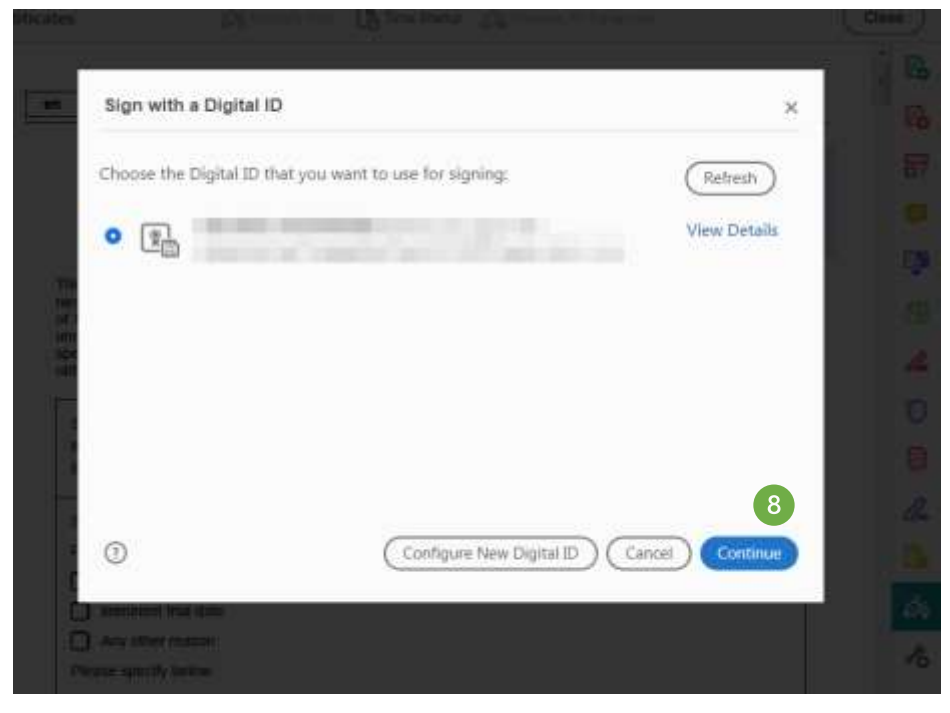

Figure 70: Signing SoD Form A in a PDF: Selecting Digital ID

(8) A modal window will appear. Select Digital ID that you want to use for signing and click **Continue**.

| terrer la                                                                                                    | e-Evidence Digital Excl                                                                                                    | nange System                                                                                                    |                                                                                                    | 0 .                                                                                                    |
|----------------------------------------------------------------------------------------------------|----------------------------------------------------------------------------------------------------|----------------------------------------------------------------------------------------------------|----------------------------------------------------------------------------------------------------|----------------------------------------------------------------------------------------------------|
| Suppose<br>Suppose<br>Descention<br>Suppose<br>Suppose<br>Supp | SoDA ter<br>ho ter veri top a<br>torian and ter<br>hore tools book<br>tools of tools<br>tools tool<br>tools of tools<br>tools<br>too | Inter Transformer<br>Inter Transformer<br>Inter Transfo                                                                                                    | Netter and<br>within and<br>within and<br>within free<br>in 2 of the<br>f flocarder the<br>g & go contact the<br>g & go contact the g & go contact the g & go contact the g & go contact the g & go contact the g & go contact the g & go contact the g & go contact the g & go contact the g & go contact the g & go contact the g & go contact the g & go contact the g & g & g & g & g & g & g & g & g & g | Balanci (Ine na ) ) ) ) ) ) ) ) ) ) ) ) ) ) ) ) ) )                                                                                                    |
| e Prebase CN 8 5.0                                                                                                    | © 20005<br>Payment there<br>Laters cannot<br>at<br>at<br>at<br>at<br>bit status                                                                                                    | 224<br>ir sharep or<br>Based Separate Merrisgens<br>Assess Internet Merrisgens<br>Assess Internet<br>Assess Internet<br>Internet<br>Assess Internet<br>Internet<br>Internet<br>Internet<br>Internet<br>Internet<br>Internet<br>Internet<br>Internet<br>Internet<br>Internet<br>Internet<br>Internet<br>Int |                                                                                                    | ( And and and a second second |

Figure 71: Signing SoD Form A in a PDF: Selecting 'Sign' button

(9) A modal window will appear. Click **Sign**.

| Save As                                                                                          | ×                |
|--------------------------------------------------------------------------------------------------|------------------|
| + + + + ThisPC + Desktop                                                                         | ې Search Desktop |
| Organiza - New Tolder                                                                            | a - O            |
| This PC     To Streets     Desktop     Documenta     Documenta     Mwic     Mic     Ref. Rotures |                  |
| Videos                                                                                           |                  |
| File name: SODA SoDA test ood_form_a                                                             |                  |
| Seve as type: Adobe PDF Files (".pdf)                                                            |                  |
| ← Hide Folders                                                                                   | 10 Save Cancel   |

Figure 72: Signing SoD Form A in a PDF: Choosing a location to save the signed document

O Choose a location to save the signed document. Click **Save.** Use your own authority signing method. A possible method is outlined below.

| terneter I - e-Evid                                                                                                    | ence Digital Exchange System  | 0 🕫              |
|----------------------------------------------------------------------------------------------------|-------------------------------|------------------|
| Community of Community of Commu | Conce Digital Exchange System | Advand (Law 46). |
| No sta                                                                                                    | - A                           |                  |

Figure 73: Signing SoD Form A in a PDF: Entering your PIN number

<sup>(1)</sup>Enter your username and password and click **OK**. A signed document will be generated and saved.

**NOTE:** When 'Other types of signatures' option is selected, then another type of document can be uploaded (e.g.: jpg, jpeg, png). The document must be signed with one of the following: digital signatures or seals, stamps, handwritten signatures.

7.2.1.11.2. Upload signed document

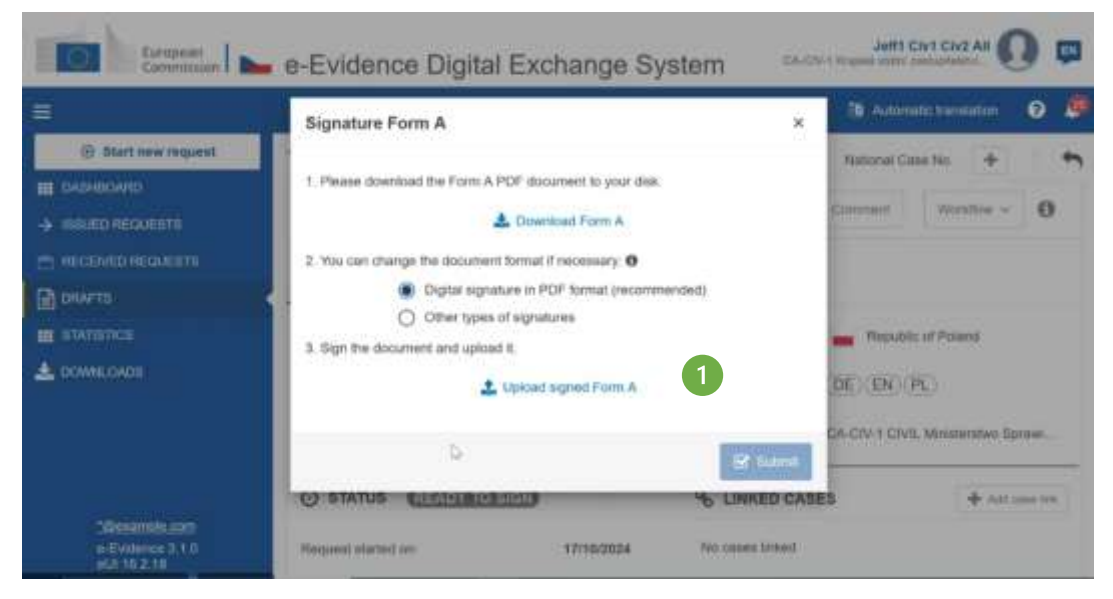

Figure 74: Uploading Signed SoD Form A

(1) Return to the Reference Implementation and click Upload Signed Form A.

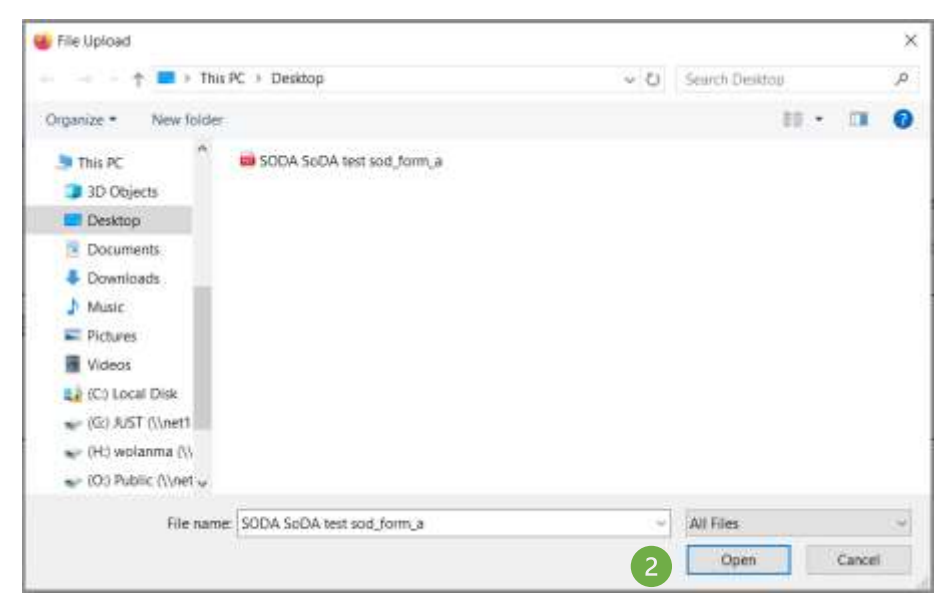

Figure 75: Browsing for a signed PDF

(2) Browse for **your signed** PDF file and click **Open**.

| European<br>Commission                              | e-Evidence Digital Exchange S                             | ystem 🗠 🕬        | Jefft Civi C                       | WZ AII        | ) (   |            |
|-----------------------------------------------------|-----------------------------------------------------------|------------------|------------------------------------|---------------|-------|------------|
| =                                                   |                                                           |                  | R Automatic In                     | enalition, 1  | 0     | 8          |
| Start new request     Addread Auto                  | Taet 17102024<br>Signature Form A                         | ×                | National Case No<br>Comment W      | t (+)         | 0     | ţ          |
|                                                     | Signed document of Form A is uploaded. Y now for sending. | ou can submit it | -Ropuble of P                      | aund          |       |            |
|                                                     | X Delete uploaded Form A                                  | AGENCY           | DE) (EN) (PL)<br>CA-CIV-1 CIVIL MH | sherstwo Gpra | wi    |            |
| Sillesamolii.com<br>a-Evidense 3 1.0<br>ata 16.2 16 | STATUS CHEMATORIED                                        | S LINKED CAS     | ES                                 | + Anti and    | e syn | Canada and |

Figure 76: Submitting SoD Form A

(3) If the signature is positively verified during the upload, a toast notification (success) will appear. Click **Submit**.

| Europenn                                                                                                    | e-Evidence Digital Exchange System                                                                                                    |                               |
|----------------------------------------------------------------------------------------------------|----------------------------------------------------------------------------------------------------|-------------------------------|
| Ŧ                                                                                                    |                                                                                                    | )\$ Automatic translation 🛛 😕 |
| Control of the second of the second of | SODA te<br>Signature Form A<br>Solar<br>A. Phase drawmad the Plant APDF docartest to you what.<br>A. Phase drawmad the Plant APDF docartest to you what.<br>Building at<br>Source and drange the Source to Information Plant Approximation (C)<br>Source to Source to Source t | x Teamer Care No. + 0         |
| Tillmaanse stee<br>9-diverse 2101<br>9-di 1022 10                                                                                                    | C STATU<br>Mozani Ale<br>Lavar uniskan<br>A SSIONED USERS<br>Canting the<br>Canting the<br>Canting the<br>Canting the                                                                                                    | • 10 mm                       |

Figure 77: Error message during the wrong PDF upload

(4) If the signature is not positively verified or a wrong file has been selected for upload, an error message will appear. Check that you have logged in to the correct web browser.

**Remarks:** The status of a case will change to 'Signed'.

# Sending Form A:

The last step of internal workflow is to send the case to the selected Executing Authority.

Steps below are applicable to users with 'Sender' role.

① Open a case.

|                                                      |                                          |                            |                 |                           | (B) A41                       | muticitiansiation | 0         |
|------------------------------------------------------|------------------------------------------|----------------------------|-----------------|---------------------------|-------------------------------|-------------------|-----------|
| Elant new request                                    | SODA test                                |                            |                 |                           | National                      | Case No. Mar      | 1.9       |
| <ul> <li>BAREBOOKED</li> <li>BERKERROWEDE</li> </ul> | ADDE                                     | 📾 Desens Gate              | ≜ Download      | 🗇 Cupy Gase               | 🗭 Canneti                     | Westlaw -         | 0         |
| n regenera regulerata<br>Regionerata                 | Overview Form A Byent & Message Te       | wine eYranstations         |                 |                           | L                             | <b>-d</b> 5660    | 2         |
| E GIATISTICI                                         | SBUING STATE _ Republic of Poland        |                            | EXECUTING STATE | e 🕨 Ca                    | sc# Republic                  |                   |           |
| L DOMNE DACIS                                        | ISSUING AUTHORITY CA-CTV-1 CIVIL Minimum | ted Sprawed level (Departs | ACCEPTED LANCE  | ADES (E)(E)<br>EV CA-QV-1 | R) (BK)<br>Magine slavs parta | RENNE GILL NAV LA | ber#      |
|                                                      | O STATUS CEETID                          |                            | % UNKED CAS     | ES                        |                               | + //2             | uneira.   |
|                                                      | Request stated un                        | 29/10/2024                 | No cases bylest |                           |                               |                   |           |
|                                                      | Latent i pictata sec                     | 25/10/2024                 |                 |                           |                               |                   |           |
| "Bearing on                                          | - ABSIGNED USERS                         |                            |                 |                           | (a) the                       | initia   +1       | Marenti . |

Figure 78: Sending SoD Form A

# (2) Click Workflow > Send

(3) System sends Form A and confirmation message appears.

| Europeen<br>Commission                                                                             | <ul> <li>e-Evidence Digital Exchange System</li> </ul>                   | CALON I CAN ALI CALON ALI                                                                                                    |
|----------------------------------------------------------------------------------------------------|--------------------------------------------------------------------------|----------------------------------------------------------------------------------------------------|
| <b></b>                                                                                            |                                                                          | 🐧 Automata Itanaation 📀 🖳                                                                                                    |
| the new request     the new request     the new requests     the new requests     the new requests | SODA test<br>SODA<br>Overview Porm A<br>Devote transitione extratistione | National Copy Daws 🖉 Construct Versition V 🕢                                                                                                    |
| E CRAFTER<br>E CRAFTERS<br>COMMERCINGS                                                             | INSUING NUTHORITY CA-CR-1 CIVIL Ministeritive Spreedediword (Dep         | EXECUTING STATE Cosci. Republic<br>Intel. ACCEPTED LANDUAGES (CS)(EN)(SR)<br>RECEIVING AGENCY CA-CIV-1 Yolgake alatim consupplicity Usity real Labors. |
|                                                                                                    | STATUS (1200)  Required started on 25/10/2024 Linest spoke on 25/10/2024 | % LINKED CASES                                                                                                    |
| 1@example.com<br>e-Evidence 8.1.0<br>eUI-16.2.18                                                   | ASSIGNED USERS                                                           | X 3                                                                                                    |

Figure 79: Sending SoD Form A: Confirmation message

The system will perform a validation check. If validation is performed successfully, the case will be sent, and the status will change to 'Issued'.

**Exceptions:** Sending error – in this situation a user with Sender role will be able to resend a request to Executing Authority using a **Resend** button on the Timeline.

After sending a SODA request to an Executing Authority, before receiving a reply, the Workflow menu of an Issued Request will allow to perform the following actions:

- Send other information
- Close a case / Reopen a case
- Withdrawal

After sending a SODB request to an Executing Authority, before receiving a reply, the Workflow menu of an Issued Request will allow to perform the following actions:

- Send other information
- Close a case / Reopen a case
- Withdrawal

Please keep in mind, that the content of the Workflow menu is changing according to the status of the SoD.

#### Workflow State: ISSUED (Open)

|                                     |                                                                                                    | 🔯 detternade varreiseter 🕥                                         |
|-------------------------------------|----------------------------------------------------------------------------------------------------|--------------------------------------------------------------------|
| 🗇 Start new request                 | SODA test                                                                                                    | National Class No.                                                 |
|                                     | (3004)                                                                                                    | 🛦 Dramont 🗇 Copy Case 🛛 🖉 Comment Vivilitie = 🛛                    |
| 🔿 RECENTORGALESTS<br>🛃 anno 15      | Overview Part A Message Treatine e Translations                                                                                                    | <ul> <li>Send other information</li> <li>Close a same</li> </ul>   |
| BIADETICS                           | ISSUNG STATE _ Populate of Point                                                                                                    | EXECUTINO STATE                                                    |
| L DOMECADS                          | ISSUING AUTHORITY CA-CIV-1 CIVIL Minimizing Sprawladilwasis (Departs                                                                                                    | ACCEPTED LANGUAGES (CS)(EN)(SK)                                    |
|                                     | A PERCENT AND A PERCENT AND A PE | RECEIVING AGENCY C4-C01-1 Yospike silow zasupentism Out-rad Laborn |
|                                     | O STATUS                                                                                                    | 96 LINKED CASES                                                    |
|                                     | Negasial signal on 25/16/2024                                                                                                    | No cares littled                                                   |
|                                     | Latest update ox 25/18/2024                                                                                                    |                                                                    |
| "Securities cam<br>e-Evidence 3.1.0 | ASSIGNED USERS                                                                                                    | 🗍 🕼 Display roles 👌 🗍 🕈 All control                                |
| 60116218                            |                                                                                                    |                                                                    |

Figure 80: SODA Workflow State: ISSUED (Open)

| Europear<br>Commonan                                                 | e-Evidence Digita                      | I Exchange System                                             |                     |                            |                           | 0                | 0   |
|----------------------------------------------------------------------|----------------------------------------|---------------------------------------------------------------|---------------------|----------------------------|---------------------------|------------------|-----|
| =                                                                    |                                        |                                                               |                     |                            |                           | ii.              | 0 5 |
| () Statt new request                                                 | SoDB test                              |                                                               |                     |                            | National Care No.         | +                | - * |
|                                                                      | 8000 S008-PL-G2-3634                   | 83-14-0081-1                                                  |                     |                            | a Sand of                 | Name and Address |     |
| <ul> <li>становленияти</li> <li>помета</li> <li>докупский</li> </ul> | Cherriere Ports B                      | Event & Ressage Toroline                                      |                     |                            | Q rithdraw                |                  |     |
|                                                                      | ISSUNG AUTHORITY                       | CAS Weighter bereinen Sprawerbaussel (Departierent Wigolgenty | EXECUTING AUTHORITY | C2(1) Krajske stiens parts | artelectri Onit and Labor | -                | -   |
|                                                                      | O 1894 (2000)                          |                                                               | 9 - 10000 CLIMB     |                            |                           | + (m) (m)        | =   |
|                                                                      | Request started on<br>Later Luplate ex | 1460502034 13:06<br>1460502034 13:08                          | No came lease       |                            |                           |                  |     |

Figure 81: SODB Workflow State: ISSUED (Open)

# Workflow State: CLOSED

| Larepoor          | e-Evidence Digita                            | I Exchange System                                                      |                                     |                                            |                    | 0           | ) 0     |
|-------------------|----------------------------------------------|------------------------------------------------------------------------|-------------------------------------|--------------------------------------------|--------------------|-------------|---------|
|                   |                                              |                                                                        |                                     |                                            |                    |             | 0 5     |
| Start new request | SoDA test                                    |                                                                        |                                     |                                            | Netional Cas       | em 🔶        |         |
| III DARHOMEL      | (9004)                                       |                                                                        |                                     |                                            | B Databil Long     | Styles -    | 0       |
| SING REGION       | Overview Ports A                             | Dverd & Message Treebne                                                |                                     |                                            | S fingers          | e adamahat  |         |
|                   | ISBUING STATE<br>ISBUING AUTHORITY           | Nepidol: of Polani     (24) Minimums Spreadliness: Department Weplgow; | ERECUTING STATE<br>RECEIVING ADENCY | Conch Republic<br>(02(1) Krepika matri pad | uphinki Ort net Li | der.        |         |
|                   | O 11113 (1111)                               |                                                                        | S LANGE CLUB                        |                                            |                    | <b>•NU1</b> | are 110 |
|                   | Essgueent started use<br>Calver: updets car. | 13/03/2004 14:26<br>14/93/2004 11:43                                   | No count Index                      |                                            |                    |             |         |

Figure 82: SODA Workflow State: CLOSED

| European<br>Commission | e-Evidence Digita                      | I Exchange System                                                         |                                        |                 |                     | 0                       | P |
|------------------------|----------------------------------------|---------------------------------------------------------------------------|----------------------------------------|-----------------|---------------------|-------------------------|---|
| =                      | 15                                     |                                                                           |                                        |                 |                     | 0                       | 8 |
| S Start new request    | SoDB test                              |                                                                           |                                        |                 | fantining Crevit Mo | +                       | ÷ |
| III CASHEGAVE!         | 5000 S000-PL-CZ-2004                   | 63-14-0001-1                                                              |                                        | 19              | t Destylene         | avera -                 |   |
|                        | Overview Solve B                       | Event & Marcago Teveline                                                  |                                        |                 | Sectors             | i cane<br>e reterration |   |
| A control              | ISSUED EDUTE<br>ISSUED AUTHORITY       | e Alepade: of Power<br>EAT Masterbie: Speakedwood (Department Mapitgmey - | EXECUTING #TATE<br>EXECUTING AUTHOR:TV | Contri focultic | det Gelt ned Laber  |                         |   |
|                        | 0 mms (1993)                           |                                                                           | S. LINED CARES                         | 100             | _                   | + 141 ( 100 10          | - |
|                        | Request started on<br>Latest update on | 14/83/2020 12/00<br>14/83/2020 12/11                                      | No cases lowed                         |                 |                     |                         |   |

Figure 83 Figure 84: SODB Workflow State: CLOSED

# 7.3. Withdraw SODA

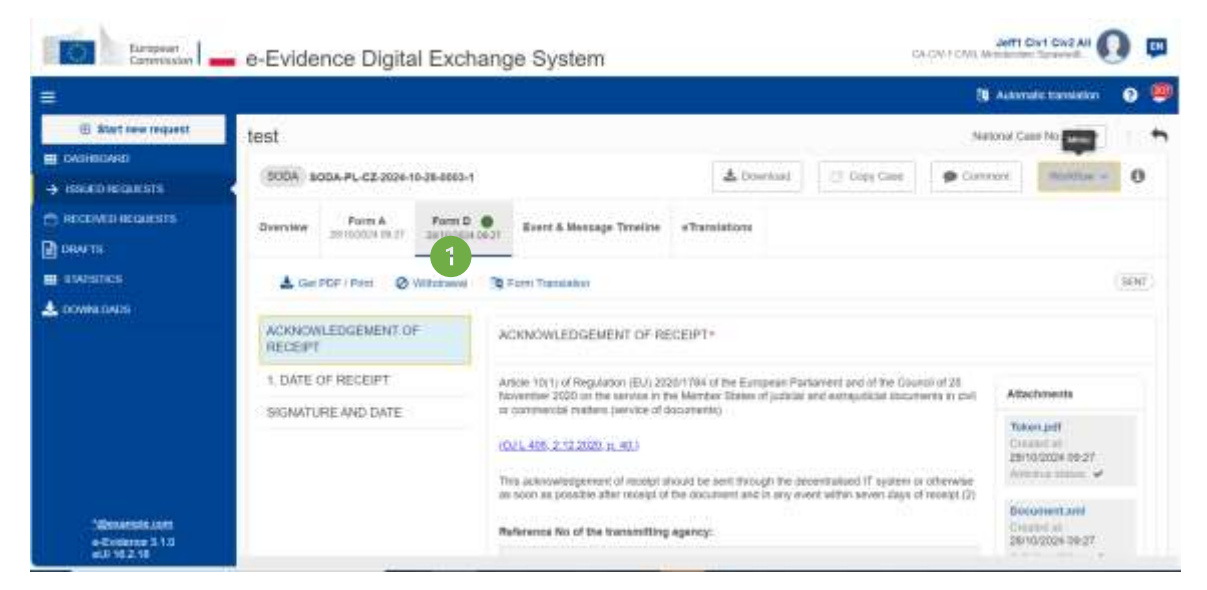

Figure 85: Withdraw SODA

(1) Go to Form D/Form H tab. Click Withdrawal in action bar

Then, the SoD & ToE application displays a draft version of Withdrawal Form and confirmation message.

| European<br>Commission                                | e-Evidence Digital Exc                              | hange System              |                          | 0             | Jetter Jetter | Civil Civil All   | ) 🚥     |
|-------------------------------------------------------|-----------------------------------------------------|---------------------------|--------------------------|---------------|---------------|-------------------|---------|
|                                                       |                                                     |                           |                          |               | 🗿 Anto        | antic translation | 0 🥮     |
| Start new request                                     | test                                                |                           |                          |               | National Ca   | ese No.   +       | -       |
| <ul> <li>MANNOARD</li> <li>BRATOROARTH</li> </ul>     | 500A BOOA-PL-CZ-0024-10-38-6883                     | 4                         | A Downey                 | el 🔅 Ogy Case | 9 Connent     | Vortice -         | 0       |
|                                                       | Overview Ports A Ports I<br>2010/2010 01:21 2810000 | Mitindrawal Br            | eri & Menzage Timeline e | Translations  |               |                   |         |
|                                                       | 3 🐗 Senet 🔌 Attach Ecournerel                       | Valuator creck            |                          |               |               |                   | (999FT) |
| 2 DOWNEONUS                                           | REFERENCE NUMBER OF<br>THANSMITTING AGENCY          | REFERENCE NUMBER          | OF TRANSMITTING AGEN     | ICY*          |               |                   |         |
|                                                       | DATE AND REASON OF<br>WITHDRAWAL                    | Reference No of the trans | ungginfi afhench:        |               |               |                   |         |
|                                                       | CONTACT PERSON 2                                    | Reference No of the recei | wing egency: "           |               |               |                   |         |
| 10seample.com<br>e-Tridence 3.1.0<br>e-Tridence 3.1.0 | Managara                                            | Addressee *               |                          |               | Auto          |                   | * 1au   |

Figure 86: Steps to withdraw SODA case

(2) Complete all mandatory fields of **Reference number of Transmitting Agency**, **Date and Reason of withdrawal** and **Contact person** sections of Withdrawal Form by using the List of Sections menu.

(3) Click **Send** to send the Withdrawal Form to the Executing Authority.

(4) System displays a pop-up window. Click **Yes** to confirm that you want to send a Withdrawal Form.

| Send Withdrawal                 |    | ×   |
|---------------------------------|----|-----|
| Do you want to send Withdrawal? |    | 4   |
|                                 | No | Yes |

Figure 87 SODA: Send Withdrawal confirmation

The status of the case will be changed to WITHDRAWN.

# 7.4. Withdraw SODB

|                 |                                                                    |                                                                                                    |                                                              |                        | Aronizio transiation                                 |
|-----------------|--------------------------------------------------------------------|----------------------------------------------------------------------------------------------------|--------------------------------------------------------------|------------------------|------------------------------------------------------|
| Bartniw Inquest | SODE SODE PL-C2.00                                                 | 24-15-23-8861-4                                                                                              | 👔 Cigoj Casa                                                 | M Correct              | nternal Canae No. 🔶                                  |
|                 | Destriew Port B<br>atrosov tra<br>Insuno state<br>Issuno authority | Event & Massage Timetree Translations  Fepublic of Potant  CA.COL: CIVIL Missientino Spigwieddworau (Departs | EXECUTING STATE<br>ACCEPTED LANGUAGES<br>EXECUTING AUTHORITY | CA-CTV-1 Krigine statu | Eard other schematike     Withdrawal     Come a case |
|                 | O status (1203)<br>Request stated up.                              | 20110228                                                                                                    | A LINKED CASES                                               |                        | + hat une (m                                         |

Figure 88: Withdraw SODB

# (1) Click Workflow > Withdrawal

Then, the RI Portal displays a draft version of Withdrawal Form and confirmation message.

|                                                                                                    |                                                             |                                                 |                                                                                |                            | 🦉 Automatic translation 📀 |
|----------------------------------------------------------------------------------------------------|-------------------------------------------------------------|-------------------------------------------------|--------------------------------------------------------------------------------|----------------------------|---------------------------|
| INTERNATION     Deverview     Ferm B     Withdreed     Event & Message Timetry     #Taniations       INTERNATION     INTERNATION     INTERNATION     INTERNATION     INTERNATION       INTERNATION     INTERNATION     INTERNATION     INTERNATION     INTERNATION       INTERNATION     INTERNATION     INTERNATION     INTERNATION     INTERNATIONALIZED       INTERNATION     INTERNATIONALIZED     INTERNATIONALIZED     INTERNATIONALIZED     INTERNATIONALIZED       INTERNATIONALIZED     INTERNATIONALIZED     INTERNATIONALIZED     INTERNATIONALIZED     INTERNATIONALIZED       INTERNATIONALIZED     INTERNATIONALIZED     INTERNATIONALIZED     INTERNATIONALIZED     INTERNATIONALIZED       INTERNATIONAL     INTERNATIONALIZED     INTERNATIONALIZED     INTERNATIONALIZED     INTERNATIONALIZED       INTERNATIONAL     INTERNATIONALIZED     INTERNATIONALIZED     INTERNATIONALIZED     INTERNATIONALIZED       INTERNATIONALIZED     INTERNATIONALIZED     INTERNATIONALIZED     INTERNATIONALIZED     INTERNATIONALIZED       INTERNATIONALIZED     INTERNATIONALIZED     INTERNATIONALIZED     INTERNATIONALIZED     INTERNATIONALIZED       INTERNATIONALIZED     INTERNATIONALIZED     INTERNATIONALIZED     INTERNATIONALIZED     INTERNATIONALIZED       INTERNATIONALIZED     INTERNATIONALIZED     INTERNATIONALIZED | Bart new regard                                             | sodB forward                                    | 1.5                                                                            | D Goy/Gaie                 | National Case Ven         |
| DATE AND REASON OF<br>WITH DRAWAL<br>CONTACT PERSON 2<br>Reference No of the transmitting agency:<br>PL 20102.00<br>Reference No of the requested authority: *                                                                                                    | C) HIGHVEOREGARISTS<br>BIORINTE<br>BIARDERICE<br>COMMERCIES | Denview Form 8 Withdaw<br>219020241438 ANTODECO | et and a Message Totellos e Tan<br>Walazio creck<br>REFERENCE NJMBER OF TRANSM | alations<br>ITTING AGENCY* | (onur f                   |
|                                                                                                    |                                                             | DATE AND REASON OF<br>WITHORAWAL                | Reference No of the transmitting agency<br>PL 20103.04                         | в.                         |                           |
|                                                                                                    | Sevenue.con                                                 | 2                                               | Reference for of the requested authority Addressed: *                          |                            |                           |

Figure 89: Steps to withdraw SODB case

(2) Complete all mandatory fields of **Reference number of Transmitting Agency**, **Date and Reason of withdrawal** and **Contact person** sections of Withdrawal Form by using the List of Sections menu.

(3) Click **Send** to send the Withdrawal Form to the Executing Authority.

(4) System displays a pop-up window. Click **Yes** to confirm that you want to send Withdrawal Form.

| Send Withdrawal                 |    | ×   |
|---------------------------------|----|-----|
| Do you want to send Withdrawal? |    | 4   |
|                                 | No | Yes |

Figure 90: SODB: Send Withdrawal confirmation

The status of the case will be changed to WITHDRAWN.

# 7.5. Execute SoD

#### 7.5.1. Acknowledgement of Receipt SODA

When Executing Authority receives SODA request, system automatically sends partially completed Form D.

Sending manual (fully completed) confirmation of the receipt (Form D) to the Issuing State is divided to two (2) steps:

# **Step 1. Creating Form D:**

(1) View the incoming request.

|                                        |                                                                                                    |                                              | and a second second second second second second second second second second second second second second second |
|----------------------------------------|----------------------------------------------------------------------------------------------------|----------------------------------------------|----------------------------------------------------------------------------------------------------|
|                                        |                                                                                                    |                                              | anati fanalin 🦉 🧮                                                                                              |
| Mart new request                       | SODA test                                                                                                    | Nation                                       | d Gase Rin. 🔶 🔶                                                                                                |
| CASHBOARD                              | (NOTE) ADDES NO. 07 (1994 11 44 1994 1                                                                                                    | A Destate   Constant                         | a la la la la la la la la la la la la la                                                                       |
| <ul> <li>INSTEED INECODERTS</li> </ul> | Server and the server of the server of the s |                                              | Contract of the                                                                                                |
| BECEMED RECORDERES                     | Deservices Form A Form D Event & Messager Timeline al                                                                                                    | Translations 2                               | 🖬 Create Forti II                                                                                              |
| onvite                                 | TOTOTO AND A SETUDIA OF A                                                                                                    |                                              | th Courte Flam E                                                                                               |
| ausanca.                               | ISSUING STATE Population of Project                                                                                                    | EXECUTING STATE                              | D Create Form F                                                                                                |
| DOWNA DADO                             | ISSUIND AUTHORITY CALCIV.1 CIVIL Minimutes Sprawedward Oeparta                                                                                                    | ACCEPTED LANGUAGES                           | Parward - Chaile from d                                                                                        |
|                                        |                                                                                                    | RECEIVING AGENCY CA-CIV-1 Krepter start cont | Consta Fairle K                                                                                                |
|                                        | CEREFER CONTRACT                                                                                                    | 9 LINKED CASES                               | 3 Generate Form L PDF                                                                                          |
|                                        | Request started on 0411/2024                                                                                                    | No cases limed                               | Cline a case                                                                                                   |
|                                        | Assished users                                                                                                    |                                              | ana ana ana ana ana ana ana ana ana ana                                                                        |
| e Evidence a 1.0                       | A STATE STATEMENT                                                                                                    |                                              |                                                                                                    |

Figure 91: Creating SoD Form D: Acknowledgement of receipt

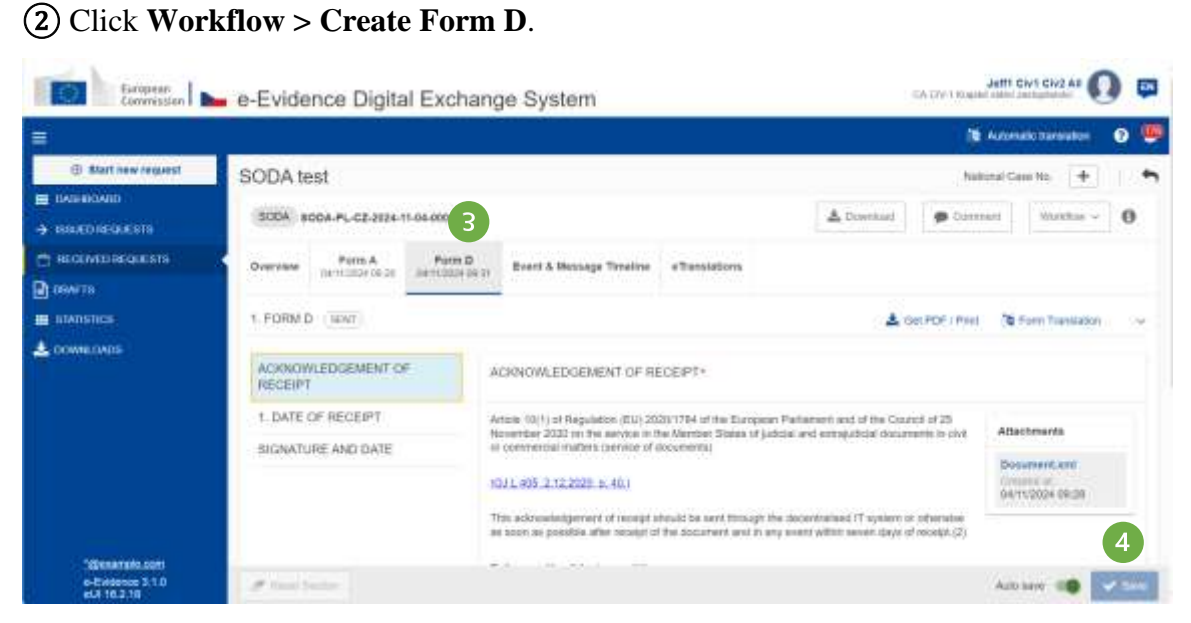

Figure 92: SoD Form D draft version displayed

(3) Form D draft version will be created and displayed.

(4) While filling data in Form D sections, remember to save your data.

# Sending Form D:

| European<br>Commission                                      | e-Evidence Digital Exch                                                   | ange System                                                                                                    | CA (SV1)                                                                                                    | Juffi Civi Civ2 Al 🚺 💷                                  |
|-------------------------------------------------------------|---------------------------------------------------------------------------|----------------------------------------------------------------------------------------------------|----------------------------------------------------------------------------------------------------|---------------------------------------------------------|
| =                                                           |                                                                           |                                                                                                    |                                                                                                    | 🏐 Automatic translation 🛛 😨                             |
| © Start new request<br>■ cASHBONIO<br>→ SISHID REGATISTS    | SODA test                                                                 | ž.                                                                                                    | 🛓 Downstaat 🗌 🗭 d                                                                                                    | National Case No. 🗭 🧠                                   |
| REALINED RECOMESTS     DOWNES     STATISTICS     DOWNE ONDS | Overview Prom A Prom A Bern 2004<br>1. PORM D BERT<br>2. FORM D CONFT     | Boost & Message Timetine e Translations                                                                                                    | 🕹 Del POP d<br>% Atlach Decareer — 78 Fore Travel                                                                                       | hter 19 Fore Translation ><br>alon 🗸 Validation sheat 🐭 |
|                                                             | ACKNOWLEDGEMENT OF<br>RECEIPT<br>1. OATE OF RECEIPT<br>SIGNATURE AND DATE | ACHNOWLEDGEMENT OF RECEIPT*<br>Artuse 10(1) of Regulation (EU) 2020/17/04 of the Eu<br>November 2020 on the version in the Member States<br>an conversion insteam convice of documents)<br>00311400512122020.p.40.1<br>This addressingement of manual should be sent thro | rgean Parlament and of the Counce of 20<br>of patient and exclusion documents in ch<br>add the describialised (17 evolute) or otherwise |                                                         |
| a-Evidence 3.1.0<br>aut 16.2.16                             | at hear laster                                                            |                                                                                                    |                                                                                                    | Auto bare 🐲 🕶 bare                                      |

Figure 93: SoD Form D: Acknowledgement of receipt – send button

(1) Click **Send** button on action bar to send Form D to Issuing Authority.

| European<br>Commission                               | e-Evidence Digital Exchange \$       | System CA-CITE I CIVIL Monitoriation Tensional |
|------------------------------------------------------|--------------------------------------|------------------------------------------------|
| =                                                    |                                      | 18 Automose transation 🤤 🧔                     |
| Blart new request                                    | Send Form D                          | National Cases No. +                           |
| → ISSUED REGARENTI                                   | Form D must be signed before sending | Comment Workhow ~ 0                            |
| RECEIVED REQUESTS                                    | Please upload signed document.       | ins 6                                          |
| E STATISTICS                                         | SIGNED MESSAGE                       | anslation 🖌 Validation check. 🗠                |
|                                                      | + Uploed document                    |                                                |
|                                                      | < Canoel                             | A Serie                                        |
|                                                      | SIGNATURE AND Worker                 | 24                                             |
| fußissamplik.com<br>e-Enklender 3.1.0<br>eUI 10.2.18 | Aff Paral Techo                      | Auto kares 🕬 🖌 Sares                           |

Figure 94: Sending SoD Form D

(2) Click Upload document.

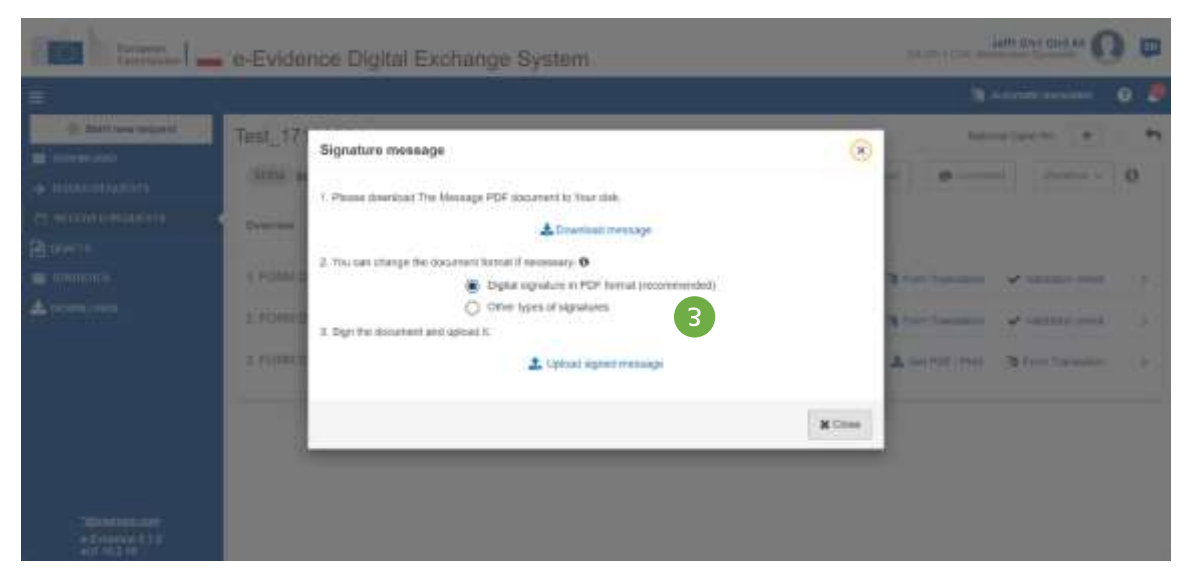

Figure 95: Signature SoD Form D

(3) Download, sign and upload the document as described in (7.2.1.9 Sign chapter).

**NOTE:** When 'Other types of signatures' option is selected, then another type of document can be uploaded (e.g.: jpg, jpeg, png). The document must be signed with one of the following: digital signatures or seals, stamps, handwritten signatures.

| int di ili |                                                                                                    |                                   |         |          |  |
|------------|----------------------------------------------------------------------------------------------------|-----------------------------------|---------|----------|--|
|            | Send Form D                                                                                                    |                                   |         | ×        |  |
|            | Signature Form D                                                                                                    |                                   |         | ×        |  |
|            |                                                                                                    |                                   |         |          |  |
|            |                                                                                                    | Signed Pdf of Form D is uploaded. | 4       |          |  |
|            |                                                                                                    |                                   |         |          |  |
|            | * Delete uploaded Form D Pdf                                                                                                    |                                   |         | × Close  |  |
|            | and the second second se |                                   | C Secol | Ale book |  |
|            | A                                                                                                    |                                   |         |          |  |

Figure 96: Signed SoD Form D uploaded

(4) Signed Form D will be uploaded.

| ersi | ersion: 2.0 |           | REFEREN<br>SoD&ToE | REFERENCE IMPLEMENTATION<br>SoD&ToE User Manual |                   |                   |                    | Date 2024-11-06      |   |  |
|------|-------------|-----------|--------------------|-------------------------------------------------|-------------------|-------------------|--------------------|----------------------|---|--|
|      | 1. FORM D   | (SENT)    |                    |                                                 |                   |                   | 🛓 Get PDF / Ptint  | (1) Furn Translation | , |  |
|      | 2. FORM D   | (SENT)    |                    |                                                 |                   |                   | 🛓 Get PDF / Pant   | 10 Form Translation  | 3 |  |
|      | 3. FORM D   | (SENDING) |                    |                                                 |                   |                   | 🛓 Get PDF / Print  | C Form Translation   | > |  |
|      | 4. FORM D   | (SENT)    |                    | 5                                               |                   |                   | 🛓 Get PDF / Print  | D Form Translation   | > |  |
|      | 5. FORM D   | ORAFT     | 4                  | Send                                            | 🛓 Get PDF / Print | R Attach Document | D Form Translation | Validation check     | 2 |  |
|      |             |           |                    |                                                 |                   |                   |                    |                      |   |  |

Figure 97: SoD Form D: Send

|                                    |                               |                              |                                                                                    |                                                                                                    |                                                                   |                                    |                                   | Automatic translation                                                | 0 🛡 |
|------------------------------------|-------------------------------|------------------------------|------------------------------------------------------------------------------------|----------------------------------------------------------------------------------------------------|-------------------------------------------------------------------|------------------------------------|-----------------------------------|----------------------------------------------------------------------|-----|
| ③ Start new request                | Test_17102024                 |                              |                                                                                    |                                                                                                    |                                                                   |                                    | feet                              | orei Casa No 🔄 🔶                                                     | -   |
|                                    | SODA SODA-CZ-PL-2024-10-1     | (7-0001-1                    |                                                                                    |                                                                                                    |                                                                   | A Downlast                         | P Curren                          | within ~                                                             | 0   |
|                                    | Overview Point A              | Porm D<br>Interaction Of the | Form P                                                                             | Parm H.<br>1010003413.41                                                                                                    | Event & Massage Time                                              | ine sTratal                        | allors                            |                                                                      |     |
| B statistics                       | 1. FORM D (SENT)              |                              |                                                                                    |                                                                                                    |                                                                   | ۸                                  | Get PDF / Privil.                 | St Form Translation                                                  | 3   |
| A DOWNLOADS                        | 2.FORM D (sen) 6              |                              |                                                                                    |                                                                                                    |                                                                   | ٤                                  | Get POF : Print                   | 10 Form Translation                                                  | ×   |
|                                    | ACKNOWLEDGEMENT OF<br>RECEIPT | AQ                           | NOW, EDGEM                                                                         | ENT OF RECEIP                                                                                                    | T*                                                                |                                    |                                   |                                                                      |     |
|                                    | 1. DATE OF RECEIPT            | Artik<br>Nor                 | entor 2020 on In                                                                   | élon (Elus 2020/176<br>a service in the Mer                                                                                                    | 4 of the European Parlame<br>riter Diales of Judicial and I       | ri and of the Co<br>stopphise door | and of 25<br>ments in dvit        | Attachments                                                          |     |
| 1@exanside.com<br>e-Evidence 3.1.0 | SIGNATURE AND DATE            | IDJ.<br>This<br>set 5        | onimercial ination<br>L.405 J.12 2020<br>. activitatespinne<br>com as possifier af | in and the second second secon | ency<br>te sant through the desards<br>current and in any power a | ninati 17 ayalam<br>Din aayan daga | or officeration<br>of receipt.(2) | America (11,197<br>Constraint<br>17/10/2024 14:45<br>Antonica status |     |

Figure 98: SoD Form D: case sent

(6) Status Sent will be displayed in a form tab and in **Event & Message Timeline** tab.

# 7.5.2. Acknowledgement of Receipt SODB

(5) Click Send button

For SODB (Request to determine the address of the person to be served) there is no dedicated form for acknowledging receipt.

To check if the request was received by the Executing Authority, user at Issuing Authority needs to perform 2 steps:

(1) Go to the **Event & Message timeline** tab in the request.

Click on 'Service of Documents (SODB)'. Form details with information about the receipt will be displayed.

| SENDER                                                                                           | RECIPIENT                                          |
|--------------------------------------------------------------------------------------------------|----------------------------------------------------|
| CA1 Ministerstwo Sprawiedliwosci<br>(Departament Współpracy Międzynarodowej i<br>Praw Człowieka) | CZ(1) Krajske statni zastupitelstvi Usti nad Labem |
| AI. Ujazdowskie 11<br>00-950 Warszawa                                                            | Palac Zdar, Diouha 1/12     62000 Usti nad Labem   |
| 22 23 90 870                                                                                     |                                                    |
| 🔓 22 62 80 949                                                                                   | ➡ podatelna@ksz.unl.justice.cz                     |
|                                                                                                  |                                                    |
| 1. Document.xml Created at: 06/05/2024 1                                                         | Size:<br>1:17 7 KB                                 |

Figure 99: SoD Form B - checking delivery status

#### 7.5.3. Provide Decision

#### 7.5.3.1. SODA – Form F

Return of SODA covers situations provided under Article 10(3) of the Regulation (EU) 2020/1784 of the European Parliament and of the Council [AD1]:

'Where the request for service is manifestly outside the scope of this Regulation or where non-compliance with the formal conditions required makes service impossible, the request and the documents transmitted shall be returned to the transmitting agency upon receipt, without undue delay, together with a notice of return, using form F in Annex I.'

| <b>=</b> ]                                          |                     |                                                 |                  |             | 20 Au            | tomatic translation | 0 🗳        |
|-----------------------------------------------------|---------------------|-------------------------------------------------|------------------|-------------|------------------|---------------------|------------|
| Start new request                                   | SODA test           |                                                 |                  |             | National         | Case No +           | +          |
| <ul> <li>ANHONED</li> <li>SALED ISSUESTS</li> </ul> | 5004 SODA-PL-C2-212 | -19-25-0001-1                                   |                  | A Doornal   | Comment          | Woldsw v            | 0          |
|                                                     | Overview Ports A    | Ports D<br>25-102020 In ea                      | eTranslations    |             |                  | D Create Form D     |            |
| E STATISTICS                                        | ISSUING STATE       | Reputition of Polane                            | EXECUTING STATE  | <b>b</b> 68 | son Reput        | 🖀 Granin Form F     |            |
| 🛓 DOWNE CANCES                                      | ISSUING AUTHORITY   | ISA-CA-1 GAU, Minimethan Sprawledbornd (Departs | ACCEPTED LANGUAG | as (CS)(E)  | DER              | r* Forward + Cre    | ate Form O |
|                                                     |                     |                                                 | RECEIVING AGENCY | CA-CIV-1    | Rúphú stateľ zad | Distanti Form K     | ē)         |
|                                                     | O status COMMAN     | 0                                               | € LINKED CASES   |             |                  | 🕒 Dereraki Porv     | LINDF      |
|                                                     | Request started on  | 25/16/2024                                      | his cover linked |             |                  | Cost a case         | errueun.   |
|                                                     | ASSIGNED USERS      |                                                 |                  |             | (10)             | hulerren +          | 100.0001   |
| e-Evidence 3.1.0                                    | Nam.                | Autory                                          |                  |             | 11-07            |                     |            |

Figure 100: SODA: Create Form F

- GACKYT RUNNA HERE CALLAR European | 🍆 e-Evidence Digital Exchange System 🕀 Start new request SODA test 500A 800A-PL-02-2824-16-25-0001-1 A Down ø NEU RECORDER TO Porte D bolto 4 v Porn A Everi & Necsign To 10 DUST A Cat PDF / Pise % Attach Document The Form Translation NOTICE OF RETURN OF REQUEST AND DOCUMENT NOTICE OF RETURN OF REQUEST AND DOCUMENT\* Acticle 10(2) of Regulation (EU) (2020/17/14 of the European Parliament and of the Caunal of 36 November 2020 on the revice is the Member States of publical and exclopedicial documents in chill or commercial matters (service) of occuments) REASON FOR RETURN SHONATURE AND DATE (D/L 405, 2, 12 2020, n. 41) at be in
- (1) Click Workflow > Create Form F.

Figure 101: SODA: Form F draft version

- (2) Form F draft version will be created and displayed.
- (3) While filling data in Form F sections, remember to save your data.

### Sending Form F:

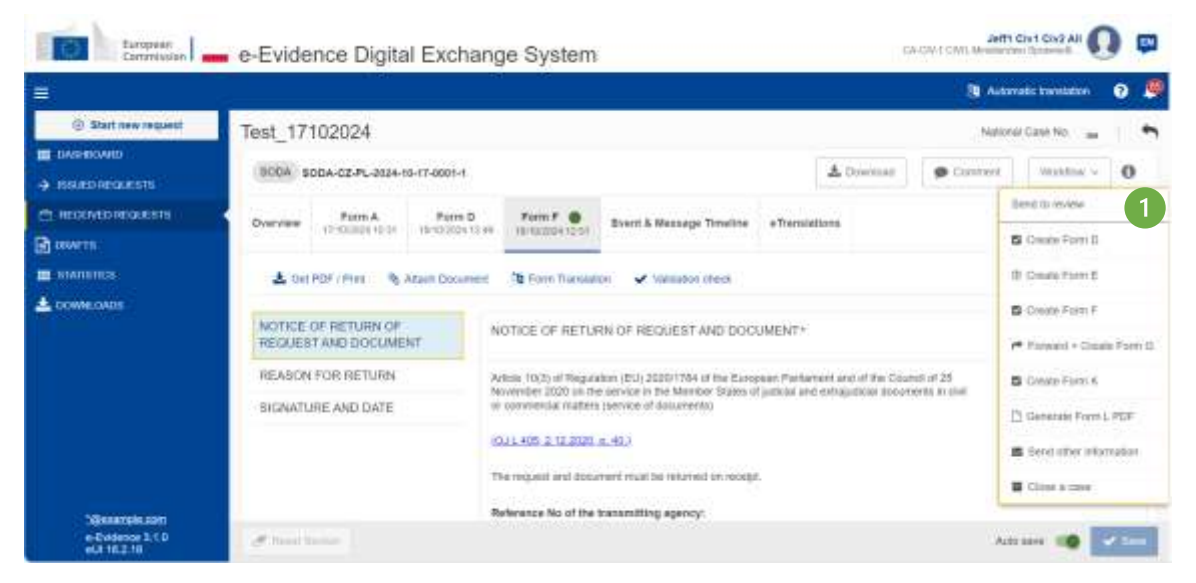

Figure 102: SoD Form F: send to review option

(1) Click **Send to review** button from Workflow.

| European<br>Contribuen                          | e-Evidence Digital Exchange                                 | e System                                                                                                    | GA-OV-T CIVE MARINE OF TERMENT                                        |  |  |  |  |
|-------------------------------------------------|-------------------------------------------------------------|----------------------------------------------------------------------------------------------------|-----------------------------------------------------------------------|--|--|--|--|
|                                                 |                                                             |                                                                                                    | 🖲 Actorialis turnitation 🛛 👂                                          |  |  |  |  |
| Start new request                               | Test_17102024                                               | 🛓 Downlas                                                                                                    | Natanai Garo No                                                       |  |  |  |  |
|                                                 | Overview Form A Form D<br>17/10/2024 10:01 10/10/2024 10:46 | Form F  Bivent & Message Trevelike eTranslations                                                                                                    | Reject<br>Reject<br>Reject                                            |  |  |  |  |
| A DOWNE CANCER                                  | NOTICE OF RETURN OF REQUEST AND DOCUMENT                    | THE OF RETURN OF REQUEST AND DOCUMENT*                                                                                                    | Crowle Forn D Crowle Forn E                                           |  |  |  |  |
|                                                 | REASON FOR RETURN Arter<br>SUGNATURE AND DATE # 00          | FOR RETURN Access 10(0) of Regulation (EU) 2020/1761 of the European Partament and of the Gound of 20<br>November 2020 on the service in the Meeter: Bales of particul and exception documents to 5/6<br>RE AND DATE as construction induces (service of documents) |                                                                       |  |  |  |  |
|                                                 | 1011<br>The                                                 | L-905-2-12-2021 st. 40,1<br>respect and bosomers multi be relaried on redept.                                                                                                    | Creater Form K                                                        |  |  |  |  |
| Securitor con<br>e-Evidence 3.1.0<br>eU 16.2.18 | of free later.                                              | nance No of the transmitting agency.                                                                                                    | <ul> <li>Be Gene offer information</li> <li>B Close a mase</li> </ul> |  |  |  |  |

Figure 103: SoD Form F: accept review option

(2) The user with Reviewer role should select **Accept Review** to move it to the next step (Reject and Return for amendment are also the available options). The Assigned can also edit the case.

| European<br>Commission                                                                                                    | e-Evidence Digital Exchange System                                                                                                    |                                                                                                    |
|----------------------------------------------------------------------------------------------------|----------------------------------------------------------------------------------------------------|----------------------------------------------------------------------------------------------------|
|                                                                                                    |                                                                                                    | Automatic translation 👩 💆                                                                                                    |
| B that have request     B that have request     Boson resources     Boson resources     Boson resources     Boson res     Boson res     Standards | Test_17102024                                                                                                    | Netzonal Gaus No                                                                                                    |
| 🛓 terroma toditsi                                                                                                    | NOTICE OF RETURN OF<br>REDUEST AND DOCUMENT         NOTICE OF RETURN OF REDUEST AND DOCUMENT*           REASON FOR RETURN         Arrose 10(3) of Hegustimic (EU) 2000/704 of the Europeon Paintament and of the Oscinition of the<br>Recentee 2000 on the service in Manner: Dates of patient and extrapatical abcuments in out                                                                                                    | Conserve Former D  Conserve Former F  Conserve Former F  Conserve Former F                                                                                                    |
| 1Sevenie.com<br>• Crimere 110                                                                                                    | Stistent unce, while unce:  Stistent unce, while uncertainty  Stistent unce, while uncertainty  Stistent uncertainty  Stistent uncertainty  Stistent uncertainty  Stistent uncertainty  Stistent uncertainty  Stistent  Stistent Stistent  Stistent  Stistent  Stistent  Stistent  Stistent  Stistent  Stistent  Stistent  Stistent  Stistent Stistent  Stistent  Stistentt Stistentt S | Constant Form K  Constant Form L POP  Scheduling Constants  Constants  Const |

Figure 104: SoD Form F: preparation for signature

(3) The user with Sender role should select **Preparation for signature** to sign and upload the signed document (other available options are: Reject and Return for amendment). The Sender cannot edit the case.

| Europeon<br>Commission             | e-Evide            | nce Digita                   | I Exchang                 | e System                                                     | t                                                                                                   | 0                                                              | Jef<br>A GM + CMS. Minute | TI GILI GILZ ALI    | ) 🚥         |
|------------------------------------|--------------------|------------------------------|---------------------------|--------------------------------------------------------------|----------------------------------------------------------------------------------------------------|----------------------------------------------------------------|---------------------------|---------------------|-------------|
| =                                  |                    |                              |                           |                                                              |                                                                                                    |                                                                | <b>3</b> 44               | kenadic translation | 0 🖗         |
| Start new request     December 200 | Test_171           | 102024                       |                           |                                                              |                                                                                                    |                                                                | hues                      | orad Cases No. 🕳    | 1.1         |
|                                    | 300A . 51          | 004-C2-PL-2024-1             | 0-17-0001-1               |                                                              |                                                                                                    | A Desertoard                                                   | P Contant                 | Waktow +            | 0           |
| necover lecalests                  | Overview           | Form A<br>10102024 10 21     | Porm D<br>Herocator to ex | Form F                                                       | Svert & Message Timeline                                                                            | o'Trabalations                                                 | 4                         | Sign                | _           |
| E MADDINGS                         | <b>∆</b> 0e        | PCF (Pill)                   | Atlach Document           | /B Form Transla                                              | ton 🖌 Valdation chock                                                                               |                                                                |                           | @ Onaix Form E      |             |
|                                    | NOTICE (<br>REQUES | OF RETURN OF<br>T AND DOCUME | NT                        | OTICE OF RETU                                                | RN OF REQUEST AND DOC                                                                               | UMEAIT+                                                        |                           | S Oxare Form F      | ine Porte G |
|                                    | REASON             | FOR RETURN<br>RE AND DATE    |                           | tole 10(3) of Regul<br>wenter 2020 on 0<br>commercial region | ation (EU) 2020/1784 of the Elians<br>e service in the Montain Eliates o<br>Elianstea of documents) | war Pataneti and of the Cou<br>Fudilar and extrapolicial docum | ech of 20<br>webb michvě  | D Carale Form K     | L POF       |
|                                    |                    |                              | 10                        | W E 405 2 12 2020                                            | and).<br>Ameni must be returned on receip                                                           | i.                                                             |                           | Sand offer ante     | mator       |
| "Benanute com                      |                    |                              |                           | offerance No of the                                          | transmitting agency:                                                                                |                                                                | t                         | Le case a case.     |             |
| 6.3 T0 2.18                        | 1                  |                              |                           | P8. 3758                                                     |                                                                                                    |                                                                |                           |                     |             |

Figure 105: Signing SoD Form F

(4) The user with Sender role should select Sign.

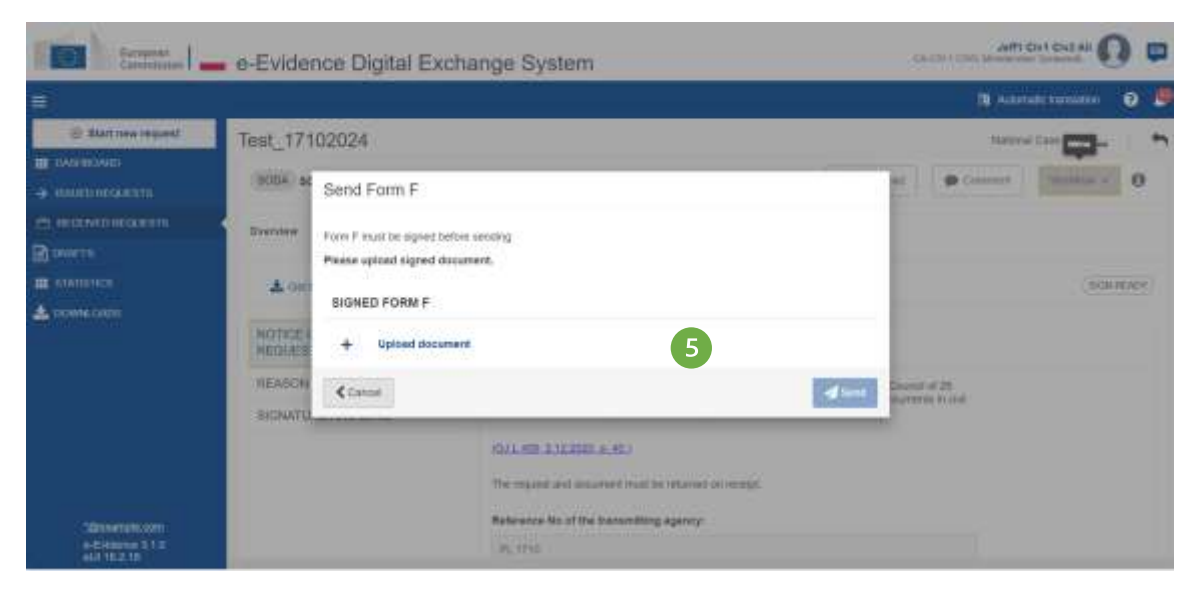

Figure 106: SoD Form F: upload document

# (5) Click Upload document.

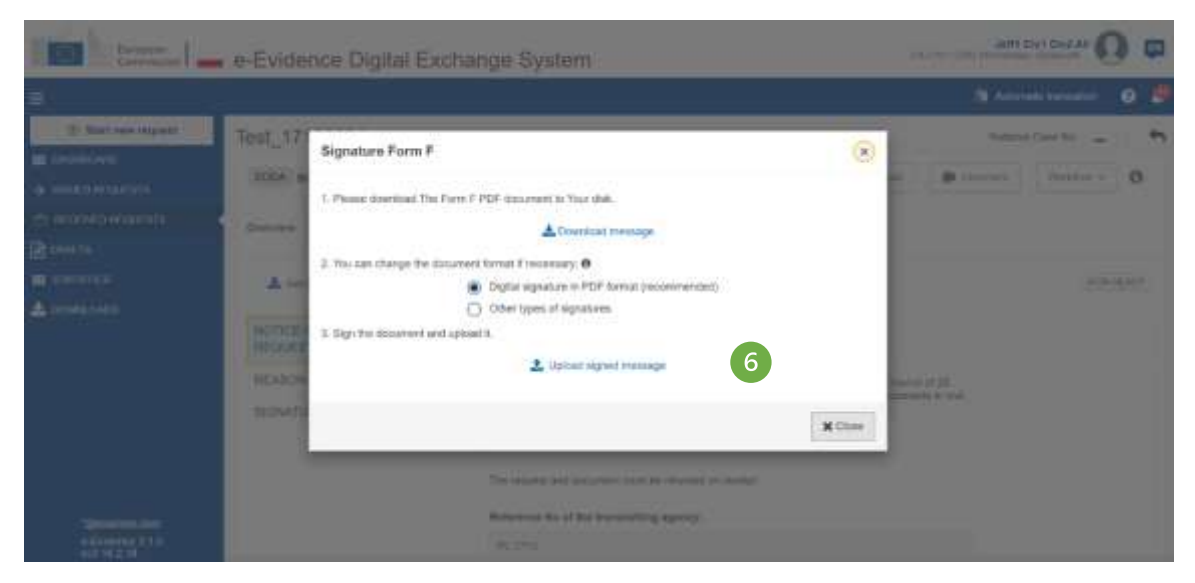

Figure 107: Signature SoD Form F

(6) Download, sign and upload the document as described in '7.2.1.9 Sign chapter'.

**NOTE:** When 'Other types of signatures' option is selected, then another type of document can be uploaded (e.g.: jpg, jpeg, png). The document must be signed with one of the following: digital signatures or seals, stamps, handwritten signatures.

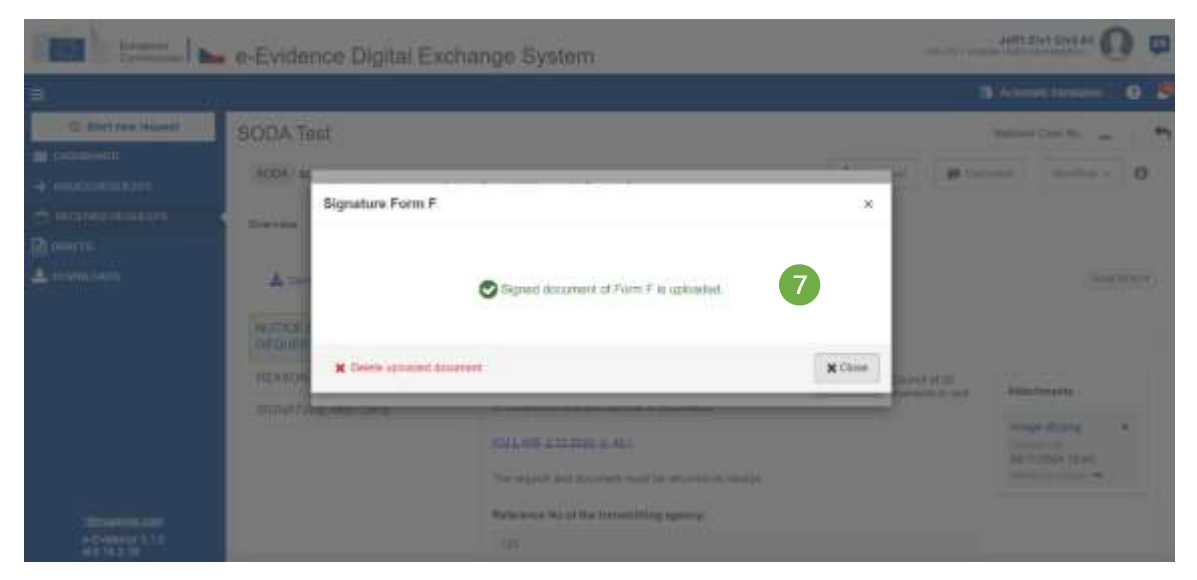

Figure 108: SoD Form F confirmation pop-up

| Commission                                               | <ul> <li>e-Evidence Digital Ex</li> </ul>   | change System   |                                 |                         |                     |                                                                     |
|----------------------------------------------------------|---------------------------------------------|-----------------|---------------------------------|-------------------------|---------------------|---------------------------------------------------------------------|
| <ul> <li>Atart new request</li> <li>Exception</li> </ul> | SODA Test                                   |                 |                                 |                         | . Ne                | densi Gase No. 🔔 👇                                                  |
|                                                          | and sourcessenate                           |                 |                                 | - CON                   | 8                   | Set                                                                 |
|                                                          | Oversitive Ports A P                        | arm D Fam F O   | Rvent & Mossage Timeline        | +Translations           |                     | S Create Perm D                                                     |
|                                                          | 1, FORM F (36460)                           |                 | A Get POF : Pret                | R Atain Dissiment       | 🐧 Fam Translation   | () Create Farm E                                                    |
|                                                          | 2. FORM F STMEET                            |                 | L det POP ( Pres                | Aten Document           | 1 Parri Translation | G Grade Folder F                                                    |
|                                                          | NOTICE OF RETURN OF<br>REQUEST AND DOCUMENT | SIGNATURE AND ( | DATE+                           |                         |                     | <ul> <li>Folward + Cleate Form 0</li> <li>Couste Form K.</li> </ul> |
|                                                          | REASON FOR RETURN<br>SIGNATURE AND DATE     | Done M: *       |                                 |                         | (191                | C Generate Form L PDF                                               |
|                                                          |                                             | Date: *         |                                 |                         |                     | E Close à case.                                                     |
| "Stenameto com<br>e-Evidence 5.1.0                       |                                             | Derrichten g    | sion and stamp iff evaluation i | his form once it has be | en printed          | wane cane 🗸                                                         |

(8) Send the form by using Send button from a Workflow dropdown list.

# 7.5.3.2. SODA – Form K

Executing Authority sends Form K to the Issuing Authority to communicate the result of processing SODA legal case. The following results are possible:

- service of documents has been successfully completed;
- or it was not possible to effect service within one month of receipt;
- or document was refused by the recipient;
- or reason for non-service of document shall be provided.

To create Form K, an assigned user should:

### (1) Click Workflow > Create Form K.

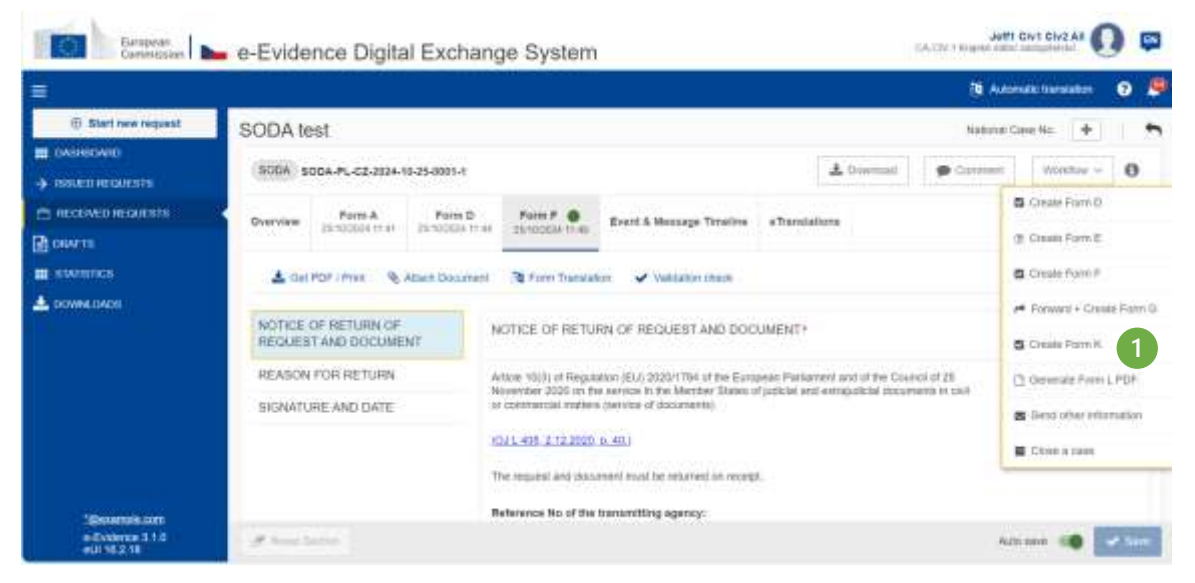

Figure 109: SODA: Workflow dropdown list – Create Form K

|                                                        |                                                                                                    |                                                                                               |                                                                                     |                                                                                                    |                                                  | N AND          | urk manstalleri | 0 4    |
|--------------------------------------------------------|----------------------------------------------------------------------------------------------------|-----------------------------------------------------------------------------------------------|-------------------------------------------------------------------------------------|----------------------------------------------------------------------------------------------------|--------------------------------------------------|----------------|-----------------|--------|
| 🕀 Blatt new request                                    | SODA test                                                                                                   |                                                                                               |                                                                                     |                                                                                                    |                                                  | National C     | ane 9a 🛛 🔶      |        |
| <ul> <li>NAMED INCOME</li> <li>NAMED INCOME</li> </ul> | SUDA 800A.PL-C2-2124-19-25-0991-1                                                                           |                                                                                               | 2                                                                                   | *                                                                                                    | Boemat                                           | 🗭 Gorment      | Worther ~       | 0      |
| ст насолернозновы<br>В онита                           | Overview Ports A Ports<br>25/102004 (1:4) 25/102004                                                         | 5 Form F ()<br>30 100024 11-40                                                                | Panis K<br>25100504 1112                                                            | Rvent & Message Timetine                                                                                          | aTranslations                                    | 51             |                 |        |
| swience                                                | Attack Doco                                                                                                 | reel 🍂 Form Translat                                                                          | ver 🖌 Validade                                                                      | 00 05406                                                                                                    |                                                  |                |                 | DIGFT  |
| S DOWNE CHACK                                          | CERTIFICATE OF SERVICE OR<br>NON-SERVICE OF DOCUMENTS<br>RESULTS OF SERVICE OR NON-<br>SERVICE OF DOCUMENTS | CERTIFICATE OF<br>Attacks 11(2), 12(4) a<br>Gaunch of 25 Novem<br>Bocumenta in Del of         | SERVICE OR NO<br>nd 14 of Regulation<br>of 2020 on the sec<br>onterring all matters | IN-SERVICE OF DOCUMEN<br>(EU) 20001784 of the Buropeo<br>(ce in the Member 2004s of Jud<br>(service of 00cumenta) | itä+<br>er Parlament and i<br>roai and estrojude | of the<br>fail |                 |        |
| 100000                                                 | SKANTURE AND DATE                                                                                           | KG11 405 2 12 2005<br>Service shat be effect<br>one month of receipt,<br>Regulation (EU) 2020 | n 40.1<br>Ind as soon as poss<br>the repetiting agenc<br>(1704)                     | eldie. It it has not been poverble<br>sy shall inform the transmitting e                                          | is effect service vi<br>gency (Article 11/2      | tini<br>1 til  |                 |        |
| e-Evidence 3.1.0<br>eul 16.2.18                        | # mail hours                                                                                                |                                                                                               |                                                                                     |                                                                                                    |                                                  | here           | 1 SAN           | e fine |

Figure 110: SODA: Form K draft version

(2) Form K draft version will be created and displayed.

(3)While filling data in Form K sections, remember to save your data.

# Sending Form K:

|                                |                    |                              |                         |               |                            |                                 |                | 🔞 Automatic translation 🛛 🤨 🏓        |
|--------------------------------|--------------------|------------------------------|-------------------------|---------------|----------------------------|---------------------------------|----------------|--------------------------------------|
| E Slaft new request            | 500A so            | DA-CZ-PL-2024-1              | 9-17-0001-1             |               |                            | 4                               | Downtaid 🗭 D   | men Notion - O                       |
| → выколеоната<br>песемалениета | Overview           | Form: A<br>12/30/2024 10:01  | Porm D<br>Herns 2004 to | Furni F       | Poins K<br>Isotopela talat | Svert & Message Timeline        | +Translations  | Send to mean     Create Form D       |
| CONVERS                        | L Ger P            | ATE OF SERVIC                | Abach Dataman<br>E OR   | signature and | un 🖌 value                 | n zhek                          |                | (B) Casale Parts E                   |
|                                | REBULTS<br>SERVICE | OF BERVICE OF<br>OF DOCUMENT | NENTS<br>RINON-<br>18   | Bone at: *    |                            |                                 | 9              | Forward + Cleate From 0.             |
|                                | BREMATUR           | RE AND DATE                  |                         | Dete: *       | 8<br>Nya sada sharay (M    | available) this form once it ha | s been printed | Gend other Wormation     Cherry case |

Figure 111: SoD Form K: send to review

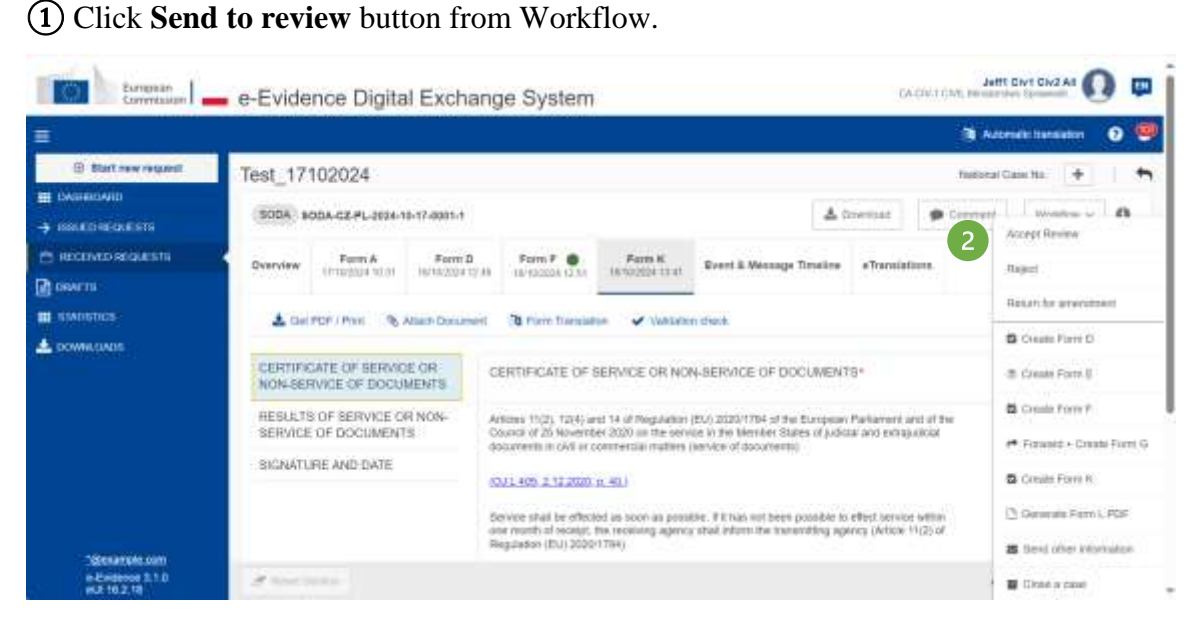

Figure 112: SoD Form K: accept review

(2) The user with Reviewer role should select **Accept Review** to move it to the next step (Reject and Return for amendment are also the available options). The Assigned can also edit the case.

| Conversities        | <ul> <li>e-Evidence Digital Exchange System</li> </ul>                                                                                                    | anning Service            |
|---------------------|----------------------------------------------------------------------------------------------------|---------------------------|
| 2                   |                                                                                                    | Autoralis trendation 🕜 😃  |
| ③ Start new request | Test_17102024 Next                                                                                                    | nal Case No. 🔶 🛉          |
| I DASHIDADO         | 100% SODA-C2.PL-3024-18-17-3031-1                                                                                                    | Preparation for signature |
| HEGENED REGLESTIN   | Cverview Posti A Post D Port C Partic K Search & Message Treatment effectives                                                                                                    | Reject                    |
| new te              |                                                                                                    | Ball on the Longenberry   |
| STATISTICS.         | 🛓 Ger POF / Polit 👋 Attach Document 🎊 Ferm Translation 🛹 Weblation sheek                                                                                                    | marate rat ananarises     |
| COWILOADS           |                                                                                                    | Creater Form D            |
|                     | CERTIFICATE OF SERVICE OR<br>NON-SERVICE OF DOCUMENTS*                                                                                                    | (B. Create Flore) E       |
|                     | RESULTS OF REBUCE OF SON                                                                                                    | Create Form F             |
|                     | BERVICE OF DOCUMENTS<br>Council of 25 November 2020 on the service in the Member Sales of julication endowdisal<br>insurrects in CNU or control relation to the service of documents)                                                                                                    | 🗯 Ferward + County Form ( |
|                     | BIGNATURE AND DATE FULL 409 2.12 2023 (4.40)                                                                                                    | Cristo Foon K             |
|                     | a been possible to effect service within                                                                                                    | D Generations Form L PDF  |
|                     | Baccess     a party service fille of the serve successfully     The request has been successfully                                                                                                    | S Send other mitomarkat   |
| e-Enterice 3.1.0    | Construction and and a second second s | Chine a care              |

Figure 113: SoD Form K: preparation for signature

(3) The user with Sender role should select **Preparation for signature** to sign and upload the signed document (other available options are: Reject and Return for amendment). The Sender cannot edit the case.

| tingson<br>Commission                          | e-Evidence Digital Exchange System                                                                                                    | et Givi Eiv2 At 🚺 📮                                                                                       |
|------------------------------------------------|----------------------------------------------------------------------------------------------------|----------------------------------------------------------------------------------------------------|
|                                                | B 44                                                                                                    | Azematika tradmination 💿 👼                                                                                |
| Real over request     December 2000            | Test_17102024 Nation<br>300A: 500A: C2.PL-2024-10-17-6691-1 & Downwall @ Common                                                                                                    | r Case Na. 🔶 🏠                                                                                            |
|                                                | Operative         Form A<br>IntelSocial field         Form F<br>IntelSocial field         Form K<br>IntelSocial field         Event & Message Timetime<br>IntelSocial field         4           Core PDF / Permit Read         Read         Core PDF / Permit Read         Read         Valuation shock         IntelSocial field         IntelSocial field         Intel | Stap<br>Cosale Form D<br>(B) Cosale Form E<br>Cosale Form E                                               |
|                                                | DERTIFICATE OF SERVICE OR<br>NON-SERVICE OF DOCUMENTS*           RESULTS OF SERVICE OR NON-<br>SERVICE OF DOCUMENTS         Anone 11(2), 12(4) and 14 of Regulation (EU) 2020/1784 of the European Partiament and of the<br>Council of 20 Mounteer 2020 on the Service Inste Meetings State of Judicia and entrolytical<br>documents in GM or commercial tracters of documents                                                                                                    | Forward + Croate Form 0     Croate Form 8     Croate Form 8     Constel Form 8     Constel Form 5     PDF |
| Silmancia.com<br>or didecca 3.1.0<br>or 4.9 cm | Standard Unite Area Divite<br>(DUL 455, 2:12,2000, n. 41.)<br>Service shall be infleded as soon as possible. If I has not been possible to affect service within<br>one month of society. The receiving agreey shall inform the many stilling agreey (Action 11(2) of<br>Reference No of the transmitting agreey)                                                                                                    | <ul> <li>Send offer Manuallan</li> <li>Chas a Case</li> </ul>                                             |

Figure 114: Signing SoD Form K

(4) The user with Sender role should select Sign.

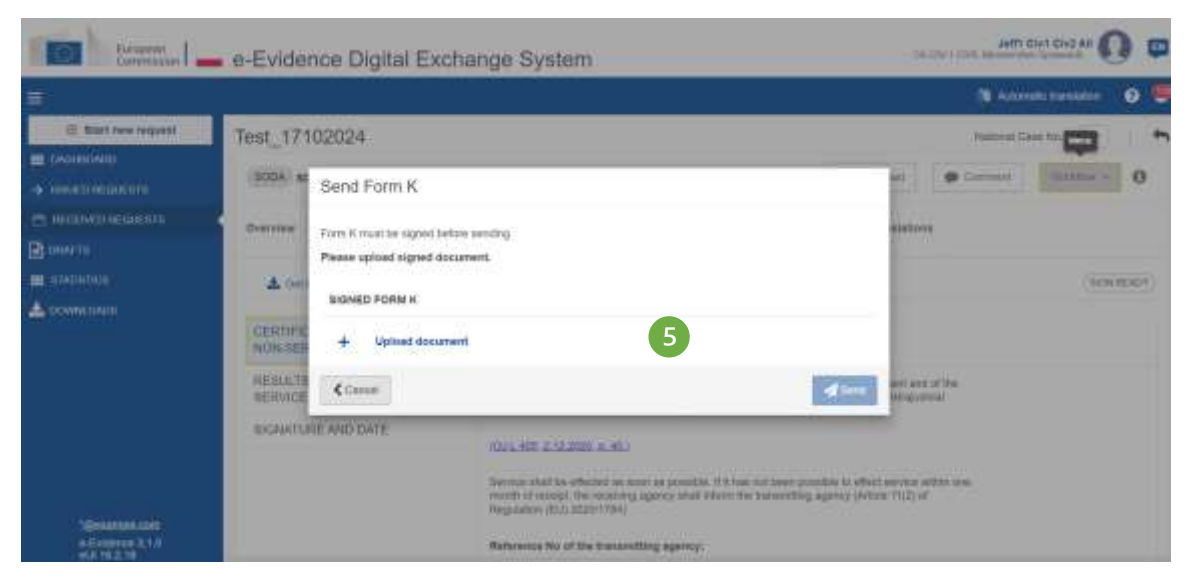

Figure 115: SoD Form K: uploading document

# (5) Click Upload document.

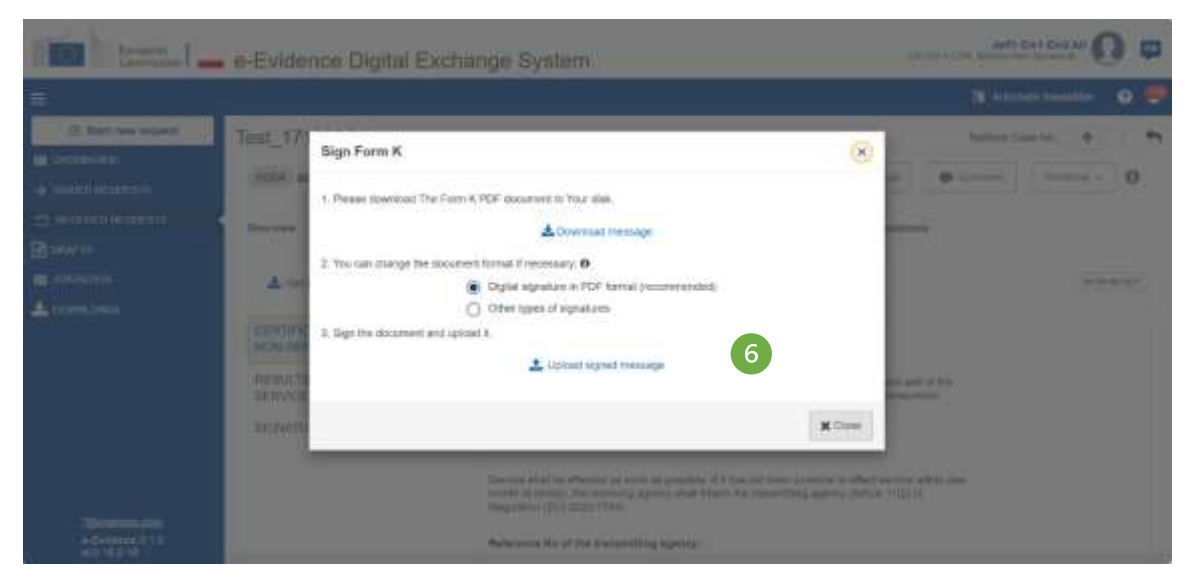

Figure 116: SoD Form K document with signature

**(6)** Download, sign and upload the document as described in '7.2.1.9 Sign chapter'.

**NOTE:** When 'Other types of signatures' option is selected, then another type of document can be uploaded (e.g.: jpg, jpeg, png). The document must be signed with one of the following: digital signatures or seals, stamps, handwritten signatures.

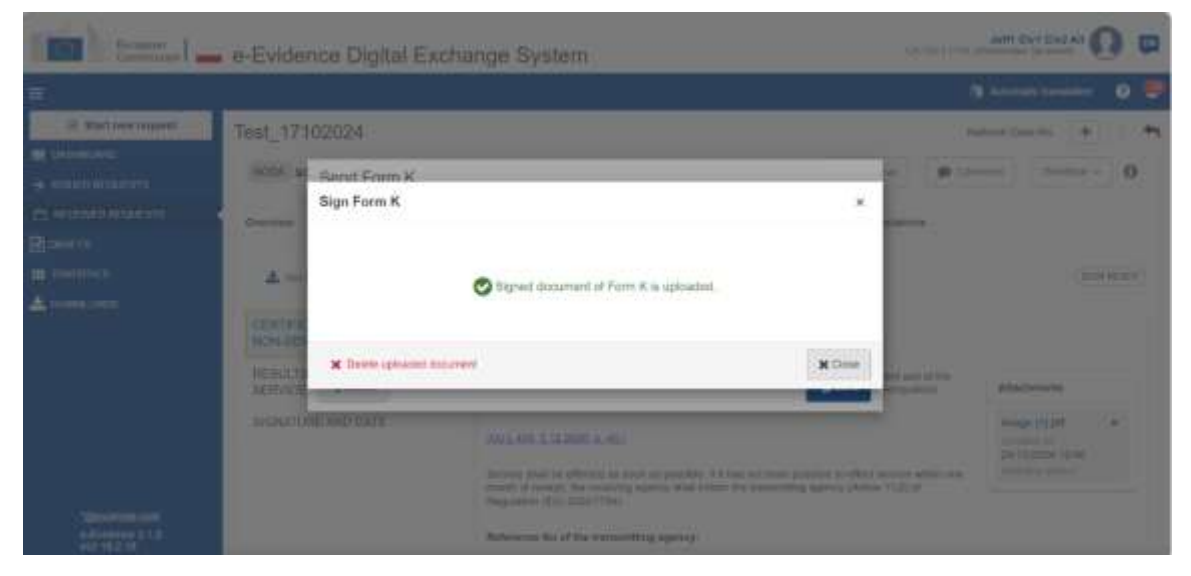

Figure 117: SoD Form K: document upload confirmation pop-up

**⑦** Close the confirmation pop-up.

|                                                        |                     |                             |                           |                |                             |                   |             |             | 10 44          | onate translation          | 0 4        |
|--------------------------------------------------------|---------------------|-----------------------------|---------------------------|----------------|-----------------------------|-------------------|-------------|-------------|----------------|----------------------------|------------|
| 🕀 Start new request.                                   | SODAT               | est                         |                           |                |                             |                   |             |             | . New          | wei Case No. 🔒             |            |
| <ul> <li>DARHEGAND</li> <li>HISCEDIREGNESTS</li> </ul> | BODA S              | 004-PL-CZ-2024-1            | 1-04-0003-1               |                |                             |                   | <u>A</u> 04 | irmat       | P Corrert      | Workflow -                 | 0          |
| T RECEIVED REGIRESTS                                   | Overview            | Point A<br>Ortificial IZ-IZ | Porm D<br>Del102004 ISI M | Form F .       | Romin H<br>Gentration (2:59 | Event & Message T | nelise      | eThernkabov | 15             | Serial<br>S Circani Form D |            |
| L communos                                             | ± 0m                | PDF (FIN)                   | Attaut Document           | te Forn Transa | kan 🖌 Valkaan               | on sheck          |             |             |                | (D. Casate Form E          |            |
|                                                        | CERTIFIC<br>NON-SER | CATE OF SERVIC              | E OR B                    | HONATURE AND   | DATE                        |                   |             |             |                | 🛱 Cinam Form F             | as Farre ( |
|                                                        | RESULTE             | OF SERVICE O                | R NON- 0                  | tone at: *     |                             |                   |             |             | 100            | Create Form K              |            |
|                                                        | SIGNATU             | SKSNATURE AND DATE          |                           |                |                             |                   |             | - 1         | 🗋 Gererate Fam | L.PDF                      |            |
|                                                        |                     |                             | -                         | nateriotia II  |                             |                   |             |             |                | 🗸 Siest ofter info         | enstan:    |
|                                                        |                     |                             |                           |                |                             |                   |             |             |                | Cuse a Late.               |            |

Figure 118: SoD Form K: sending

(8) Send the form by using Send button from a Workflow dropdown list.

# 7.5.3.3. SODB – Form C

To provide address of the person to be served as a reply to the SoD Form B an assigned user should:

|                                              |                                                                                                    | 👌 Autoriatic transmiser 🕥 🛔                                                                                              |
|----------------------------------------------|----------------------------------------------------------------------------------------------------|----------------------------------------------------------------------------------------------------|
| Start new request                            | SODB_Translations                                                                                                    | National Case 190. 🔶                                                                                                    |
|                                              | 8008 S008-PL-C2-J024-15-16-8301-1                                                                                                    | 🗩 Convert 🕹 Downsalt Woldbur                                                                                             |
| ⊖ RECEVED REGULARS<br>@ DIVETS<br>■ SWIETICS | Overlage         Forms B<br>(10 100024 1 H db)         Event 6 Message Toneline         eTranslations           IBBUIND STATE         — Republic of Power         EXECUTION | Constant From D     Constant From D     Constant From D     Constant From D     Constant From D     Constant Information |
| Down or of                                   | ISSUMS AUTHORITY CA-DN-1 Civil, Ministeration Sprawledwined (Departs ACCEPTED<br>EXECUTIN                                                                                   | D LANGUAGES CSX Cover a cover<br>IG AUTHORITY CA-CIN-1 Knopské slátní zastuptienství Ústí nesl Luc                       |
|                                              | O STATUS (TERETED) % LINKE                                                                                                    | ID CASES                                                                                                    |
|                                              | Request started on 16/18/2024 No class I                                                                                                    | wined .                                                                                                    |

*Figure 119: SODB: Workflow dropdown list – Create Form C* 

Click Workflow > Create Form C.

| European Commission                                   | e-Evidence Digital Exchange System                                                                                                    |                                                    |
|-------------------------------------------------------|----------------------------------------------------------------------------------------------------|----------------------------------------------------|
| =                                                     |                                                                                                    | 🧃 Autorialis Stanslation 🛛 🧕                       |
| Batowrepold     Anneximp     Anneximp     Anneximp    | SODB test (0.000 sobs-ru-cz.2024-19-24-001-2                                                                                                    | Natarral Case Na. 🜉 🕈<br>armeti 🔺 Downad Roother v |
|                                                       | Overtriew         Form B<br>Saturation table         Form D<br>structure         Event & Message Travities         eTravolations                                                                                                    | (0147)                                             |
|                                                       | NEPLY TO THE REQUEST TO<br>DETERMINE THE ADDRESS OF<br>THE PERSON TO BE SERVED         REPLY TO THE REQUEST TO DETERMINE THE ADDRESS OF THE PE<br>Address of the service of the service of the European Partnerent and of the<br>homestide 2020 to the service of accurrents)           1. ADDRESSEE         SIGNATURE AND DATE           0.1.48E_21222001         Out + BL_21222001 | RSON TO BE SERVED+                                 |
| - Minstervent som<br>e-Evidence 3.1.0<br>etil 16.2.16 | This form applies only to the Mondow Status which provide assistance in accordance<br>71(1)(a) of Regulatory (EU) 2020/1794.                                                                                                    | Avde same Into Con-                                |

Figure 120: SODB: Form C draft version

- (2) Form C draft version will be created and displayed.
- (3) While filling data in Form C sections, remember to save your data.

# **Sending Form C:**

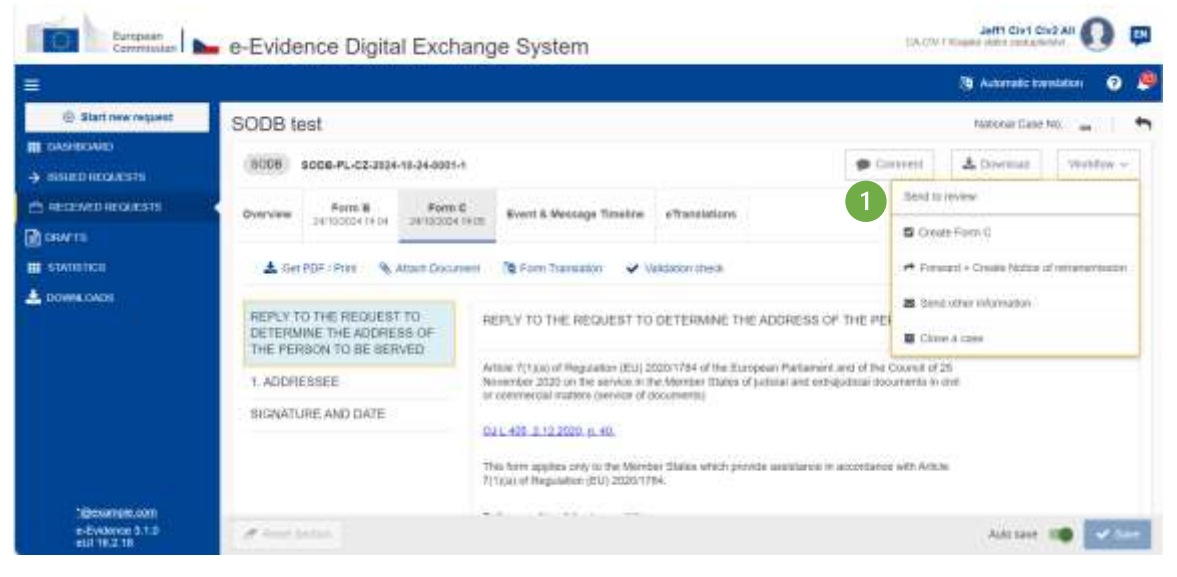

Figure 121: SoD Form C: send to review

(1) Click **Send to review** button from Workflow.

|                    |                                                                                | Automatic translation                                    |
|--------------------|--------------------------------------------------------------------------------|----------------------------------------------------------|
| Start new request  | SODB test                                                                      | National Case No. 👦                                      |
| DASHBOARD          | SOD8 SOD8-PL-CZ-2024-10-24-0001-1                                              | Comment & Download Workflow ~                            |
| TRECEIVED REQUESTS | Overview Form B Form C Event & Message Timeline eTranslations                  | Accept Review<br>Reject                                  |
| E STATISTICS       | 🛓 Get PDF / Print 🔹 Attach Document 🔯 Form Translation 🖌 Validation check      | Return for amendment                                     |
| DOWNLOADS          | REPLY TO THE REQUEST TO<br>DETERMINE THE ADDRESS OF<br>THE PERSON TO BE SERVED | Create Form C  Forward + Create Notice of retransmission |
|                    | 1. ADDRESSEE                                                                   | Send other information                                   |
|                    | disf SIGNATURE AND DATE                                                        | E Close a case                                           |

Figure 122: SoD Form C: accept review

(2) The user with Reviewer role should select **Accept Review** to move it to the next step (Reject and Return for amendment are also the available options). The Assigned can also edit the case.

| Commission                                         | e-Evidence Digital Exchange System                                                                                                    |                                                                |
|----------------------------------------------------|----------------------------------------------------------------------------------------------------|----------------------------------------------------------------|
|                                                    |                                                                                                    | 🕅 Automatic transation 🖉 🔮                                     |
| 🕀 Start new request                                | SODB test                                                                                                    | Nuthered Cases No. 🔐                                           |
| <ul> <li>issuest implemit</li> </ul>               | 9008 BCC6-PL-C2-3024-10-24-0001-1                                                                                                    | Comment     A Download     Workhoe =                           |
|                                                    | Porm B         Form B         Form C         Event & Message Timeline         eTranslations           Interview         Interview | Preparation for signature     Rayes                            |
| A DOWNLOADS                                        | REPLY TO THE REQUEST TO<br>DETERMINE THE ADDRESS OF<br>THE PERSON TO BE SERVED                                                                                                    | S Clearle Form C<br># Forward + Create Nation of Instanomioson |
|                                                    | 1. ADDRESSEE BI<br>BIGNATURE AND DATE                                                                                                    | Cose plane                                                     |
|                                                    | 1.3. Known accreme<br>1.3. No achimese could be determined<br>1.4. Other information:                                                                                                    |                                                                |
| "Becarte is son<br>a Evidence 3.1.0<br>eUI 16.2.19 |                                                                                                    |                                                                |

Figure 123: SoD Form C: preparation for signature

(3) The user with Sender role should select **Preparation for signature** to sign and upload the signed document (other available options are: Reject and Return for amendment). The Sender cannot edit the case.

| Carrienteen                                                                                         | e-Evidence Digital Exchange System                                                                                                    |              | EA-GW                                          | Jeff Gyf C                                                      |                 | - |
|----------------------------------------------------------------------------------------------------|----------------------------------------------------------------------------------------------------|--------------|------------------------------------------------|-----------------------------------------------------------------|-----------------|---|
| =                                                                                                   |                                                                                                    |              |                                                | D Antonisista                                                   | ntettan 🕖       |   |
| Start new request                                                                                   | SODB test                                                                                                    |              |                                                | National Caler                                                  | No. 14          | • |
|                                                                                                    | 8008 S008-PL-C23024-18-0+6021-1                                                                                                    | <b>9</b> Ger | riet                                           | Å, Downood                                                      | Webber -        |   |
| <ul> <li>метицинала</li> <li>разов</li> <li>аловата</li> <li>аловата</li> <li>▲ понисока</li> </ul> | Overview         Avera B<br>Subject of same<br>Subject of same<br>Avera B         Party C<br>Subject S same<br>Avera B         Sevent B         Benefit B         of Translations         of Translations <thof th="" translations<="">         of Translations<!--</th--><th>4</th><th>Digs<br/>G Dead<br/>/* Aprox<br/>B Dead<br/>B Dead</th><th>n Pare C<br/>ani - Cruate Notes -<br/>ariae Internation<br/>e case</th><th>/ Intransmissor</th><th>6</th></thof> | 4            | Digs<br>G Dead<br>/* Aprox<br>B Dead<br>B Dead | n Pare C<br>ani - Cruate Notes -<br>ariae Internation<br>e case | / Intransmissor | 6 |
| 50000000.000<br>= 0.000000.000<br>#4.712.710                                                        | T.J. Reven address     ()     T.J. Reven address     ()     T.J. No address cause be demonsed     T.A. Other information:                                                                                                    |              |                                                |                                                                 |                 |   |

Figure 124: Signing SoD Form C

(4) The user with Sender role should select Sign.

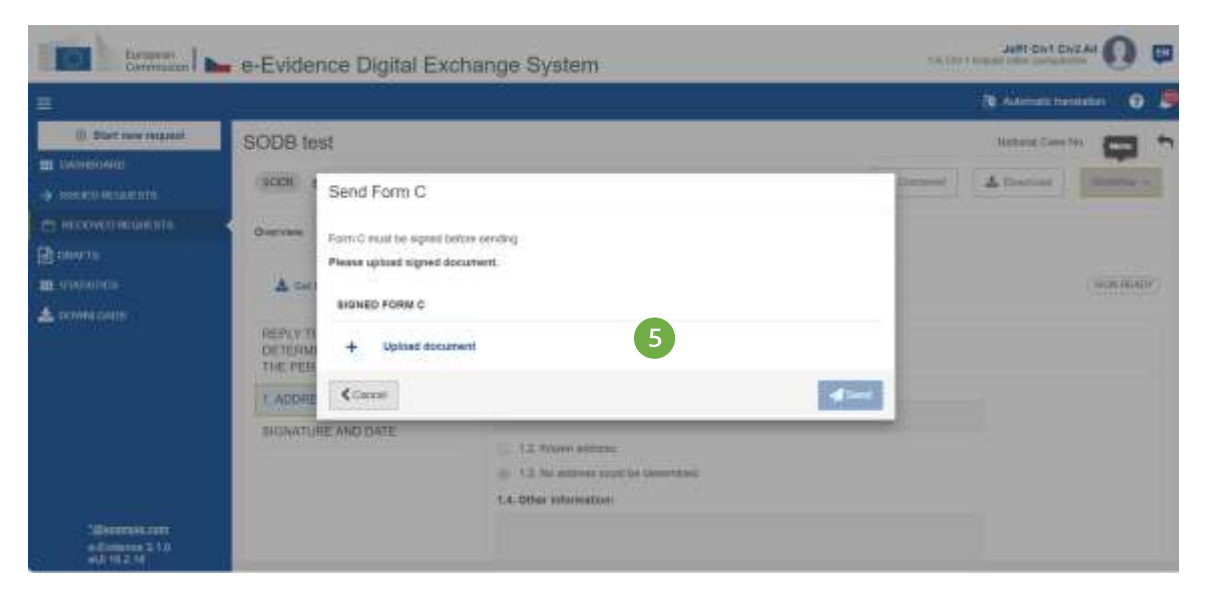

Figure 125: SoD Form C: uploading document

(5) Click Upload document.

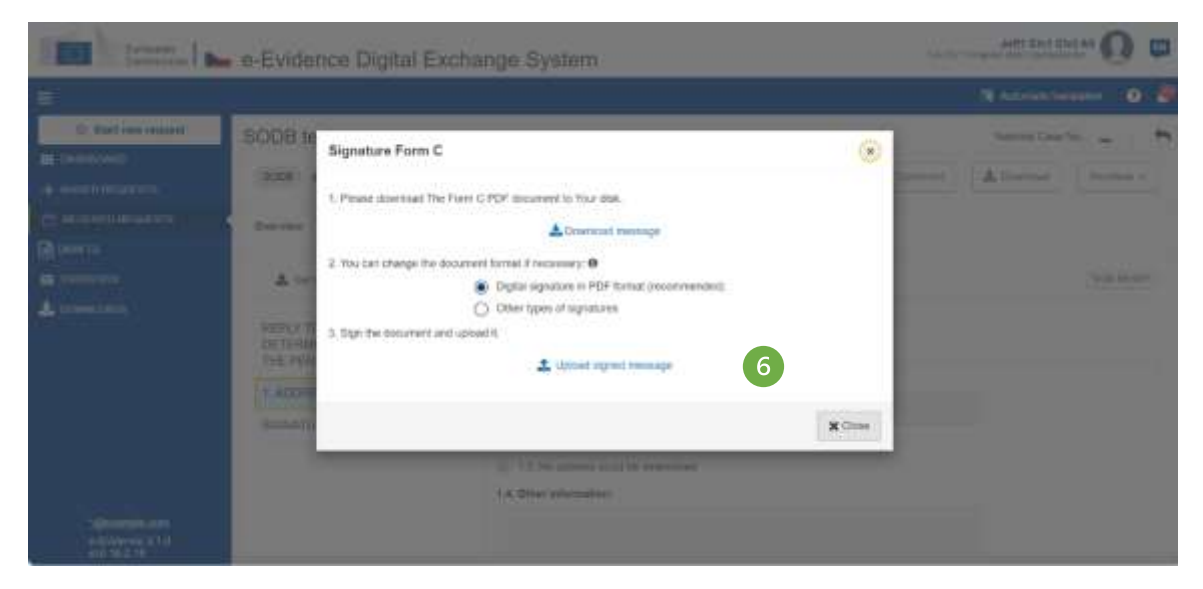

Figure 126: Signature SoD Form C

**(6)** Download, sign and upload the document as described in '7.2.1.9 Sign chapter'.

**NOTE:** When 'Other types of signatures' option is selected, then another type of document can be uploaded (e.g.: jpg, jpeg, png). The document must be signed with one of the following: digital signatures or seals, stamps, handwritten signatures.

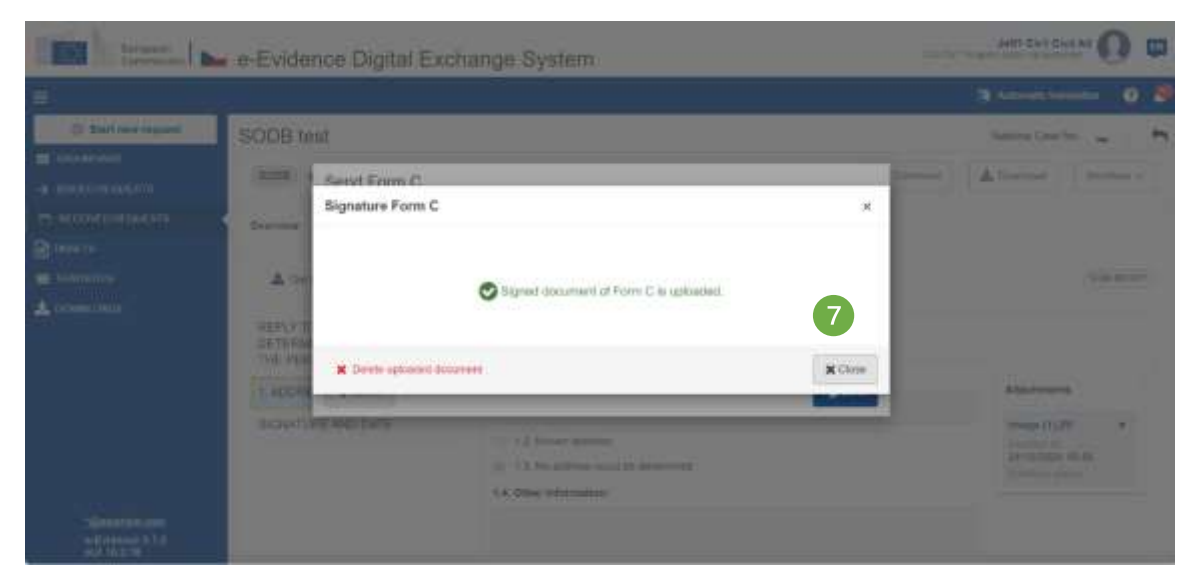

Figure 127: SoD Form C: document upload confirmation

| European Commission                              | e-Evidence Digital Exchange                                                                                                    | e System                                                                                                    | OF ON 2 MINO                                                 | JANTE GIVE GIVE AN 🔘 🚥                                                         |
|--------------------------------------------------|----------------------------------------------------------------------------------------------------|----------------------------------------------------------------------------------------------------|--------------------------------------------------------------|--------------------------------------------------------------------------------|
| <b>a</b>                                         |                                                                                                    |                                                                                                    | 10                                                           | Automatic manadation 🛛 🧿 🦉                                                     |
| Start new request                                | SODB test                                                                                                    |                                                                                                    | ġ                                                            | Nadonai Gase No. 🚊 📋 🏟                                                         |
| ■ DADABOARD<br>→ ISSUED REQUESTS                 | SC05 8008-PL-C2-2024-11-84-8953-1                                                                                                    |                                                                                                    | Coreraid                                                     | Download Worklaw ~                                                             |
| посеменноместь                                   | Overstein Form B Form C anticipations                                                                                                    | Event & Message Timeline eTracalations.                                                                                                    | Sent<br>S Create Far                                         | n C.                                                                           |
| L DOMM DADS                                      | A Get PDF : Pres A Atlant Desument                                                                                                    | Server Tornelation Vielektion dress                                                                                                    | PEI Cost a ca                                                | Chaite Kolke of reframmation<br>adversation                                    |
|                                                  | 1. ADDRESSEE Now at a schuld of the address of the address of the | in: 7(1) (p) of Regulation (EU) 20201784 of the European Partnerent and of<br>entrier 2020 on the service in the Merelies States of judicial and entrapulsia<br>entriential mattern (service of documents)<br> | the Council of 25<br>documents in shell<br>ance with Article | Attactments<br>Image (0) proj<br>Conserve do<br>De trappe 1047<br>Arrende 1047 |
| Security con<br>e-Cyclerce 3.1.0<br>etit 35.7.10 | Hate                                                                                                    | erence No of the transmitting agency:                                                                                                    |                                                              |                                                                                |

Figure 128: SoD Form C sending

(8) Send the form by using Send button from a Workflow dropdown list.

# 7.5.4. Forward SODA

To forward a SODA request to another Executing Authority an assigned user should:

| ID Start new request       SODA test       Network Cases No         IE DARGEBORATIO       SODA test       ID DARGED AND       ID DARGED AND         IE DARGEBORATIO       SODA TEST       ID DARGED AND       ID DARGED AND       ID DARGED AND         IE DARGEBORATIO       Tomm A       Form D       ID DORGED AND       ID DORGED AND                                              |                                    |                                                                                                    | waratic instation 🛛 🗿 🧍   |
|----------------------------------------------------------------------------------------------------|------------------------------------|----------------------------------------------------------------------------------------------------|---------------------------|
| Internation       Internation       Internation       Internation       Internation         Internation       Internation       Internation       Internation       Internation       Internation         Internation       Internation       Internation       Internation       Internation       Internation       Internation         Internation       Internation <th>Start new request</th> <th>SODA test veter</th> <th>wi Gass No 🔶 🕂 🕈</th>    | Start new request                  | SODA test veter                                                                                                    | wi Gass No 🔶 🕂 🕈          |
| MICENNER RECEIVERTS       Ports A       Ports A       Po                                                                                                    |                                    | \$00A 500A-FL-C2-2024-10-25-002-1                                                                                                    | t mater 0                 |
| BIAMOSTICS       BISLING STATE       Republic of Poinnit       EXECUTING STATE       Description       Bisling State       Bisling State       Bisling Sta | ст неселиет неселенията<br>В рампи | Dverview Ports A Form D Svent & Message Timeline «Translations                                                                                                    | 1 Create Form D           |
| CONVERCIADS     ISSUES AUTHORITY     DA-CRUT CARE Membership Spraweritanisti (Departs)     ACCEPTED LANGUAGES     CB. EN (SK)     P. Erward + Cares Protection       O STATUS     STATUS     STATUS     Status     Status     Status     Disarce Protection     B. Cares of the Cares Protection     B. Cares of the Cares Protection       Notices damage     Status     Status     Status     Status     Status     B. Cares of the Cares Protection     B. Cares of the Cares Protection                                                                                                    | I MADDINGS                         | ISSUING STATE 🔤 Republic of Poiever EXECUTING STATE 🍃 Create Republic                                                                                                    | Create Form F             |
| C STATUS CITATINTE                                                                                                    | DOWNLOADS                          | ISSUING AUTHORITY DA-CIV-1 GIVE Menderative Spraweellansed (Departies ACCEPTED LANGUAGES (D) (D) (D) (D) (D) (D) (D) (D) (D) (D)                                                                                                    | 📌 Forward + Create Form G |
| Request dans 95/140/04 - Notass Peak                                                                                                    |                                    | O STATUS (CHARLED ON LAMAED CASES                                                                                                    | (3 Generate Form), POF    |
| Coper a clave                                                                                                    |                                    | Request started on 25/102024 No manu Read                                                                                                    | Cove a cline              |
|                                                                                                    | a-Evernee 3.1.0                    | Annual Annual |                           |

Figure 129: SODA: Workflow dropdown list – Forward + Create Form G

(1) Click Workflow > Forward + Create Form G.

| Forward + Create Form G                                  |                                                | 2                  |
|----------------------------------------------------------|------------------------------------------------|--------------------|
| 2 SENICE                                                 | EL RECOVENT                                    |                    |
| Auth2                                                    | The Authority to which the case is henorelihed |                    |
| add/waa     12345 unsteffinet(     123458/78     4258/78 |                                                | 2 🖬 Ciense athorty |
|                                                          |                                                |                    |

*Figure 130: SODA: Forward + Create Form G pop-up window* 

(2) Click **Choose Authority** button.

| Search for competent authority                                      |          | ×              |
|---------------------------------------------------------------------|----------|----------------|
| SEARCH CRITERIA                                                     |          |                |
| Natur                                                               |          |                |
| ٩                                                                   |          | Securch        |
| + show saws form 4                                                  |          | X Chur al Step |
| () () () () () () () () () () () () () (                            | Vetica/0 |                |
| O Auth SZAT1                                                        |          | 88             |
| O AUR152412                                                         |          | 82             |
| O Auto 1538E1                                                       |          | 165            |
| ⊖ Autuszetz                                                         |          | 989            |
| C Auto 82881                                                        |          | 80             |
| A/0.52803                                                           |          | 965            |
| () AUR1820Y1                                                        |          | <b>6</b> 0     |
| O Auth SECY2                                                        |          | 965            |
| O 4401-82023                                                        |          |                |
| Am Socza                                                            |          | 83             |
| Tree Competent Authority data has been kindly provided by EJN Aflan |          | * 1000         |

*Figure 131: SODA forward: Searching for an appropriate receiving agency* 

3 All Executing Authorities in the chosen Member State which have the right pair of instrument and competence will be presented.

• To find and select the correct authority, the user can scroll down the list or expand and use search filters by selecting the '+ Show search filters' button.

|                  | 6 Buarth<br>a Clear of Sters                                     |
|------------------|------------------------------------------------------------------|
|                  | 6 Seinth<br>M Clean all Stress                                   |
|                  | 6 Seattle                                                        |
| Print Print      | M Clean all Sitem                                                |
| Directed Friedly |                                                                  |
| Politik Calde    |                                                                  |
|                  |                                                                  |
|                  |                                                                  |
|                  |                                                                  |
|                  |                                                                  |
| Manady           |                                                                  |
| Prafe 1          | <b>B</b> B                                                       |
| Prete T          | 83                                                               |
| Praha Tr         | 88                                                               |
| Praha II         | æ                                                                |
| Plata 3          | 165                                                              |
|                  |                                                                  |
|                  |                                                                  |
|                  | 8                                                                |
|                  | Hammely,<br>Prate 1<br>Prate 1<br>Prate 1<br>Prate 11<br>Prate 2 |

*Figure 132: SODA forward: Searching for an appropriate receiving agency – search results* 

(5) Optional fields can be filled in with already known authority details such as Municipality or Address.

6 Clicking the **Search** button will return the authorities that match the entered criteria.

⑦ Select Authority from the list of results by clicking a radio button.

(8) Click Select.

After selection, 'Forward + Create Form G' pop-up window will look like the screenshot below:

| Forward + Create Form G     |                                                      | ×              |
|-----------------------------|------------------------------------------------------|----------------|
|                             | A RECEPTION                                          |                |
| a Auth2                     | a Auto                                               |                |
| address     12345 undefined | <ul> <li>address</li> <li>12345 undefined</li> </ul> |                |
| 12349678                    | 12345678                                             |                |
| <b>a</b> 356289             | 4356789                                              |                |
| -                           | 8                                                    |                |
|                             |                                                      | 9 C Thange     |
| Se Atlain Instannet         |                                                      | 4 Genut 🚽 Seid |

Figure 133: SODA: Forward + Create Form G pop-up window and filled in data of the appropriate receiving agency
(9) Click **Send** button to forward the request to another Authority in the same Executing State.

## 7.5.4.1. SODA – Form G

When a legal case is being forwarded by inappropriate receiving agency to the appropriate receiving agency, the inappropriate receiving agency should complete and send Form G to the Issuing Authority.

| =                     |                                                                                       |                                                                                                    | Si Adventution 💽 🦉                                                                                                    |
|-----------------------|---------------------------------------------------------------------------------------|----------------------------------------------------------------------------------------------------|----------------------------------------------------------------------------------------------------|
| S Start new request   | test_soda_test                                                                        |                                                                                                    | Vesturas Casas tão 🗍 🔶 🕴                                                                                                    |
|                       | (10064) BOBA-PL-CZ-2004-18-21-6801-1                                                  | 10                                                                                                    | Allerent Planet 0                                                                                                    |
| m economicani<br>Roma | Dourslew Fernia Fame D<br>Dourslew Tax Strategies and                                 | Form R Form R Form R Form R Form R Evert A                                                                                                    | A Maniage Tendine & Derektore                                                                                                    |
| I AWRINGS             | 1.FORM (II. (IID))                                                                    |                                                                                                    | ▲ Carl PUP / Print 10 Form Transmisso >                                                                                                    |
| A consider            | 2. FORM G : LINUT<br>NOTICE OF RETRANSMISSION OF<br>HEQUEST AND DOCUMENT TO THE       | 11 <b>d</b> See 12 See 12 S | FIFed & Alach Decement & Forst Terminator & Mechanic class -                                                                                          |
|                       | APPROPRIATE RECEIVING AGENCY<br>1. APPROPRIATE RECEIVING AGENCY<br>BIONATURE AND DATE | Aldrein 19.6) of Regulation (DV) 3100 (DM of the Dampion (Network<br>the servers at the Marther Tasks of publicle and antispation (Server<br>ascuraters))<br>DVIL 445 2(12302) of 45<br>The regulation of document were toroughed to the following social<br>server 8                                                                                                    | where and at the Grand of 25 Networks 21/20 or-<br>ameters in coll of commonical making periods of<br>milg agency, which has territorial productor to |
|                       |                                                                                       | Reference to of the trademitting agency:                                                                                                    |                                                                                                    |
| - Destroy 510         | d low with                                                                            |                                                                                                    | Adress 🐗 🛹                                                                                                    |

Figure 134: SODA: Form G draft

(10) Form G tab with filled in data of the appropriate receiving agency will be displayed.

(1) Fill in Form G and click **Send** button on action bar to send Form G to Issuing Authority.

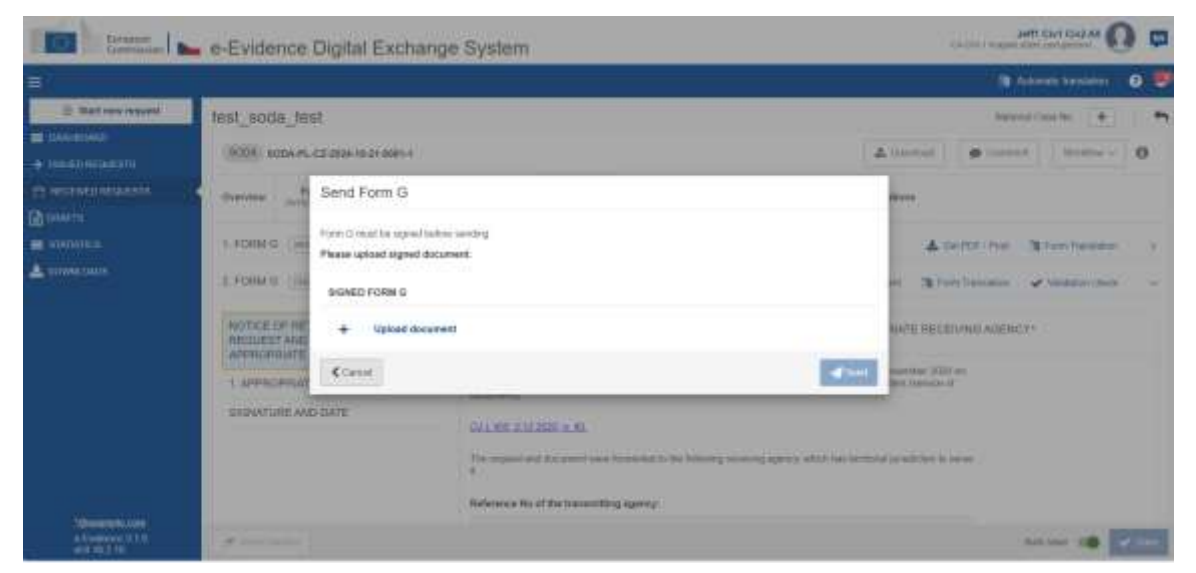

Figure 135: SoD Form G: upload document

### Click on Upload document.

|                    | e-Evidénce     | Digital Exchange System                                                                                                    | ATT DE COM                     |             |
|--------------------|----------------|----------------------------------------------------------------------------------------------------|--------------------------------|-------------|
| <u>.</u>           |                |                                                                                                    | A fallening meridian (B        |             |
| CO Distance over 1 | hest_scata_ter | st.                                                                                                    | Association (4)                | -           |
| *                  |                | Sign Form G                                                                                                    | here ( at terms ) [ here ( ) ] | 0           |
|                    |                | 1 Please dramating The Tony GPUK document to your task  2 Year can change the boconsent toron (7 necessary O  2 Year can change the boconsent toron (7 necessary O  3 Year can change the boconsent toron (7 necessary O  3 Year to consent and cannot t  4 Year to consent and cannot t  4 Year to consent and cannot t                                                                                                    |                                | 1<br>1<br>1 |
| Theorem and        | SECOND LINE IN | Comparison of the second state of the second state of the secon |                                |             |
| a free 155         | *              |                                                                                                    | 14.44 (B)                      |             |

Figure 136: SoD Form G: upload signed document

Download, sign and upload the document as described in '7.2.1.9 Sign chapter'.

**NOTE:** When 'Other types of signatures' option is selected, then another type of document can be uploaded (e.g.: jpg, jpeg, png). The document must be signed with one of the following: digital signatures or seals, stamps, handwritten signatures.

**Close** the confirmation pop-up.

Send the form by using Send button from a Workflow dropdown list.

### 7.5.4.2. SODA – Form H

When appropriate receiving agency receives a forwarded legal case, it should send Form H to the Issuing Authority.

|                                 |                                                                                        |                               |                                                                                                    |                                                              | <b>8</b> 4       | demails: Translations   | 0        |
|---------------------------------|----------------------------------------------------------------------------------------|-------------------------------|----------------------------------------------------------------------------------------------------|--------------------------------------------------------------|------------------|-------------------------|----------|
| (i) Diet new request            | SODA test                                                                              |                               |                                                                                                    |                                                              | Ration           | Care Ni 🔶               |          |
| INSED IF GUESTS                 | (9004) 300A-PL-CZ-2034-H                                                               | 6.26.2632.1                   |                                                                                                    | A Common                                                     | <b>p</b> Control | incrition -             | 0        |
|                                 | Overview Form A BHODDA102H                                                             | Enant & Hassage Tanatine      | a Tanulations                                                                                                    |                                                              |                  | 1 Diveta Fann B         |          |
| STATISTICS                      | A DEPOTIVE B                                                                           | Firm Translation              |                                                                                                    |                                                              |                  | 🖛 Tornard + Do          | es Faite |
| DOWNLOWOS                       | REQUEST FOR SERVICE                                                                    | OF REG                        | LEST FOR SERVICE OF DOCUMENTS                                                                                                    |                                                              | 1                | 🚦 Creats Family         | 6        |
|                                 | 1. TRANSMITTING AGENC                                                                  | X AND                         | bill of lengeneous (E)(1.2020/1784 of the European Parliament and of the<br>ensure in the Monday States of judicial and extrapolation documents, in rol to<br>executed. | Calurati of 25 November 202<br>Convenient and realizes gamme | Attac            | C Deserves Form         | LPDE     |
|                                 | 3 APPLICANT(S)                                                                         | GUL                           | #5 212280) à HL                                                                                                    |                                                              | in man           | a Senicher m            | reation  |
|                                 | A ADDRESSEE                                                                            | Rafe                          | norma No of the bosonitizing agency: "                                                                                                    |                                                              | 2010             | 10 Citer o (ano         |          |
|                                 | S. NETHOD OF SERVICE                                                                   |                               |                                                                                                    |                                                              | 100              | el<br>Lengto infred dec | 0        |
|                                 | 6 DOCUMENT TO BE SER                                                                   | RVED                          |                                                                                                    |                                                              |                  | 1998                    |          |
| 1800eruni.com                   | <ol> <li>LANGUAGE OF INFORM<br/>THE ADDRESSEE ABOUT<br/>TO REFUSE THE DOCUM</li> </ol> | WITION TO<br>THE RIGHT<br>ENT |                                                                                                    |                                                              | 3000             | 104 10 10               |          |
| <ul> <li>Eventsi 112</li> </ul> |                                                                                        |                               |                                                                                                    |                                                              | Dest             | true trues              |          |

Figure 137: SoD Form H creation

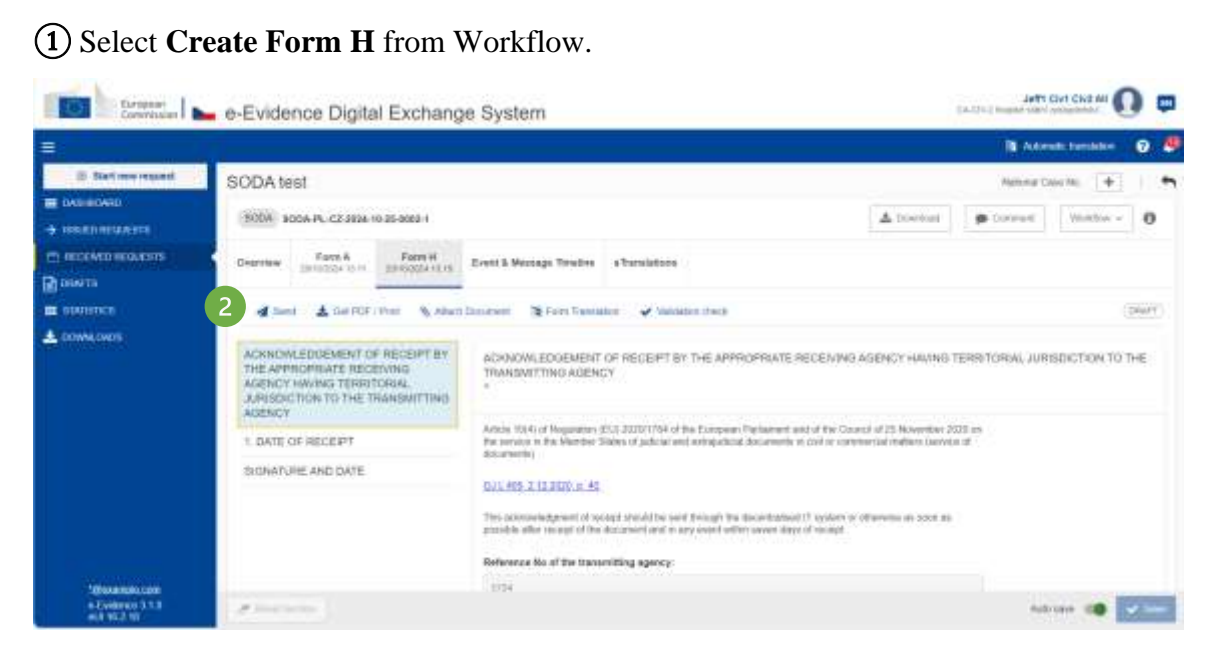

Figure 138: SoD Form H: draft form

(2) Complete all mandatory fields, save your data and click **Send** button on the action bar.

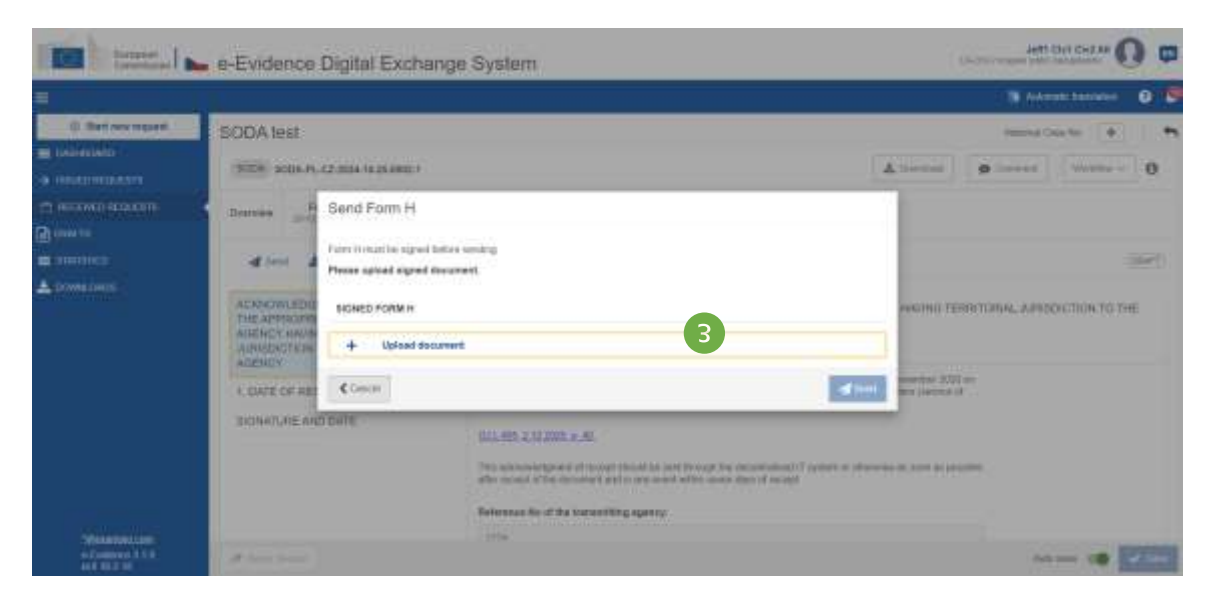

Figure 139: SoD Form H: upload document

| THE STREET   | 🖿 e-Evidence Digital Exchange Syltem                                                                                                    | attitution 0 a       |
|--------------|----------------------------------------------------------------------------------------------------|----------------------|
| =/           |                                                                                                    | S heren comme - O 🗭  |
| - Balancesan | SIGDA Lest                                                                                                    | Annual Cast Str. ( 4 |
|              | Signature Form H  Signature Form H  Charace develope the Account of Form (FCF develope and the Signature of Cognitive and Cognitive and Cognit |                      |
|              | The displayed interface of the second displayed in the second displayed in the second displayed displayed in the second displayed displayed di |                      |

Figure 140: SoD Form H: download, sign and upload a document

(4) Download, sign and upload the document as described in '7.2.1.9 Sign chapter'.

**NOTE:** When 'Other types of signatures' option is selected, then another type of document can be uploaded (e.g.: jpg, jpeg, png). The document must be signed with one of the following: digital signatures or seals, stamps, handwritten signatures.

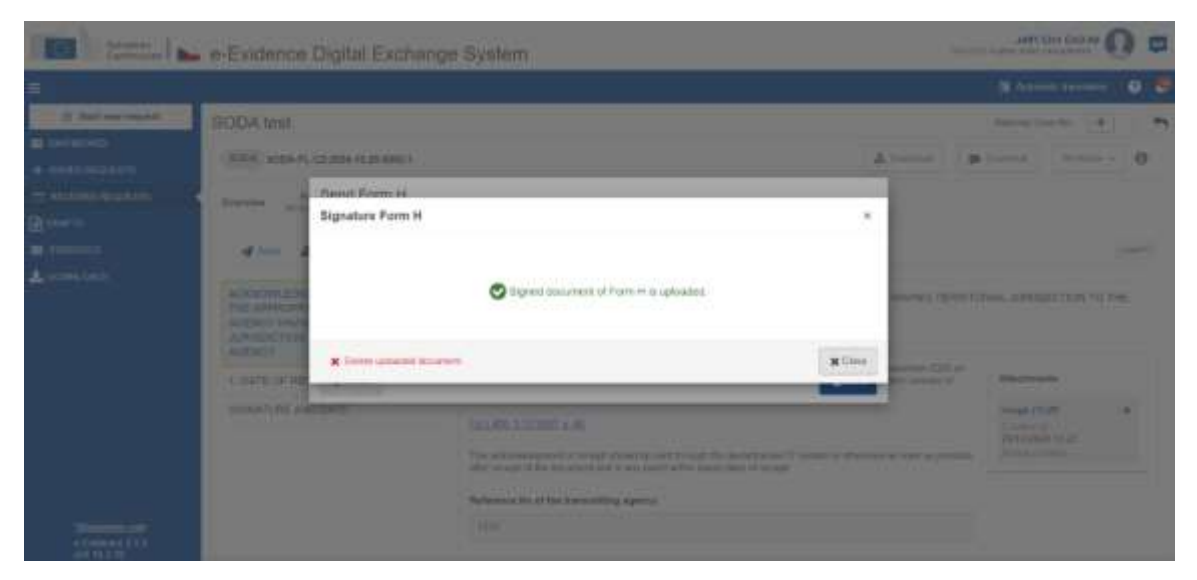

Figure 141: SoD Form H confirmation pop-up

| Terrer In                          | - e-Evidence                                                                                                    | Digital Exchange                                                                                                 | System                                                                                                    |                                 |                        | -                 | API DVI DVEN                                                                                                    | 0.                 |
|------------------------------------|----------------------------------------------------------------------------------------------------|----------------------------------------------------------------------------------------------------|----------------------------------------------------------------------------------------------------|---------------------------------|------------------------|-------------------|----------------------------------------------------------------------------------------------------|--------------------|
| 8                                  |                                                                                                    |                                                                                                    |                                                                                                    |                                 |                        |                   | B Arrest Person                                                                                                    | - 0 8              |
| C Mart reve to part !              | SODA test                                                                                                    | (20102-10 Delama) /                                                                                              |                                                                                                    |                                 |                        | Atomic (a         | Names Card No. ( 1                                                                                                    | - 0                |
|                                    | Courses and<br>dises di<br>Activities activities<br>activities activities<br>activities<br>activities<br>activ | Send Form H<br>Form H and be specificate<br>Please upload signed docum<br>signed FORM H<br>imme (1),01<br>(Canad | senatog<br>wrk.<br>Donatod se<br>Jannackije rocusi                                                                                                    | See and the sea                 | 5                      | HARPER TERMIN     | onal substances to                                                                                                    | (jeer))<br>(jeer)) |
| Silvenia miccore<br>4 November 710 | STRATURE AN                                                                                                    | 0.0410                                                                                                    | THE CONTRACT AND A REAL PROPERTY OF THE PROPERTY OF THE PROPER | n al i sua l'Anna de<br>2 agres | party and T water of a | 10000 0 100 0 pol | Hand and Article and Article a |                    |

Figure 142: SoD Form H sending

6 Click Send.

## 7.5.5. Forward SODB

To forward a SODB request to another Executing Authority an assigned user should:

|                     |                                                    |                                    |                    |                                 | 🔯 Automotis translation 🛛 🕥                       |
|---------------------|----------------------------------------------------|------------------------------------|--------------------|---------------------------------|---------------------------------------------------|
| Start new request   | SODB_Translations                                  |                                    |                    |                                 | National Case tax : +                             |
|                     | (8008) SOD8-PL-CZ-2024-13-16-0091-1                |                                    |                    | Corvert                         | 🛓 Downsat 🛛 Woldsar 🗸                             |
| анаманонта<br>ромпа | Dyeninaw Farth B<br>TUTIOZICA I H CD Event & Meska | ge Tonaline e TransMoons           |                    | 1 P Form                        | a Féan C<br>ard + Omane Notice of reframericasion |
| B DOWN ONCE         | ISSUING AUTHORITY CALEN.1 CIVIL IN                 | naterthio Spraeleditensci (Departa | ACCEPTED LANGUAGEE | CSX II (30m<br>CA-CN-1 Rivigana | ra cana<br>elabri zashuptentri Quti ned Lan       |
|                     | O STATUS (TERETTED                                 |                                    | € UNKED CASES      |                                 | + Attances                                        |
|                     | - Request started on                               | 10/10/2024                         | No cases linked    |                                 |                                                   |

Figure 143: SODB: Workflow dropdown list – Forward + Create Notice of retransmission

(1) Click Workflow > Forward + Create Notice of retransmission.

| Forward + Create Notice of retransmission                                                             |                                               | ×                    |
|----------------------------------------------------------------------------------------------------|-----------------------------------------------|----------------------|
|                                                                                                    | CA RECIPIONY                                  |                      |
| <ul> <li>Aum2</li> <li>address</li> <li>12345 undefined</li> <li>12345678</li> <li>4356780</li> </ul> | The Authority to which the case is homenabled | 2 El Choose autority |
| A stationer                                                                                           |                                               | Carcal               |

Figure 144: SODB: Forward + Create Notice of retransmission pop-up window

(2) Click **Choose Authority** button.

| Search for competent authority                                        |               | ×                 |
|-----------------------------------------------------------------------|---------------|-------------------|
| BEARCH CRITIERIA                                                      |               |                   |
| furm                                                                  |               |                   |
| a                                                                     |               | Search            |
| + show anoth them.                                                    |               | N Clear all Mers. |
| REARCH RESATE                                                         |               |                   |
| Nam                                                                   | Municipality. |                   |
| O Autu-stath                                                          |               | 985               |
| C AUDUSENTE                                                           |               | <b>a</b>          |
| O Auth 52013                                                          |               | 88                |
| ○ Auth.328E2                                                          |               | E.                |
| O Authistici                                                          |               | 995               |
| 7 Xuth \$2802                                                         |               | <b>#</b>          |
| C Authority                                                           |               | #E                |
| Auth-380v2                                                            |               | 80                |
| O Au81:82021                                                          |               | 80                |
| C Auth-82622                                                          |               | 88                |
| This Computered Authority data has been kinely previded by T.M. Alias |               | w and             |

Figure 145: SODB forward: Searching for an appropriate requested authority

(3) All Executing Authorities in the chosen Member State which have the right pair of instrument and competence will be presented.

(4) To find and select the correct authority, the user can scroll down the list or expand and use search filters by selecting the '+ Show search filters' button.

| search for compress automy                                          |             |                   |
|---------------------------------------------------------------------|-------------|-------------------|
| LARCH CRITINA                                                       |             |                   |
| una -                                                               |             | 6                 |
| ٩                                                                   |             | Search            |
| - Hide sound filters                                                |             | × Clear all There |
| Messgatty                                                           | Postal Code |                   |
| grafia -                                                            |             |                   |
| ARRes 5                                                             |             |                   |
|                                                                     |             |                   |
| CARCH RESULTS                                                       |             |                   |
| tion.                                                               | Manada      |                   |
| C202) Kregole statul zastupnestol Preha                             | Praha 1     |                   |
| CZ(0) ilongolei mitroi zostupitelutel Prata                         | Praha 1     | 98                |
| CZ(7) Krogiské státov zastupiteľství Praka (b.                      | Praha 11    | 10                |
| HIGE) House control powersphericani Prohie to                       | Praha 11    | <b>8</b> 3        |
| PHD(4) Kingalal atatra zaetaptistarii Praka                         | Poina 0     | 88                |
|                                                                     |             | 8                 |
|                                                                     |             |                   |
| the Connections Authority data has been kindly provided by C.W.Minn |             | 1000              |

*Figure 146: SODB forward: Searching for an appropriate requested authority – search results* 

(5) Optional fields can be filled in with already known authority details such as Municipality or Address.

6 Clicking the **Search** button will return the authorities that match the entered criteria.

(7) Select Authority from the list of results by clicking a radio button.

(8) Click Select.

After selection, 'Forward + Create Notice of retransmission' pop-up window will look like the screenshot below:

| Forward + Create Notice of retransmission |                             | x               |
|-------------------------------------------|-----------------------------|-----------------|
| E3 SENERA                                 | a necesar                   |                 |
| 🕿 Auttra                                  | a Autol                     |                 |
| address     12345 undefined               | address     12345 undefined |                 |
| 12345678                                  | 12345678                    |                 |
| 4356709                                   | ■ 4356789                   |                 |
| 8                                         |                             |                 |
|                                           |                             | 9 C things      |
| %, Attach Document                        |                             | 🧲 Cancel 🚽 Send |

Figure 147: SODB: Forward + Create Notice of retransmission pop-up window and filled in data of the appropriate requested authority

## (9) Click **Send** button to forward the request.

|                                                                                 |                                                                                                    |                                                                                                    | 10 Animals Bartadon 6                            |   |
|---------------------------------------------------------------------------------|----------------------------------------------------------------------------------------------------|----------------------------------------------------------------------------------------------------|--------------------------------------------------|---|
| E Bat ownegent  B belanovic  C control of control  C modern December  D control | SODB_Translations (KB) 8000-PL-C2-8004-16-16-0001-1 Overmage Free B Hetter of return 11                                                                               | 10<br>Tarratalaina<br>Tairrata Event & Nessage Treature e Trevelatives                                                                                                    | Notice Cape No. 🛨                                | - |
| на разлитела<br>🛦 размистиря                                                    | ▲ зняя ▲ Gentra (Hee S Alle<br>NOTICE OF RETHANSMISSION OF<br>REQUEST AND DOCUMENT TO THE<br>АИТНОИНАТЕ REQUESTED<br>АИТНОИТУ<br>1. АРРОЛИМИТЕ REQUESTED<br>АИТНОВИТУ | Decommit     Valuation due     Notice of RETRANSMILLION OF REQUEST AND DX     The regard and document area broaded to the University of a     Selection to of the University agency: | DOCUMENT TO THE APPROPRIATE REQUEITED AUTHORITY* | 2 |
|                                                                                 |                                                                                                    | on pulling formation.<br>Reference for of the requested suffrantly, "                                                                                                    |                                                  |   |

Figure 148: SODB: Notice of retransmission

(10) Notice of retransmission tab with filled in data of the appropriate receiving agency will be displayed.

(1) Fill in Notice of retransmission and click **Send** button on action bar to send the Notice of retransmission to Issuing Authority.

| Send Notice of retransmission                 | ×      |
|-----------------------------------------------|--------|
| Do you want to send Notice of retransmission? |        |
|                                               | No Yes |

Figure 149: SODB: Sending Notice of retransmission

### 7.5.6. Terminate a process upon withdrawal of the request

If you receive a Withdrawal request from the Issuing Authority, then you should abort all ongoing actions and send confirmation to Issuing Authority. The SoD status will be changed to Withdrawn.

| European Convertision   | e-Evide  | ence Digita        | al Exchang                | je System     |                            |                |           | Antenna     | TI Del Chiz All      |         |
|-------------------------|----------|--------------------|---------------------------|---------------|----------------------------|----------------|-----------|-------------|----------------------|---------|
|                         |          |                    |                           |               |                            |                |           | <b>B</b> (4 | ataradic translatice | 0.9     |
| () Statt new respect    | test     |                    |                           |               |                            |                |           | 1660        | el Casso No 🛛 🔶      |         |
| H DASHEGUED             | (BCOA) 5 | 100A PL-CZ-2814-1  | 0-28-0082-1               |               |                            |                | A Descent | # Deres     | Wetting -            | 0       |
| nt movementere<br>Downs | Overview | Facts A            | Fore D<br>yestilin(4-112) | Waterswell    | Event & Manage Tetaliny    | a Translations |           |             |                      |         |
| III STATUTES            | 1 0-     | ale activite types | ii.                       |               |                            |                |           |             |                      | (9947-) |
| Loone Care              | REFERE   | INCE NUMBER O      | e<br>D                    | REFERENCE     | NUMBER OF TRANSMITTO       | NG AGENCY*     |           |             |                      |         |
|                         | DATE AN  | ID BEAGON OF 1     | WITHDRAWAL                | Reference No. | of the Investiging agency. |                |           | A24         | cheverota            |         |
|                         | COW140   | T PERSON           |                           | And -         |                            |                |           | Tab         | mpil                 |         |
|                         |          |                    |                           | Reference No. | if the receiving agency: * |                |           | 267         | 02004.3258           |         |
|                         |          |                    |                           | 422           |                            |                |           | 144         |                      |         |
|                         |          |                    |                           | Autorstee *   |                            |                |           | Tax         | 10 A 2010            |         |
|                         |          |                    |                           | And .         |                            |                |           | 200         | 00004 02:00          |         |
| Science and a second    |          |                    |                           |               |                            |                |           |             | uned and             |         |

Figure 150: SODA Create withdrawal acknowledgement

(1) Click **Create acknowledgement** on the action bar.

|                          |                                                          |                                  |                                                |                        |                | N Acr      | edictorolytem | 0 1   |
|--------------------------|----------------------------------------------------------|----------------------------------|------------------------------------------------|------------------------|----------------|------------|---------------|-------|
| a flat new report        | test                                                     |                                  |                                                |                        |                | Netheral D | asto 🕂        |       |
|                          | 9004 BODA-PL-C2 2004-15-35-0802-1                        |                                  | 2                                              |                        | Atomat         | P Carriel  | Woldtow -     | 0     |
| nonintormoucers<br>ouern | Overside Ports A Ports D Second data                     | Mithdrenet .                     | Withdrawed Acknowledgement<br>parameters to se | Kund & Mexiage Timetow | e Translations |            |               |       |
| E SIMILIACE              | 3 4 Seci - N Aset Dourset - 4 M                          | Relation chock                   |                                                |                        |                |            |               | HWIT) |
|                          | WITHORAWAL ADMADMLEDGEMENT<br>CONFERMATION OF WITHORAWAL | Mitt-Drivorov<br>Reference has a | LACKWOWLEDGEMENT*                              |                        |                |            |               |       |
|                          |                                                          | Network No.                      | If the monitring openay: 1                     |                        |                |            |               |       |
|                          |                                                          | Addresses *                      |                                                |                        |                |            |               |       |
|                          |                                                          |                                  |                                                |                        |                |            |               |       |

Figure 151: SODA complete and send withdrawal acknowledgement

(2) Application creates a new tab: Withdrawal Acknowledgement.

(3) Complete and send the withdrawal acknowledgement by clicking **Send** on the action bar.

The process of creating withdrawal acknowledgement is the same for SODA and SODB.

## 7.6. Deadlines execution

### 7.6.1. Deadlines execution SODA

This feature shows whether:

- 1. Manual SoD Form D (Acknowledgement of receipt) or SoD Form H (Acknowledgement of receipt by the appropriate receiving agency having territorial jurisdiction to the transmitting agency) has been sent within seven days of the SoD Form A receipt.
- 2. SoD Form K (Certificate of service or non-service of documents) has been sent within thirty days of the SoD Form A receipt.

### 7.6.2. Deadlines execution SODB

Currently, no deadlines for SODB instrument implemented.

### 7.6.3. Viewing deadline information in the Dashboard tab

|            |                     |   |      |     |      |                                                                         | CONTRACT AND ADDRESS AND ADDRESS AND       |                     |
|------------|---------------------|---|------|-----|------|-------------------------------------------------------------------------|--------------------------------------------|---------------------|
| - • -      |                     |   |      |     |      |                                                                         |                                            |                     |
|            |                     |   |      |     |      |                                                                         | My Deshtoped                               | E far-an-spid       |
|            |                     |   |      |     |      |                                                                         | Loan added house.                          | a present           |
|            | 10) haven           |   |      |     |      |                                                                         | annetingent @ Annetingent @ Anto           | +                   |
| Caracter   | Lotati maneti L.    | - | [Al) | -   | 22   | Internation (Add (RV), RV, AD, 75, 75 principles (A), 1274 (2011) 19444 | personale. • personale personale personale | Director Contractor |
|            | Laboration and      | - | 4    | 2   | A.10 | west 2                                                                  |                                            |                     |
| Contractor | ner texander ov id  | - | (A)  |     | =-   | summer and the set of the second second set                             | 1                                          |                     |
| (Invite)   | tonedingstatt;      | - | 4    | 141 | =-   | Internet 64110, 32, 12, 40 percentation at 200800221000                 | French Addressment and                     |                     |
| Connect    | Longingentl.        | - | 143  | -   | 24   | NAMES OF TAXABLE PARTY AND ADDRESS OF TAXABLE PARTY.                    | state + alterations                        |                     |
|            | No. immediates      | - |      | 10  | =    |                                                                         |                                            |                     |
| Garant     | NO YAMANDO - PAD    | - |      |     | =-   | Antonio Mel 81, 91, 94, 75, 26 sensitiva di 199 den mon                 | 10000 • 00.04 00.0000                      |                     |
| 14         | Sinterproperty L.   | - |      | 14  | =-   | متنا للتقافل فاستحدد فرياز فرافر فاحد مستحد                             | second in the second second                |                     |
|            | interimpted to      | - | 4    | ж.  | =-   | and some set \$10, \$7, \$1, \$5, \$5 second at \$15,000 field          | second a second and                        |                     |
|            | An immediate of the | - | 4    | -   | 84   | international Weight and the statement of the state                     | ment . minestructure                       |                     |
| Course     | 30-1000001150-14    |   | * 10 |     |      |                                                                         | International Tarley                       |                     |
| 1000       | Transie and         |   |      |     |      |                                                                         |                                            |                     |
|            | Not on 24 Kin       |   |      |     |      |                                                                         |                                            |                     |
| Connad     | THE PROPERTY OF THE |   |      |     |      |                                                                         |                                            |                     |

Figure 152: Viewing deadline information in the Dashboard tab

(1) Cases with an overdue deadline (one or many) are marked with a red dot. A deadline that expires on todays' date is also leading to the case being displayed with a red dot.

## 7.6.4. Viewing deadline information in the Issuing Requests tab

Two tabs provide information:

(1) My Issued Requests: list of all issued open cases.

(2) Deadlines: list of all deadlines for a case, both upcoming and overdue.

|   |                |     |                          |      |                    |                                                                                                    |                             | 1.2                    |           |
|---|----------------|-----|--------------------------|------|--------------------|----------------------------------------------------------------------------------------------------|-----------------------------|------------------------|-----------|
|   |                | 6   |                          |      |                    |                                                                                                    |                             | practa.                | Issued He |
|   |                | 2   | Startine 1               |      |                    | aparten                                                                                                    | No. Australia               |                        |           |
|   | 13 1000 00 000 |     |                          | in . | 04 0H 14+ 1        |                                                                                                    | to since                    | Concernent de Balliona | n.        |
|   | -              |     |                          |      |                    |                                                                                                    |                             |                        | 4         |
| - |                |     | $\left  i_{0} \right  <$ | 10.1 | Million Star Mr. 7 | - mail #                                                                                                    | met i                       |                        | 0.11      |
| - |                |     |                          | =    |                    | Instruct Intel 81, 97, 93, 77, 13 colliples in 1777-807 (198                                                                                                    | •                           |                        |           |
| - |                |     | -                        | -    |                    | -                                                                                                    | • waterstates               |                        | 13        |
| - |                |     |                          | -    |                    | present test (0.000 at (0.000 at second second second second                                                                                                    | • ****                      | James C                | -0        |
| - |                |     | 86                       | -    |                    | Annual 2010 (1, 10, 10, 10, 10, 10, 10, 10, 10, 10, 1                                                                                                    |                             | 11000                  | -0        |
| - |                |     | -                        | -    |                    | Annual Social St. M. St. C. Constants and St. M. St.                                                                                                    | • 10-1, - 10-10 ( - 10-10-1 | denoted.               | 17        |
| - |                | (4) |                          | -    |                    | 10000000000000000000000000000000000000                                                                                                    | •                           | and the second         | 6         |
| - |                |     |                          | -    |                    | 10000000000000000000000000000000000000                                                                                                    | •                           | 10.000                 | 9         |
| - |                |     | 10.                      | -    |                    |                                                                                                    | · MARCHINE AND              | tankani .              | 8         |
| - |                |     |                          | -    |                    | Annual Intelligit, pr. 7, 11 annual in 1999 (11)                                                                                                    | •                           |                        | •         |
| - |                |     |                          | 201  |                    | NAMES OF TAXABLE ADDRESS OF TAXABLE ADDRESS OF TAXA |                             |                        |           |

Figure 153: Viewing deadline information in the Issuing Requests tab

My Issued Requests Tab: similarly to the dashboard, overdue cases or cases for which a deadline is due today are marked with a red dot.

Click **Deadlines**: a list of all overdue and upcoming deadlines is displayed by default. The overdue or those with a deadline due today are marked in red.

|                   |                                                                                                    |                                                                                                    |                     |                    | 0 |
|-------------------|----------------------------------------------------------------------------------------------------|----------------------------------------------------------------------------------------------------|---------------------|--------------------|---|
| C Tari ren legaet | Issued Requests                                                                                                    |                                                                                                    |                     |                    |   |
| ARDINESIS         | My result                                                                                                    | a registera.                                                                                           |                     | Osalities          |   |
|                   | 3 santa ingene ant veni                                                                                                    | annen mitten                                                                                           |                     | 5                  | 6 |
| MALANER           |                                                                                                    |                                                                                                    |                     | 2                  |   |
|                   | Due date (far                                                                                                    | True                                                                                                   | Instantal Gauge Ho. | Expectant response |   |
|                   | 40100000 S00A PL C2 (004 04 (5-008))                                                                                                    | 0x04 Dege Povel 11 ver 2524/0014 11 16 (0.PL To UZ                                                     |                     | (SOD Fuend)        |   |
|                   | STRATIG STRATCORNELS/STAT                                                                                                    | 0.04 (1999) 0010 000 411 1 w 2000 (01 + 1 27 8), (0.12)                                                |                     | SIDEamD            |   |
|                   | 40403068 3004-PL-C2 804-0430-00111                                                                                                    | table Doge Fore later 1 or 2020/021 10 40:00 Pt 10:0                                                   |                     | (SOD Farme)        |   |
|                   | 00000000 000A96/22/00444/05/00011                                                                                                    | ment investments in service and a service state of the service                                         |                     | (BOD Family)       |   |
|                   | 00000004 S004-PL-C2-0024-04-25-0028-1                                                                                                    | 0004 (march/weithing) 1 wei2554/2024 (6 107276, 3c 72                                                  |                     | SIDIamit           |   |
|                   | 20/00/000 00/04-PL-C2 2004-04-05-0008-1                                                                                                    | Seller Lingue Form: 1 arc 25043834 1116.06.01.76.02                                                    |                     | (SODFirm)(C        |   |
|                   | INVESTIGATION - INVESTIGATION - INVESTIGATIONO - INVESTIGATION - INVESTIGATIONO - INVESTIGATION - INVESTIGATIONO - INVESTIGATIONO - INVESTI - INVESTIGATIONO - INVESTI | Salah Canan Mikarawak Ara 1 wa Strashika mutat SPA, In Gr                                              |                     | 900 Fam K          |   |
|                   | 2605-2708 SINA PL/C23024-0435-0017-1                                                                                                    | 1000 Dealer Friend, Bear 1 - er 2404/021 10 4020 PL 10 62                                              |                     | (BID) AND S        |   |
|                   | 26493034 S004-FL-023004-0435-0028-1                                                                                                    | 0404 Dealer Freed, 1 an 2014/0004 10:02 54 PL 10:02                                                    |                     | SODFUMX            |   |
|                   | INVESTIGATION AND A VEHICLE AND A DEVICE T                                                                                                    | Industry and a second second second second rest rest rest. No. 74, 74, 74, 74, 74, 74, 74, 74, 74, 74, |                     | COOD Form KD       |   |

Figure 154: Deadline information in the Issuing Requests tab

1) Due date: displays the deadline date.

(2) Expected Response: indicates what response subject to a deadline is expected.

Filtering possibilities are provided to narrow down the list of cases displayed.

(3) Expected Response: 3 tick boxes allow the search on a specific deadline. Depending on the selection, a particular subset of cases is returned. It is possible to select several response types at the same time.

(4) Deadlines: by default, all deadlines are shown when entering this tab. Three tick boxes allow the search to be narrowed down to either only upcoming or only overdue ones.

**(5)** Click **Apply** to activate the filter.

**(6)** Click **Clear all filters** to revert to the default display mode (All).

⑦ Clicking the arrows enables switching to next or previous pages.

### 7.6.5. Viewing deadline information in the Received Requests tab

Two tabs provide information:

- 1. My Received Requests: list of all received open cases.
- 2. Deadlines: list of all deadlines, both upcoming and overdue

The same functionality is provided as for the issued cases (Overdue marking, filtering).

#### 7.6.6. Viewing deadline information on case level via Overview tab

As soon as the case is issued, two relevant deadlines are displayed on the Overview Tab. This is applicable to both issued and received cases.

The main difference being here that on Issued cases, in case a forward occurred by the initial Executing Authority, deadlines are displayed next to each other for all authorities involved.

| CZ(1) Krajske statni zestup | oiteistvi Usti nad Labern |
|-----------------------------|---------------------------|
| Form D:                     | 02/05/2024 00:00          |
| Form K:                     | 25/05/2024 00:00          |

Figure 155: Viewing deadline information on case level in the Overview tab

## 8. TAKING OF EVIDENCE

### 8.1. Introduction

A Taking of Evidence (ToE) is a cross-border cooperation between the courts of the Member States in the taking of evidence in civil or commercial matters [AD.2].

The ToE may also be issued to the central body or the competent authority to request for the direct taking of evidence. The central body or the competent authority may assign a court of its Member State to take part in the direct taking of evidence in order to ensure that this Article is properly applied and that the conditions under which the direct taking of evidence is to be carried out are compliant with.

#### 8.1.1. Overview

The process between creating a new case and sending it occurs in the **Internal Workflow**. During that process, the case is accessible only for authorized users from your Issuing Authority.

When all steps of Internal Workflow are completed, the case can be sent to a chosen Executing Authority.

The process of communication between Issuing Authority and Executing Authority occurs in the **External Workflow**.

### 8.1.2. High Level End to End Process

- 1. A competent authority creates the ToE.
- 2. The ToE request is reviewed by a user with Reviewer role.
- 3. The ToE is being sent to an appropriate Executing Authority in another Member State.
- 4. Communication between Issuing and Executing Authorities takes place.
- 5. The receipt of the ToE request is confirmed within seven days.
- 6. A decision is provided within ninety days of ToE receipt.
- 7. The case can be withdrawn by Issuing Authority, and/or forwarded by Executing Authority to another Competent Authority for full ToE execution.

## 8.2. Create ToE

#### 8.2.1. Initiate a legal case creation

#### 8.2.1.1. Starting a new case - TOEA

Steps below are applicable to users with 'Author' role.

To begin a process of requesting for the taking of evidence, create a new case.

| (m) ::::           | e-Evidence Digital Exchange Syste |             |            |   |   | Test of States and Drouged Assorption | 0.    |
|--------------------|-----------------------------------|-------------|------------|---|---|---------------------------------------|-------|
| 0 1                |                                   |             |            |   |   |                                       | - • • |
| C. Security in the | My Dashbaard                      |             |            |   |   |                                       |       |
| a man              | Last cond Lana                    |             |            |   |   |                                       |       |
| -+ mint bestern    |                                   | - ier       |            |   |   | 100 MARC                              |       |
| Ser.               | 1                                 | Tel, Julie  | 0.         |   | - | Anteringenett.                        | Gent  |
| Access             | 171000 000-0000-000000            | (Millioned) | <b>2</b> % | - | 0 | Address of the second second          | 0000  |

Figure 156: 'Start new request' button

① Click **Start new request** button in the left-hand menu.

| Prepar | e request                                                                                                    | ×  |
|--------|----------------------------------------------------------------------------------------------------|----|
|        | Start a new request                                                                                                    | ec |
|        | Type of Request*                                                                                                    | ec |
|        | TOEA Taking of evidence (Form A) 2                                                                                                    | ec |
|        | Subject of Request*   245     ToE A test   3                                                                                                | dı |
|        | <b>System Case Number</b> is auto-generated when the request is sent.<br><b>Date of Request</b> is auto-generated when the request is sent. | eo |
|        |                                                                                                    | ec |
|        | Continue                                                                                                    | ec |

Figure 157: ToE: Selecting the request type and entering the request subject

(2) A pop-up window will appear. Select TOEA from the **Type of request** dropdown list.

(3) Fill in **Subject of request and** click **Continue**. If you wish to cancel, click '**x**' button at the top right corner of the pop-up.

|               |                                                                                                    | Contention of the Sound Stations                                                                                                    |
|---------------|----------------------------------------------------------------------------------------------------|----------------------------------------------------------------------------------------------------|
| Lineare D     |                                                                                                    | 101102                                                                                                    |
| mariate (T)   |                                                                                                    | TEP are /                                                                                                    |
| From [ 1000 ] |                                                                                                    | 16                                                                                                    |
|               |                                                                                                    | 4                                                                                                    |
|               |                                                                                                    | and the second second second second                                                                                                    |
|               |                                                                                                    | Andrea Antonio Province Maloure                                                                                                    |
|               | And the second second se | 1 Ana mma                                                                                                    |
|               |                                                                                                    | a wanted and                                                                                                    |
|               | per l'engre 11 d'ille mane que aine bait à caré de sans denne se recent des et de l'anne de pres man                                                                                                    | A ADDRESS COM                                                                                                    |
|               | Hardward Providence                                                                                                    | CONTRACTOR DE LA CONTRACTORIO                                                                                                    |
|               |                                                                                                    | a terminant of the Lass of the last                                                                                                    |
|               |                                                                                                    | A ADDRESS OF A DESCRIPTION OF A DESCRIPTION OF A DESCRIPT       |
|               |                                                                                                    | - And Address of the International Address of the Address                                                                                                    |
|               |                                                                                                    | e testal automotiva a testatoj                                                                                                    |
|               |                                                                                                    | A MARKET MERICANDON TO AN APPEAR OF ALL 2 THE MERICAN PROCESSION                                                                                                    |
|               |                                                                                                    | In second, we want the first of the last and their contents of the second second                                                                                                    |
|               |                                                                                                    | <ul> <li>A second in the state of the second second se</li></ul> |
|               |                                                                                                    | - PERSONAL PROPERTY                                                                                                    |
|               |                                                                                                    | a strate for all issues for result of incention in the                                                                                                    |
|               |                                                                                                    | And and a second second                                                                                                    |

Figure 158: ToE Form A sections

(4) A new draft will be created and displayed with Form A ready for completion.

(5) Complete sections 1-13 and Signature and Date section of Form A by using the List of Sections menu.

**NOTE:** If the user with an Author role who initiated the SoD does not have additional roles of Reviewer and/or Sender, then the Author should assign additional users with the relevant roles required to review and send the request or ask Supervisor for adding those users.

## 8.2.1.2. Choosing Executing Authority

Steps below are applicable to users with 'Author' and 'Reviewer' role.

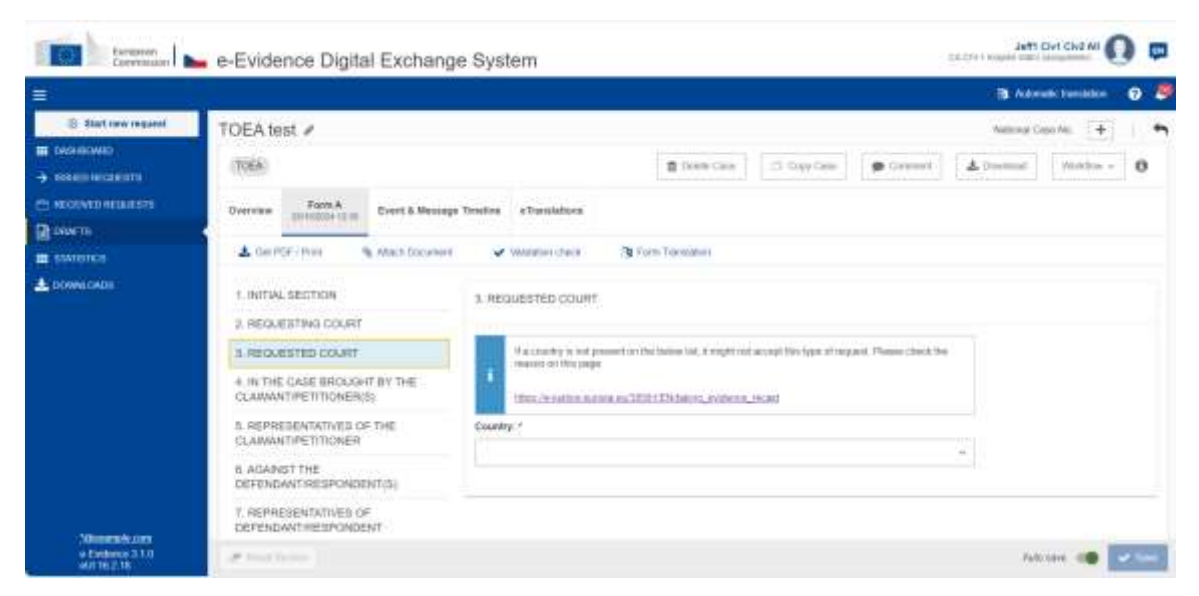

Figure 159: ToE Form A section 3. REQUESTED COURT

| European<br>Contentioner                                                          | 🖕 e-Evidence Digital Exchang                                                                  | ge System                                                                                                    |
|-----------------------------------------------------------------------------------|-----------------------------------------------------------------------------------------------|----------------------------------------------------------------------------------------------------|
|                                                                                   | 0812                                                                                          | 🗎 Adreada Tantalare 🛛 🔞                                                                                                    |
| Bart sev repeat      Okensowin      Historie severation      Historie severations | TOEA test /                                                                                   | National Cante Alic. +<br>S. Davide Cante<br>Disposition - O<br>pe Treatilizers                                                                                                    |
|                                                                                   | Gerteline     Machinemen     Machinemen     Mechanism     Mechanism                           | Weindoor stream     B Rame Transmission                                                                                                    |
|                                                                                   | 1 REQUESTED COURT<br>4 IN THE CASE BROUGHT BY THE<br>CLAWARTPETITIONER(S)                     | If a samply is not pleased within bolow lat, it height out acception type of request. Please check the<br>relation of this plane.<br>This choose for an two much Birth EPC among available at a factor |
|                                                                                   | IL REPRESENTATIVES OF THE<br>CLAWANT/RET/TICKER<br>II. AGAINST THE<br>DEFENDANT/RESPONDENT(5) | Country / Happens / Holand · · · · · · · · · · · · · · · · · · ·                                                                                                    |
| 200000000000                                                                      | T, REPRESENTATIVES OF<br>DEPENDANT:RESPONDENT                                                 | Internationly                                                                                                    |
| e forderen 313                                                                    | If front training                                                                             | Advant 💷 💌 🛶                                                                                                    |

Figure 160: ToE Form A: Selecting an Executing Authority

## (1) Click **Choose Authority** button.

|                                                |            | × |
|------------------------------------------------|------------|---|
| Please enter required params: 2 postal code: * |            |   |
|                                                |            |   |
| Search                                         |            |   |
| SEARCH RESULTS                                 |            |   |
| No Sear                                        | rch result |   |
|                                                |            |   |
|                                                |            |   |
|                                                |            |   |
|                                                |            |   |
|                                                |            |   |
|                                                |            |   |
|                                                |            |   |

Figure 161: ToE Form A: Searching for a requested court

(2) To find and select the correct authority, the user needs to provide correct business data according to the business rules required by the Executing State. At the example above, the user should enter a postal code and click **Search** button.

The authority search tool will display a list of all Executing Authorities in the chosen Member State which have the right pair of instrument and competence to accept this type of legal case.

|                                                      |                 | ×         |
|------------------------------------------------------|-----------------|-----------|
| Seese enter required params<br>postal code: *        |                 |           |
| pratu                                                |                 |           |
| Search                                               |                 |           |
| EARCH RESULTS                                        |                 |           |
| ECEVING AGENCIES                                     |                 |           |
| No Search                                            | result          |           |
| Name                                                 | Municipality    |           |
| CZ(1) Krajske slatni zasitupitelstvi Usli nad Laborn | Usli nad Labern | Ð         |
| CZ(2) Krajské stětní zaskupitelství Prahn            | Pratia 1        | 80        |
| GZ(3) Krajské státní zastupitektví Praha to          | Pratia 11       | -         |
|                                                      |                 | 4 v 168ct |

Figure 162: ToE Form A: Searching for a requested court – search results

**3** Select Authority from the list of results by clicking a radio button.

**4** Click **Select**.

#### 8.2.1.3. Starting a new case – TOEL

Steps below are only applicable to users with 'Author' role.

To begin a process of requesting for the direct taking of evidence, create a new case.

| 100 h mm. ] .                                                                                                    | e-Evidence Digital Exchange Syste | -                                                                                                    |            |   |   | Test of State and Design Analysis     | 0.      |
|----------------------------------------------------------------------------------------------------|-----------------------------------|----------------------------------------------------------------------------------------------------|------------|---|---|---------------------------------------|---------|
| 0 1                                                                                                    |                                   |                                                                                                    |            |   |   |                                       | - • •   |
| C Incompany                                                                                                    | My Dashibiand<br>Last selled Lees |                                                                                                    |            |   |   |                                       |         |
| +                                                                                                    | Sametropers C Sametropers C Int   |                                                                                                    |            |   |   | AU MARK                               |         |
| Gental Contraction of Contraction of | Large second comment              | Test, Author                                                                                                    | <b>P</b> * |   | - | Antoni regeneri -<br>ne constant di m | (1999)  |
| A                                                                                                    | 101000 0010-0000-0000-0           | (Million of Control of Control of | <b>2</b> % | - | 0 | Addate appendiate                     | General |

Figure 163: 'Start new request' button

(1) Click **Start new request** button in the left-hand menu.

| [  | Prepare request                                                                                                    | × |
|----|----------------------------------------------------------------------------------------------------|---|
| M  | Start a new request                                                                                                    |   |
| Re | Type of Request*                                                                                                    |   |
| h1 | TOEL Direct taking of evidence (Form L)                                                                                       |   |
| Ŀ  | Subject of Request*                                                                                                    |   |
| Ŀ  | ToEL test 3                                                                                                    |   |
| L  | System Case Number is auto-generated when the request is sent.<br>Date of Request is auto-generated when the request is sent. |   |
| L  | Continue                                                                                                    |   |

Figure 164: TOEL: Selecting the request type and entering the request subject

(2) A pop-up window will appear. Select TOEL from the **Type of request** dropdown list.

(3) Fill in **Subject of request** and click **Continue**. If you wish to cancel, click '**x**' button at the top right corner of the pop-up.

|   | a-Existence Digital Exchange ByMan                                                                                                    |                                                                                                    |                                       |
|---|----------------------------------------------------------------------------------------------------|----------------------------------------------------------------------------------------------------|---------------------------------------|
| 1 |                                                                                                    |                                                                                                    | · · · · · · · · · · · · · · · · · · · |
|   | Table of P<br>and Annual Annual                                                                                                    |                                                                                                    |                                       |
|   | In Landscalable<br>I Annual Program (Line)<br>I Annual Program (Line)<br>I Annual Program (Line) Constructions<br>I Annual Program (Line) Constructions<br>I Annual Program (Line) Const | Allen of loss ( star prime)<br>The fact of manual ( star prime) ( star prime) ( star prim) ( star prime) ( star prime) ( star prim |                                       |

Figure 165: ToE Form L sections

(4) A new draft will be created and displayed with Form B ready for completion.

(5) Complete sections 1-12 and Signature and Date section of ToE Form L by using the List of Sections menu.

**NOTE:** If the user with an Author role who initiated the SoD does not have additional roles of Reviewer and/or Sender, then the Author should assign additional users with the relevant roles required to review and send the request or ask Supervisor for adding those users.

## 8.2.1.4. Choosing Executing Authority

Steps below are applicable to users with 'Author' and 'Reviewer' role.

| Darapeat<br>Commission                            | e-Evidence Digital Exchang                                                                                     | e System                                                                                                    | anti Chri Givi Ali  | ) 👳  |
|---------------------------------------------------|----------------------------------------------------------------------------------------------------|----------------------------------------------------------------------------------------------------|---------------------|------|
|                                                   | and a second second second second second second second second second second second second second second second |                                                                                                    | B Admut families    | 0 \$ |
| 3tat two request                                  | TOEL test /                                                                                                    |                                                                                                    | Autonal Cese Ac     | •    |
| <ul> <li>INSTRUME</li> <li>INSTRUMENTS</li> </ul> | (360)                                                                                                    | 🛢 David Cara 🖾 David Cara                                                                                              | & Unymail Vietbox - | 0    |
| 🗎 HECEWED HELAKSIS                                | Destroien Form C. Event & Message                                                                              | e Treetine a Translations                                                                                              |                     |      |
| BIDINI                                            | A GelfDF2Hert And Decared                                                                                      | Vivourier ince 10 Form Transmen                                                                                        |                     |      |
| In Invitince                                      |                                                                                                    |                                                                                                    |                     |      |
| A DOWNLOADS                                       | 1.2 INITIAL SECTION                                                                                            | 4. CENTRAL BODY/COMPETENT AUTHORITY OF THE REQUESTED STATE*                                                            |                     |      |
|                                                   | 3. REQUESTING COUNT                                                                                            | 1000                                                                                                    |                     |      |
|                                                   | 4. CENTRAL BODH COMPLETENT<br>AUTHORITY OF THE REQUERTED<br>UTHTE                                              | It a samely is not present on the lakes for integrated accept the type of regard. Please check to<br>water on the page | ba l                |      |
|                                                   | 1. IN THE CASE BROUGHT BY THE                                                                                  | man man hard a series as 10(11) by some subman west                                                                    |                     |      |
|                                                   | CLAMMNT/RET/TIONER(S)                                                                                          | Coswitzy, 1                                                                                                    |                     |      |
|                                                   | 8. REPRESENTATIVES OF THE<br>CLAWANT PETITICKER                                                                |                                                                                                    |                     |      |
|                                                   | 7 AGAINST THE<br>DEPENDANT/RESPONDENT(5)                                                                       |                                                                                                    |                     |      |
| And and a second second                           | A REPRESENTATIVES OF                                                                                           |                                                                                                    |                     |      |
| 4.1 volume 3.1.5<br>att 95.2 m                    | of Sectors                                                                                                    |                                                                                                    | Automa 🦛            |      |

Figure 166: ToE Form L section 4. Central Body/ Competent Authority

| Darapasi<br>Catasticas                              | 🖕 e-Evidence Digital Exchang                                                                                                    | e System                                                                                                    |                           |
|-----------------------------------------------------|----------------------------------------------------------------------------------------------------|----------------------------------------------------------------------------------------------------|---------------------------|
|                                                     |                                                                                                    |                                                                                                    | 🐧 Actoriate Taratalan 🛛 🧕 |
| C Start are request                                 | TOEL test /                                                                                                    |                                                                                                    | terret Case No. 🔶 🗎 🐔     |
| <ul> <li>decreased</li> <li>sectoremente</li> </ul> | (1905)                                                                                                    | 🏦 Dalata Caus. 🏾 🎵 Data Caus                                                                                          | a Download Reaktor - 0    |
|                                                     | Greater Fateric Event & Messag                                                                                                    | Teutie sTeutelon                                                                                                    |                           |
| Bowe                                                | A Gel PDF/Pert Atach Designer                                                                                                    | Verlahmt einen 🥸 Form Tannahm                                                                                         |                           |
| E STATETER                                          | The second second second second second second second second second second second second second second second se                                                                                                    |                                                                                                    |                           |
| A DOME OADS                                         | 142, INITIAL SECTION                                                                                                    | 4. GENTRAL BODY/COMPETENT AUTHORITY OF THE REQUESTED STATE*                                                           |                           |
|                                                     | a REQUESTING COURT                                                                                                    |                                                                                                    |                           |
|                                                     | 4 CENTRAL BODY/COMPETENT<br>AUTHORITY OF THE REQUESTED<br>STATE                                                                                                    | His sound give not present on the balancial, straight and acceptible type of sequent Phones cher<br>resummer the page | 2, 15m                    |
|                                                     | 5. IN THE CASE SHOUGHT BY THE                                                                                                    | 15to 14 Autor autors AUDID1 Chine (4, summer 14 Aut                                                                   |                           |
|                                                     | CLAIMANT/PET/TIONER(0)                                                                                                    |                                                                                                    |                           |
|                                                     | 8. REPRESENTATIVES OF THE                                                                                                    | Heputte: of Polent                                                                                                    | -                         |
|                                                     | approximite interest                                                                                                    | d.1. Name."                                                                                                    |                           |
|                                                     | 7 AGAINST THE<br>DEFENDANT/RESPONDENT/S)                                                                                                    | Deter Antonia 🔲 Deser                                                                                                 | interit 1                 |
| and the second second                               | A. REPRESENTATIVES OF                                                                                                    |                                                                                                    |                           |
| e-Evidence 3.1.0<br>etc.16.2.19                     | de la constante de la constante de la constant |                                                                                                    | Address 10                |

Figure 167: ToE Form L: Selecting an Executing Authority

## (1) Click **Choose Authority** button.

|                                 | ×        |
|---------------------------------|----------|
| Please enter required params: 2 |          |
|                                 | ]        |
| Search                          |          |
| SEARCH RESULTS                  |          |
| No Search result                |          |
|                                 |          |
|                                 |          |
|                                 |          |
|                                 |          |
|                                 |          |
|                                 |          |
|                                 |          |
|                                 |          |
|                                 |          |
|                                 | ✓ Select |

Figure 168: ToE Form L: Searching for a Central Body/ Competent Authority

(2) To find and select the correct authority, the user needs to provide correct business data according to the business rules required by the Executing State. At the example above, the user should enter a postal code and click **Search** button.

The authority search tool will display a list of all Executing Authorities in the chosen Member State which have the right pair of instrument and competence to accept this type of legal case.

|    |                 | efer required porans<br>ode: *                  |
|----|-----------------|-------------------------------------------------|
|    |                 |                                                 |
|    |                 | n -                                             |
|    |                 | RESULTS                                         |
|    |                 | NG AGENCIES                                     |
|    |                 | No Search re                                    |
|    | Municipality    | L BODY<br>NG                                    |
| E  | Usti nad Labern | 1) Krajske slatni zaslupitelstvi USB nad Labern |
| 80 | Praha 1         | 2) Krojské státní zaskopitelství Pratna         |
| 82 | Prate 11        | 3) Krajské stětní zastupitelství Praha (b       |
|    | Pratia 11       | 3) Krajské státní zeskupitelství Praha (b       |

Figure 169: ToE Form L: Searching for a Central Body/ Competent Authority – search criteria

**3** Select Authority from the list of results by clicking a radio button.

(4) Click Select.

## 8.2.1.5. Starting a new legal case – TOEX

Steps below are only applicable to users with 'Author' role.

To begin a process of an exceptional case, create a new case.

| International International | e-Evidence Digital Exchange Syste      | ÷          |    |      |          |   | Test til filter det bruget knalger | 0.    |
|-----------------------------|----------------------------------------|------------|----|------|----------|---|------------------------------------|-------|
|                             |                                        |            |    |      |          |   |                                    |       |
| C Service Separat           | My Daviditionard<br>Last collect Lines |            |    |      |          |   |                                    |       |
|                             |                                        | - 1891     |    |      |          |   | 10(1044)                           |       |
| Biers                       | Farmer annual comment                  | Tel, Autor | 0. |      |          | - | Anteringenett.                     | 0.000 |
| Access                      | Distanti ali se anciente di ancie      | (Married   | =  | - 10 | <u> </u> | 0 | And a second to be                 | 00000 |

Figure 170: 'Start new request' button

① Click **Start new request** button in the left-hand menu.

| Prepare request                                                                                                    | ×        |
|----------------------------------------------------------------------------------------------------|----------|
| Start a new request                                                                                                    |          |
| Type of Request *                                                                                                    |          |
| TOEX Exceptional taking of evidence                                                                                           | ~        |
| Subject of Request *                                                                                                    | 246      |
| TOEX test                                                                                                    | 240      |
| System Case Number is auto-generated when the request is sent.<br>Date of Request is auto-generated when the request is sent. |          |
|                                                                                                    | Continue |

Figure 171: Create new TOEX legal case

(2) A pop-up window will appear. Select 'TOEX Exceptional service of documents' from the **Type of request** dropdown list.

(3) Fill in **Subject of request** and click **Continue**. If you wish to cancel, click ' $\mathbf{x}$ ' button at the top right corner of the pop-up.

| terment beremint                                     | <ul> <li>e-Evidence Digital Exchange System</li> </ul>                                                                       | Children Carl Carl Carl An 💽 |  |  |  |
|------------------------------------------------------|----------------------------------------------------------------------------------------------------|------------------------------|--|--|--|
|                                                      |                                                                                                    | 🖪 Admak tanakar 🖉 🦻          |  |  |  |
| B Station region<br>Contraction<br>A minicoleonistic | TOEX test /                                                                                                    | Metcod Casi No. 🔶 🗎 ਅ        |  |  |  |
| C) HECLINE RELATED                                   | Denvine 305X Event & Alexange Treaters eTreasistons  A Alexandreament  Comparent authorities *  Tenning Sale  Tores Treasing |                              |  |  |  |
|                                                      | Executing Mars * Take *                                                                                                    |                              |  |  |  |
| 1985sensie uns<br>+ Evidence 3.1.0<br>wild 16.2.18   | A factory                                                                                                    | Antone 🐗 🖬 🕼                 |  |  |  |

Figure 172: TOEX draft legal case

(4) A new draft will be created and displayed with TOEX ready for completion.

### 8.2.1.6. Choosing Executing Authority

Steps below are applicable to users with 'Author' role.

| terpere L                                          | <ul> <li>e-Evidence Digital Exchange System</li> </ul>     | CALCE THE GALL CHEZAN                 |  |  |  |
|----------------------------------------------------|------------------------------------------------------------|---------------------------------------|--|--|--|
| <b>1</b>                                           |                                                            | 🖓 Admete Senseter 🕫 😏                 |  |  |  |
| () Start new request                               | TOEX test 🖉                                                | Matora Gan Nil +                      |  |  |  |
| <ul> <li>экономо</li> <li>экономо</li> </ul>       | mac                                                        | A freenat B Date Date Witness Witness |  |  |  |
| 🗂 HARLINGT REGULETIN                               | Description 30EX Event & Nessinger Treastern eTranslations |                                       |  |  |  |
| C now is                                           | S Alach Geogram St Form Taxingue                           |                                       |  |  |  |
| attanine                                           | Conserved autochers 1                                      |                                       |  |  |  |
| A DOWNLOWER                                        | Transferg Blafe                                            |                                       |  |  |  |
|                                                    | Tune 5 Repuilt                                             |                                       |  |  |  |
|                                                    | Executing State *                                          |                                       |  |  |  |
|                                                    | Sale: Fancing sins +                                       |                                       |  |  |  |
|                                                    |                                                            |                                       |  |  |  |
|                                                    | . Menage *                                                 |                                       |  |  |  |
|                                                    |                                                            |                                       |  |  |  |
| *Disservations<br>+ Evidence 3.1.0<br>with 10.2.18 | # Income                                                   | faitune 💵 💜 💷                         |  |  |  |

Figure 173: TOEX selecting executing state

1 Select **Executing State** from the list.

| Rangasan<br>Correction                                                                                                    | e-Evidence Digital Exchange System                                                                                                    | Charling a function of the Charles of the Charles o |
|----------------------------------------------------------------------------------------------------|----------------------------------------------------------------------------------------------------|----------------------------------------------------------------------------------------------------|
|                                                                                                    |                                                                                                    | 🐧 Adamater Translation 🛛 📀 👼                                                                                                    |
| Sutriew report      Description     exactly constants      for a subsection     for a subsection     for a subsection     subsection     subsection     subsection | TOEX test / TOEX TOEX Treation TOEX Treation Treation Tre | Automa Dave No 🔶 🦍                                                                                                    |
| Silinemelicans<br>w Eveloward 1.0<br>aut 102-16                                                                                                    | Message *                                                                                                    | Adrian 🐽 🔽                                                                                                    |

Figure 174: TOEX: selecting executing authority

## (2) Click **Choose Authority** button.

For selection of the executing authority of exceptional cases, the Portal displays all authorities that have a relevant instrument assigned in CDB (for TOEX instrument TE – service of documents - is relevant) in the chosen Executing State. The user selects the correct Executing Authority from the list (filters can be used for easier selection).

| ARCH CRITERIA                                   |                  |       |
|-------------------------------------------------|------------------|-------|
|                                                 |                  | _     |
| a I                                             |                  | Searc |
| IARCH RESULTS                                   |                  |       |
| rtte                                            | Municipality     |       |
| CA-CIV-2 Krajské státní zastupitelství Praha    | Usti nad Labem   | 80    |
| CA-CIV-3 Krajaké státní zastupileiství Praha tb | Listi nad Labern | 100   |
| Co./11/2 Kraicka stotel zaskevitelski Braha     | Listi nod Lahem  | 4     |

Figure 175: TOEX searching for executing authority

(3) Select Authority from the list of results by clicking a radio button.

(4) Click Select.

## After choosing **Executing Authority**:

(5) Type a free text message (mandatory field) and attach documents (optional).

**NOTE:** TOEX case can be sent only by a user with Sender role. If the user with an Author role who initiated the ToE does not have additional Sender role, then the Author should assign a Sender or ask Supervisor for adding the Sender.

The TOEX does not have SIGNATURE AND DATE section. A user can attach a signed document via **Attach Document** button from the action bar (optional).

The TOEX cannot be forwarded or withdrawn.

## 8.2.1.7. Mandatory fields

All mandatory fields must be filled in before the ToE can be electronically submitted. These mandatory fields are checked by a validation check. This validation consists of set of syntactical and semantical validations of the data contained in the form. A check is performed to verify that all required (mandatory) fields of ToE Form A or Form L have been filled. You can **trigger validation manually** at any time, while you edit a Form A or Form L.

### To trigger validation:

| -       | e-Externa Digital Econarge System                                                                                                    |                                                                                                    |
|---------|----------------------------------------------------------------------------------------------------|----------------------------------------------------------------------------------------------------|
|         |                                                                                                    | S                                                                                                    |
|         |                                                                                                    | Annual (A) = 8<br>(Annual (Second (Annual (Annual |
| \$10000 | Version of the second second | ALLEY YARE, YARE YARE YARE YARE YARE YARE YARE YARE                                                                                                    |

Figure 176: ToE Form L validation

- (1) View an edited case and select Form A/ Form L tab.
- (2) Click Validation check.

| Largese Coversider                                                                                                    | e-Evidence Digital Exchange                                                                                                    | System                                                                                                    |                                                                                                    |                        |                                            | CALOFT MARKA LOSS | Civil Civiz All     | ) 🗆   |
|----------------------------------------------------------------------------------------------------|----------------------------------------------------------------------------------------------------|----------------------------------------------------------------------------------------------------|----------------------------------------------------------------------------------------------------|------------------------|--------------------------------------------|-------------------|---------------------|-------|
| =                                                                                                    |                                                                                                    |                                                                                                    |                                                                                                    |                        |                                            | in Anton          | within Theoretation | 0 0   |
| Ball and any regard      Balloovel      Autoovel      Autoovel | TOEL test /<br>TOEL<br>Overnere Perce L<br>Stream Land Rovert & Message                                                                                                    | Sector eTerristors                                                                                                    | B Server Carlo                                                                                                    | CT Topic Care          | Carboord                                   | Motored C         | en hi +             | 0     |
| a suvernos<br>▲ composos                                                                                                    | Carror Inter     Country Country      A REGULERTING COUNT      A CENTINAL BOCTION      REGULERTING COUNT      A CENTINAL BOCTION      AUTHORISTY OF THE REGULERTED      STATE      L IN THE CASE BHOODH'T BY THE      CLARMATPETITIONESIS:      AREPREENTATIONESIS:      AREPREENTATIONES OF THE      CLARMATPETITIONES      Addeniet THE      DEFENDANTIMESPONDER(TG) | Annum Check REDUKENT FOR DIRECT Annum Theory Director Annum Theory of the other one of the other one of | 20 Forst Transmer<br>TTAKING OF EVIDENCE*<br>also (EU) 2006-1120 of the Exception<br>in the courts at the Manther States of<br>partiting small.* | e Parturent and of the | e Caanci d 23 Name<br>a nobil y' contracto |                   |                     |       |
| "Bonoton Lon<br>o Contence 5.10<br>ot/ 16.2.15                                                                                                    | # onpoenterterterterte                                                                                                    | A Plane Ball                                                                                                    | Annual Mate                                                                                                    | 3                      |                                            | es.b.             | · · · · ·           | e 100 |

Figure 177: ToE Form L mandatory fields

(3) Validation will be performed and the toast notification (warning or success) will be displayed. If there are validation errors, fields and sections containing errors will be highlighted in red colour.

### 8.2.1.8. Pushing a case to the next step

Steps below are applicable to users with 'Author' and/or Supervisor role.

| Lungean<br>Commission | 🖕 e-Evidence Digital Exchang                    | e System                                                                            | JAHI CHI CHIZAR           |
|-----------------------|-------------------------------------------------|-------------------------------------------------------------------------------------|---------------------------|
| =                     |                                                 |                                                                                     | 🤹 Automatic Samuellan 🛛 🧕 |
| S Start into inquest  | TOEL test /                                     |                                                                                     | Notorel Case No. +        |
|                       | (7042)                                          | Comit Date 1 Dispy Law 6 Dates                                                      | er Alternat Terrator 0    |
| C. RECEMENT RECORDERS | Overview Port L Breed & Messag                  | t Taveline e TratelaSone                                                            | of Senitz more            |
|                       | A GOVERNME & Main Despect                       | Vielander stellt. 🍕 Forst Standard                                                  |                           |
|                       | 1-2. INITIAL SECTION                            | SIGNATURE MID DATE:                                                                 |                           |
|                       | 1. REQUESTING COURT                             |                                                                                     |                           |
|                       | 4 CENTRAL BODY/COMPETENT                        | Done at: "                                                                          | - 34                      |
|                       | AUTHORITY OF THE REQUESTED                      |                                                                                     |                           |
|                       | a large branches and an internal second second  | Data:*                                                                              |                           |
|                       | CLAMANT/PETITIONER(3)                           | 25/100124 05                                                                        |                           |
|                       | 6. REPRESENTATIVES OF THE<br>CLAMANT/PETITIONER | Please revenues to upp and starty (2 available) this form once it has been privited |                           |
|                       | 7. AGAINST THE<br>DEPENDANT/TESPONDENT(S)       |                                                                                     |                           |
| Theorem Care          | & REPRESENTATIVES OF                            |                                                                                     |                           |
| Exercise 2.1.8        | # investigation                                 |                                                                                     | Add tame 100 - See        |

Figure 178: ToE Form L send to review

(1) In the edited case click **Workflow** > **Send to review**:

- A toast notification (success) will show up in the bottom.
- A new timestamp: 'Ready to review' will show up on the **Event & Message Timeline**.
- If you have no other roles except Author, the workflow button will be disabled, as there are no other actions that can be performed.

### 8.2.1.9. Review

The next step in the workflow of a case is to review it and mark it as 'Positively Reviewed' or return it for amendment, or to reject completely if needed. Edition of an ToE is also possible.

Steps below are applicable to users with 'Reviewer' role.

| =                             |                     |                                                     |                 |             |                      | 1014         | atorialis talend | ohen 🕐                |  |
|-------------------------------|---------------------|-----------------------------------------------------|-----------------|-------------|----------------------|--------------|------------------|-----------------------|--|
| @ Stat new request            | TOEL test           |                                                     |                 |             |                      | Index        | el Gierr No.     | +                     |  |
|                               | 106                 |                                                     | Control Control | d lighter   | ø Connet             | A Owene      | -                | 0                     |  |
|                               | Oversiew Parm L.    | Event & Maniago Domins                              |                 |             |                      |              | d Kout           | fasse                 |  |
| E america                     | ILEUMI ENVE         |                                                     | EXECUTING STATE |             | - Hepatas at Page at |              | a Helalit        | d Helalytic orandrest |  |
| A DOWNLOADE                   | ISSUING AUTHORITY   | CA CIVIT Require antini samanarin'ny Ort Soct abors | EXECUTIN        | O AUTHORITY | CB-CTV-1 CMU Mrs     | Arden firmer | lives (Dear      | nament Wis            |  |
|                               | O STATUS CITATOR    | NEW)                                                | °6 LINK         | ED CASES    |                      |              |                  | ÷.00 00               |  |
|                               | Request started un- | 25/16/2524                                          | No cases        | interf.     |                      |              |                  |                       |  |
|                               | Labort update-ert   | 39/18/29/24                                         |                 |             |                      |              |                  |                       |  |
|                               | < ASSIGNED USERS    |                                                     |                 |             |                      |              | 12,000,0000      | + 100.000             |  |
|                               | ineres.             | Autority<br>CA-DV-1 Region where consummers in      | t në Leven      |             |                      |              |                  |                       |  |
| -                             | ATTACHED COCUMEN    | 15                                                  |                 |             |                      |              |                  |                       |  |
| 6.Evilia a 1.0<br>(6.150,2.10 | Manufacture and     |                                                     |                 |             |                      |              |                  |                       |  |

Figure 179: ToE Form L: accepting review

1 In a reviewed case click **Workflow** > **Accept review**:

- A new timestamp: 'Positively Reviewed' will show up on the **Event & Message Timeline**.
- If you have no other roles except Reviewer, the workflow button will be disabled, because there are no other actions for you to perform.

|                                                     |                                                                 |                                         |               |                                                                                                    |                                  | (B. Ann                        | NALE TRANSPORT | 0 🖉      |  |
|-----------------------------------------------------|-----------------------------------------------------------------|-----------------------------------------|---------------|----------------------------------------------------------------------------------------------------|----------------------------------|--------------------------------|----------------|----------|--|
| 🗇 ällert vere (vepalat                              | TOEL test                                                       |                                         |               |                                                                                                    |                                  | National Ga                    | an No [ 🔶      | -        |  |
|                                                     | (336)                                                           |                                         | 1 Databi Cana | C Day Care                                                                                                    | P Constitu                       | A Destail                      | instan -       | 0        |  |
|                                                     | Generalew Farm L Divert & Meanage Terreline a Ranulations       |                                         |               |                                                                                                    |                                  |                                |                |          |  |
| Deserve     Second Constants                        | ISSUING STATE Erect Report<br>ISSUING AUTHORITY CA CIVIT Report | er.<br>Berzwengeleske Chet nad Labore   | EXECUTIVE     | 5 STATE<br>5 AUTHORITY                                                                                                    | Hepathic of P<br>DALOW FORM Mile | nlend<br>oterstaat Spreidedhae | un Crepelation | We       |  |
|                                                     | O STATUS (CONTRACTORIZATIO                                      |                                         | % ⊔ика        | O CASES                                                                                                    |                                  |                                | + 10           |          |  |
|                                                     | Firepoild shrind on<br>Larent update on                         | 38/18/2024<br>28/18/2024                | No clases in  | the state of the state of the s |                                  |                                |                |          |  |
|                                                     | -¢ ASSIGNED USERS                                               |                                         |               |                                                                                                    |                                  | - W                            | 4.0            | E visiti |  |
|                                                     | am Chi Digas                                                    | own<br>Con 1 Koune iden oetspleeter lie | rad ofers     |                                                                                                    |                                  |                                |                |          |  |
| Thempoole cum<br>in Evidence 3.110<br>into 16.2.110 | % ATTACHED DOCUMENTS                                            |                                         |               |                                                                                                    |                                  |                                |                |          |  |

Figure 180: ToE Form L: 'Positively reviewed' status

### Alternatively:

- 1. Click **Workflow > Return for amendment** and enter optional message the case will go back to a draft editable by Author role. The Author will have to make amendments and click again **Workflow > Send to review**.
- 2. Click **Workflow** > **Reject** the case will be rejected, and no more actions of Workflow buttons can be performed by users.
- 3. Reviewer is also able to edit a case.

### 8.2.1.10.Signature step

The next step in the workflow, after positively reviewing, is to add a signature to ToE Form A/ ToE Form L. Edition of the ToE request is also possible.

Steps below are applicable to users with Sender role.

| =                                |                               |                                          |                             | 8                             | Aalleender Sanaladees 📀 🧐   |
|----------------------------------|-------------------------------|------------------------------------------|-----------------------------|-------------------------------|-----------------------------|
| G Start sew request              | TOEL test                     |                                          |                             | Noti                          | nelleine 🕂 🖣                |
| CADHIOANI     + ISSUED SEQUEDITS | (37847)                       |                                          | 🛢 trine Cent 🗇 Copy C       | aid 🗩 Garante 🙏 Dimit         | al matter 0                 |
|                                  | Overview Perer L. Sweet & M   | eninge Treetine e Torostations           |                             | 1                             | d Phanobin for symples      |
| E statistice                     | ISSUME STRIFE 🕒 🗅             | nch Republic                             | EXECUTING STATE             | - Preparent of Possad         | d forum to assessment       |
| A DOME DADE.                     | ISSUNG AUTHORITY CALON.       | Playské stálří (paską Rossie Dial Labers | EXECUTING AUTHORITY         | CALOV LOVA Ministrative Spraw | endimonsi (Dopertament Ws.) |
|                                  | O STATUS (SOCIED/ORDER/ORDER/ | Ð                                        | ₽ <sub>0</sub> LINKED CASE® |                               | (+ //////                   |
|                                  | Nepard slatted an             | 25/10/2824                               | The Lance Websitt           |                               |                             |
|                                  | Latest appeals on             | 30110/2026                               |                             |                               |                             |
|                                  | ASSIGNED USERS                |                                          |                             | 19                            | Data mi                     |
|                                  | Am Chi Chi M                  | CA CV 1 Kopte Offer Sectored of the      | orth Jahann                 |                               |                             |
| Second on                        | N. ATTACHED DOCUMENTS         |                                          |                             |                               |                             |

Figure 181: ToE Form L: preparation for signature

1 In a reviewed case click **Workflow** > **Preparation for signature**:

- C. Click **Workflow > Return for amendment** the case will go back to a draft editable by Reviewer role. The Reviewer will have to make amendments and click again **Workflow > Accept Review**.
- D. Click **Workflow > Reject** the case will be rejected, and no more actions of Workflow buttons can be performed by users.
- E. Sender is not able to edit case.

| Tarrensien                                                                                                    | 🖕 e-Evidence Digital E                                                                                                    | Exchange System                                                                                   |                                        | CALCET VIEW CALL AND AND AND AND AND AND AND AND AND AND                                                       |
|----------------------------------------------------------------------------------------------------|----------------------------------------------------------------------------------------------------|---------------------------------------------------------------------------------------------------|----------------------------------------|----------------------------------------------------------------------------------------------------|
|                                                                                                    |                                                                                                    |                                                                                                   |                                        | 🔒 Autoredi Vanialica 🛛 💆                                                                                       |
| E Start over request<br>III Decredowich<br>III Decredowich<br>I | TOEL test                                                                                                    |                                                                                                   | 🗴 Seine Sana 🛛 🖓 Gapy Gana             | Haland Coords + +                                                                                              |
| HOUSE HEADER                                                                                                    | Overview Peter L<br>Internet State<br>Idaules STATE<br>Idaules AUTHOR(TY                                                                                                    | ent & Mexicape Torolles • Yandalasek Colort Republic CA DV: Torone calm perspectivity out (alters | EXECUTING STATE<br>EXECUTING AUTHORITY | Biguine of Parent     Access 1000     Biguine of Parent     CA CTE 1 CM0, Weinerson Spreaddwise Disparament 70 |
|                                                                                                    | C STATUS CONTRACTOR                                                                                                    | 20<br>25/19/2024<br>25/19/2024                                                                    | % LINKED CASES                         | + suites en                                                                                                    |
|                                                                                                    | ASSIGNED USERS     ASSIGNED USERS     ASSI | normen<br>CA-CMY I Magnet Aller Set getween Out                                                   | t ried Latient                         | (iii) State over 1 ( + Site over                                                                               |
| 30kmanykuudd<br>5 Enderion 3.1.0<br>edd 16.2.18                                                                                                    | % ATTACHED DOCUMENTS                                                                                                    |                                                                                                   |                                        |                                                                                                    |

Figure 182: Signing ToE Form L

(2) After the user clicks **Sign** in Workflow, then the SoD & ToE application displays a pop-up window.

| -                               | e-Evidence          | Digital Exchange System                                                                                                    | Anth Dad Col. 44 🚺 🗭                  |
|---------------------------------|---------------------|----------------------------------------------------------------------------------------------------|---------------------------------------|
| 3                               | _                   |                                                                                                    | B Annue termen 🛛 👂                    |
| 3 Stat new report               | TOEL lest           |                                                                                                    | Anna Carris ( 🛊 ) 👘                   |
| A MARKEN AND AND A MARKEN AND A | 1081                | Signature Form L                                                                                                    | Contract Atlantic Northers 0          |
|                                 | Orentan - 10        | 1. Prosee developed The York's LPDF and even the over deel                                                                     |                                       |
| Personal Contraction            | INFURNE STATE       | 📥 Downad Ferei).                                                                                                    | manue infrarent.                      |
| Annual .                        | Assumed authors     | <ol> <li>Yuu Lan change Ruc Ancaresi Internet Financescy ()</li> <li>Bydat separation in FEF Accord (societamented)</li> </ol> | CONTRACTOR Systems in the second sec. |
|                                 | © 674TV6 0          | Clifer types of uppatienee 3. Sign the decarement and spiked if                                                                | · ··· ···                             |
|                                 | - Report and served | L Upland signed Form L                                                                                                    |                                       |
|                                 | 10001000000         | BARNE FAT SECOND                                                                                                    | _                                     |
|                                 | < AND DEED O        |                                                                                                    | Wane of Asses                         |
|                                 | 👗 jeer Oot Cut      | An Control Comparison Control Control                                                                                          |                                       |
| -therefore                      | S ATTACHED D        | CLUMENTE                                                                                                    |                                       |
| states Att                      | -                   | an                                                                                                    |                                       |

Figure 183: ToE Form L download and upload signed document

(3) To download and upload ToE Form A/ ToE Form L request, follow the steps described in '7.2.1.9 Sign chapter'.

## Sending Form L:

The last step of internal workflow is to send the case to the selected Executing Authority.

Steps below are applicable to users with 'Sender' role.

## 1) Open a case.

| Canttoive                                                                                                    | e-Evidence Digital E | xchange System                                           |                           | 0643911               | read to be using the set |              |
|----------------------------------------------------------------------------------------------------|----------------------|----------------------------------------------------------|---------------------------|-----------------------|--------------------------|--------------|
|                                                                                                    |                      |                                                          |                           |                       | (B. Advention Transition | - 0 5        |
| <ul> <li>Start new request</li> </ul>                                                                                                    | TOEL test            |                                                          |                           |                       | Natural Concepts         | -            |
| <ul> <li>December</li> <li>December</li> <li>December&lt;</li></ul> | (1081.)              |                                                          | 🖞 Delete Care 🗇 Dage Care | Downeyst 🔺            | and Martin               | 0            |
| SETEMED REQUESTS                                                                                                    | Oversites Formi L Ex | ert & Neusspe Tenstern + Translations                    |                           |                       | 2 <b>∉</b> 5eed          |              |
|                                                                                                    | ISSUING STATE        | Court Republic                                           | ERECUTING STATE           | · Nexter of Point     |                          |              |
|                                                                                                    | ISSUING AUTHORITY    | 24-579-1 Kogolat stated analogiation of Data multi-above | EXECUTING AUTHORITY       | CA CIVI CIVE Medantes | paradienti: Departa      | ment Wa      |
|                                                                                                    | O STATUS COUNTR      |                                                          | S LINKED CASES            |                       | ÷                        | Add (and SH) |
|                                                                                                    | Request started on   | 25/16/2024                                               | No. classes bridged       |                       |                          |              |
|                                                                                                    | Latertupdate on      | 26/18/2024                                               |                           |                       |                          |              |
|                                                                                                    |                      |                                                          |                           |                       | (Herear ) [-             | ÷ =====      |
|                                                                                                    | me los assesses      | Admitte                                                  |                           |                       |                          |              |
|                                                                                                    | A JAM DVI CHEAN      | CA-COVIT Woopen Matrix Anniquitation (2                  | Winet Laters              |                       |                          |              |
|                                                                                                    | N ATTACHED DOCUMENTS |                                                          |                           |                       |                          |              |
| 6-Cridence 3 1.8<br>e01-18.2 18                                                                                                    | A                    |                                                          |                           |                       |                          |              |

Figure 184: Sending ToE Form L

## (2) Click Workflow > Send

**③** System sends ToE Form A/ ToE Form L and confirmation message appears.

|                                                                   |                                                                                                    | 1.0                                                             |                                       | (B Anness                                                                 | entettet 🗿 👼   |
|-------------------------------------------------------------------|----------------------------------------------------------------------------------------------------|-----------------------------------------------------------------|---------------------------------------|---------------------------------------------------------------------------|----------------|
| © Sating repair                                                   | TOEL test                                                                                                    |                                                                 | 2 Inter                               | Natural Case No.                                                          | + + +          |
| ANTER     ANTER     ANTER     ANTER     ANTER     ANTER     ANTER | Describes From L<br>Describes Company Company Co | Develoe + Pranassions<br>with<br>INDEX confusion for the Labors | EXECUTIVE XTATE<br>EXECUTIVE AUTOMATY | Generalitic of Pointer     GA-COL1 CR40, Ministerative Statementments (C) | opartment Ws.  |
|                                                                   | C STATUS COMES<br>Result of California<br>Land systems                                                                                                    | 25/18/2024<br>25/18/2024                                        | 96 LINKED CASES                       |                                                                           | (+ saturation) |
|                                                                   | ASSIGNED USERS                                                                                                    | nderste<br>OA CAY 1 Konsten offen zurstanderstel Gel og         | d Latern                              | D Human                                                                   | Ditum          |

Figure 185: Sending ToE Form L: Confirmation message

The system will perform a validation check. If validation is performed successfully, the case will be sent, and the status will change to 'Issued'.

**Exceptions:** Sending error – in this situation a user with Sender role will be able to resend a request to Executing Authority using a **Resend** button on the Timeline.

After sending a TOEA request to an Executing Authority, before receiving a reply, the Workflow menu of an Issued Request will allow to perform the following actions:

- Create Form N
- Create Form F
- Withdrawal
- Send other information
- Close a case / Reopen a case

After sending a TOEL request to an Executing Authority, before receiving a reply, the Workflow menu of an Issued Request will allow to perform the following actions:

- Create Form N
- Create Form F
- Withdrawal
- Send other information
- Close a case / Reopen a case

Please keep in mind, that the content of the Workflow menu is changing according to the status of the ToE.

#### Workflow State: ISSUED (Open)

| 1004-FT-62-5                              | 024-00-14-0001-1         |                                      |                |        | Monthian -                                      |
|-------------------------------------------|--------------------------|--------------------------------------|----------------|--------|-------------------------------------------------|
| Overview Parent A                         | Event & Message Timelina |                                      |                |        | B Cruels Family<br>B Cruels Family              |
| IBRANG STATE                              | Republic of Poland       |                                      | ENCLIVES FORM  | Authol | Whitehald     Section internation     Constants |
| Ø Ebalus (18980)                          |                          |                                      | % Loded taxes  |        | + Altopelin                                     |
| Respansi started per<br>Ladent sydele nec |                          | 14/00/2024 13:42<br>14/00/2024 12:48 | We cann linked |        |                                                 |

Figure 186: TOEA Workflow State: ISSUED (Open)

| 0            | 1081 PH, 42 1494-41          | 23-9801-1               |                                      |                                          |                         | metter +                                                          |
|--------------|------------------------------|-------------------------|--------------------------------------|------------------------------------------|-------------------------|-------------------------------------------------------------------|
| Overview     | Porte L.<br>21/03/2024 10:06 | Trent & Menage Timeline |                                      |                                          |                         | Create Form II     Create Form F                                  |
| KEGUNG BEAT  | n;<br>Kalety                 | nutri                   |                                      | ENECUTIVIS CUATE<br>ENECUTIVIS AUTIKORTY | Lasch Kepublic<br>Auth2 | Windcawa     Mada awa     Mana a ther information     Come a case |
| Ø Status     | 100.03                       |                         |                                      | % Linked meters                          |                         | · All Los PA                                                      |
| Request star | ted on:<br>é Del             |                         | 21/03/2024 12:24<br>21/03/2024 13:38 | No cases lineed                          |                         |                                                                   |

Figure 187: TOEL Workflow State: ISSUED (Open)

#### Workflow State: CLOSED

| Latente<br>Carrentia                                                | 🚽 🚘 e-Evidence D         | gital Exchange System      |                  |                    | Test All Rol        | les Asid Groups Assigned 🌒 🕫                                  |
|---------------------------------------------------------------------|--------------------------|----------------------------|------------------|--------------------|---------------------|---------------------------------------------------------------|
|                                                                     |                          |                            |                  |                    |                     | • 🤌                                                           |
| e Satawagen                                                         | ToE A test               |                            |                  |                    |                     | -                                                             |
| Band spots     Animi report     Animi report     Derive     Derivet | 1004-PC-C23024-002(100+1 |                            |                  | g metalog          |                     |                                                               |
|                                                                     | Overview Parm &          | Elsert & Monarge Tilestine |                  |                    |                     | <ul> <li>Ber der ander</li> <li>Ber der generation</li> </ul> |
|                                                                     |                          | - Impultio of Pulseni      |                  | 00012272003.073/16 | In Cresis Exputtion |                                                               |
|                                                                     | (800096) 42774(8877)     | (1997) -                   |                  | CALLSCOME ANTHONY  | Auth2               |                                                               |
|                                                                     | Ottos (ann)              |                            |                  | Sell-Street same   |                     | · midstantine                                                 |
|                                                                     | Request shared on        |                            | 11/03/2014 12:05 | An example listed  |                     |                                                               |
|                                                                     | Larbert spitiate on      |                            | 21/03/0824 16:10 |                    |                     |                                                               |

# Figure 188: TOEA Workflow State: CLOSED

| European<br>Conversal                                                                 | e-Evidence Di            | gital Exchange System   |               |                       | Test All Rok          | n And Groups Assigned 🥥 🕫                                            |
|---------------------------------------------------------------------------------------|--------------------------|-------------------------|---------------|-----------------------|-----------------------|----------------------------------------------------------------------|
|                                                                                       | 0                        |                         |               |                       |                       | <u>e</u> 4                                                           |
| e Salarenged                                                                          | ToEl, test               | ToEl, test              |               |                       |                       |                                                                      |
| Investment     Investment     Investment     Investment     Investment     Investment | (C) 100.4(4242400)(400)  |                         |               |                       |                       | B Intention - Annha -                                                |
|                                                                                       | Oversiew Formal.         | Even & Message Timeline |               |                       |                       | <ul> <li>Best offer information</li> <li>Bestjort at case</li> </ul> |
|                                                                                       | international strates    | - Deputite of Declared  |               | international state   | See Courts Expedition |                                                                      |
|                                                                                       | INSTRUCTION OF THE OWNER | 3481                    |               | KORSTWO AUTOMITY      | Authit                |                                                                      |
|                                                                                       | 6 Tata (000)             |                         |               | S Linedone            |                       | + +41-per 14                                                         |
|                                                                                       | (Inspect started are     |                         | 40/2014 12:24 | No. Laurant Britistel |                       |                                                                      |
|                                                                                       | Called up tails yet      |                         | 10010010010   |                       |                       |                                                                      |
|                                                                                       | < Assgred users          |                         |               |                       |                       | R fraincent + totant                                                 |

Figure 189: TOEL Workflow State: CLOSED

# 8.3. Withdraw TOEA

|                 |                                                                                                    |                               |                  |                    | 1                                                            |
|-----------------|----------------------------------------------------------------------------------------------------|-------------------------------|------------------|--------------------|--------------------------------------------------------------|
| Stari sov maxet | ToE A test                                                                                                    |                               |                  |                    |                                                              |
|                 | 100 TORAN, 45.80                                                                                                    | 4052180011                    |                  |                    | Watthe                                                       |
|                 | Dverdue Porecă<br>Doancalte ce                                                                                                    | er - Annet & Manuage Theaders |                  |                    | E Contract                                                   |
|                 | 10000002-021475                                                                                                    | an Republic of Poloce         | EXCLUSION DWD    | 🛌 rzech regolitik. | D Weiner                                                     |
|                 | STREET ACTIVITY                                                                                                    | Jaulitet                      | 0001746-00100071 | webs:              | <ul> <li>Senticiber obunation</li> <li>Ensrétière</li> </ul> |
|                 | Ø Salar men                                                                                                    |                               | Shamat cares     |                    | + 1015                                                       |
|                 | Internation of the local division of the local division of the loc | Trutter Trutter               |                  |                    |                                                              |

Figure 190: Withdraw TOEA

1) Open a case.

## (2) Click Workflow > Withdrawal

Then, the SoD & ToE application displays a draft version of Withdrawal Form.

| European<br>Commissio           | 🖬 🚘 e-Evidence Digital Exchange System                                                                                                    | Test All Roles And Groups Assigned 🥨 🛡 |
|---------------------------------|----------------------------------------------------------------------------------------------------|----------------------------------------|
| 9                               | 1                                                                                                    | • •                                    |
| e Sal en inged                  | ToE A test                                                                                                    | •                                      |
| Beard repairs     Beared Houses | T064-FL 02 300+03-21 000+1                                                                                                    | Wellow -                               |
| A Second                        | Description         Mithational<br>Accuracion music         Terret & Message Treatment           International Accordance         International Accordance         International Accordance           International Accordance         International Accordance         International Accordance           International Accordance         International Accordance         International Accordance           International Accordance         International Accordance         International Accordance           International Accordance         International Accordance         International Accordance           International Accordance         International Accordance         International Accordance |                                        |

Figure 191: Steps to withdraw a TOEA legal case

(3) Complete all mandatory fields of **Initial section**, **Date and Reason of withdrawal** and **Contact person** sections of Withdrawal Form by using the List of Sections menu.

(4) Click **Send** to send the Withdrawal Form to the Executing Authority.

(5) System displays a pop-up window. Click **Yes** to confirm that you want to send Withdrawal Form.

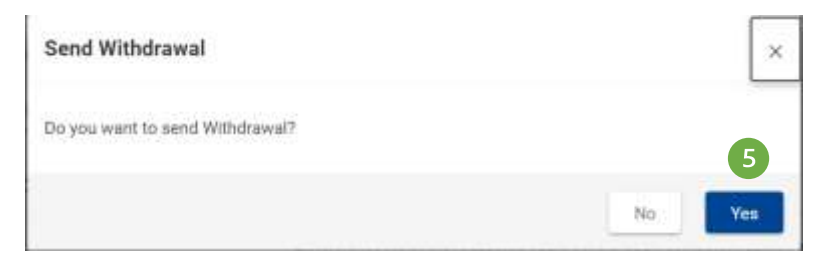

Figure 192 TOEA: Send Withdrawal confirmation

The status of the case will be changed to WITHDRAWN.

## 8.4. Withdraw TOEL

| Commune                                                                                    | 🖕 e-Evidence Digiti                                      | al Exchange System                                         |                                                              | 0.00000000                                         | JWEN CHAN CIVE AN 🚺 📼                                                                                                    |
|--------------------------------------------------------------------------------------------|----------------------------------------------------------|------------------------------------------------------------|--------------------------------------------------------------|----------------------------------------------------|----------------------------------------------------------------------------------------------------|
|                                                                                            |                                                          |                                                            |                                                              | 8                                                  | Aufurandic Essentiation 😨 👼                                                                                                    |
| Bartery repeat     Accession                                                               | TOEL test                                                | 3-25-8001-4                                                | C Case Case                                                  | · · · · · · · · · · · · · · · · · · ·              | ndan Carrin                                                                                                    |
| <ul> <li>HERCORE RESERVED</li> <li>STOTEDER</li> <li>STOTEDER</li> <li>STOTEDER</li> </ul> | Oversite E Burner Law Burner Law Burner Law Burner State | Event & Manage Torolog et al.                              | EXECUTING STATE<br>ACCEPTED LANGUAGES<br>EXECUTING AUTOCRITS | Bepate of Polene  (PC)  CA CW1 CPVL Headernies Apr | Construction Construction Cons |
|                                                                                            | O STATUS CETTED                                          | 25/02/224                                                  | Stationers Indust                                            |                                                    |                                                                                                    |
|                                                                                            | ASSIGNED USERS                                           | indexes<br>San CAV / Kraganis contex and generated (but or | efizier                                                      |                                                    | (Trapes cont) ( + Contains)                                                                                                    |
| - Underson 3 1 2<br>+ Underson 3 1 2<br>+ U 16,7 10                                        | № ATTACHED DOCUMENTS                                     |                                                            |                                                              |                                                    |                                                                                                    |

Figure 193: Withdraw TOEL

1) Open a case.

## (2) Click Workflow > Withdrawal

Then, the SoD & ToE application displays a draft version of Withdrawal Form.

|                      |                                            | 👌 Akruski banklan . 🗿 💆                                    |
|----------------------|--------------------------------------------|------------------------------------------------------------|
| (i) Bart new request | TOEL test                                  | Tuttera Case Re 🖕 👘                                        |
| + 100.0010000000     | TORL-CZ-PL 2016 +9-35-200+ -1              | (1) Court Connect (1) Connect (1) Workson (1)              |
|                      | Cheryley Pare L W245 and Event & Vessage 1 | inaliter offentiations                                     |
| eternes              | 4 Boot States Dalamer & Western ders       | (1947)                                                     |
| L Downel Low De      | 1.2 ANTIAL SECTION 1.2 WITHORN             | AGL *                                                      |
|                      | 3-1, DATE AND REASON OF<br>WITHDRAWAL      |                                                            |
|                      | 6, CONTACT PERSON                          | of the properting court."                                  |
|                      | 3 2. Patherence No.                        | of the requests courts which is device spatiant authority. |
|                      |                                            |                                                            |
|                      |                                            |                                                            |

Figure 194: Steps to withdraw a TOEL legal case
(3) Complete all mandatory fields of **Initial section**, **Date and Reason of withdrawal** and **Contact person** sections of Withdrawal Form by using the List of Sections menu.

(4) Click **Send** to send the Withdrawal Form to the Executing Authority.

(5) System displays a pop-up window. Click **Yes** to confirm that you want to send Withdrawal Form.

| Send Withdrawal                 |    | ×   |
|---------------------------------|----|-----|
| Do you want to send Withdrawal? |    | 5   |
|                                 | No | Yes |

Figure 195: TOEL: Send Withdrawal confirmation

The status of the case will be changed to WITHDRAWN.

# 8.5. Execute ToE

# 8.5.1. Acknowledgement of Receipt TOEA

When Executing Authority receives TOEA request, it needs to send Acknowledgement of receipt of a request for the taking of evidence.

Sending manual confirmation of the receipt (Form B) to the Issuing State is divided to two (2) steps:

#### **Step 1. Creating Form B:**

1 View the incoming request.

| ≓ .                                                |                                       |                                                         |                                                              |                                                           |            | Annak Suesenn 🧿 🛛                                                            |
|----------------------------------------------------|---------------------------------------|---------------------------------------------------------|--------------------------------------------------------------|-----------------------------------------------------------|------------|------------------------------------------------------------------------------|
| E Wart new request                                 | TOEA test                             |                                                         |                                                              |                                                           | tastoo     | a Cano No. 🔶 🔸                                                               |
| <ul> <li>DAMAGNID</li> <li>DELECTRONICE</li> </ul> | (100A) TOBAPL-C2-3124-10-34-001-1     |                                                         |                                                              | • Conner A                                                | Orienterin | Witho - O                                                                    |
| С населения называть<br>2) оконта                  | Distriction Ferty A . Count & Manager | Diveline «Wassiations                                   |                                                              |                                                           |            | S Could Form 0                                                               |
| E STATUTES<br>L DOWN CACH                          | HELING ETATE E Republic o             | f Palaett<br>Akterierten Spaanstikersch (Separtemer) We | EXECUTING STATE<br>ACCEPTED LANGUAGES<br>EXECUTING AUTHORITY | Dent Republic<br>(DB)(UR)(3K)<br>CA CV 1 Minjone About 24 | waqaberet  | S Counte From ()<br>S Counte From ()<br>S Counte From ()<br>S Counte From () |
|                                                    | O STATUS CECENTED                     |                                                         | 9 UNRED CASES                                                |                                                           |            | g traisform)                                                                 |
|                                                    | Homout anisted on                     | 34702024                                                | No cannot be that                                            |                                                           |            | © Crosse Form H<br>© Crosse Form H                                           |
|                                                    | 4 ASSIGNED USERS                      |                                                         |                                                              |                                                           | 100        | Send allow information                                                       |
| "Extension com                                     | tures<br>Tray list is empty           | Adverty .                                               |                                                              |                                                           |            | Containe .                                                                   |

Figure 196: TOEA: Creating Form B: Acknowledgement of receipt

# (2) Click Workflow > Create Form B.

| Europian<br>Commission                           | e-Evidence Digital Exchange System                                                                                                    | CACACE Provide Visite Detrice And                                                  |
|--------------------------------------------------|----------------------------------------------------------------------------------------------------|------------------------------------------------------------------------------------|
| i i                                              |                                                                                                    | 🐉 Automatis translation 🛛 🥔                                                        |
| Start new requisit                               | TOEA authority                                                                                                    | Hatarat Caus No. 🔶 🌨                                                               |
| <ul> <li>Developed</li> <li>Developed</li> </ul> | TURA TORA-PL-C2-3024-10-23-00 3                                                                                                    | 9 Conner 🔺 Contact Wolfow - 0                                                      |
| 🔿 RECENTED REGISERES TO<br>🔁 DENVES              | Pomerane         PomeA         Pome B         Pome B         Pome F         B         B< | eTrendutions                                                                       |
|                                                  | 🚽 Sere 🛓 Get PDF / Pole । Attain Document. 🦄 Forn Translation 🖌 Valuation                                                                                                    | (Sear)                                                                             |
|                                                  | 1-3. INITIAL SECTION ACKNOWLEDGEMENT OF RECEIPT OF A REGULAR ACKNOWLEDGEMENT OF RECEIPT OF A REGUL                                                                                                    | JENT FOR THE TAKING OF EVIDENCE *                                                  |
|                                                  | 5. THE REQUEST WAS     Movember 2020 of cooperation (EU) 2020 TV35 of the European     November 2020 of cooperation between the south of the     RECEIVED ON     Is divid or continencial matters (Jaking of evideoce)                                                                                                    | n Parkanant and of the Council of 25<br>r Member States, in the taking of evidence |
|                                                  | B. THE REGLEST CANNOT BE<br>DEALT WITH BECAUSE 1. Metwinex Mo of the requesting courts                                                                                                    |                                                                                    |
| ·                                                | BIGNATURE AND DATE INC.                                                                                                    | 4                                                                                  |
| e-Extense 1.1.0<br>eU 16.2.18                    | # Test Series                                                                                                    | Allo save 👊 📝 💳                                                                    |

Figure 197: TOEA: Form B draft version displayed

- (3) Form B draft version will be created and displayed.
- (4) While filling data in Form B sections, remember to save your data.

# Sending Form B:

|                                                |                                                                                                    |                                                                                                    |                  | C Autor    | office the second second | 0 6              |
|------------------------------------------------|----------------------------------------------------------------------------------------------------|----------------------------------------------------------------------------------------------------|------------------|------------|--------------------------|------------------|
| E Start new regard                             | TOEA test                                                                                                    |                                                                                                    |                  | Televel C  | eie 14                   | 1.0+             |
|                                                | TOEA PL-C2-3824-10-24-0001-1                                                                                                    |                                                                                                    | <b>P</b> concess | A Doesseri | (111670a -               | 0                |
| en entere presentante<br>En entere presentante | Dyerrolew Ferm A Form B Sector 15 12 Sector 15 12                                                                                                    | Gyert & Message Taudos + Vatabilicos                                                                                                    |                  |            |                          |                  |
| ewence                                         | 1 Alexe A Can Hill Pare & Mart                                                                                                    | Decement - 19 Film Translation - 🖌 Weidelan chara                                                                                                    |                  |            |                          | (1940)<br>(1946) |
| Comm. (Add)                                    | 1-3. INITIAL SECTION<br>4. REDUEDTED COURT<br>5. THE REDUEST VAIA RECEIVED ON<br>15. THE REDUEST CANNOT BE DEALT<br>WITH RECAUSE<br>BIOINGTURE AND DATE | ACKNOWLEDGEMENT OF RECEIPT OF A REQUEST FOR THE TAXING OF<br>Anton Intition Respection (Ex) 2020 (2020 (2020 of the Europeon Parliament and of the Council<br>conjecture batteries in a first Manager Edges at the Manager if Antonia<br>dating of Antonia (1)<br>COLLARS 21 (2) (2020 (2) (2)<br>1. Reference No of the requesting count:<br>1204 | EMDERCE*         | 7 m        |                          |                  |

Figure 198: TOEA: Form B: Acknowledgement of receipt – send button

(1) Click **Send** button on action bar to send Form B to Issuing Authority.

| turveren                                                                                                    | e-Evidence Digital Exchange System                                                                                                    |                        |
|----------------------------------------------------------------------------------------------------|----------------------------------------------------------------------------------------------------|------------------------|
| ¥0                                                                                                    |                                                                                                    | 🐧 Assenta bandatar 🛛 👂 |
| В Ватне Нарад<br>В сланолов<br>→ полконолисто<br>→ полконолисто<br>→ полконолисто<br>→ полконолисто<br>и полконолисто<br>и соптима<br>↓ соптима<br>↓ | TOEA_authority TOEA Send Form B Server B react its signed before sending Paces optional signed document Sidned Porns B C C C C C C C C C C C C C C C C C C C                                 | hanaccanto + •         |
| Silvaktalu.auti<br>+ Constant 3.1.01<br>+ sil 10.2.13                                                                                                    | K. THE PEOLEST CANNOT BE<br>DEALT WITH RECAUSE     ALL Reset     CONCINT LODGER CONT AND DATE     CONCINT LODGER CONT AND DATE     ALL Address     ALL Address     ALL Address     ALL Reset |                        |

Figure 199: TOEA: Sending Form B

(2) Click Upload document.

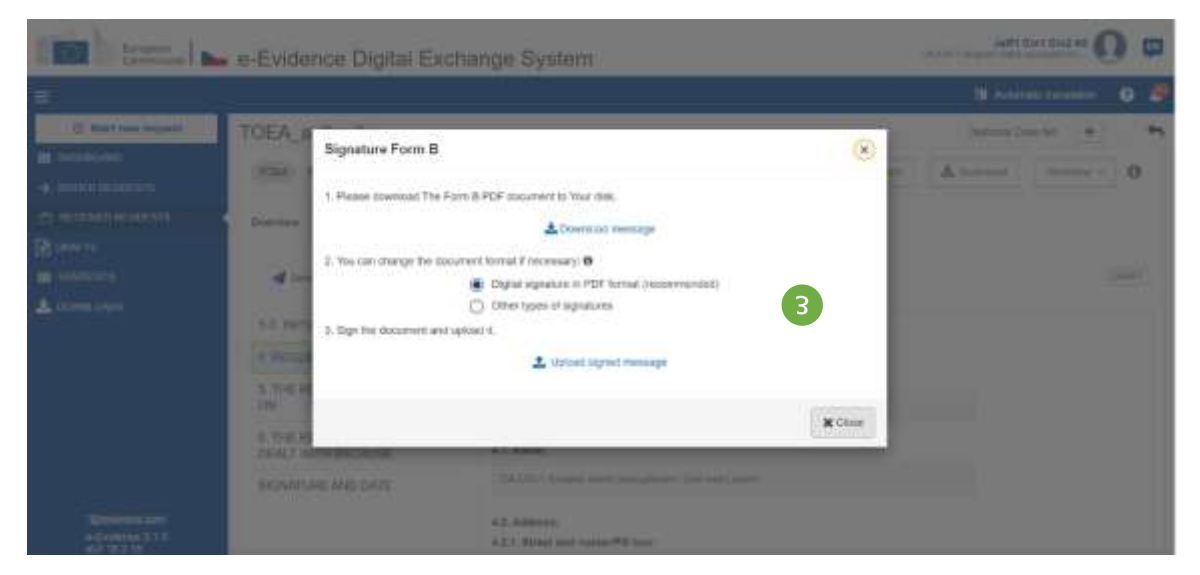

Figure 200: TOEA Signature Form B

(3) Download, sign and upload the document as described in '7.2.1.9 Sign chapter'.

**NOTE:** When 'Other types of signatures' option is selected, then another type of document can be uploaded (e.g.: jpg, jpeg, png). The document must be signed with one of the following: digital signatures or seals, stamps, handwritten signatures.

| THE STREET                             | e-Evidence Digital Exchan                                                                                                    | ge System                                                                                                  |   |                                                                                                    |
|----------------------------------------|----------------------------------------------------------------------------------------------------|----------------------------------------------------------------------------------------------------|---|----------------------------------------------------------------------------------------------------|
| =                                      |                                                                                                    |                                                                                                    |   | National States 0                                                                                                    |
| E San we repet                         | TOEA_authority                                                                                                    |                                                                                                    |   | 148014 (100 TO: # #1                                                                                                    |
|                                        | Courses<br>Courses<br>Cou | Segnent document of Form B is ophysides.                                                                   | × | immer                                                                                                    |
| (10000000<br>(20000000)<br>(200000000) | I. THE MEDICAL TANKET BE<br>SHOT WITH RECARE<br>REPAIRS AND DATE                                                                                                    | 41. Name<br>Talanta I Angele oper sergense om om det ande<br>A3. Retelver<br>43.1. Street ent kamer#t hos. |   | Addatement<br>Progen (1)20<br>Stranger<br>Hermitike (1019<br>Stranger<br>Stranger |

Figure 201: Signed document of ToE Form B uploaded

(4) Signed document should be uploaded.

| Send Form B                                                            |                              |                 |                  | ×      |
|------------------------------------------------------------------------|------------------------------|-----------------|------------------|--------|
| Form B must be signed before sending<br>Please upload signed document. |                              |                 |                  |        |
| Document.pdf                                                           | Created at: 22/03/2024 11:48 | Size:<br>235 KB | Antivirus status | ×      |
|                                                                        |                              |                 | < Cancel         | A Send |

Figure 202: TOEA Form B: Send

**5** Click **Send** button.

(6) And status Sent will be displayed in **Event & Message Timeline** tab.

### 8.5.2. Acknowledgement of Receipt TOEL

For TOEL (Request for direct taking of evidence) there is no dedicated form for acknowledging receipt.

To check if the request was received by the Executing Authority, a user at Issuing Authority needs to perform the following steps:

(1) Go to the **Event & Message timeline** tab in the request.

(2) Click on 'Form L'. Form details with information about the receipt will be displayed.

| t  | Form L                                                                                    |                                 |                                       |                                | ×   |
|----|-------------------------------------------------------------------------------------------|---------------------------------|---------------------------------------|--------------------------------|-----|
| F  | SENDER                                                                                    |                                 |                                       |                                | )]  |
| 5/ | CA1 Ministerstwo Sprawiedliwosci<br>(Departament Współpracy Międzynaro<br>Praw Człowieka) | odowej i                        | 🏛 CZ(1) Krajske<br>Labem              | statni zastupitelstvi Usti nad |     |
| е  | ♥ Al. Ujazdowskie 11<br>00-950 Warszawa                                                   |                                 | ♥ Palac Zdar, Dlc<br>62000 Usti nad L | ouha 1/12<br>abem              |     |
|    | <b>\$</b> 22 23 90 870                                                                    |                                 | с<br>Ф                                |                                |     |
| :4 | l 22 62 80 949<br>▼ sekretariat.dwmpc@ms.gov.pl                                           |                                 | IIII podatelna@ks                     | z.unl.justice.cz               |     |
|    | S ATTACHED DOCUMENTS                                                                      |                                 |                                       |                                |     |
| :4 | 1. Document.xml                                                                           | Created at:<br>25/04/2024 15:40 | Size:<br>9 KB                         |                                |     |
| :4 | Delivery Status: Changed or<br>DELIVERY 25/04/2024 15                                     | n:<br>5:49 det P                | DF / Print                            | Download Technical Evider      | nce |

Figure 203: TOEL – Form details view and delivery status

### **8.5.3.** Provide Decision

# 8.5.3.1. TOEA – Form K

Form K is being used to send a decision that a received TOEA:

- has been executed,
- has been refused.

A user assigned to the case should:

# (1) Click Workflow > Create Form K.

| Buropean<br>Commission                        | e-Evidence Digital Exchange System                                                                                                    | Anti Civi Civi Ali                                              |
|-----------------------------------------------|----------------------------------------------------------------------------------------------------|-----------------------------------------------------------------|
| =                                             |                                                                                                    | 🕲 Automatic translation 🛛 🥮                                     |
| E Start new request                           | TOEA_authority                                                                                                    | Narioval Case Faz 🍋                                             |
|                                               | Form A<br>2010/2014 10.04         Form B<br>2010/2014 10.04         Form P<br>2010/2014 10.01         Form P<br>2010/2014 10.01         Form P<br>2010/2014 10.01                                                                                                    | Conside Form is     Forward + Conside Form O     Conside Form D |
|                                               | Ger PDF / Price 'Q Form Transmoo  I G. INITIAL RECTION     ACKNOWLEDGEMENT OF RECEIPT OF A REQUEST FOR TH                                                                                                    | E TAKING OF EVIDENCE* Course Form H                             |
|                                               | REQUESTED COURT     Article 1911 of Megulative (EU) 20201783 of the European Parliament an     November 2020 an cooperator's between the courts of the Member State     November 2020 an cooperator's between the courts of the Member State     November 2020 and cooperator's between the courts of the Member State     November 2020 and cooperator's between the courts of the Member State     November 2020 and cooperator's between the courts of the Member State     November 2020 and cooperator's between the courts of the Member State     November 2020 and cooperator's between the courts of the Member State     November 2020 and cooperator's between the courts of the Member State     November 2020 and cooperator's between the courts of the Member State     November 2020 and cooperator's between the courts of the Member State     November 2020 and cooperator's between the courts | nd of the Council of 23<br>et in the taking of svideoco         |
|                                               | 6 THE RECUEST CANNOT BE<br>DEALT WITH BECAUSE 1. Reference for of the requesting court:<br>BIONATURE AND DATE                                                                                                    | Citadas Form H                                                  |
| *@example.com<br>e-Evidence 1.1.0<br>eU 16215 | 2. Rylements No of the requested count. *                                                                                                    | Siend offwer information                                        |

Figure 204: TOEA: Workflow dropdown list – Create Form K

| 1                                                        |                                          |                                                    |                          |                                                                                                    |                                                                                       |                                                                                                    |              | S Adam        | abc translation | 0     |
|----------------------------------------------------------|------------------------------------------|----------------------------------------------------|--------------------------|----------------------------------------------------------------------------------------------------|---------------------------------------------------------------------------------------|----------------------------------------------------------------------------------------------------|--------------|---------------|-----------------|-------|
| () Start rave request                                    | TOEA a                                   | authority                                          |                          |                                                                                                    |                                                                                       |                                                                                                    |              | R45004        | Care No         | 1.1   |
| <ul> <li>A DESIGNATION</li> <li>A DESIGNATION</li> </ul> | TOEA                                     | TOEA-PL-CZ-3034                                    | -10-23-0002-1            |                                                                                                    | 2                                                                                     |                                                                                                    | Correcti     | ▲ Download    | Workflow -      | 0     |
| necessone constants<br>Properties                        | Dvervlew                                 | Parre A<br>33100504 15 34                          | Parts B<br>(410050415.17 | Point P                                                                                                    | Pare K.<br>(410052415.15                                                              | Event & Nezzege Timelin                                                                                       | e eTrianatat | karns         |                 |       |
| Covenines                                                | <b>≜</b> Ge                              | POT (Port )                                        | Atlact Document          | D Parry Translat                                                                                                    | vi vitam                                                                              | In check                                                                                                    |              |               |                 | BBALT |
| Convertines                                              | 14. NIT<br>5-7. EXE<br>EXECUT<br>SIGNATU | AL SECTION<br>CUTION OF NOM<br>ION<br>JRE AND DATE | 4 A                      | IFORMATION ON<br>Solar 16 jack 10 of 3<br>Shovenske 2020 w<br>Mannal A chill na an<br>J L 405 2 12 2024<br>Reference No of 0 | THE EXECUTIO<br>opportune (EU) 20<br>opportune to the<br>research readous (to<br>6.1. | N OF THE REQUEST FOR<br>00-1780 of the European Parks<br>in the counts of the Marther S<br>white of animanos) | the TAKING   | COF EVIDENCE* |                 |       |

Figure 205: TOEA: Form K draft form

- (2) Form K draft version will be created and displayed.
- (3) While filling data in Form K sections, remember to save your data.

Sending Form K:

| European<br>Convertision                                   | e-Evidence Digital Exchange System                                                                                                    | TT CIV1 Civ2 All 🚺 📮                                     |
|------------------------------------------------------------|----------------------------------------------------------------------------------------------------|----------------------------------------------------------|
|                                                            | 28 AM                                                                                                    | ornalic translation 🕜 🚇                                  |
| <ul> <li>Blant new request</li> <li>Excensioned</li> </ul> | TOEA_authority                                                                                                    | Case No +                                                |
| BREDERGALETS     BREDERGREGESTS     DRUGGESTS              | Cverview Form A Form B Form F C Form K Benefit Message Transfer eTranslations                                                                                                    | Covare Form B     Provard + Create Form C                |
|                                                            | 🛓 Gat POF : Priet 🔍 Ataun Dacament 🦄 Form Translation 🖌 Validation check                                                                                                    | <ul> <li>Create From D</li> <li>Create From E</li> </ul> |
|                                                            | 1-4. INTIAL SECTION     APOINATION ON THE EXECUTION OF THE REQUEST FOR THE TAKING OF EVIDENCE     5-7. EXECUTION OR NON- EXECUTION     Articles 16 and 16 of Regulation (EU) 2020-17/33 of the European Parliament and at the Oscillation                                                                                                    | Disale Farm H                                            |
|                                                            | SIGNATURE AND DATE     ZI Accessed and a constructed index in taking of websites)     GJ1.405.217.2001 m.1.                                                                                                    | Croate Form J Croate Form K                              |
| -10-10-10-10-10-10-10-10-10-10-10-10-10-                   | temp                                                                                                    | S Cruze Flem N<br>S Sercutter Information                |
| e-Evidence 3.1.D<br>eUL 18.2.18                            | of the state of the state of th | Cine a care                                              |

Figure 206: TOEA Form K: send to review

(1) Click Send to review button from Workflow.

| European Commission                                     | e-Evidence Digital Exchange System                                                                                                    |                          |
|---------------------------------------------------------|----------------------------------------------------------------------------------------------------|--------------------------|
| =                                                       | - 10 A                                                                                                    | Accept Reverve 2         |
| Start new request                                       | TOEA authority                                                                                                    | Pagent                   |
| <ul> <li>CASHROARD</li> <li>IBSUED RECRIESTS</li> </ul> | TOEX: TOEA-FL-C2.0024-19-23-0002-1                                                                                                    | Return for amendment:    |
| <ul> <li>посеменномсять</li> <li>Помота</li> </ul>      | Overview Event A Perm # Parm # Parm # Parm # Strong # Strong# # Strong # Strong # Strong # St | Forward + Create Form C  |
| · Alexandrea                                            | 🛓 des PDF / Prins 🔍 Attach Document 🔞 Form Translation. 🛩 Validation check                                                                                                    | Cristie Form D           |
| La DOMMA DACIS                                          | 1-4. INITIAL BECTION SIGNATURE AND DATE*                                                                                                    | Citatio Form E           |
|                                                         | 5-7: EXECUTION OR NON-<br>EXECUTION Down #E.*                                                                                                    | Creater Form I           |
|                                                         | SIGNATURE AND DATE Vinystee                                                                                                    | Create Form J            |
|                                                         | Cate: *                                                                                                    | S Create Form K          |
|                                                         | 24/10/2/24 01                                                                                                    | Constant Form N          |
| "Departals cam                                          | Please remarkizer to sign and stamp (if available) this form error II has been printed                                                                                                    | E Send other Internation |
| e-Evenee 1.1.0<br>eUI 18.2.18                           | at the state                                                                                                    | Coles a care             |

Figure 207: TOEA: Form K accept review

(2) The user with Reviewer role should select **Accept Review** to move it to the next step (Reject and Return for amendment are also the available options). The Assigned can also edit the case.

|                   |                                                                          | <b>1</b> •  | Preparation for signature |
|-------------------|--------------------------------------------------------------------------|-------------|---------------------------|
| Start new request | TOEA authority                                                           | Netion      | Majorit                   |
| DASHIOONID        | T0647 T074-PL-C2-004-15-03-000-1                                         | en Louise   | Return for amendment      |
| RELETO FEIQUESTS  |                                                                          |             | S Create Form 8           |
| RECEIVED REQUESTS | Overview Farm A Farm C Form F F Farm K Terret K Message Timeline et      | Numiletions | + Parward - Coude Farm    |
| BMUE              |                                                                          |             | D Create Form D           |
| nanstice.         | 🛦 Dal PDF / Pest 🔌 Ktoch Document 🎘 Form Trainialion 🖌 Validation church |             | Create Form 2             |
|                   | 1.4. INITIAL SECTION SIGNATURE AND DATE*                                 |             | D Create Form.H           |
|                   | 5-7 EXECUTION OR NON-<br>EXECUTION Demonstration                         |             | S Crowle Form I           |
|                   | SIGNATURE AND DATE Winner                                                | 396         | D Croate Farm J           |
|                   | Date: *                                                                  |             | D Create Form II.         |
|                   | 28/102024                                                                |             | S Create Farm N           |
|                   |                                                                          | Station -   |                           |

Figure 208: TOE Form K: preparation for signature

(3) The user with Sender role should select **Preparation for signature** to sign and upload the signed document (other available options are: Reject and Return for amendment). The Sender cannot edit the case.

| B Start new request       TOEA_authority       Note: Cast to the second second                                                                                                    |                          |                                                       |                                         |                           | whereastic transition 🛛 🧿 🛔                                                               |
|----------------------------------------------------------------------------------------------------|--------------------------|-------------------------------------------------------|-----------------------------------------|---------------------------|-------------------------------------------------------------------------------------------|
| Implementation       Implementation       Imple                                                                                                    | B Start new request.     | TOEA authority                                        |                                         | Nato                      | nel Case IVA. + +                                                                         |
| INCOMPONENTIAL       Formation       Formation<                                                                                                    | DATURDATO                | TOEA TOEA-PL-C2.0004-10-23-0012-1                     |                                         | Current & Downlo          | 11m 4                                                                                     |
|                                                                                                    | NE CONCONECTIONS IN      | Oversee Fortri A Fortri B<br>23102224 034 94/02124 10 | Ports P Ports R Ports R 24-700254-15.00 | Smette «Trainleborn       | <ul> <li>Create Form 5</li> <li>Patient - Create Form 5</li> <li>Create Form 0</li> </ul> |
| b-7 EXECUTION OR NON-<br>EXECUTION     Does dt.4     Does dt.9     Does from J       BIONATURE AND DATE     Does dt.4     Does from J       Date: *     Does from J     Does from J       Date: *     Does from J     Does from J       Date: *     Does from J     Does from J       Date: *     Does from J     Does from J                                                                                                    | ETATISTICS.<br>DOMELIADS | Atual: Decision                                       | H Term Translation Visibalian sheet     |                           | Distantia France II                                                                       |
| Better * G Deser From 5<br>Deter * G Deser from 5<br>Deter * G Deser from 6<br>Deter * G Deser from 6<br>Deser from 6<br>Deser from 6<br>Deser from |                          | 5-7. EXECUTION OR NON-<br>EXECUTION                   | Doos at. 4                              | 100                       | Courte Form (                                                                             |
| 34/11/2024 20 Descar personal from barry of evaluating the terms once if these been priminal as been priminal as been primina                                                                                                    |                          | SIGNATURE AND DATE                                    | Fitzbar<br>Dala: *                      |                           | G Croate Form K                                                                           |
| Separate son                                                                                                    | Sectores com             |                                                       | 24-11/2024                              | orun il funcionen printed | Dreate Form N     Beec other information                                                  |

Figure 209: TOEA: Signature Form K

(4) The user with Sender role should select Sign.

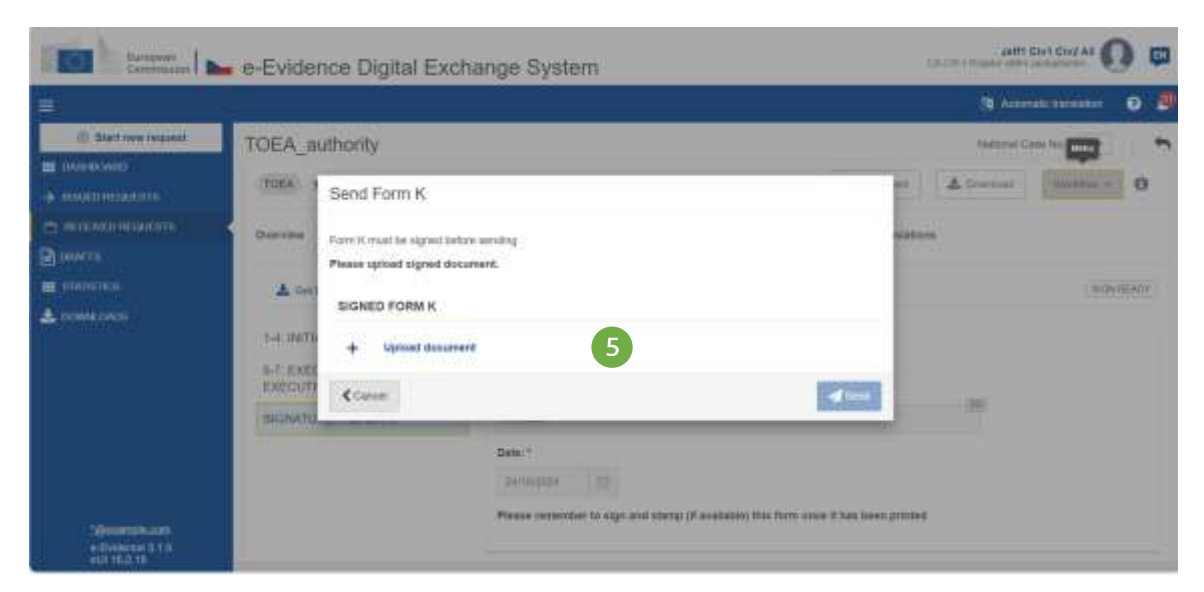

Figure 210: ToE Form K uploading document

# (5) Click Upload document.

|                       | e-Evidence Digitai Exchange System                                                                                                    |                               |
|-----------------------|----------------------------------------------------------------------------------------------------|-------------------------------|
| at a fail or read     | TOFAL                                                                                                    | a delenante consistente i 💿 🖉 |
|                       | Superstand Form K     Superstand Form K     Plane downnag The Form K PEF accordent to Your dis.     A Tore can strange the document tornal if memory @     Optics signature in PDF tornal memory@     Other types of signature     Superstand     Superstand memory@     Other types of signature     Superstand memory@     Other types of signature     Superstand memory@     Other types of signature     Superstand memory@     Other types of signature     Superstand memory@     Other types of signature     Superstand     Superstand memory@     Other types of signature     Superstand memory@     Other types of signature     Superstand memory@     Other types of signature     Superstand |                               |
| -200400 (document<br> | Parameter für stigt and startig of assessed (1996, form initial 1996, form)                                                                                                    | ****                          |

Figure 211: ToE Form K: upload signed document

(6) Download, sign and upload the document as described in '7.2.1.9 Sign chapter'.

**NOTE:** When 'Other types of signatures' option is selected, then another type of document can be uploaded (e.g.: jpg, jpeg, png). The document must be signed with one of the following: digital signatures or seals, stamps, handwritten signatures.

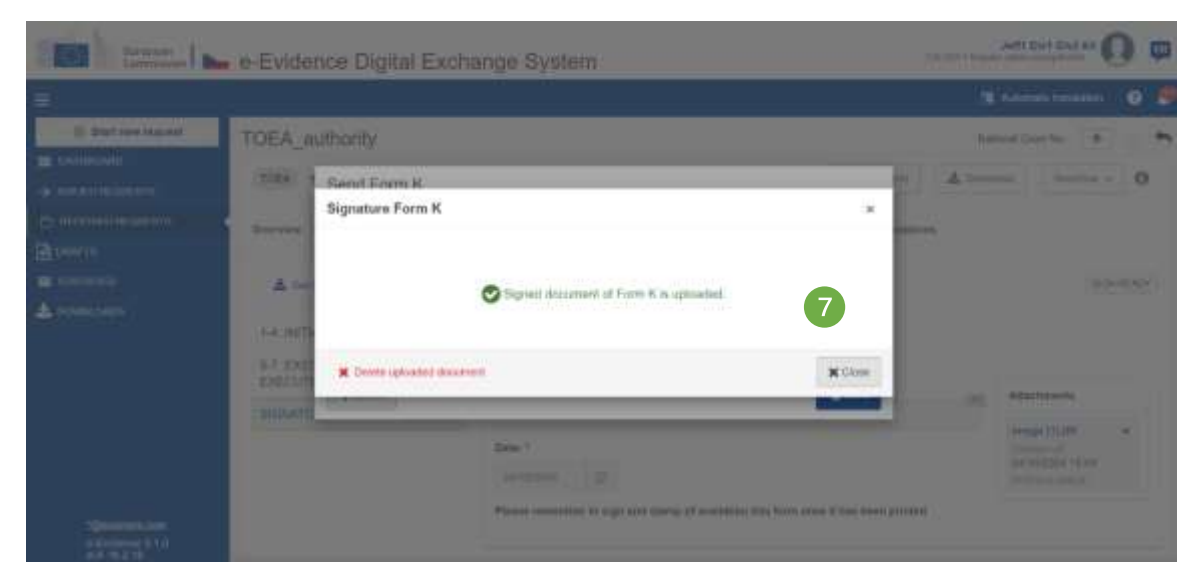

Figure 212: ToE Form K: confirmation pop-up

|                                                     | C-Evidence Digital Ex                                                                                      | anango oyatem                                                                                                    | dumudik translation 🛛 🥹                                                                                                    |
|-----------------------------------------------------|----------------------------------------------------------------------------------------------------|----------------------------------------------------------------------------------------------------|----------------------------------------------------------------------------------------------------|
| Start new request     Assessment                    | TOEA_stat                                                                                                  | 905-1 Sorrami 🕹 Divisio                                                                                                    | broat Case No 🙀 🔗                                                                                                    |
|                                                     | Cherrylee Prim A C Prim A C Prim A C Prim A C Prim A C Prim A C Prim A A A A A A A A A A A A A A A A A A A | anne H.<br>date falls<br>becare Tig Fore Translos 🖌 Valdadon thech                                                                                                    | Create Form 0     Forward + Create Form C     Groute Form D                                                                     |
|                                                     | 14. INITIAL SECTION<br>5-7. EXECUTION OF NON-<br>EXECUTION<br>SIGNATURE AND DATE                           | INPORTINATION ON THE EXECUTION OF THE REQUEST FOR THE TAKING OF EVIDENC<br>Articles 16 are 18 of Pogulation (EU) 20001 (100 of File European Parimeteria and of the Council of<br>25 November 2000 (in cooperation interven the count of the Memore Bates in the baking of<br>evidence in onli or cooperation interven taking of evidence)<br>OUL 66 & 12 2000 (in 1).<br>1, Reference No of the respecting count | Create Form E Create Form I Create Form I Create Form I Create Form I Create Form I Create Form I Create Form II Create Form II |
| 'distantple.com<br>n-Evidence 3.1.0<br>null 10.2.10 |                                                                                                    | 2. Reference No of the requested court: *                                                                                                    | <ul> <li>David other Information</li> <li>Crose a case</li> </ul>                                                               |

Figure 213: ToE Form K sending

(8) Send the form by using Send button from a Workflow dropdown list.

# 8.5.3.2. TOEL – Form M

To reply to a request for direct taking of evidence an assigned user should:

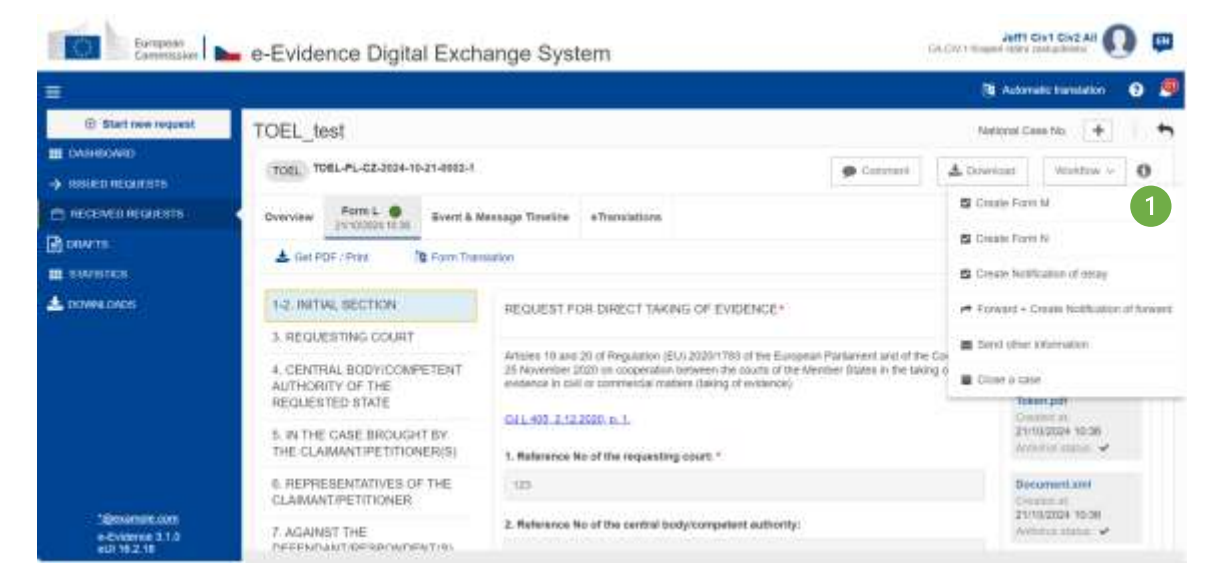

Figure 214: TOEL: Workflow dropdown list – Create Form M

# (1) Click Workflow > Create Form M.

| European Commission                              | e-Evidence Digital Exch                                                                                                    | ange System                                                                                                    | DALTAT I Regini dati Disbolatibi                               |
|--------------------------------------------------|----------------------------------------------------------------------------------------------------|----------------------------------------------------------------------------------------------------|----------------------------------------------------------------|
|                                                  | 2                                                                                                    |                                                                                                    | 👌 Adamata tanankar 🛛 🧕                                         |
|                                                  | TOEL_test<br>TOEL_TOEL_PL-C2-3034-16-21-0032-1<br>Duerview Form L From From From Form Statement<br>Statement<br>Statem | M<br>Telezz<br>Wernt & Message Troubles eTranslations<br>neer 10 Form Troubleton & Volumikon onece                                                                                                    | National Game No 👦 🍋                                           |
| and an an an an an an an an an an an an an       | 1-3. INITIAL SECTION<br>4. CENTRAL BODY/COMPETENT<br>AUTHORITY                                                                                                    | INFORMATION FROM THE CENTRAL BODY/COMPETEN<br>EVIDENCE<br>*                                                                                                    | IT AUTHORITY CONCERNING DIRECT TWONG OF                        |
|                                                  | 5-B. INFORMATION FROM THE<br>CENTRAL BODY/COMPETENT<br>AUTHORITY<br>INCRATURE AND DATE                                                                                                    | Albole 18 of Hagestaliae (EU) 2020/1783 of the European Patienee<br>November 2020 in cooperation balaxies the courts of the Member<br>In civil of classmental matters caking of evidence)<br>OUL 400: 112-2020 p.1. | n anti of the Council of 25<br>Status in the laking of automos |
| *Generalit com<br>e-Evidence 31.0<br>#UI 16.2.18 | of hear later                                                                                                    | <ul> <li>www.wood.no.co.co.co.co.co.co.co.co.co.co.co.co.co</li></ul>                                                                                                    | Add save                                                       |

Figure 215: ToE Form M draft form

(2) Form M draft version will be created and displayed.

(3) While filling data in Form M sections, remember to save your data.

Sending Form M:

| 1                                                   |                                                                  |                                                                                                    |                                                   | 3 Adam           | att hereiddon'    | 0 🖉       |
|-----------------------------------------------------|------------------------------------------------------------------|----------------------------------------------------------------------------------------------------|---------------------------------------------------|------------------|-------------------|-----------|
| () Start new request                                | TOEL_test                                                        |                                                                                                    |                                                   | National         | Corpe No. 💑       |           |
| <ul> <li>DARROARD</li> <li>ESSECARDUESTS</li> </ul> | TORI TOBL-PL-GZ-2024-10-21-0002-1                                |                                                                                                    | Correct                                           | L Deswinad       | Worktine ~        | 0         |
|                                                     | Overview Parm L . Form                                           | M                                                                                                    |                                                   | Direct to review |                   |           |
|                                                     | 🛓 Ger PDF / Pasi 👋 Attach Docu                                   | nwrit 🎦 Form Translation 🖌 Validation check                                                                                                    |                                                   | S Create Farr    | 150<br>(N         |           |
| COMMICAUS                                           |                                                                  |                                                                                                    |                                                   | D Create Note    | laation of delivy |           |
|                                                     | 1-3, INITIAL SECTION                                             | INFORMATION FROM THE CENTRAL BODY/COMPETENT /                                                                                                    | AUTHORITY CONC                                    | P Roward + C     | Syula NotHeaton   | of toward |
|                                                     | 4. CENTRAL BODY/COMPETENT<br>AUTHORITY                           | EVIDENCE                                                                                                    |                                                   | a Serie other    | internation       |           |
|                                                     | 5-6. INFORMATION FROM THE<br>CENTRAL BODY/COMPETENT<br>AUTHORITY | Ar8ole 10 of Regulation (EU) 3020/1785 of the European Partament a<br>November 2020 on opperation between the courts of the Member 314<br>in old in commercial matters claims of evidence) | int of the Council of 2<br>Maxim the Salary of al | Cine a con       | •                 | _         |
|                                                     | SIGNATURE AND DATE                                               | 0/14/0.2/12/2020 x.1.                                                                                                    |                                                   |                  |                   |           |

Figure 216: TOEL Form M: send button

(1) Click **Send to review** to move Form M to the next step.

|                                                          |                                                                  |                                                                                                    | 📵 Advenants translation 🛛 👰  |
|----------------------------------------------------------|------------------------------------------------------------------|----------------------------------------------------------------------------------------------------|------------------------------|
| <ul> <li>Start new request</li> <li>BASERSAND</li> </ul> | TOEL_test                                                        |                                                                                                    | National Calve No. 🕳 🦷       |
|                                                          | TOEL-PL-GZ-2004-10-21-0062-1                                     | 🗭 Carrie                                                                                                    | ni Liewani Warthae - O       |
| ст посмоновски                                           | Overview Form L . Formst                                         | W BYOTT & Message Timekine e Translations                                                                                                    | Accept Review 2              |
|                                                          | A Get PDF / Prive 9, Atlach Good                                 | een 🍯 Form Translation 🖌 Validation checa                                                                                                    | Result für anlendment        |
| COMMLOADS                                                |                                                                  |                                                                                                    | Create Form M                |
|                                                          | 1-3. INITIAL SECTION                                             | INFORMATION FROM THE CENTRAL BODY/COMPETENT AUTHORF                                                                                                    | TY DONK S Crists Family      |
|                                                          | 4. CENTRAL BODY/COMPETENT<br>AUTHORITY                           | evidence.                                                                                                    | Groate Notification of Georg |
|                                                          | 5-8. INFORMATION FROM THE<br>CENTRAL BODY/COMPETENT<br>AUTHORITY | Artisse 1% of Regulations (21), 2022/17/03 of the European Partnersent and of the O<br>November 2022 on cooperative between the coorts of the Member States in the 5<br>in only or commercial matters (stating of widersch) | espect of 2<br>ming of a     |
|                                                          | SHONATURE AND DATE                                               | OIL 405.1 (22000 p.1.                                                                                                    | Classic & cases              |

Figure 217: TOEL: Form M accept review

(2) The user with Reviewer role should select **Accept Review** to move it to the next step (Reject and Return for amendment are also the available options). The Assigned can also edit the case.

|                                                        |                                                                  |                                                                                                    |                                                 | S Alter                         | ale translation                     | 0 8        |
|--------------------------------------------------------|------------------------------------------------------------------|----------------------------------------------------------------------------------------------------|-------------------------------------------------|---------------------------------|-------------------------------------|------------|
| 🛞 Start new request                                    | TOEL_test                                                        |                                                                                                    |                                                 | National                        | Case No.                            | -          |
| <ul> <li>DASHBOAKD</li> <li>HINLED FEQUENTS</li> </ul> | (TOEL PL-CZ-3004-16-31-0002-1                                    |                                                                                                    | Convert                                         | ≜ DowNoud                       | Workflow ~                          | 0          |
| HECKIVED REQUESTS                                      | Overview Fermit . Pare                                           | N Brent & Message Triveline e Translations                                                                                                    | 3                                               | Presaucion for                  | olgilature                          |            |
| ∎ амениса<br>Эснича                                    | 🛓 Get PDF / Frail 🔌 Attach Docu                                  | ner 👌 Forn Translation 🖌 Validation stress                                                                                                    |                                                 | Report<br>Return for arms       | ojment                              |            |
| Come nate                                              | a mental second and a                                            |                                                                                                    |                                                 | S Griefe Forr                   | iΜ                                  |            |
|                                                        | 1-3. INITIAL SECTION                                             | INFORMATION FROM THE GENTRAL BODVCOMPETENT /                                                                                                    | WITHORITY DONG                                  | Create Fair                     | N.                                  |            |
|                                                        | 4. CENTRAL BODY/DOMPETENT<br>AUTHORITY                           | EVIDENCE<br>*                                                                                                    |                                                 | G Create Name                   | icitini il deby                     |            |
|                                                        | 5-6. INFORMATION FROM THE<br>CENTRAL BODI/COMPETENT<br>AUTHORITY | Article 10 of Regulation (EU) 252017783 of the Everypean Planlament a<br>Noviember 2020 on cooperation between the courts of the Member 32<br>in civil or continencial matters (taking of existence) | nd at the Goundi of 2<br>des in the taking of e | 🕈 Farward - C<br>🔳 Serptother I | Vesile Perillisaturs<br>internation | of Service |
|                                                        | BIGNATURE AND DATE                                               | OJ L 406. 2.12.2023 a. 1.<br>1. Reference No of the respecting court:                                                                                                    |                                                 | E Close a cas                   | •                                   |            |
| Operatorie com<br>o-Enderce 110<br>et a 102 10         |                                                                  | 123                                                                                                    |                                                 |                                 |                                     |            |

Figure 218: ToE Form M: preparation for signature

(3) The user with Sender role should select **Preparation for signature** to sign and upload the signed document (other available options are: Reject and Return for amendment). The Sender cannot edit the case.

| Europeen<br>Careritater                                                     | e-Evidence Digital Exch                                                                                                    | ange System                                                                                                    | ¢.                                                | Jeffi C                           | ty 1 Cive All                 | ) 🖬       |
|-----------------------------------------------------------------------------|----------------------------------------------------------------------------------------------------|----------------------------------------------------------------------------------------------------|---------------------------------------------------|-----------------------------------|-------------------------------|-----------|
| =                                                                           | in and a second second | 197 - 291                                                                                                    |                                                   | 🐧 Astron                          |                               | 0 👂       |
| Blast new request      Coursescours      Second Records      Second Records | TOEL_test                                                                                                    | 4                                                                                                    | Comment                                           | Nationa<br>& Countral<br>Dign     | Gase No. 🕳                    | 0         |
| E DEWTS<br>E STATISTICS<br>A DOWNLOADS                                      | Artaco Douri                                                                                                    | ent 3 Form Translation 🖌 Wattadox check                                                                                                    |                                                   | Classe Form                       | M<br>N<br>Latin of selay      |           |
|                                                                             | 1-3. INITIAL SECTION<br>4. CENTRAL BODY/COMPETENT<br>AUTHORITY                                                                                                    | INFORMATION FROM THE CENTRAL BODY/CONPETEN<br>EVIDENCE<br>*                                                                                                    | IT AUTHORITY CON                                  | n 🖛 Forward + D<br>🗃 Denisi ofter | nale Nothcator (<br>Normation | of Romand |
|                                                                             | 5-8: INFORMATION FROM THE<br>CENTRAL BODY/COMPETENT<br>AUTHORITY<br>SIGNATURE AND DATE                                                                                                    | Article 10 of Regulation (201, 2020) 7753 of the European Pacifier M<br>November 2020 on coopendato believen Tex source of the Memory<br>in onli or commercial insteas (skilling of enklesce)<br>OUL-803.2.12.2020 p. 1. | t and of the Counct of<br>States in the taking of | Cost a car                        |                               |           |
| *@example.com<br>e.Evidence 3.1.0<br>eUI 16.2.18                            |                                                                                                    | 128                                                                                                    |                                                   |                                   |                               |           |

Figure 219: Signing ToE Form M

(4) The user with Sender role should select Sign.

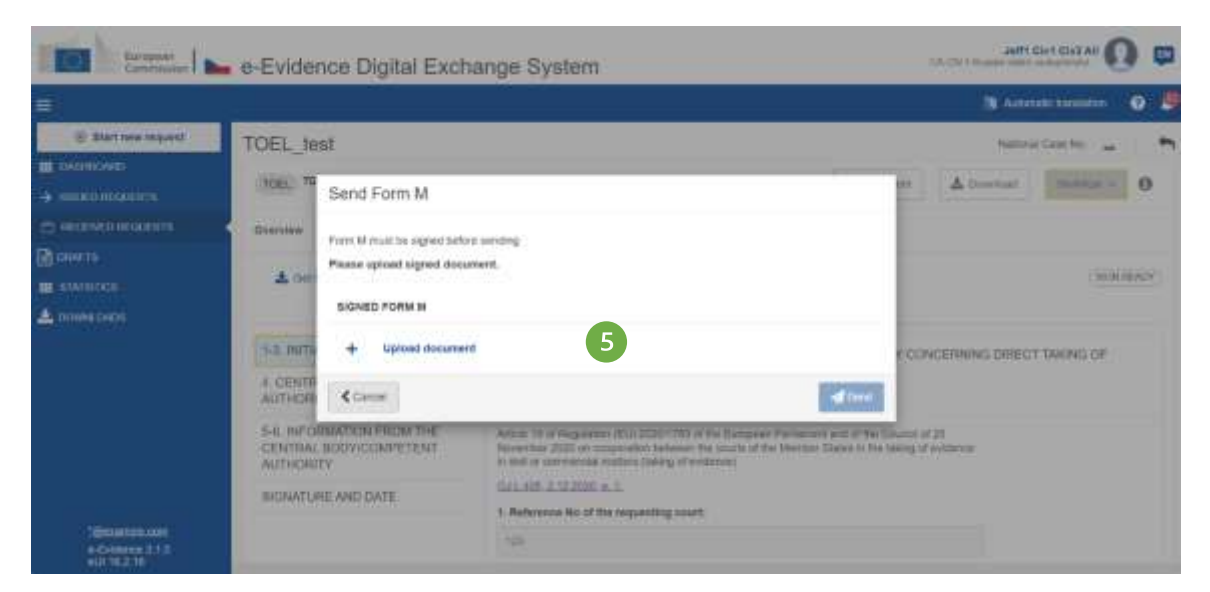

Figure 220: ToE Form M: upload document

| THE STREET, N                                                                                                    | <ul> <li>e-Evidence Digital Exchange System</li> </ul>                                                                                                    | and the Callar 🕜 🚥 |
|----------------------------------------------------------------------------------------------------|----------------------------------------------------------------------------------------------------|--------------------|
| 11                                                                                                    |                                                                                                    | Statement 0 B      |
| <ul> <li>Environmental</li> <li>Environmental</li> <li>Environmental</li> <li>Environmental</li> <li>Environmental</li> <li>Environmental</li> <li>Environmental</li> </ul> | TOPEL_1       Signature Form M         Signature Form M       In Press downlined The Form M PDF description to the description of the Control of the Control                                                                                                    |                    |
| -Colored 111                                                                                                    | All yes<br>shirting<br>ali participy<br>ali participy<br>al | ang di antarogi    |

Figure 221: Signature ToE Form M

(6) Download, sign and upload the document as described in '7.2.1.9 Sign chapter'.

**NOTE:** When 'Other types of signatures' option is selected, then another type of document can be uploaded (e.g.: jpg, jpeg, png). The document must be signed with one of the following: digital signatures or seals, stamps, handwritten signatures.

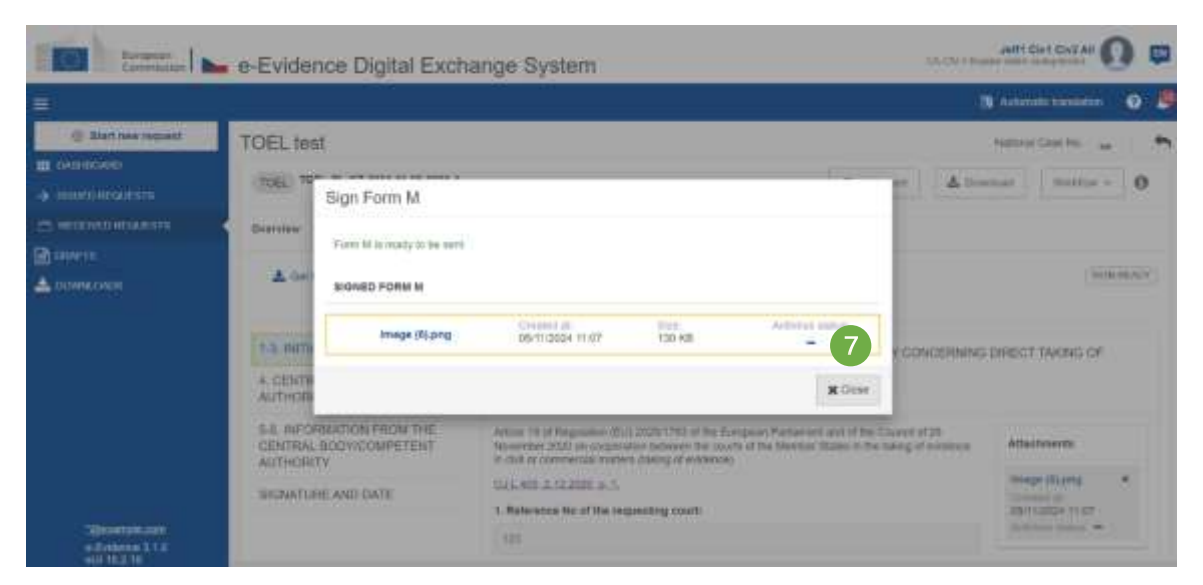

Figure 222: ToE Form M confirmation pop-up

| Elimpeen             | e-Evidence Digital Exch                                                                                                    | ange System                                                                                                    |                                              |
|----------------------|----------------------------------------------------------------------------------------------------|----------------------------------------------------------------------------------------------------|----------------------------------------------|
|                      |                                                                                                    |                                                                                                    | 🗿 Automatic transferen 🛛 🧕                   |
| Start new request    | TOEL test                                                                                                    |                                                                                                    | National Gase No 📷 🛛 🕈                       |
|                      | TOEL-PL-CZ-2004-11-05-0001-1                                                                                                    | 9 Carteire                                                                                                    | ± Dramat Winfow + 0                          |
| S RECEIVED REGERENTE | Overview Form L . Porm                                                                                                    | W Event & Message Timeline e Transistions                                                                                                    | Sect                                         |
| new m                | BRITING BUILDING                                                                                                    |                                                                                                    | S Create Form M                              |
| COMILIONDE           | 🛓 Gel PDF i Prei 👋 Atadi Doca                                                                                                    | rent 🦄 Form Translation 😽 Weldstation of welds                                                                                                    | Groute Farm N                                |
|                      |                                                                                                    |                                                                                                    | S Create Noteflication at delay              |
|                      | 1-3 INTIAL SECTION                                                                                                    | INFORMATION FROM THE CENTRAL BODY/COMPETENT AUTHORITY COM                                                                                                    | 🖉 🖛 Forward - Create Notification of forward |
|                      | 4. CENTRAL BODY/COMPETENT<br>AUTHORITY                                                                                                    | EVIDENCE                                                                                                    | B Send other information                     |
|                      | 5-6. INFORMATION FROM THE<br>CENTRAL BODY/COMPETENT<br>AUTHORITY                                                                                                    | Arbole 19 of Regulation (EU) 2020/1333 of the European Parliament airs of the Council of<br>November 2020 on opperation between the counts of the Member States in the taking of<br>in call or commercial matters (taking of evidence). | Z Char a tase                                |
|                      | BICHATURE AND DATE                                                                                                    | 0/1.405.E.122020.0.1.                                                                                                    | innige (8) prog. *                           |
|                      | Contraction of the second second |                                                                                                    |                                              |

Figure 223: ToE Form M sending

(8) Send the form by using Send button from a Workflow dropdown list.

| 8 C                                   |               |             |                                                                                                    |                                                                                                    |
|---------------------------------------|---------------|-------------|----------------------------------------------------------------------------------------------------|----------------------------------------------------------------------------------------------------|
| terminate (a)                         |               |             |                                                                                                    | 100, inc                                                                                                    |
| · · · · · · · · · · · · · · · · · · · |               |             |                                                                                                    | THE THE R. LEWIS CO. N. LEWIS CO.                                                                                                    |
|                                       |               |             |                                                                                                    | And a local local                                                                                                    |
|                                       |               |             |                                                                                                    | and a second and a second and a second and a second a second a sec |
| 1.00                                  |               |             |                                                                                                    | Wardshie Statione April and April                                                                                                    |
|                                       |               |             | of all designs from the second second second                                                                                                    | 11.00.0                                                                                                    |
|                                       |               |             |                                                                                                    | a partia american entreparter                                                                                                    |
|                                       |               |             |                                                                                                    | and we appropriate the second second se                                                                                                    |
|                                       |               |             |                                                                                                    | an owned that prove                                                                                                    |
|                                       |               |             |                                                                                                    |                                                                                                    |
|                                       |               |             | 1 m                                                                                                    |                                                                                                    |
|                                       |               |             |                                                                                                    |                                                                                                    |
|                                       |               |             | A literative states and the second states and                                                                                                    |                                                                                                    |
|                                       |               |             |                                                                                                    |                                                                                                    |
|                                       |               |             | Tanks                                                                                                    |                                                                                                    |
|                                       |               |             | law and the second second seco |                                                                                                    |
|                                       |               |             | Al date :                                                                                                    |                                                                                                    |
|                                       | IN Commission |             | Contraction of the second states                                                                                                    |                                                                                                    |
|                                       |               |             | Add to be a second line.                                                                                                    |                                                                                                    |
|                                       |               |             | Address down - 12                                                                                                    |                                                                                                    |
|                                       |               | And Trapper | 122 Per-                                                                                                    |                                                                                                    |
|                                       |               | 1.00        |                                                                                                    |                                                                                                    |
|                                       |               |             |                                                                                                    |                                                                                                    |
|                                       |               |             |                                                                                                    |                                                                                                    |
|                                       |               |             | M-6                                                                                                    |                                                                                                    |
|                                       |               |             |                                                                                                    |                                                                                                    |
|                                       |               |             | 11.000                                                                                                    |                                                                                                    |
|                                       |               |             | inselected)                                                                                                    |                                                                                                    |
|                                       |               |             |                                                                                                    |                                                                                                    |

Figure 224: ToE Form M section 6 completed

**NOTE:** If in TOEL Form M point '6. *The following court was assigned to provide practical assistance in the direct taking of evidence*' there was an assisting court indicated, Form M is being automatically forwarded to the assisting court. In that case, after sending Form M the application automatically creates 'Notification of forward' tab.

| European<br>Commission                                                                                                    | 🛏 e-Evidence Digital Exch                                                                                                    | nange System                                                                                                    | CA-CW-1 Right                                                       | JHTI CIVI CIV2 AI                                                               | <b>G</b> |
|----------------------------------------------------------------------------------------------------|----------------------------------------------------------------------------------------------------|----------------------------------------------------------------------------------------------------|---------------------------------------------------------------------|---------------------------------------------------------------------------------|----------|
|                                                                                                    |                                                                                                    | 900 - 62                                                                                                    | 14                                                                  | Annakinanidar (                                                                 | D 🖉      |
| Start неи периот     окановной     окановной     наловерскита     наститоверската     неститоверската     ремета     сомисоказ | TOEL test<br>TOEL 7-L-22-3034-11-65-6001-1<br>Overstein Porm L  Porm L  Notification<br>Discussion Port Port L  Porm L  Porm | 9<br>en of forward<br>Date H110<br>Front M<br>metricidite (1997)<br>Event & Message Teneline<br>aton                                                                                                    | Connect     Loss     chamiltons                                     | National Caler Ha.                                                              | •<br>0   |
|                                                                                                    | 1-3. NITAL SECTION<br>4. CENTRAL BODY/COMPETENT<br>AUTHORITY                                                                                                    | INFORMATION FROM THE CENTRAL BODY/CONFET<br>EVIDENCE<br>*                                                                                                    | ENT AUTHORITY CONCERNING                                            | DIRECT TAKING OF                                                                |          |
| Spearnelo.com<br>e.Exerces 3:0<br>e.Exerces 3:0                                                                                | 5-6. INFORMATION FROM THE<br>CENTRAL BODVICOMPETENT<br>AUTHORITY<br>SIGNATURE AND DATE                                                                                                    | Article 18 of Registration (RU) 2000/1783 of the European Partia<br>November 2000 on cooperation between the courts of the Man<br>In Juli on contractation mallers (belong of wytherset)<br>OUL 400. If 12:2000. o. 1.<br>1. Reference No of the requesting sourt:<br>120 | ment and of the Gourd of 25<br>tee States in the taking of evidence | Attachments<br>mage (Kuang<br>Crimeter at<br>Dirtr(2024 17:07<br>bettere attack |          |

Figure 225: ToE Form M automatic forward and 'Notification of forward'

(9) The user should complete and send the <u>Notification of forward</u>.

# 8.5.4. Forward TOEA

To forward a TOEA request to another Executing Authority an assigned user should:

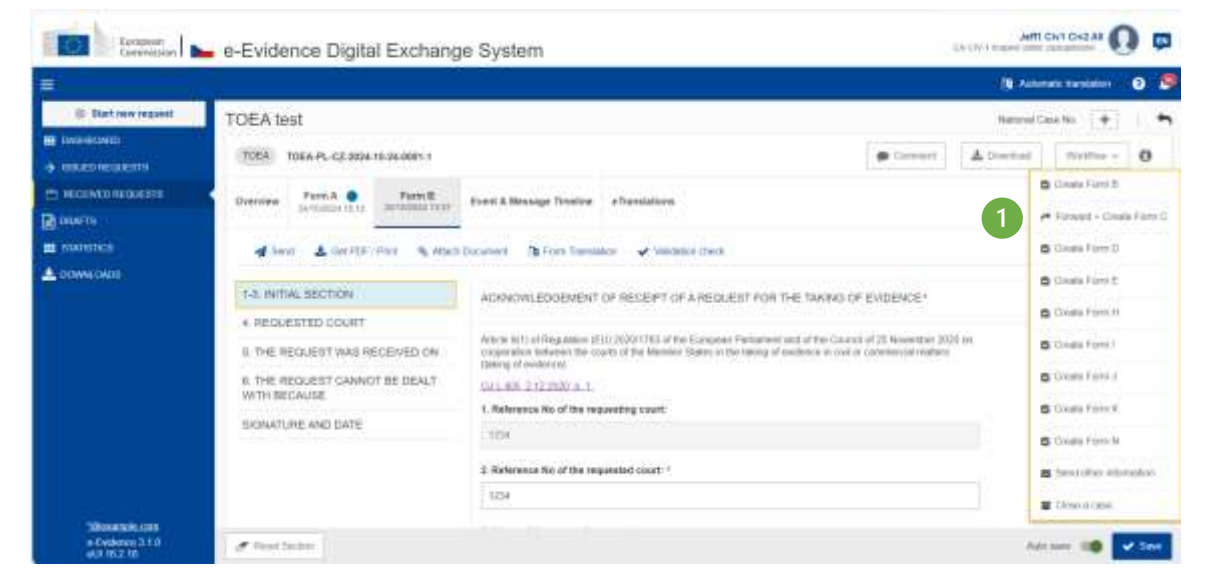

Figure 226: TOEA: Workflow dropdown list – Forward + Create Form C

(1) Click Workflow > Forward + Create Form C.

| Forward + Create Form C                                                                                                    |                                                | (x)                      |
|----------------------------------------------------------------------------------------------------|------------------------------------------------|--------------------------|
| <ul> <li>Source</li> <li>Auth2</li> <li>addrest<br/>12345 untel/net<br/>12345678</li> <li>4356785</li> <li>4356785</li> </ul> | The Authority is which the zame is transmitted | 2<br>III Chasee autority |
| No. Attach Document                                                                                                    |                                                | ≪ Canod                  |

*Figure 227: TOEA: Forward + Create Form C pop-up window* 

(2) Click **Choose Authority** button.

| Search for competent authority                                       | ×                                     |
|----------------------------------------------------------------------|---------------------------------------|
| BEARCH CONTERIA                                                      |                                       |
| Norm .                                                               |                                       |
| ٩                                                                    | Search                                |
| + Show search Form 4                                                 | × Chur al Stres                       |
| SEARCH RESILTS                                                       |                                       |
| Neta                                                                 | Vetilarite                            |
| O Auth 52411                                                         | 98                                    |
| O :Aug. 100412                                                       | 80                                    |
| O Auto 53861                                                         | <b>1</b> 6                            |
| ⊖ Autivszet2                                                         | 985                                   |
| C: Auth. 80881                                                       | <b>B</b>                              |
| O A/N 52803                                                          | 88                                    |
| O AM 52011                                                           | <b>B</b> B                            |
| ○ /Auth 52CY2                                                        | 98                                    |
| O :44/h 62023                                                        | 10                                    |
| O Auth socza                                                         | <b>B</b>                              |
| Thes Compartent Authority data has been kindly provided by EJN Allae | 1 1 1 1 1 1 1 1 1 1 1 1 1 1 1 1 1 1 1 |

Figure 228: TOEA forward: Searching for an appropriate requested court

(3) All Executing Authorities in the chosen Member State which have the right pair of instrument and competence will be presented.

(4) To find and select the correct authority, the user can scroll down the list or expand search filters by selecting the '+ Show search filters' button.

| Search for competent authority                                       |              |                   |
|----------------------------------------------------------------------|--------------|-------------------|
| IZAVICH CRITERA                                                      |              |                   |
| harts                                                                |              |                   |
| Q prahaj                                                             |              | 6                 |
| - Hele search Man                                                    |              | H Clear all Sters |
| Mankgally                                                            | Portal Code  |                   |
| None -                                                               |              |                   |
| -Adlinese 5                                                          |              |                   |
|                                                                      |              |                   |
| SEARCH MEDILTS                                                       |              |                   |
| 5420                                                                 | Market Press |                   |
| 🔘 6202) Krajské státní zastupitelstal Prata                          | Prate 1      | 1839              |
| CI2(0) Krupiké vkětví zastagitelství Fraha                           | Frans 1      | 85                |
| GZ(7) Kvigaloć stative zastapitelstel Pyska tb                       | Proha Tr     | <b>B</b>          |
| 🔘 Hiligis kingsee statni zaksupiletalvi Praha ta                     | Praha 11     | æ                 |
| 📋 962(4) Krapské státní zastupitetní (Viaha                          | Photo 3      | 165               |
|                                                                      |              |                   |
|                                                                      |              |                   |
| This Conservent Authority data has been kindly provided by EJN Attas |              | 8                 |
| This Competent Authority data has been kindly provided by E.N. Allas |              |                   |

*Figure 229: TOEA forward: Searching for an appropriate requested court – search results* 

(5) Optional fields can be filled in with already known authority details such as Municipality or Address.

6 Clicking the **Search** button will return the authorities that match the entered criteria.

(7) Select Authority from the list of results by clicking a radio button.

8 Click Select.

After selection, 'Forward + Create Form C' pop-up window will look like the screenshot below:

| Forward + Create Form C     |                                                      | ×              |
|-----------------------------|------------------------------------------------------|----------------|
|                             | A RECIPENT                                           |                |
| n Auth2                     | 💼 Auth3                                              |                |
| address     12345 undefined | <ul> <li>address</li> <li>12345 undefined</li> </ul> |                |
| 12345678                    | 12345678                                             |                |
| 4356780                     | <b>#</b> 4356789                                     |                |
| 8                           | 8                                                    | 9              |
|                             |                                                      | C things       |
| No. Attach (becament        |                                                      | < Canal 🚽 Send |

*Figure 230: TOEA: Forward + Create Form C pop-up window and filled in data of the appropriate requested court* 

(9) Click **Send** button to send forward the request.

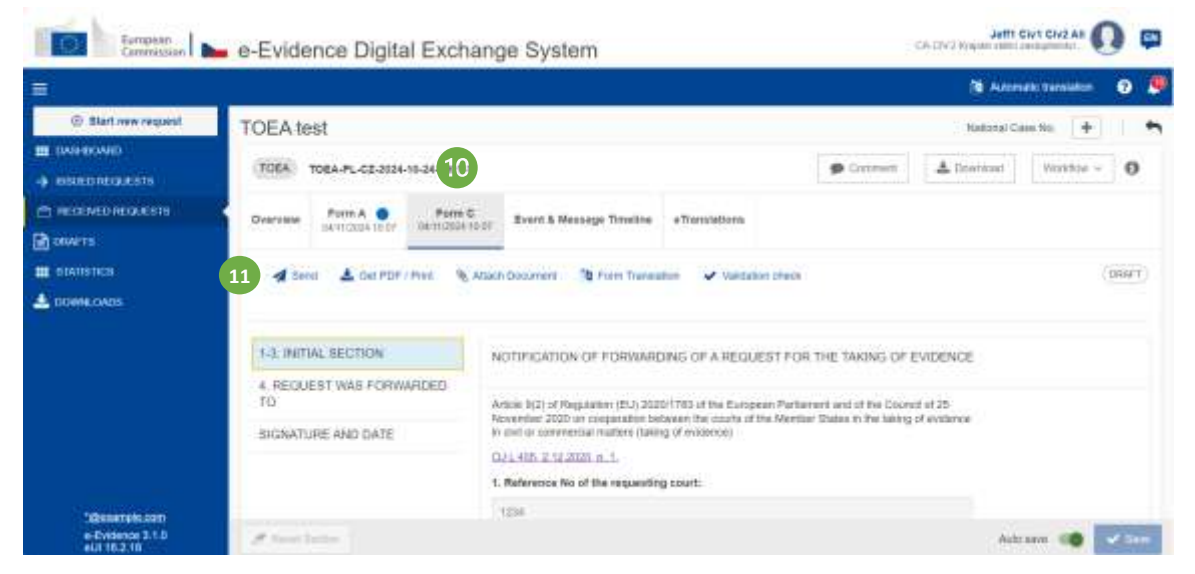

Figure 231: TOEA: Form C

(1) Form C tab with filled in data of the appropriate requested court will be displayed.
(1) Fill in Form C and click Send button on action bar to send Form C to Issuing Authority.

| tienner                                                                                                    | e-Evidence Digital Exchange System                                                                                                    | CALCOLO Z RAME CALCULAR OF CALCULAR   |
|----------------------------------------------------------------------------------------------------|----------------------------------------------------------------------------------------------------|---------------------------------------|
| =                                                                                                    |                                                                                                    | - 13 Administration of O.             |
| U Sisting regard                                                                                                    | TOEAtest                                                                                                    | terrete late ter 🔶 👘                  |
| <ul> <li>A SECONDARIA</li> <li>A SECONDARIA</li> <li>A SECONDARIA</li> <li>A SECONDARIA</li> <li>A SECONDARIA</li> </ul> | Title A     Send Form C       Unrease     Form C must be signed before working       Masse upfood signed discument     A       1.3. itstip     Case       10     Case | m <u>A Ineritai</u> <u>Nerita -</u> 0 |
| Vilicanzaia ann<br>a Coloncas 210<br>all Marca 210                                                                       | Ser Ser Ser Ser Ser Ser Ser Ser Ser Ser                                                                                                    | AR 144 10 110                         |

Figure 232: TOEA: Sending Form C

12 Click Upload document.

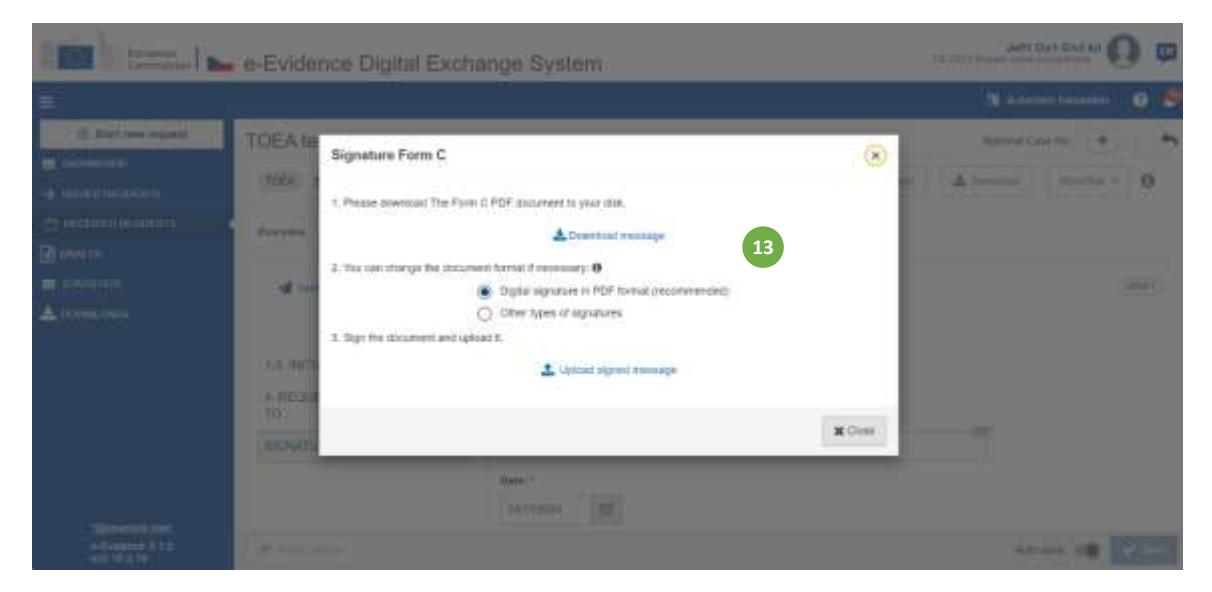

Figure 233: TOEA: Signature Form C

(13) Download, sign and upload the document as described in '7.2.1.9 Sign chapter'.

**NOTE:** When 'Other types of signatures' option is selected, then another type of document can be uploaded (e.g.: jpg, jpeg, png). The document must be signed with one of the following: digital signatures or seals, stamps, handwritten signatures.

| -                 | <ul> <li>e-Evidence Digital Exchange System</li> </ul>                          | 2007     |                                                                                                    |
|-------------------|---------------------------------------------------------------------------------|----------|----------------------------------------------------------------------------------------------------|
| <b>a</b>          |                                                                                 | 1.00     | times result 0 2                                                                                                    |
| @ Tail out tagail | TOEA test                                                                       | <u> </u> |                                                                                                    |
|                   | Signature Form C     Signature Form C     Signature Form C     Signature Form C |          | an Matter 0                                                                                                    |
| Allowed State     | 1.3. mer                                                                        |          | Atheneses in<br>Survey a second trees of<br>stations<br>control of the second trees<br>(second of the second trees<br>(second of the second trees) of<br>control of the second trees of the second trees<br>(second trees) of the second trees of the second trees<br>(second trees) of the second trees of the second trees of the<br>control of the second trees of the second trees of the second trees of the<br>control of the second trees of the second trees of the second trees of the second |

Figure 234: ToE Form C confirmation pop-up

Close the confirmation pop-up and click Send.

# 8.5.5. Forward TOEL

To forward a TOEL request to another Executing Authority an assigned user should:

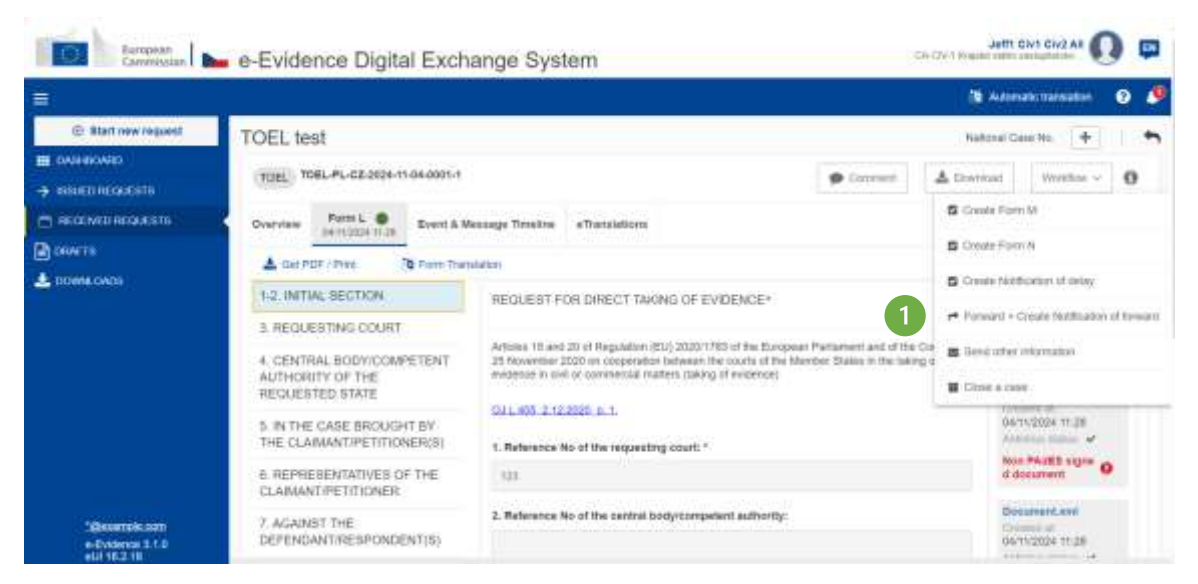

Figure 235: TOEL: Workflow dropdown list – Forward + Create Notification of forward

(1) Click Workflow > Forward + Create Notification of forward.

| Forward + Create Notification of forward |                                                | ×                  |
|------------------------------------------|------------------------------------------------|--------------------|
| EP SENICH                                | A RECIPICIT                                    |                    |
| a Auto2                                  | The Authority to which the case is transmitted | 2                  |
| admess     12345 undefined               |                                                | CB Chrone aufority |
| <ul> <li>12345670</li> </ul>             |                                                |                    |
| 4356789                                  |                                                |                    |
|                                          |                                                |                    |
| No. Mart Dicertori                       |                                                | ≤ most             |

Figure 236: TOEL: Forward + Create Notification of forward pop-up window

(2) Click **Choose Authority** button.

| Search for competent authority                                         |           |                   |
|------------------------------------------------------------------------|-----------|-------------------|
| LAACH CRITERIA                                                         |           |                   |
|                                                                        |           |                   |
| a 4                                                                    |           | Search            |
| + Show anath Uteria.<br>GANGH MENATH                                   |           | R Clear all Mers. |
| Nam                                                                    | Managarta |                   |
| O Auflissath                                                           |           | <b>R</b> H        |
| autosente 3                                                            |           |                   |
| Aven.szeres                                                            |           | 88                |
| Auth 32982                                                             |           |                   |
| , ALAN SERIES                                                          |           | 925               |
| → #uft:52802                                                           |           | <b>B</b>          |
| Authority1                                                             |           | WE .              |
| C Auth350V2                                                            |           | 80                |
| Authorizat                                                             |           | 80                |
| Auth32622                                                              |           | 88                |
| as Connected Authority data has been likely established by F. B. Alley |           | Desperate         |

Figure 237: TOEL forward: Searching for an appropriate executing authority

(3) All Executing Authorities in the chosen Member State which have the right pair of instrument and competence will be presented.

(4) To find and select the correct authority, the user can scroll down the list or expand search filters by selecting the '+ Show search filters' button.

|             | 3                                                                                                    |
|-------------|----------------------------------------------------------------------------------------------------|
|             |                                                                                                    |
|             | 6                                                                                                    |
|             | Search                                                                                                |
|             | × Clear all fibers                                                                                    |
| Portal Code |                                                                                                    |
|             |                                                                                                    |
|             |                                                                                                    |
|             |                                                                                                    |
|             |                                                                                                    |
| Manualty    |                                                                                                    |
| Pratig 1    | 100                                                                                                   |
| Praha 1     | 965                                                                                                   |
| Praha 11    | 80                                                                                                    |
| Praha 11    | <b>M</b>                                                                                              |
| Pata 3      | 965                                                                                                   |
|             | 8                                                                                                    |
|             |                                                                                                    |
|             | a second                                                                                              |
|             | Postal Code<br>Manupathy<br>Posta 1<br>Posta 1<br>Posta 1<br>Posta 1<br>Posta 1<br>Posta 1<br>Posta 2 |

*Figure 238: TOEL forward: Searching for an appropriate executing authority – search results* 

(5) Optional fields can be filled in with already known authority details such as Municipality or Address.

6 Clicking the **Search** button will return the authorities that match the entered criteria.

⑦ Select Authority from the list of results by clicking a radio button.

(8) Click Select.

After selection, 'Forward + Create Notification of forward' pop-up window will look like the screenshot below:

| Forward + Create Notification of forward |                             | x               |
|------------------------------------------|-----------------------------|-----------------|
| 1 SENDER                                 | CA RECIPIENT                |                 |
| ■ Auth2                                  | ₫ Actn3                     |                 |
| address     12345 undefined              | address     12345 undefined |                 |
| 12345678                                 | 12345678                    |                 |
| 4356789                                  | ▲ 4356789                   |                 |
| -                                        |                             |                 |
|                                          |                             | 9 C Chinge      |
| Se Atlach Darament                       |                             | < Cancel 🚽 Send |

*Figure 239: TOEL: Forward + Create Notification of forward pop-up window and filled in data of the appropriate executing authority* 

# (9) Click **Send** button to forward the request.

| turopean<br>Commission                                                                                                    | e-Evidence Digital Exct                                                                                                    | nange System                                                                                                    |                  |                | Jeffs<br>A CIVA Republic Mark | CIN1 CIV2 AB   | ) 📮    |
|----------------------------------------------------------------------------------------------------|----------------------------------------------------------------------------------------------------|----------------------------------------------------------------------------------------------------|------------------|----------------|-------------------------------|----------------|--------|
|                                                                                                    |                                                                                                    |                                                                                                    |                  |                | (B) Autor                     | utilitanitatur | 0 🤌    |
| Atart new inquest     Add new inquest     Add new inquest     Add new inquest     Add new inquest     Add new inquest     Add new inquest | TOEL test<br>TOEL TOEL-PL-C2.0024-11-04-0001-1<br>Dverview Permi L  Notification<br>Notification (11) Motification<br>Notification (12) Notification<br>Notification (12) Notification<br>Notification (12) Notification (12) Notification<br>Notification (12) Notification (12) Noti | 00 of Torward<br>IDDA TO 40<br>A Atam Document Voidation cheen                                                                               | aftendations     | P Carmer       | National C                    | we fils +      | 0      |
|                                                                                                    | 1-3 INITIAL SECTION<br>4. REQUEST WAS PORWARDED<br>TO                                                                                                    | NOTICE OF FORWARDING OF A RE 1. Reference flo of the requesting coart 10 2. Name of the requesting coart: CAUDU.1 OVIL WARDENING Excelention | QUEST FOR DIRECT | TAKING OF EVID | ENCE                          |                |        |
| -Deserves.com<br>e-Dividence 3.1.0<br>eU/ 10.2.10                                                                                         | de Arent Lantas                                                                                                    |                                                                                                    |                  |                | Auto                          |                | v fare |

Figure 240: TOEL: Notification of forward

(1) Notification of forward tab with filled in data of the appropriate executing authority will be displayed.

(1) Fill in Notification of forward and click **Send** button on action bar to send Notice of forward to Issuing Authority.

| Í | Send Notification of forward                 |   | ×   |
|---|----------------------------------------------|---|-----|
|   | Do you want to send Notification of forward? |   |     |
| l | No                                           |   | Yes |
| b |                                              | - |     |

Figure 241: TOEL: Sending Notification of forward

# 8.5.6. Terminate a process upon withdrawal of the request

If you receive a Withdrawal request from the Issuing Authority, then you should abort all ongoing actions and send confirmation to the Issuing Authority. The ToE status will change to WITHDRAWN.

### 8.6. Deadlines execution

#### 8.6.1. Deadlines execution TOEA

This feature shows whether:

- 1. ToE Form B (Acknowledgement of receipt of a request for the taking of evidence) has been sent within seven days of the ToE Form A receipt.
- 2. ToE Form K (Information on the execution of the request for the taking of evidence) has been sent within ninety days of the ToE Form A receipt.
- 3. ToE Form D Reply (Reply to request for additional information for the taking of evidence) has been sent within sixty days of ToE Form D receipt.
- 4. ToE Form E (Acknowledgement of receipt of deposit of advance) has been sent within 10 days of Form D Reply receipt.

### 8.6.2. Deadlines execution TOEL

This feature shows whether:

1. ToE Form M (Information from the central body/competent authority concerning direct taking of evidence) has been sent within thirty days of the ToE Form L receipt.

#### 8.6.3. Viewing deadline information in the Dashboard tab

|                   | My Davidward                      |                                                                                                    |               |                 |             |
|-------------------|-----------------------------------|----------------------------------------------------------------------------------------------------|---------------|-----------------|-------------|
| E Manual Manual A |                                   | Married War (B.), M. A. 75, N. Stationer, S. 1997 Aug. 1988                                                                                                    | == + (A)      | -               | n (mark)    |
| A                 | 101001 • 0010000-0000-            |                                                                                                    |               | C Laborround    | ALC: VALUES |
|                   | interest • interest of the second | Antonio and Million (M. N. M. Statements) provided with                                                                                                    | =+ + <b>a</b> | 0               | IN ADDRESS  |
|                   | CONTRACTOR AND ADDRESS OF         | Internet Art 10, 31, 32, 47 and placed at 1988/0011010                                                                                                    | 20 N/ A       | CO In family in | (Initial)   |
|                   | start interaction                 | Manager and Sol or 10, 10, 10, 10, 10, 10, 10, 10, 10, 10,                                                                                                    | 24 M (A)      |                 | IL Control  |
|                   | anne • second and and             | measure test foll, pl , 61, 74, 91 reputation in 2018 and 10.00                                                                                                    | 24 H A        | 0               |             |
|                   | 11100                             | And some start \$10, pt _10, 70, 70 and and all \$100 percent                                                                                                    | Ex 11 (A)     | -               | en Connert  |
|                   | artistic and a second second      | And a state of the second second second second second second second second second second second second second s                                                                                                    |               | 0               | the line    |
|                   | 111100 ( )                        | and a set of the set of the set o | 2 · · · (6)   | 0               | A           |
|                   | ment . menestration               | internet and \$10, \$1, \$1, \$1, \$1 and an oracle in the shift state                                                                                                    | 2* * A        | 0               |             |
|                   | Manager and The Control of State  |                                                                                                    | + · · © i     | D + 4 + 4       | and Control |
|                   |                                   |                                                                                                    |               |                 |             |
|                   |                                   |                                                                                                    |               | New york of the | -           |

Figure 242: Viewing deadline information in the Dashboard tab

(1) Cases with an overdue deadline (one or many) are marked with a red dot. A deadline that expires on todays' date is also leading to the case being displayed with a red dot.

### 8.6.4. Viewing deadline information in the Issuing Requests tab

Two tabs provide information:

- 1. My Issued Requests: list of all issued open cases.
- 2. Deadlines: list of all deadlines for a case, both upcoming and overdue.

|                                                                                                    |                                                                                                    |                      |        |          |      |                                       | ······        |
|----------------------------------------------------------------------------------------------------|----------------------------------------------------------------------------------------------------|----------------------|--------|----------|------|---------------------------------------|---------------|
| Number         Number         Number<                                                                                                    |                                                                                                    |                      |        |          |      |                                       |               |
|                                                                                                    | Ny Association                                                                                                    |                      | 2      | Sectors. |      |                                       |               |
| Image: Image:                                                                                                    |                                                                                                    | 0408040              |        |          |      |                                       | in the second |
| $ \begin{array}{ c c c c c c c c c c c c c c c c c c c$                                                                                                    |                                                                                                    |                      |        |          |      | · · · · · · · · · · · · · · · · · · · | 4 (14 H)      |
| $ \begin{bmatrix} 0 & 0.000 & 0.000 & 0.0000 & 0.00000 & 0.00000 & 0.00000 & 0.0000 & 0.00000 & 0.00000 & 0.0000 & 0.00000 & 0.00000 & 0.0000 & 0.0000 & 0.0000 & 0.0000 & 0.0000 $                                                                                                    | and a                                                                                                    | Medicana Dana Mal. 4 | 10.1   | lai i    |      |                                       | Print I       |
| D         NT         NO         NT         NT </td <td>A COLOR OF A COLOR OF A COLOR OF</td> <td></td> <td>=</td> <td></td> <td></td> <td></td> <td>-</td> | A COLOR OF A COLOR OF  |                      | =      |          |      |                                       | -             |
| 1         10000         1000000000000000000000000000000000000                                                                                                    |                                                                                                    |                      | -      | -        |      |                                       | 0             |
| District         MAX.CONTRACT.NUML         Immediate Contract.NumLet Contract.NumLet Contrent.NumLet Contract.NumLet                                                                                                    | Construction and the Construction of the Construction of the Const |                      | -      |          |      |                                       | -             |
| 1         3-1000         3-1000         3-1000         3-1000         3-1000         3-1000         3-1000         3-1000         3-1000         3-1000         3-1000         3-1000         3-1000         3-1000         3-1000         3-1000         3-1000         3-1000         3-1000         3-1000         3-1000         3-1000         3-1000         3-1000         3-1000         3-1000         3-1000         3-1000         3-1000         3-1000         3-1000         3-1000         3-1000         3-1000         3-1000         3-1000         3-1000         3-1000         3-1000         3-1000         3-1000         3-1000         3-1000         3-1000         3-1000         3-1000         3-1000         3-1000         3-1000         3-1000         3-1000         3-1000         3-1000         3-1000         3-1000         3-1000         3-1000         3-1000         3-1000         3-1000         3-1000         3-1000         3-1000         3-1000         3-1000         3-1000         3-1000         3-1000         3-1000         3-1000         3-1000         3-1000         3-1000         3-1000         3-1000         3-1000         3-1000         3-1000         3-1000         3-1000         3-1000         3-10000         3-10000         3-10000 <td>A. 2010 A. 2011 American St. C. &amp; American St. 1990 American</td> <td></td> <td>-</td> <td>- 84</td> <td>14-1</td> <td></td> <td>-</td>                                                                                                    | A. 2010 A. 2011 American St. C. & American St. 1990 American                                                                                                    |                      | -      | - 84     | 14-1 |                                       | -             |
| 3         21121         • 0.0.0.0000000000000000000000000000000                                                                                                    | Call Control State of State State State State State                                                                                                    |                      | -      | -        |      |                                       | -             |
| 0         1000         0         0         0         0         0         0         0         0         0         0         0         0         0         0         0         0         0         0         0         0         0         0         0         0         0         0         0         0         0         0         0         0         0         0         0         0         0         0         0         0         0         0         0         0         0         0         0         0         0         0         0         0         0         0         0         0         0         0         0         0         0         0         0         0         0         0         0         0         0         0         0         0         0         0         0         0         0         0         0         0         0         0         0         0         0         0         0         0         0         0         0         0         0         0         0         0         0         0         0         0         0         0         0         0         0                                                                                                             |                                                                                                    |                      | -      |          | (4)  |                                       | -             |
| D         MAX         MAX                                                                                                    |                                                                                                    |                      | 191    |          |      |                                       | -             |
|                                                                                                    |                                                                                                    |                      | -      | -        |      |                                       | -             |
|                                                                                                    |                                                                                                    |                      | -      | -        |      |                                       | -             |
|                                                                                                    |                                                                                                    |                      | - 25-1 | -        |      |                                       | 0             |

Figure 243: Viewing deadline information in the Issuing Requests tab

(1) My Issued Requests Tab: similarly to the dashboard, overdue cases, or cases for which a deadline is due today are marked with a red dot.

(2) Click **Deadlines**: a list of all overdue and upcoming deadlines is displayed by default. The overdue or those with a deadline due today are marked in red.

|                           |                                           |                                                              |                    |               | 01            |
|---------------------------|-------------------------------------------|--------------------------------------------------------------|--------------------|---------------|---------------|
| (2) Bartinen missell      | Issued Requests                           |                                                              |                    |               |               |
| • contraction             |                                           | analise interaction                                          |                    | Owattree      |               |
| ) нализновалата<br>Помета | 3 turne represent too P                   | exchang for family for family for family                     | NOLTHER D          |               | 6             |
| L DOWNLOW                 | 4                                         | Contrast C. (Bristing)                                       |                    |               | Creat pt Hand |
|                           | Late ter                                  | 114                                                          | National Early No. | Espa 2 Joonse |               |
|                           | 10100064 T064-R-C2.004-64-25-0063-4       | SOEA_Met                                                     |                    | (TOLEarns)    |               |
|                           | WIRESON 1044-9-02-000-04-05-000-1         | Table Characterization of the Distances Training Fig. Social |                    | Geland        |               |
|                           | mmonths 106436-02-2004-0429-0013-1        | NEA CAME MEA FROM & 2 AN UNDERSTATE OF MEANIN, NACE          |                    | (Contrained)  |               |
|                           | 200000014 0001-75-02-000+84-29-0082-1     | Sett. Croate Print, Sent. 1 yer (55)41304 10 403876, 3r-52   |                    | TOC Sam W     |               |
|                           | methodale (1000-46-427-mile-secul-americ) | falls, Crosse falls, Porty: A sec-2016-0528 (SARAD PC & G    |                    | CIGERING 5    |               |
|                           | NATION CONF. COMMONWER                    | Table Count Portal Isord, 2 or 2018/02/14 18 or 20 Pt, 16 02 |                    | (Intimut)     |               |
|                           | 244710324 TO(A-F), C2-2024-04-25-0089-7   | 56A Create 365A Free 8. 2 vol 235642824 13 41 40 PL To CE    |                    | (101:Eems)    |               |
|                           | pagetostal (1004-RL-65-m34-04-85-0010-1   | MACHINE MAYINE 9.2 W. DOWDER 19.10 MILLION                   |                    | CEREMO        |               |
|                           | Distanta (1844), change of them.          | tiska, see                                                   |                    | (Dillim)      |               |
|                           | 25471031+ T02A-R-G2-00+34-25-0003+        | SOEA Mult                                                    |                    | COLUMN 2      |               |

Figure 244: Deadline information in the Issuing Requests tab

1) Due date: displays the deadline date.

(2) Expected Response: indicates what response subject to a deadline is expected.

Filtering possibilities are provided to narrow down the list of cases displayed.

(3) Expected Response: 5 tick boxes allow the search on a specific deadline. Depending on the selection, a particular subset of cases is returned. It is possible to select several response types at the same time.

(4) Deadlines: by default, all deadlines are shown when entering this tab. Three tick boxes allow the search to be narrowed down to either only upcoming or only overdue ones.

**(5)** Click **Apply** to activate the filter.

6 Click **Clear all filters** to revert to the default display mode (All)

⑦ Clicking the arrows enables switching to next or previous pages.

# 8.6.5. Viewing deadline information in the Received Requests tab

Two tabs provide information:

- 3. My Received Requests: list of all received open cases.
- 4. Deadlines: list of all deadlines, both upcoming and overdue

The same functionality is provided as for the Issued Cases (Overdue marking, filtering).

#### 8.6.6. Viewing deadline information on case level via Overview tab

As soon as the case is issued, 2 relevant deadlines are displayed on the Overview Tab. This is applicable to both issued and received cases.

The main difference being here that on Issued cases, in case a forward occurred by the initial Executing Authority, deadlines are displayed next to each other for all authorities involved.

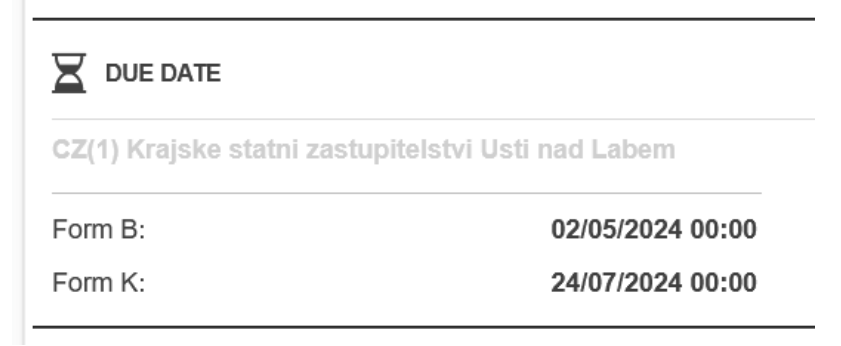

Figure 245: Viewing deadline information on case level via Overview tab

#### 9. STATISTICS HANDLING

Statistics handling is a system module that allows users with Statistics Handler role to generate one or any number of statistical reports for any selected period based on monthly reports. This functionality enables creation of customized summaries according to the specific criteria based on the SoD and ToE Regulations. Users can flexibly choose the time range, allowing for more accurate and precise monitoring of results over the selected period. The date range will be limited to selection from May 2025 to the current date.

The ability to generate the statistics is available within a single RI instance. The reports will be created manually – where a user with the Statistics Handler role can select any report of their choice. The System will generate reports in CSV format.

Currently, we distinguish the following reports for individual legal instruments:

### 9.1. SOD

#### 9.1.1. Transmitted

- Request for Service of Documents (Form A)
- Request to Determine the Address of The Person to be Served (Form B)
- SODX + Reasons for not Transmitting (SODX + Form A Section 9)
- Completion of Service (Form K Section 1)
- Refusal of Document (Form K Section 3)
- Reason for Non-Service of Document (Form K Section 4)
- Consolidated Report for Transmitted SOD this report will present the consolidated number of all sent messages for all forms within the SOD instrument.

#### 9.1.2. Received

- Request for Service of Documents (Form A)
- Request to Determine the Address of The Person to be Served (Form B)
- SODX + Reasons for not Transmitting (SODX + Form A Section 9)
- Consolidated Report for Received SOD this report will present the consolidated number of all received messages for all forms within the SOD instrument.

#### 9.1.3. Technical Error Messages

• This report will present the consolidated number of errors for messages/forms within: Form A, Form B, SODX

# **9.2.** TOE

#### 9.2.1. Transmitted

- Request for the Taking of Evidence (Form A)
- Request for Direct Taking of Evidence (Form L)
- TOEX + Reasons for not transmitting through the decentralised IT system (TOEX + Form A Section 13)
- Information on the execution of the request for the Taking of Evidence (Form K Section 5)
- Information from the Central Body/Competent Authority Concerning Direct Taking of Evidence (Form M Section 5.1 and Section 5.2)
- Consolidated Report for Transmitted ToE this report will present the consolidated number of all sent messages for all forms within the TOE instrument.
- ٠

#### 9.2.2. Received

- Request for the Taking of Evidence (Form A)
- Request for Direct Taking of Evidence (Form L)
- TOEX + Reasons for not transmitting through the decentralised IT system (TOEX + Form A Section 13)
- Consolidated Report for Received ToE this report will present the consolidated number of all received messages for all forms within the TOE instrument.

#### 9.2.3. Technical Error Messages

• This report will present the consolidated number of errors for messages/forms within: Form A, Form L, TOEX

# **9.3.** Create Statistics Report

Steps below are only applicable to users with 'Statistics Handler' role.

The first screen after logging in will be the Statistics Dashboard, where the user can see all available reports.

- (1) Select the report from the presented list.
- 2) Select time frame.
- (3) Click Generate.

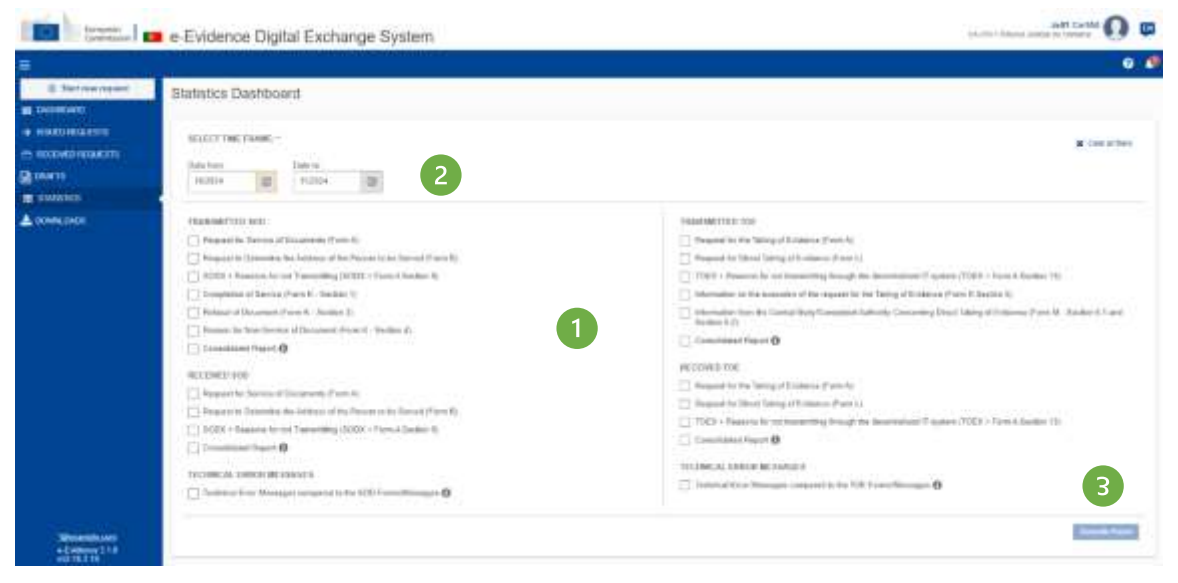

Figure 246: Selecting Report and Time Frame

| Statistics Dashboard                                                                                                    |                                                                                                    |
|----------------------------------------------------------------------------------------------------|----------------------------------------------------------------------------------------------------|
| And The Test Control of Test Control of Test C | a dan si ke                                                                                                    |
| CONTRACT LIST DBD <ul> <li>Advance &amp; Mexiconer, See Address of the Advance of the Advance of the Adv</li></ul>                                                                         | Hotester 100 100         Process for the fact profilestone (Free 6)         Process for the fact profilestone (Free 6)         Process for the fact profilestone (Free 6)         Profilestone (Free 6)         Profilestone (Free 6)         < |

Figure 247: Confirmation of the report generation

Next, the system will display a pop-up informing that the reports will be available in the **Downloads** section on the left-hand menu.

Please remember that if you want to generate new reports, there is also a 'Clear section' option available, which will clear the entire section so you can select the desired reports again.

| 1 to an 1               | 🚥 e-Evidence Digital I                        | Exchange System |                     |                   | Takin, Harris |              |
|-------------------------|-----------------------------------------------|-----------------|---------------------|-------------------|---------------|--------------|
| -                       | 11                                            |                 |                     |                   | 4             |              |
| (2) There is a register | (market)                                      |                 |                     |                   |               | C faiture    |
|                         |                                               |                 | 34                  | e results famili  |               |              |
| a new set               | 101 (10 page 10 m                             |                 |                     |                   |               | ****         |
| A rewarment             | Bashdan reports                               |                 |                     |                   |               |              |
|                         | Department of                                 | No. 21          | (million is         | Available and the | Same 21       |              |
|                         | 40.14                                         | 1446            | 31.18(2020-12.16)   |                   | -             | About a      |
|                         | 56,216 ·                                      | +++++           | Service and Service |                   | (111)         | Caterial III |
|                         | terre per segn. 10 +<br>terre pi - digen et d |                 |                     |                   |               | * • () • •   |
|                         |                                               |                 |                     |                   |               |              |
|                         |                                               |                 |                     |                   |               |              |
| a-batteres 118          |                                               |                 |                     |                   |               |              |

Figure 248: Downloads section

**NOTE:** We recommend scheduling report generation during nighttime hours due the potential system load, which may impact performance. However, the System Administrator has the flexibility to adjust the generation time as needed. For more information, please refer to the Architecture Guidelines and Software Design Document.

#### **10. BASIC FUNCTIONALITIES**

#### **10.1.** Communication between Authorities

#### 10.1.1. View incoming message

To see a message received from an Executing Authority:

# (1) Select Issued or Received Requests.

(2) Click a case you wish to view.

#### Depending on the type of a message:

|                                                                                                    |                                                                                                    |                                                              |                   | B Ass      |                | 0 🖗      |
|----------------------------------------------------------------------------------------------------|----------------------------------------------------------------------------------------------------|--------------------------------------------------------------|-------------------|------------|----------------|----------|
| Stat new regard  State of the second second | TOEA test<br>TOEA toeAve.cc.3024-to-34-801-1<br>Desrview Person Person Perso | EXECUTING STATE<br>ACCEPTED LANGUAGES<br>EXECUTING AUTHORITY | Careford Fragment | Statung Dr | Within a       | - 0<br>- |
|                                                                                                    | S STATUS CITERIATED<br>Transactionated on: 24/16/2024                                                                                                    | 9 <sub>6</sub> LINKED CASES                                  |                   |            | ( <b>+</b> 441 | 2 (10)   |

Figure 249: SoD A: Overview tab

(3) If you receive a form, it will be visible in a separate tab. Click it to see the content.

| tarapean e-Evide    | ince Digital Exchange System                                                            |                                  |                                         | Test All Roles An | d Groups Assigned    |
|---------------------|-----------------------------------------------------------------------------------------|----------------------------------|-----------------------------------------|-------------------|----------------------|
|                     |                                                                                         |                                  |                                         |                   | 0                    |
| test                |                                                                                         |                                  |                                         |                   |                      |
|                     | .et122.200.4103-03-0005-1                                                               |                                  |                                         |                   | setter - 0           |
| Oversides For       | n. A. Free 2. Junit & Minings                                                           | Tirealles                        |                                         |                   |                      |
| Names of All        | · Nepublic of Poland                                                                    |                                  | ana ana ana ana ana ana ana ana ana ana | Land Aquility     |                      |
| Transfort Transfort | 16(7) Autor                                                                             |                                  | BUDDAR ROBER                            | Auto              |                      |
| O flota en          | -                                                                                       |                                  | S LENS SAME                             |                   | + Advanter           |
| Noqued statut in    |                                                                                         | 8485203 W.W                      | toi-cisaru latitud                      |                   |                      |
| Colord strategy on  |                                                                                         |                                  |                                         |                   |                      |
| A homping out       |                                                                                         |                                  |                                         |                   | H main res + bit out |
| August -            | - Andrewing                                                                             |                                  |                                         |                   |                      |
| 🏯 - Tevi Al Ilue    | n And Gringes Aneighted - Nation                                                        |                                  |                                         |                   |                      |
| A Attached data     |                                                                                         |                                  |                                         |                   |                      |
| Form D              | •                                                                                       |                                  |                                         |                   | 34                   |
| × .                 | Trimpel                                                                                 | Philippine P                     | 1000<br>20110                           |                   | ai -                 |
|                     | Received and                                                                            | Chronical of<br>edulation of the | 110                                     |                   |                      |
|                     | Term and                                                                                | 05/01/2024 00:00                 | 110                                     |                   | 10 C                 |
| Forest              |                                                                                         |                                  |                                         |                   | 17                   |
|                     | HS Selected Institute, AV, 28, 77, 19 received at, 17, 8<br>1, 2724 KL 43 arrest, a pdf | 15/01/2014 10:54                 | 10.00<br>10.00 mil                      | 2000 a 10         | *** C                |
|                     | Increase and                                                                            | 05-9112814-08-00                 | 710                                     |                   |                      |
|                     |                                                                                         | COMPANY OF THE OWNER.            | - 200                                   |                   |                      |

Figure 250: SoD A: Attachments on the Overview tab

(4) Every type of sent/ received message is displayed on the **Event & Message Timeline**.

(5) All attachments, messages exchanged in a process of communication, are displayed in the Overview tab and in corresponding tabs.

# 10.1.2. SODA: Send a request for additional information (Form E)

When Executing Authority receives SODA request, some additional information might be necessary. The Executing Authority sends Request for additional information or documents for the service of documents (Form E) to the Issuing State. This process is divided to two (2) steps:
#### **Step 1. Creating Form E:**

(1) View the incoming request.

| =                                                     |                                  |              |                            |                    |              |                                            |                             |                                                          | <b>1</b> A           | Annalis Insentition                                 | 0 🔎                    |
|-------------------------------------------------------|----------------------------------|--------------|----------------------------|--------------------|--------------|--------------------------------------------|-----------------------------|----------------------------------------------------------|----------------------|-----------------------------------------------------|------------------------|
| E Thirtee legent E                                    | SODA test                        |              |                            |                    |              |                                            |                             |                                                          | 7940/04              | Casto 👎                                             | -                      |
| <ul> <li>-&gt; 8940 HIGE815</li> </ul>                | 900A SCOR-PL-C2-000418-05-0001-1 |              |                            | A Deserved         | P Corner     | Weetow                                     | 0                           |                                                          |                      |                                                     |                        |
|                                                       | Dremiee Port A                   | Ferm 0 7     | form P .                   | Form R.            | Event & Mess | age Tinetos                                | ellaculature                |                                                          |                      | Contentioned                                        | 2                      |
| m exertica                                            | INTUNIO STATE                    | History of P | romand<br>roduction Sprain | milliococi (Digar) | priorit Wb.  | EXECUTIVIS I<br>ACCEPTED LI<br>RECEIVING A | NTATE<br>ANDUALTER<br>GENCY | Careta Angula<br>Call (EM) (EM)<br>CALCOVET Kompanie and | ič<br>Hrvaniastatata | Constantions of<br>Proposed + Co<br>Constantions of | r<br>Mili Faren G<br>L |
|                                                       | O 10100 CITEIDIO                 |              |                            |                    |              | Ф СЛИНЕВО                                  | CARES                       |                                                          |                      | () Sevents For                                      | a f MDL                |
|                                                       | Require carbot                   |              |                            | 25/10/2824         |              | No cours inte                              | eit)                        |                                                          |                      | Close a sume                                        |                        |
|                                                       | < ANNONED UNERS                  |              |                            |                    |              |                                            |                             |                                                          | 12                   |                                                     | tal unit               |
| -Onenersch unter<br>e-Deelersch 2010<br>offentlich 16 | This ratio empty                 | -            |                            |                    |              |                                            |                             |                                                          |                      |                                                     |                        |

Figure 251: SODA: Creating Form E: Request for additional information or documents for the service of documents

#### (2) Click Workflow > Create Form E.

| 8                                                    |                                                                                                    |                                                                                                    | 🔯 Azərbaic tarəbələri 🛛 🤒                                                     |
|------------------------------------------------------|----------------------------------------------------------------------------------------------------|----------------------------------------------------------------------------------------------------|-------------------------------------------------------------------------------|
| Bart new request.                                    | SODA test                                                                                                    |                                                                                                    | Natural Case No + 👘                                                           |
| <ul> <li>Internation</li> <li>Internation</li> </ul> | (500A) 400A-PL-C2-2834 16-34-8801-1                                                                                                    | 3                                                                                                    | A Desmail P Connert Rottine - 0                                               |
| 🔁 RECEINED RECEICESTE<br>🖻 DRAWTES                   | Commission Factor & Parent D.<br>Instruction of an Addition of Case                                                                        | Form E Form F · Form F · Form K (Predicted in a)                                                                                                    | «Translations                                                                 |
| . STADANS                                            | A DALFOF I FILL By ABACE DALLAND                                                                                                    | The Foren Theresetters                                                                                                    | (BOPT)                                                                        |
|                                                      | REQUEST FOR ADDITIONAL<br>INFORMATION OR DOCUMENTS FOR<br>THE SERVICE OF DOCUMENTS<br>MEDING INFORMATION / DOCUMENTS<br>SHORATURE AND DATE | REDUEST FOR ADDITIONAL INFORMATION OR DOCUMENTS FOR THE 3<br>After 1903 Regulator (30) 2009 (7N) of the Tangaum Partnersh and of Pa Grand<br>Revision in the Merilan Tables of judical and admashing discarded is in our entropy<br>management. | SERVICE OF DOCUMENTS*<br>s735 Weientar 2005 pt<br>remail trailier (service of |
|                                                      | and Style Dependence Of Does 3                                                                                                    | Contents 2012/000 an 40.<br>Reference to of the barevelling agency:<br>1024                                                                                                    |                                                                               |
|                                                      |                                                                                                    | Neferance His of the receiving againsy: 1                                                                                                    |                                                                               |
| Vibroantale.com<br>+ Evenesce 3.1.8<br>e18.19.2.18   | # harris                                                                                                    |                                                                                                    | Addame 100 Vited                                                              |

Figure 252: SODA: Form E draft version displayed

- (3) Form E draft version will be created and displayed.
- (4) While filling data in Form E sections, remember to save your data.

#### **Sending Form E:**

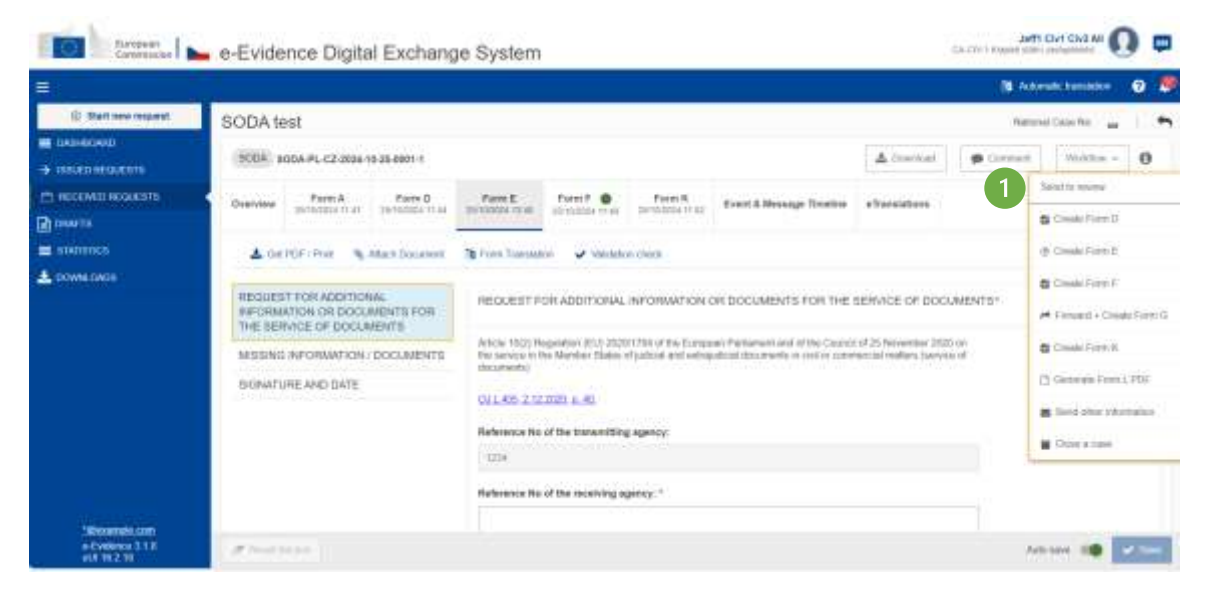

Figure 253: SODA: Form E: Request for additional information or documents for the service of documents sending to review

(1) Click **Send to review** button from Workflow.

|                             |                                                                                                 |                                                                                                    | denalis baralalar 👔 👼    |
|-----------------------------|-------------------------------------------------------------------------------------------------|----------------------------------------------------------------------------------------------------|--------------------------|
| I Start new request         | SQDA test                                                                                       | 10                                                                                                    | innel Casa Mil 🙀 🕴 🌴     |
| > STREET SECURITY           | \$0000 \$000A.PE-C2-0804-10-25-0801-1                                                           | 🛦 Dimetoial 🐞 Gatarian                                                                                                    | builder O                |
| 🗠 NICOMU NOVANIA<br>🗟 OVETA | Desiring Factors Factors B                                                                      | Facel I<br>Integrate Their<br>annumer in an Integration<br>Facel I<br>Integration<br>Facel I<br>Integrate I<br>Integrate I | Accept Figures           |
| · MATERIA                   | Cor(POF (Pus) % Mach.Document                                                                   | 🔞 Kurra Toumianue 🚽 Valuation mest                                                                                                    | Resource amendment       |
| A COMALIZAD                 | REQUEST FOR ADDITIONAL<br>AFCRAVATION OF DOCUMENTS FOR<br>THE SERVICE OF DOCUMENTS<br>Date at * |                                                                                                    |                          |
|                             | SIGNATURE AND DATE                                                                              | Ann 197                                                                                                    | - Denast - Dinale Form D |
|                             |                                                                                                 | ALTORIUM III                                                                                                    | (*) Generale Francis PGF |
|                             |                                                                                                 |                                                                                                    | The states               |

Figure 254: SoD For E: accept review

(2) The user with Reviewer role should select **Accept Review** to move it to the next step (Reject and Return for amendment are also the available options). The Assigned can also edit the case.

|                                   |                                                                                                    |                                                                       | And the start of a soul 17 have 15                                                                                                    |
|-----------------------------------|----------------------------------------------------------------------------------------------------|-----------------------------------------------------------------------|----------------------------------------------------------------------------------------------------|
| 🗄 Blart new request               | SODA test                                                                                                    |                                                                       | hallonia Case No 👝 🖉                                                                                                    |
| INTERNIT                          | 3004 actor/es.cz.attacin.geateri.i                                                                                                    | A.                                                                    | Deveni Deveni Wester 0                                                                                                    |
| ) INCOMENTATIONS IN THE CONTRACTS | Overview Permit Permit Permit Provide Provide | en F . Porte R                                                        | Base Right.                                                                                                    |
| statunca.                         | A GelPER (Pres. & Alacs Desavert . St Farm Transition                                                                                                    | V Watan das                                                           | Nakar ta another                                                                                                    |
| L envedencers                     | REDULEST FOR ADDITIONAL<br>INFORMATION OF DOCUMENTS FOR<br>THE SERVICE OF DOCUMENTS<br>MISSING REFORMATION / DOCUMENTS<br>SKRATURE AND DATE<br>Date:<br>TERMIND<br>Flass remaining to                                                                                                    | EAYIE<br>In any stars (of analysis that form using it has been primed | Constrictions From D Constrictions From D Constrictions From F From Constrictions From Constrictions 8 Constrictions 8 Constructions From B Constructions From B Constructions Constructions Co |

Figure 255: SoD Form E: preparation for signature

(3) The user with Sender role should select **Preparation for signature** to sign and upload the signed document (other available options are: Reject and Return for amendment). The Sender cannot edit the case.

|                      |                                                                                                    | (Q)      | uteradic transition 💿 🧕   |
|----------------------|----------------------------------------------------------------------------------------------------|----------|---------------------------|
| B Start new request  | SODAtest                                                                                                    | 36       | anna Cana Na 🔔 🖌 🐂        |
| E INCOMENDATE        | (SOBA) 800A.P. CZ 3004.1635.8801.1                                                                                                    | thread . | d Wester O                |
| C RECEIVED RELAKSIYS | Overview Port A Description of the Description of the Description of t | aatore 4 | Sign<br>Science Prove 11  |
| UNINTES              | 🛓 Gel FBS / Rev 🔌 Altern Zoourner 🕲 Form Taxonami 🖌 Valuation most                                                                                                    |          | # 0000709E                |
| L DOWNLOACE          | REQUELTS FOR ADDITIONAL BIOMATURE AND DATE WORKMUTTER AND DATE THE SERVICE OF DOCUMENTS                                                                                                    |          | Crystell + Crastil Form 5 |
|                      | DESAND INFORMATION / DOCUMENTS                                                                                                    | 25       | Countrals Forms, PDF      |
|                      | Please reventer to sign and stanp (If evaluatie) this term once if has been prioried                                                                                                    |          | Clina A june              |

Figure 256: Signing SoD Form E

(4) The user with Sender role should select **Sign**.

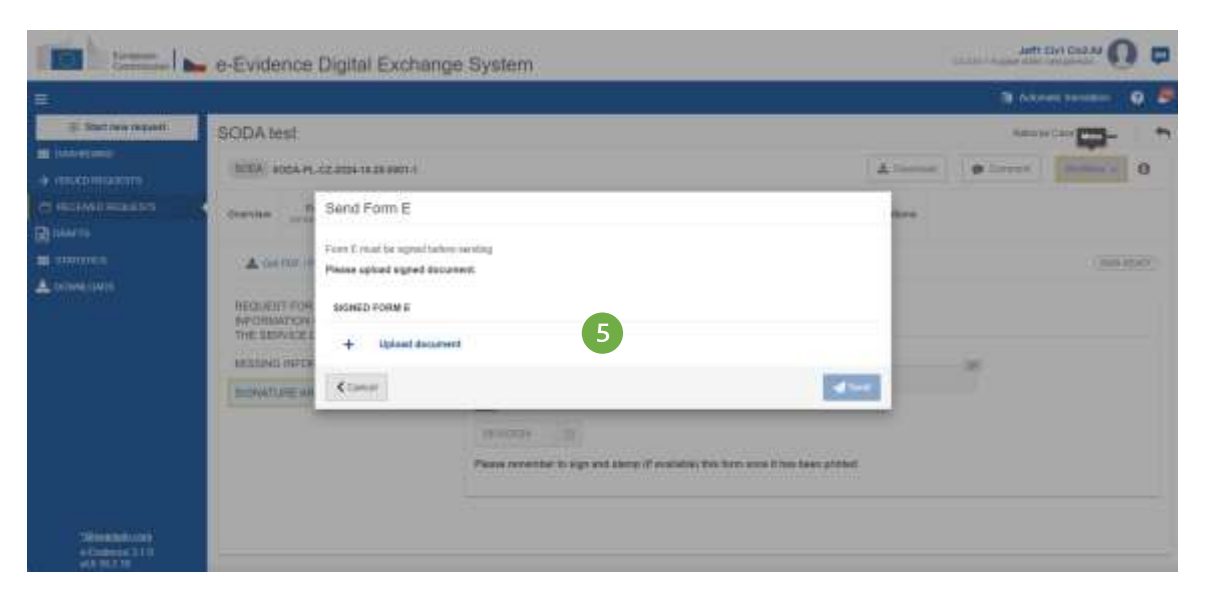

Figure 257: SoD Form E: upload document

### (5) Click Upload document.

| -                 | ance Digital Exchange System                                                                                                    |                             |
|-------------------|----------------------------------------------------------------------------------------------------|-----------------------------|
| æ)                |                                                                                                    | N parent territor 🛛 🖉       |
| ADDR STOLEN STOLE |                                                                                                    | Sectors 4 1 M               |
| a meria scalatore | Bignobuse Form E                                                                                                    | and a count of the count of |
|                   | 1 Planes thereined the Forei E PDF decement is your data Communit (non-asy)  2 You can sharp Per decement (Incomer 0   C Data segment as PDF format (non-merided)  C Data segment as PDF format (non-merided)  3 Sign the recomment age segment ( |                             |
|                   | K Cons.                                                                                                    |                             |
| A finders (1)     |                                                                                                    |                             |

Figure 258: SoD Signature Form E

(6) Download, sign and upload the document as described in '7.2.1.9 Sign chapter'.

| -                                          | e-Evidence Digital Exchange Sy                                                                                                    |                                        |         | attorner Q C                                                                                                    |
|--------------------------------------------|----------------------------------------------------------------------------------------------------|----------------------------------------|---------|----------------------------------------------------------------------------------------------------|
| ŧ.                                         |                                                                                                    |                                        |         | The state of the state of the s |
| I Antonina .                               | ADDA WAL                                                                                                    |                                        |         | Anne inches and the                                                                                                    |
|                                            | (\$250, \$150, \$1, \$2, \$10, \$1, \$1, \$1, \$1, \$1, \$1, \$1, \$1, \$1, \$1                                                                                                    |                                        | Alterna | a terret ( terret ( 0))                                                                                                    |
|                                            | A survey of a survey of a surv | O byred downers of Form E is upsysted. | •       |                                                                                                    |
| Managembourne<br>Atomismid (11)<br>at 2011 |                                                                                                    |                                        |         | Madd 21/8 *                                                                                                    |

Figure 259 SODA: Signed document of Form E uploaded

**⑦** Close the confirmation pop-up.

(8) Send the form by using Send button from a Workflow dropdown list.

#### **10.1.3. SODA:** Reply to a request for additional information (Form E Reply)

You can reply to a request for additional information which you received from Executing Authority. Direct reply will make your response correlated with a request from Executing Authority.

| terpest (areman)                          | <ul> <li>e-Evidence Digital Exchang</li> </ul>                                                                                                    | je System                                                                                                    | Co.Co.v                                                                                                    |                                                                                               |
|-------------------------------------------|----------------------------------------------------------------------------------------------------|----------------------------------------------------------------------------------------------------|----------------------------------------------------------------------------------------------------|-----------------------------------------------------------------------------------------------|
| =                                         |                                                                                                    |                                                                                                    |                                                                                                    | 🕼 Adamati Standahan 🛛 💭                                                                       |
| Enders region     Determine     Determine | SODA test<br>5004 9004 PL-C2 3224 10-35-001-1                                                                                                    |                                                                                                    | ▲Dermat ② Day (me                                                                                                    | Notives Case No. 🗭 🖌 🖴                                                                        |
| C NECEMEDICALESTS                         | Describes America Press A Press B Instantia Francisco America America | Peent Constants                                                                                                    | •                                                                                                    |                                                                                               |
|                                           | REQUEST FOR ADDITIONAL<br>WIGHMARKIN ON BOCUMENTS FOR<br>THE DESIGN OF DOCUMENTS<br>MISSING INFORMATION / DOCUMENTS<br>DIGNATURE AND DATE                                                                                                    | REQUERT FOR ADDITIONAL INFORMATION OR DOOL<br>Atom 100) Regulators (SUP 2009 (PM at the Surgeon Partie<br>the services in the Manther Sales of patient and schapedical de<br>course of a<br>CVL 405 2 512 201 k - 40.<br>Reference fits of the basewidting agency<br>(201 | UMENTE FOR THE SERVICE OF DOCUMENT<br>mentions of the Council of 2C Neversies 2000 on<br>committee in out or commission tradees transies of | Statusens<br>Atalaeens<br>Ingel (1)/P<br>Control (1)<br>The Arabit signed dor<br>error<br>(1) |
| Schwarzen Long<br>o Canada 310            |                                                                                                    | Reference No of the focularity againsy: 1 178 Addresses: *                                                                                                    |                                                                                                    | Tober and<br>Content of<br>Distribution 1930<br>Antonio Calific                               |

Figure 260: SODA: Reply to request for additional information: Clicking 'Reply' button

(1) View the **Request for additional information or documents for the service of documents** and click a **Reply** button.

Then, the SoD & ToE application displays a draft version of a Reply to a request for additional information (Form E Reply) and confirmation message.

| 0 0 | Colorestern | N Astro        |                 |               |                                      |                                                                                                    |                                                                                     | <b>.</b>                        |
|-----|-------------|----------------|-----------------|---------------|--------------------------------------|----------------------------------------------------------------------------------------------------|-------------------------------------------------------------------------------------|---------------------------------|
| -   | inter ( + ) | Natural Ca     |                 |               |                                      |                                                                                                    | SODA test                                                                           | E Batt new respect              |
| 0   | thaktar -   | # Connet       | C OppSale       | A transmit    |                                      | PL-C2 3036 15 35 6901 1                                                                            | (5004) 100A PL-C2 203                                                               | ■ DALHOND<br>→ INSTRUMENTEL<br> |
|     |             |                |                 | *****         | From E Rody Event & Norwaye Treative | Form A Ports D Form E                                                                              | Describe Sama militation a                                                          | el HICEMELHONACHE<br>Dissuits   |
|     |             |                |                 |               |                                      | National Value and                                                                                 | d bard & Attach                                                                     | STATUTOS                        |
|     | ž           | E OF DOCUMENTS | FOR THE SERVICE | OR DISCUMENTS | I REQUEST FOR ADDITIONAL INFORMATION | AUDITY FOR ADDITIONAL REPLY<br>IN OR DOCUMENTS FOR<br>OF DOCUMENTS<br>DRWATION / DOCUMENT<br>2 100 | REPLY TO REQUEST F<br>REFORMATION OR DO<br>THE SERVICE OF DOC<br>MISSING INFORMATIO |                                 |
|     |             |                |                 |               | No of the receiving againcy: 1       | Ballerer                                                                                           |                                                                                     |                                 |
|     |             |                |                 |               |                                      | 120                                                                                                |                                                                                     |                                 |
|     |             |                |                 |               |                                      | and the                                                                                            |                                                                                     |                                 |

Figure 261: SODA: Steps to reply to a request for additional information

(2) Complete all mandatory fields of E Reply message by using the List of Sections menu.

(3) Click **Send** to send Form E message to the Executing Authority.

(4) System displays a pop-up window. Click **Yes** to confirm that you want to send Withdrawal Form.

| Send Form E Reply                 | ×  |
|-----------------------------------|----|
| Do you want to send Form E Reply? | 4  |
|                                   | No |

Figure 262: SODA: Send reply to a request for additional information

## 10.1.3.1. SODA: Send a request for information on service or non-service of documents

You can send a request for information on service or non-service of documents to the Executing Authority (Form I).

|                                                      | a stream and the stream and a stream of the                                                                                                    |                    |                                  |                                |
|------------------------------------------------------|----------------------------------------------------------------------------------------------------|--------------------|----------------------------------|--------------------------------|
|                                                      |                                                                                                    |                    | - 1910<br>- 1910                 | viunais teasinoi 🛛 🔮 🥶         |
| 🕀 Start new inspect                                  | SODA test                                                                                                    |                    | Network                          | witzenio + 💷 🗮                 |
| <ul> <li>Destination</li> <li>Destination</li> </ul> | 3004 SOLA-C27L-200+18-3-081-1                                                                                                    | A Downant          | 19 Opp Cana                      | * (Vel/Ter - 0                 |
| C recontractions                                     | Deserves Port A Port A Port A Vision Truths + Parallelities                                                                                                    |                    |                                  | Ovelle Fore I     Sectionalize |
| H AVAILABLES                                         | ISSUING STATE                                                                                                    | EXECUTING STATE    | - Republic of Poleist            | Close è mue                    |
|                                                      | INVERSE ANTHORITY CALCULATION CONTINUES AND INCOMENDATION                                                                                                    | ACCEPTED LANGUAGES | (18)(18)(18)                     |                                |
|                                                      | and a resident sector of the sector of the s | RECEIVING ADENCY   | CA.OV.1 Chrs. Ministerewi Sarawe | W here the get connection      |
|                                                      | O STATUS COMMON                                                                                                    | ⊕ UNHED CASES      |                                  | + Antoneous                    |
|                                                      | Request control ov 201102024                                                                                                    | Ne upon linkelt    |                                  |                                |
|                                                      | - ASSIGNED USERS                                                                                                    |                    | 141                              | Userens) [ + baranni ]         |
|                                                      | The second second                                                                                                    |                    |                                  |                                |
| (1)                                                  | and out club as CA-CTV-1 Region alone parameter Out wait Law                                                                                                    | 101                |                                  |                                |
| Stheamskuog<br>o Lietero 310<br>with 10210           | Answer Units     Answer     Answer           |                    | . 4                              | orbit und 114                  |

Figure 263: SoD create Form I

### ① Select Create Form I option from Workflow.

| Languas<br>Correction                             | e-Evidence Digital Exchang                                                                                                    | ge System                                                                                                    | - CHEW Has                                                                                                    |                              |
|---------------------------------------------------|----------------------------------------------------------------------------------------------------|----------------------------------------------------------------------------------------------------|----------------------------------------------------------------------------------------------------|------------------------------|
| <b>.</b>                                          |                                                                                                    |                                                                                                    | 1                                                                                                    | 🖲 Automatic terniation 🛛 💿 🥶 |
|                                                   | SODA test<br>3004 toda.cz.PL288.rs.26.8901.1<br>Overview Fore A Fore D Mathematical Control<br>1.F08901 (Dear)                                                                                      | Farm)<br>principal to the<br>2 a bird & literature<br>2 a bird & literature                                                                                                    | a Countrast Countrast Coun | element Case for 🔶 🥚 🦚       |
| Linnya Gala                                       | REQUEST FOR INCIDENTION ON<br>BENVICE OF NON-SERVICE OF<br>DICLIMENTS<br>1. INFORMATION ADDUT THE<br>REQUEST<br>2. THANGMITTING ADDUTY<br>3. RECEIVING ADDUCY<br>4. ADDRESSEE<br>DIGNETURE AND DATE | REQUELT FOR INFORMATION ON SERVICE OF NO<br>Article 11(2) of Regulation (EU) 2003/1704 of the European In<br>the service in the Nervice States of judical and extrapolate is<br>document).<br>OVI.05.2122020 a 41<br>Service that he effected on one as results. If I has not here<br>using the research service and reservicing age<br>Reference No of the transmitting agency: | IN-SETUICE OF DOCUMENTS*<br>attended and of the Coancel of 25 November 2020 on<br>reasoning a coll or communical mellion panetics of<br>managements and a contract of the communication<br>in jamable to which service within one mentil of<br>my                                                                                                    |                              |
| Schemenski Latti<br>v Conduces 51.0<br>viz 192.18 | and the second second second                                                                                                    | 1274                                                                                                    |                                                                                                    | Advance 📬 ✔ 🗤                |

Figure 264: SoD Form I draft form

(2) Complete all mandatory fields, save your data and click **Send**.

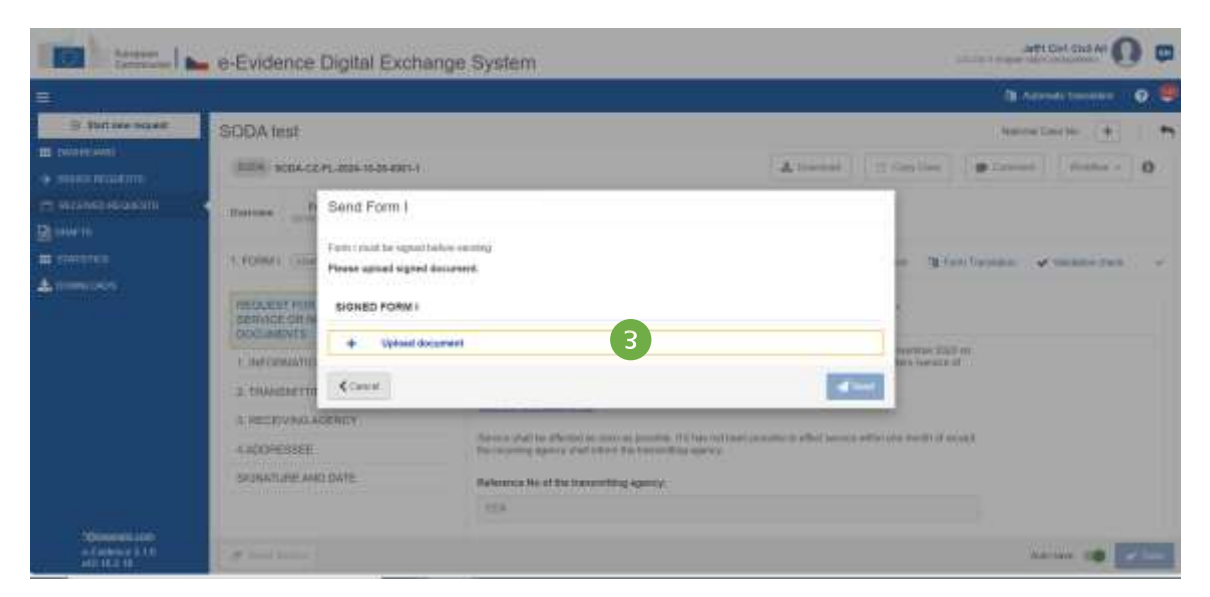

Figure 265: SoD Form I document upload

| and trees. I a | e-Evidence Digital Exchange System                                                                                                    |                      |
|----------------|----------------------------------------------------------------------------------------------------|----------------------|
|                |                                                                                                    | 3 ····· · · · · ·    |
| O BAR NO YOUR  | BODA Intel                                                                                                    | Anternet (#)         |
|                | Signature Form I         Notes downpart The York I (UF downerst traps downerst traps downerst trap |                      |
|                | (Manana)                                                                                                    | Address of the Owner |

Figure 266: Download, sign and upload SoD Form I

(4) Download, sign and upload the document as described in '7.2.1.9 Sign chapter'.

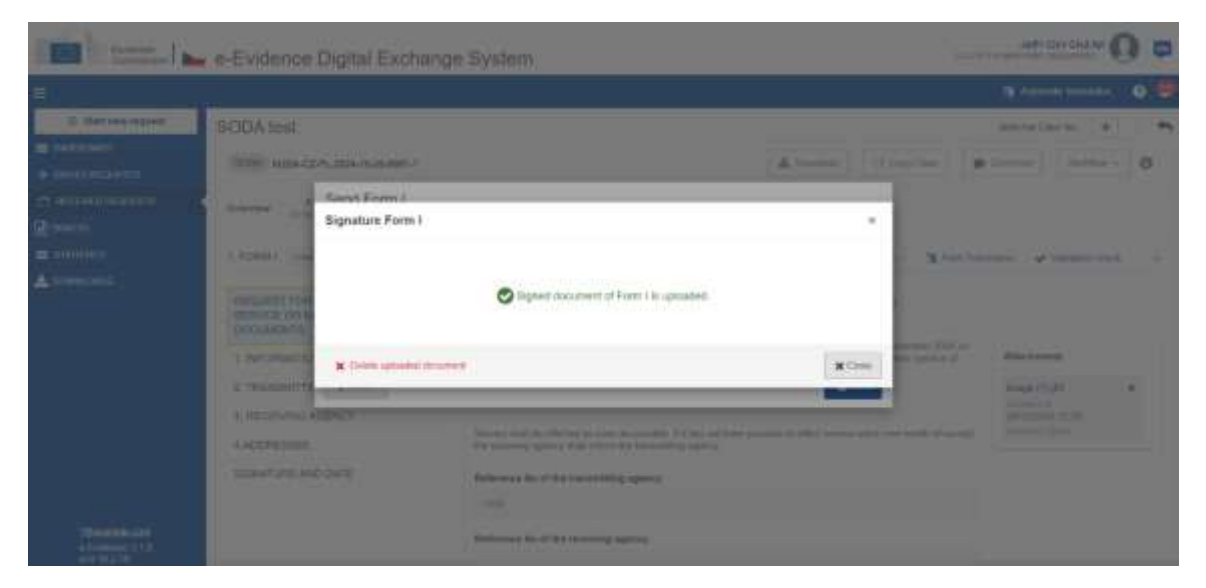

Figure 267: SoD Form I confirmation pop-up

**(5)** Close the confirmation pop-up.

6 Send the form by using Send button from a Workflow dropdown list.

## 10.1.3.2. SODA: Send a reply request for information on service or non-service of documents

You can reply to a request for information on service or non-service of documents sent by the Issuing Authority (Form J).

|                                                                                                    |                                                                                                    |                                                                                                    |                                                                  | The Automatic Standards 😨                                                                                   | - |
|----------------------------------------------------------------------------------------------------|----------------------------------------------------------------------------------------------------|----------------------------------------------------------------------------------------------------|------------------------------------------------------------------|----------------------------------------------------------------------------------------------------|---|
| E Kat we report<br>because<br>transformer<br>transformer<br>trans | SODA test                                                                                                    |                                                                                                    | (Almonial)                                                       | Hammir Cale Re. (+)                                                                                         |   |
| <ul> <li>B second hookests</li> <li>B second hookests</li> </ul>                                                                                                    | Overview PremiA Porm D presented in the overview of the presented in the presented in the overview of the presented in the presented of the presented of the pr | Partiel Control of the seage Treatment of the standards                                                                                                    |                                                                  |                                                                                                    |   |
|                                                                                                    | REGUEST FOR REFORMATION ON<br>SERVICE OF HON-SERVICE OF<br>DOCUMENTS<br>1. INFORMATION ABOUT THE<br>REGUEST<br>2. TRANSMITTING AGENCY<br>3. RECEIVING AGENCY                                                                                                    | REQUEST FOR INFORMATION ON SERVICE OR NON-SERVICE OF DOC<br>Ansist T1(2) of fligglation (U) 2007/104 of the Exception Parliament and of the Ex-<br>business. It is Newton Tables of activation (and activation) to call on a service<br>discussed).<br>OUL 455 2 12 2007 of 44.<br>Service State from the Boots of Solar Service of the Service<br>record, For Learning approxy with attem the Asservice properties to object serv-<br>rection. | UNENTS*<br>est al 25 November 2020 on<br>men al moles particul d | Attachments<br>Swape (10,45)<br>Consent of<br>Jin (10,20) in Collis<br>Annual and the<br>March Robert State |   |
| Severate can<br>e Control 110                                                                                                    | 4-ADDRESSEE<br>BIOMATURE AND DATE                                                                                                    | Setimence No of the transmitting agency:<br>1234<br>Reference No of the receiving agency:                                                                                                    |                                                                  | Shan and<br>Disabel of<br>Distributes of the<br>Automoust of the                                            |   |

Figure 268: SoD Form J creation

(1) When Form I tab is open, click on **Reply** button.

|                         |                                                                                                    |                                                                                                    | Contrast Services 1                                                          |
|-------------------------|----------------------------------------------------------------------------------------------------|----------------------------------------------------------------------------------------------------|------------------------------------------------------------------------------|
| E Bart new request      | SODA test                                                                                                    |                                                                                                    | National Calar No 🔹 🕴                                                        |
| 04040040<br>00060460060 | (500A) \$00A-C2/FL 3556-10-35-8001-1                                                                                                  |                                                                                                    | ▲ Constant P Constant Distance 0                                             |
| 1 RECEIVED RECOLECTS    | Comview Perm A Party D Installing Trail                                                                                               | Percei Control Percei Control Control & Mercego Tenetres - «Terrelations                                                                                                    |                                                                              |
| STATETICS               | 2 Sea & Gelfor Hose & Aser                                                                                                    | fanarest Statistics 🖌 Version dans                                                                                                    | (0444)                                                                       |
|                         | REPLY TO REQUEST FOR<br>INFORMATION ON SERVICE OR NON-<br>BERVICE OF DOCUMENTS<br>1. INFORMATION ON STATUS OF<br>DERIVACE OF DOCUMENT | REPLY TO REQUEST FOR INFORMATION ON SERVICE ON NOR-SERVI<br>Mide 1102 of Republics (EU) 2020/TBH of the European Relament and of the Car<br>Response in the Member States of unless and orthogotox documents in twice or<br>Response). | NDE DF DOCUMENTSP<br>word of 25 November 2020 on<br>menocur native carbox of |
|                         | SIGNAFURE AND DATE                                                                                                    | 0114012122020.040                                                                                                    |                                                                              |
|                         |                                                                                                    | 1294                                                                                                    |                                                                              |
|                         |                                                                                                    | Reference No. of the receiving agency: "                                                                                                    |                                                                              |

Figure 269: SoD Form J draft

(2) Application creates and displays Form J. Complete all mandatory fields and click **Send** button on the action bar.

| terner       | e-Evidence                                                                                                    | Digital Exchange                                                                                                    | system                                                                                                | Quarter 1                                     |                 |     |
|--------------|----------------------------------------------------------------------------------------------------|----------------------------------------------------------------------------------------------------|----------------------------------------------------------------------------------------------------|-----------------------------------------------|-----------------|-----|
| <b>≡</b> :   |                                                                                                    |                                                                                                    |                                                                                                    |                                               | Advention (     | • • |
| C Parameters | SODA test                                                                                                    |                                                                                                    |                                                                                                    | (A                                            | Name Carlle (+) | 0   |
|              | Annual Control of Control of Cont | Send Form J<br>Form J multiproport before<br>Phase uptant topped before<br>scaleb notes J<br>+ Optical document<br>Cannel | erentary<br>erent.<br>a                                                                               | cautoontis-<br>surepo-data on<br>the books of | 3               |     |
|              | *                                                                                                    |                                                                                                    | Researce No of the Insuranting agency<br>(1999)<br>Reference No of the Insurance, Agency, 7<br>(1999) |                                               | A.S. 100 000    | 223 |

Figure 270: SoD Form J upload document

(3) Click on Upload document.

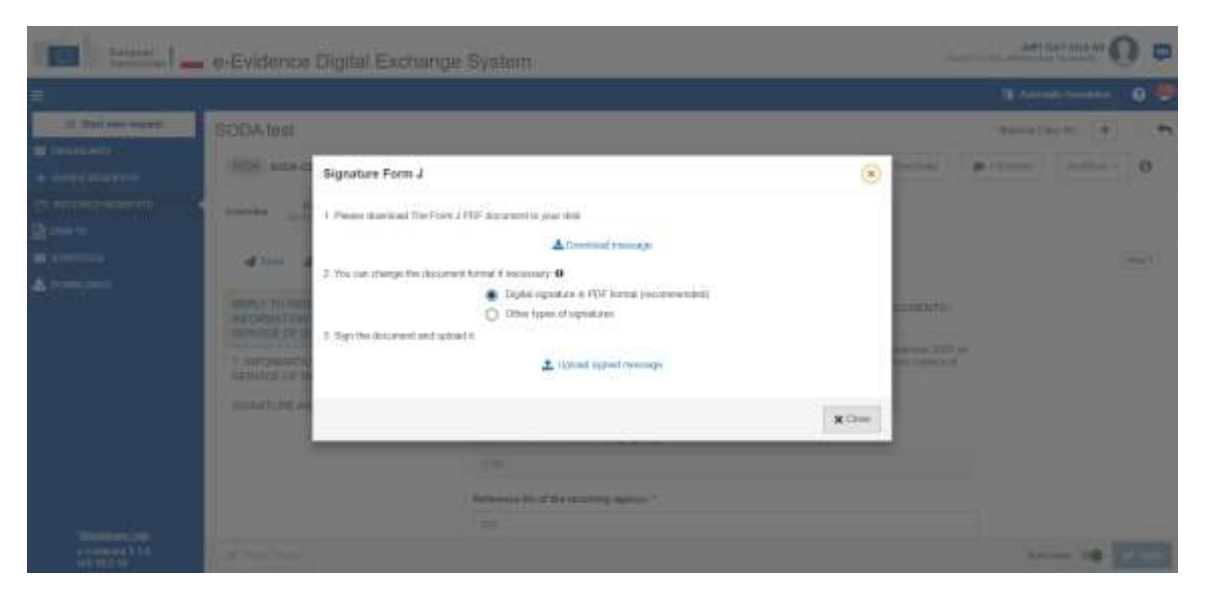

Figure 271: SoD Form J: download, sign and upload document

(4) Download, sign and upload the document as described in (7.2.1.9 Sign chapter).

| -                          | e-Evidence        | Digital Exchange                              | System                                                                                                    |         | AP D                                                                                                    |   |
|----------------------------|-------------------|-----------------------------------------------|----------------------------------------------------------------------------------------------------|---------|----------------------------------------------------------------------------------------------------|---|
|                            |                   |                                               |                                                                                                    | R       | B to the                                                                                                    |   |
| The second                 | SODA wat          |                                               |                                                                                                    |         |                                                                                                    |   |
| Contractory (Contractory)  | 1000 milding      |                                               |                                                                                                    | Altered |                                                                                                    | 0 |
| C Internation of Street    |                   | Rent From J<br>Signature Form J               |                                                                                                    |         |                                                                                                    |   |
| at provide<br>A constraint |                   |                                               | O Signal abcommit of Parel 2 to opposize.                                                                                                    |         |                                                                                                    |   |
|                            | I AND DESCRIPTION | <ul> <li>Uniter upsetted accorrect</li> </ul> |                                                                                                    | ( Class | And Address of Concession of Concession of C |   |
| and the second second      |                   |                                               | And a second second sec |         |                                                                                                    |   |

Figure 272: SoD Form J confirmation pop-up

- **(5)** Close confirmation pop-up.
- **(6)** Send the form by using Send button from a Workflow dropdown list.

#### 10.1.4. TOEA: Send a request for additional information (Form D)

When Executing Authority receives TOEA request, and needs additional information, the authority can send a Request for additional information for the taking of evidence (Form D) to the Issuing State. This process is divided to two (2) steps:

#### **Step 1. Creating Form D:**

(1) View the incoming request.

| 13                                |                         |                                                                   |                  |                                                              |                                                    | 8 M             | Aurable translation                                                                                | 0 🖷    |
|-----------------------------------|-------------------------|-------------------------------------------------------------------|------------------|--------------------------------------------------------------|----------------------------------------------------|-----------------|----------------------------------------------------------------------------------------------------|--------|
| 🕀 Start new request               | TOEA test               |                                                                   |                  |                                                              |                                                    | National        | Dan Miller                                                                                         |        |
| E CARSINGAND<br>A TERRED REGIONER | TOPA TOPAPE-CZ-3804     | 10-24-0001-1                                                      |                  |                                                              | · Creat                                            | Accurate        | Wetter -                                                                                           | 0      |
|                                   | Conview FormA .         | Form B Doort & Manage Detailing                                   | wTranslations    |                                                              |                                                    |                 | 🖬 Creato Form ()<br>🔿 Firnans) = Creat                                                             | p≓om Ľ |
| III STATISTICE<br>A DOWNE DOOR    | ISSUME STATE            | Populati of Poland     Del 126-1260 (Membershiel Spannachierson ( | lagantariant dis | EXECUTING STATE<br>ACCEPTED LANGUAGES<br>EXECUTING AUTHORITS | Carch Hayed<br>(CE) (EH) (SH)<br>CA CM+ Knights at | tatu natupiwist | <ul> <li>Grade-Form B</li> <li>Grade-Form E</li> <li>Grade-Form H</li> <li>Grade-Form H</li> </ul> |        |
|                                   | O STATUS CERTIFIC       |                                                                   |                  | 95 LININED CASES                                             |                                                    |                 | Contaction 1                                                                                       |        |
|                                   | Producent confluct once | 34702024                                                          |                  | No. 122202 Website                                           |                                                    |                 | 🖪 Conado Frante K<br>🛃 Conado Frante W                                                             |        |
|                                   | < Assigned users        |                                                                   |                  |                                                              |                                                    | 100-1           | a Sectore the                                                                                      | -      |
|                                   | -                       | Automite .                                                        |                  |                                                              |                                                    |                 | Cheratane .                                                                                        |        |

Figure 273: TOEA: Creating Form D: Request for additional information for the taking of evidence

(2) Click Workflow > Create Form D.

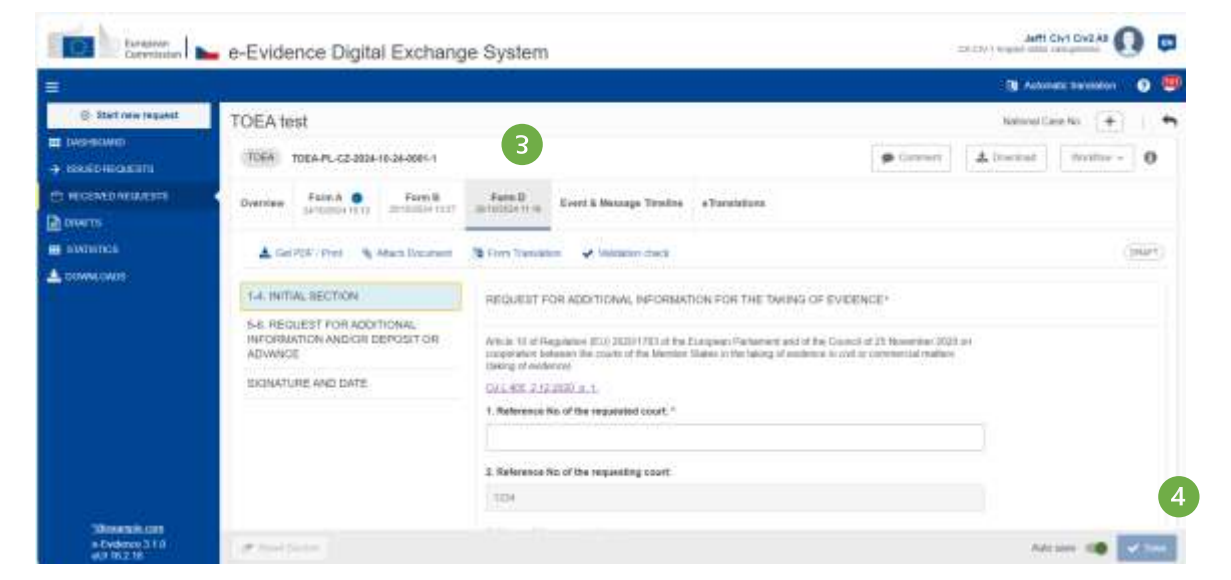

Figure 274: TOEA: Form D draft version displayed

- (3) Form D draft version will be created and displayed.
- (4) While filling data in Form D sections, remember to save your data.

#### **Sending Form D:**

|                                      |                                           |                                                                                                    | St Antimotic timestates |                 |
|--------------------------------------|-------------------------------------------|----------------------------------------------------------------------------------------------------|-------------------------|-----------------|
| () Start new request                 | TOEA test                                 |                                                                                                    | National Case No.       | - +             |
| <ul> <li>ISSUED IN COLUMN</li> </ul> | TOEA TUEA-PL-CE-0004-16-24-0001-1         | 🖝 Carrenti 📥 C                                                                                                    | bardial Within          | - 0             |
| n automa economi<br>Novem            | Diversion Form A C Form B Statistics (12) | Perro D.<br>JENNICA HT & Alterange Treatine offemilations                                                                                                    | Send to review          | e Bill          |
| NUMBER OF                            | ▲ Onl/CF: Pret Ny Alacs Document          | 🤋 farin Transferar 🖌 Vardalor cook.                                                                                                    | + Fureart + 5           | Drands Fighters |
| A Down Deck                          | 14. INTRA SECTION                         | REQUEST FOR ADDITIONAL INFORMATION FOR THE TAKING OF EVIDENCE*                                                                                                    | Deste Fort              | HD:<br>HT:      |
|                                      | INFORMATION AND/OR DEPOSIT OR<br>ADWARCE  | Action (3) of Republics (E1) (1091570) within Gurgees Parliament and of the Council of 25 November (302) un<br>cooperation between the cault of the Mentaer States on the taking of exclosion in connectual nations.<br>Taking of evolves (1) | S Dade Ford             | initi .         |
|                                      | DIGNATURE AND DATE                        | Hall ARE 2 11 MICH on 1.<br>1. References He of the requested locart, *                                                                                                    | Creats Fore             | er.             |
|                                      |                                           |                                                                                                    | S Tanan Fare            | 06              |
|                                      |                                           | I. Reference Ho of the requesting court                                                                                                    | G Crocke Form           | nn)             |
|                                      |                                           | -1234                                                                                                    | B. Securiter            | interiorie.     |

Figure 275: TOEA: Form D: Request for additional information for the taking of evidence

(1) Click **Send to review** from a Workflow dropdown list.

| Earnana Larranan                                                                                                    | e-Evidence Digital Exchang                                                                                                    | ge System tooring | ANTE CAVE CAVE AN ()                                                                                                    |
|----------------------------------------------------------------------------------------------------|----------------------------------------------------------------------------------------------------|-------------------|----------------------------------------------------------------------------------------------------|
| =                                                                                                    |                                                                                                    |                   | Adventiti Tarolation 🛛 😨                                                                                                    |
| Control of the second second | TOEA test<br>TOEA test<br>TOEA TOEAPLICE 2004-10-94001-1<br>Territer Perr & Preve B<br>Antibiological Antibiological<br>Composition of the Antibiological<br>Secondarian Antibiological Composition<br>Advances<br>SECONDUCE AND DATE |                   | Acapt Reven<br>Best:<br>Peter to see streed and<br>Create Famili<br>Create Famili<br>Create Famili<br>Create Famili<br>Create Famili<br>Create Famili<br>Create Famili<br>Create Famili<br>Create Famili<br>Create Famili<br>Create Famili<br>Create Famili |
| • Pantamok.com<br>• Pantamos 31.0<br>•IA 1912.18                                                                                                    | Winnishing .                                                                                                    |                   | Chane or came                                                                                                    |

Figure 276: TOEA: Form D accept review

(2) The user with Reviewer role should select **Accept Review** to move it to the next step (Reject and Return for amendment are also the available options). The Assigned can also edit the case.

| Corvenante | e-Evidence Digital Exchange                                                                                                    | e System                                                                            | with Civil Gis2 All                                                                                                    |
|------------|----------------------------------------------------------------------------------------------------|-------------------------------------------------------------------------------------|----------------------------------------------------------------------------------------------------|
|            |                                                                                                    |                                                                                     | kanala berahara 🛛 😨                                                                                                    |
|            | TOEA test<br>TOEA-PL-C2 deb4-16 ak-det1-1<br>TOEA-PL-C2 deb4-16 ak-det1-1<br>TOEA-PL-C2 deb4-16 ak-det1-1<br>TOEA-PL-C2 deb4-16 ak-det1-1<br>TOEA-PL-C2 deb4-16 ak-det1-1<br>TOEA-PL-C2 deb4-16 ak-det1-1 | Properties for appoint<br>Page 1<br>Report for an extraction of<br>Costain Form (1) |                                                                                                    |
|            | A DRITTLY SECTION     A. REQUEST FOR ADDITIONAL     INFORMATION ARXION DEPOSITION     ARXIVARCE     SIGNACURE AND DATE                                                                                    | To Aron hereaning Values and<br>BROWATURE AND DATE:<br>Deer of                      | <ul> <li>A Transail - Classie Francis</li> <li>Classie Karm ()</li> <li>Classie Karm ()</li> <li>Classie Karm ()</li> <li>Classie Karm ()</li> <li>Classie Karm ()</li> <li>Classie Karm ()</li> <li>Classie Karm ()</li> </ul> |
|            |                                                                                                    | Annungen and a stand of available (the form once it has been printed                | Constant Frances     Constant Frances     Constant Frances     Constant Frances     Security Frances     Constant Frances     Constant Frances                                                                                  |

Figure 277: ToE Form D: preparation for signature

(3) The user with Sender role should select **Preparation for signature** to sign and upload the signed document (other available options are: Reject and Return for amendment). The Sender cannot edit the case.

|                   |                                                                         |                                                                                                    | 🐧 Adarada turslater 🛛 🥹  |
|-------------------|-------------------------------------------------------------------------|----------------------------------------------------------------------------------------------------|--------------------------|
| (È Statinewregent | TOEA test                                                               |                                                                                                    | National Court No. 🖬 🔰 🍝 |
| • modermaters     | TOEX TOEX PL-C2 3224 10 24 0001 1                                       | Content                                                                                                    | tionial Wittin - 0       |
| A RECEMENTER OF A | Destring FarmA . FarmS                                                  | Farm D Roard & Managere Transform - a Transformere                                                                                                    | 4 🐃                      |
| nouta             | Several 1973 Several 1973                                               | .387805202 11 18                                                                                                    | Crede Firmit             |
| SWITTES           | 🛦 Der PDF - Port 🔌 Adach Document                                       | Terri Tancanan 🗸 Walatari chica                                                                                                    | + Present + Create frame |
| L COME ONDE       | -                                                                       |                                                                                                    | Crade Frem D             |
|                   | 1-4. INITIAL SECTION                                                    | REQUEST FOR ADDITIONAL INFORMATION FOR THE TAKING OF EVIDENCE*                                                                                                    | Contraction of the       |
|                   | 5-6. REQUEST FOR ADDITIONAL<br>INFORMATION AND/OR DEPOSIT OR<br>ADVANCE | Article 10 of Hogonitan (\$0,6,00,00 Hogonitan (b) for European flor large at other Council of Differentiation (2000 Lan-<br>cologies than between the county of this difference (states at the teeling of evaluations in civiliar continuincial matter)<br>contains of evaluation. | B Criste Part H          |
|                   | SIGNATURE AND DATE                                                      | G11.465.2 12.2020 JL 1                                                                                                    | Construction (           |
|                   | Copped for the District of the Construction                             | 1. Reference No of the requested court."                                                                                                    | S Create From a          |
|                   |                                                                         | 58.                                                                                                    | g Celefornik             |
|                   |                                                                         | 3. Reference the of the requesting court:                                                                                                    | S (Seale-Former)         |
|                   |                                                                         | 524                                                                                                    | a bookabel recreator     |
| 1000 and 100      |                                                                         | 3. Notes of the requested court.                                                                                                    | B Children and           |
| e Cydatex 310     |                                                                         |                                                                                                    |                          |

Figure 278: Signing SoD Form D

(4) The user with Sender role should select **Sign**.

| -                                                                                                    | e-Evidence                             | Digital Exchange S                                                   | System                                                                                                    |                                                                                                    |
|----------------------------------------------------------------------------------------------------|----------------------------------------|----------------------------------------------------------------------|----------------------------------------------------------------------------------------------------|----------------------------------------------------------------------------------------------------|
| <b>A</b> 1                                                                                                    |                                        |                                                                      |                                                                                                    | B in a contra a contra a contra a contra a contra a contra a contra a contra a contra a contra a contra a contra |
| Bater navel                                                                                                    | TOEA test                              | . N.2. MILL. 14 JAL AND 1                                            |                                                                                                    | Alexand Control 0                                                                                                |
| In succession in the second second se | Barren Part                            | Send Form D                                                          |                                                                                                    |                                                                                                    |
| contacture                                                                                                    | Asim                                   | Ferry D must be signed before send<br>Please upload signed document. | ang .                                                                                                    | - Harmon                                                                                                    |
|                                                                                                    | S.4. PEOJEST A<br>BEOMSTON-<br>ADVANCE | + Uplant document                                                    | 5                                                                                                    | artike 2017 i di                                                                                                 |
|                                                                                                    | BIDNIELINE AN                          | Cancer.                                                              | _                                                                                                    | dire                                                                                                    |
| 100mamba 000<br>a Couloma ( ) ( )<br>etti 9 22.21                                                                                                    |                                        |                                                                      | 1. Reference He of the requested court. *<br>50<br>2. Reference Hd of the requesting court<br>504<br>3. Name of the requested court: |                                                                                                    |

Figure 279: SoD Form D: upload document

**(5)** Click **Upload document**.

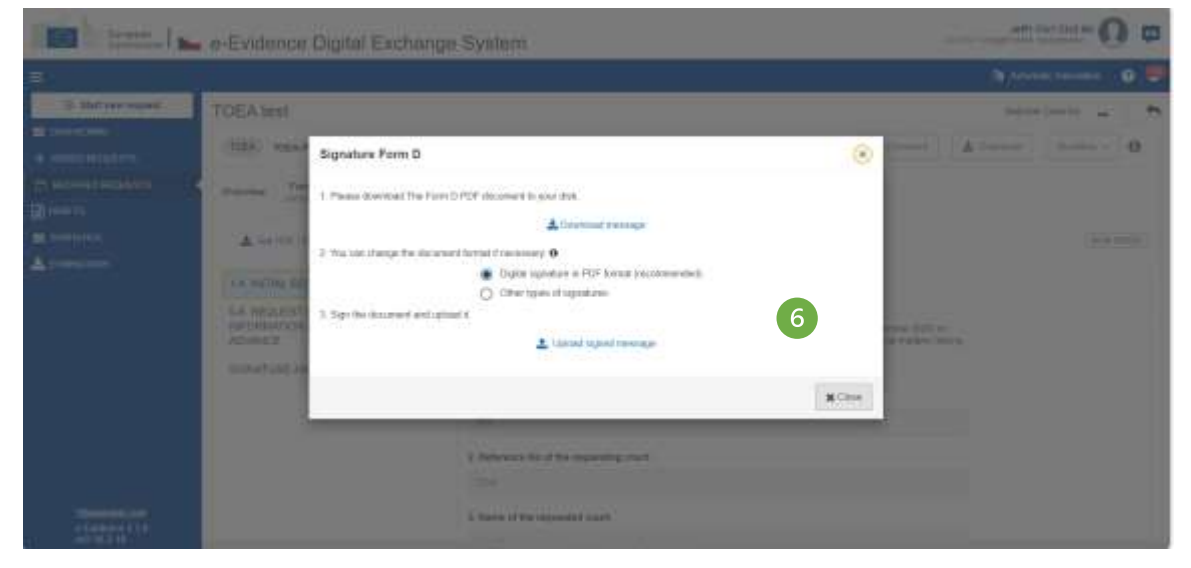

Figure 280: TOEA: Signature Form D

**(6)** Download, sign and upload the document as described in '7.2.1.9 Sign chapter'.

| -                                                 | e-Evidence (                   | Ngital Exchange S                                        | ystem                                                                                                    |                                |         | ARE CALLED IN O     |   |
|---------------------------------------------------|--------------------------------|----------------------------------------------------------|----------------------------------------------------------------------------------------------------|--------------------------------|---------|---------------------|---|
| <b>#</b> /                                        |                                |                                                          |                                                                                                    |                                |         | 1 Anno 10000        |   |
| 2 Balley vand                                     | TOEAtest                       |                                                          |                                                                                                    |                                |         | Anna (an Inc. 🖕     | - |
|                                                   | (200) was stated in the second |                                                          |                                                                                                    | ( Almost   Almost   Pennis   P |         |                     |   |
| n a contractor<br>Diserio<br>a sinono<br>A monent | A with a second                | Sand Form D<br>Bignature Form D<br>8 Disconstruct Second | Signed analoses of Form D is approximate.                                                                           | 7<br>()<br>()                  | andrea, | juornali<br>Manuele |   |
| Alexandra and<br>Alexandra and                    |                                | 1                                                        | National State Second States 1<br>12<br>Defenses for all the sequenting cost.<br>20<br>Name of the sequencies cost. |                                |         | ALL CONTRACTORS     |   |

Figure 281: TOEA: Signed document of Form D uploaded

- **(7)** Close the confirmation pop-up.
- (8) Send the form by using Send button from a Workflow dropdown list.

#### 10.1.5. TOEA: Reply to request for additional information (Form D Reply)

You can reply to a request for additional information, which you received from Executing Authority. Direct reply will make your response correlated with a request from Executing Authority.

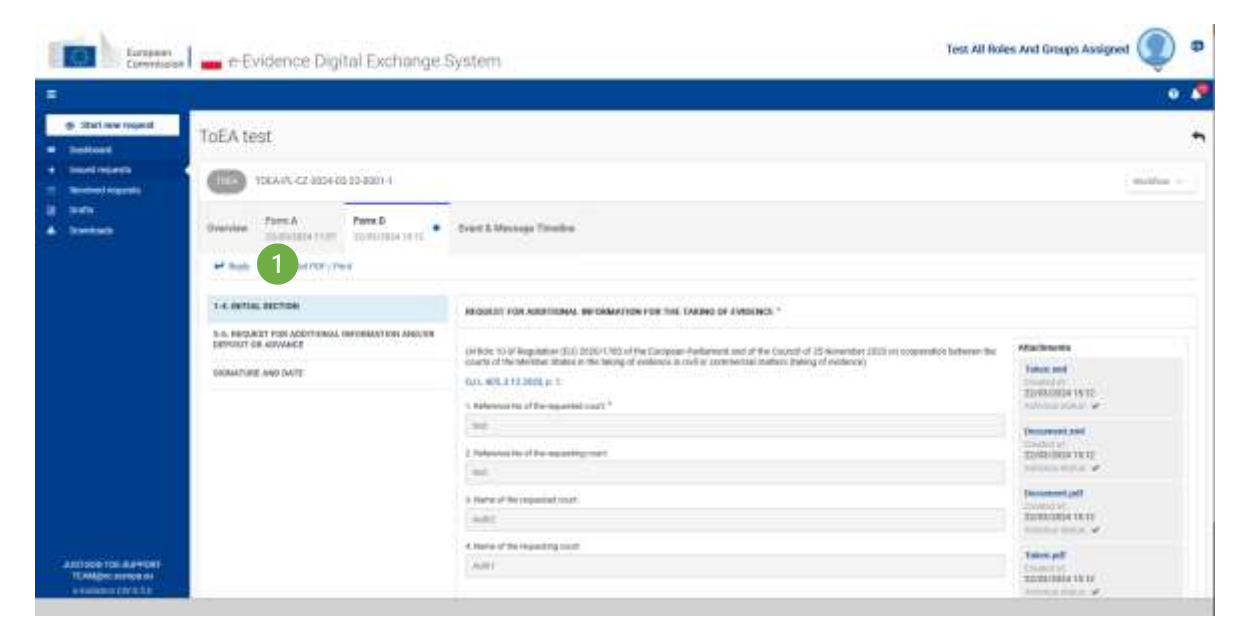

Figure 282: TOEA: Reply to request for additional information: Clicking 'Reply' button

# (1) View the **Request for additional information for the taking of evidence** and click a **Reply** button.

Then, the RI Portal displays a draft version of a Reply to a request for additional information (Form D Reply) and confirmation message.

| Number of states         Table 1: (2) (2) (2) (2) (2) (2) (2) (2) (2) (2)                                                                                                    | with a |
|----------------------------------------------------------------------------------------------------|--------|
| And And And And And And And And And And                                                                                                    |        |
| Constant and the constant of the constant of the constant |        |
| 1.5. MOTES RETERM     1.6. MOTESM     1.6. MOTESM     1.6. MOTESM     1.6. MOTESM TO RECORD TO ADDRESS     1.6. MOTESM TO RECORD TO ADDRESS     1.6. MOTESM TO RECORD TO ADDRESS     1.6. MOTESM TO ADDRESS     1.6. MOTESM TO ADDRESS                                                                                                    |        |
| 1.4. AREV TO ORDEVITE FOR ADMETISANA, DEPORATION     AND/OR REFORM TO ADMENIZ     1. Industry for all the meaning roots     1                                                                                                    |        |
|                                                                                                    |        |
|                                                                                                    |        |
| 1 Indexects of the request to at the second track.                                                                                                    |        |
|                                                                                                    |        |
|                                                                                                    |        |

Figure 283: TOEA: Steps to reply to a request for additional information

(2) Complete all mandatory fields of D Reply message by using the List of Sections menu.

(3) Click **Send** to send Form D Reply message to the Executing Authority.

(4) System displays a pop-up window. Click **Yes** to confirm that you want to send D Reply message.

| Send Form D Reply                 | ×      |
|-----------------------------------|--------|
| Do you want to send Form D Reply? | 4      |
|                                   | No Yes |

Figure 284: TOEA: Send reply to a request for additional information

#### 10.1.6. TOEA: Acknowledgement of receipt of deposit or advance (Form E)

As a user at the requested court side, you can send Acknowledgement of receipt of deposit or advance to the Issuing Authority.

| Largense Largense Largense     | e-Evidence Digital Exchan                                                                                      | ge System                                                                                                    | CH CHI THURSE CHILDRAN         |                             |                                                                                      |          |  |  |
|--------------------------------|----------------------------------------------------------------------------------------------------|----------------------------------------------------------------------------------------------------|--------------------------------|-----------------------------|--------------------------------------------------------------------------------------|----------|--|--|
|                                |                                                                                                    |                                                                                                    |                                |                             | function travel in the second                                                        | 0        |  |  |
| S Start new miquest            | TOEA test                                                                                                    |                                                                                                    | a timente 🛛 🖓                  | National<br>Disertion       | Geette: [+]<br>Wonton -                                                              | •        |  |  |
| escilvestrescalsara<br>(evente | Commisse Fram A . Street & Mass                                                                                | Overview Frem A.   Divert & Message Teaches ellipsidore                                                                                                    |                                |                             |                                                                                      | efores   |  |  |
| LANETCO<br>LICAMACINE          | 1. MITHAL SECTION                                                                                              | REQUEST FOR THE TAKING OF EVIDENCE.                                                                                                    |                                |                             | D Count Form II                                                                      |          |  |  |
|                                | 3. REQUESTED COURT<br>8. IN THE CASE SECURINT BY THE<br>CLAMMATTPETHONER(S)<br>5. REPRESENTATIVES OF THE       | Advant. To it Regulatory (11) 2003 YTC of the Company Performent and at the Counce of 21.<br>companying to behavior the count of the Member Status in the failing of evolves in over or over<br>the optimized of the count of the Member Status in the failing of evolves in over or over<br>OLL 407, 212 2020 F. 1.<br>1. Retreated on the requesting count if | kourdar 200 m<br>micrai cultur | Adac<br>Take<br>User<br>Ada | S Constitute)<br>S Constitute)<br>S Constitute)                                      |          |  |  |
| -10                            | GLAMARTRETTIONER<br>4. AGAINST THE<br>DEFENSIONTIRESPONDENT(S)<br>7. REPRISENTINGS OF<br>DEFENSIONTIRESPONDENT | 167                                                                                                    |                                | 1000 E                      | <ul> <li>County Form N</li> <li>Sound other refer</li> <li>County A Longe</li> </ul> | nation 1 |  |  |
| a Dedoxo 310                   | 4. PRESENCE AND PARTICIPATION OF                                                                               |                                                                                                    |                                | 26.11                       | 204 11:10                                                                            |          |  |  |

Figure 285: ToE Form E creation

|                                              |                                                                    |                               |                                                                                                    |                                                                                                    | Automatic formation | . 0     |
|----------------------------------------------|--------------------------------------------------------------------|-------------------------------|----------------------------------------------------------------------------------------------------|----------------------------------------------------------------------------------------------------|---------------------|---------|
| E start over request                         | test                                                               |                               |                                                                                                    |                                                                                                    | Nelice# Gent No.    | 5 I C   |
| ADDONE TOP                                   | T0EA-PL-CZ-2024-10-28-008                                          | й                             |                                                                                                    | 🗭 Catternet                                                                                           | A format ( water    | - 0     |
| Drent Control Control                        | Form A . For                                                       | Every & Manage Tituda         | ia aTramistices                                                                                                    |                                                                                                    |                     |         |
| wrettes 2 d                                  | Savet 🛓 Gal PDF / Post                                             | Allant Discovers (1) Form Ton | endalers 🖌 Vetchalers (march                                                                                                    |                                                                                                    |                     | (100/11 |
| Steven Oddy<br>3. Trail<br>BET<br>BET<br>BET | NITHE BECTION<br>EDPOSIT OR ADVANCE W<br>EVED ON<br>ATURE AND DATE | ACKINOWLEDGEME                | INT OF RECEIPT OF DEPOSITION A<br>on (ED) 2020 (TRList the European Parks<br>a custor of the Mender States in the Island<br>L.<br>Integrating count: | SNANCE *<br>rest and of the Council of 25 Reparation 202<br>of evolving in call or commercial trades. | N 100               |         |

Figure 286: ToE Form E draft

(2) Complete all mandatory fields in Form E and click **Send** button.

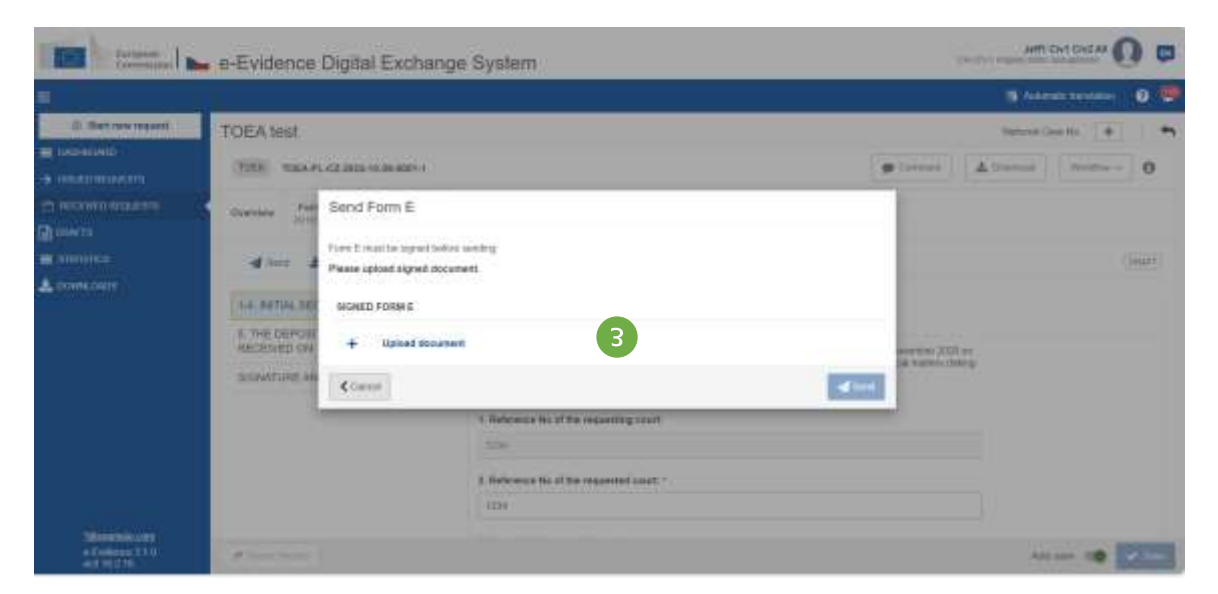

Figure 287: ToE Form E upload document

|                                          | e-Evidence Digital Exchange System                                                                                                    | Mindeline O @       |
|------------------------------------------|----------------------------------------------------------------------------------------------------|---------------------|
| 11 ( ) ( ) ( ) ( ) ( ) ( ) ( ) ( ) ( ) ( |                                                                                                    | 🖉 daradi taradi 🖉 🤤 |
| Statue spin                              | TOEAtest                                                                                                    | And Sector 4        |
|                                          | Examine the second The Party C. PDF decorrect to you the         In the second The Party C. PDF decorrect to you the         In the second The Party C. PDF decorrect to you the         In the second The Party C. PDF decorrect to you the         In the second The Party C. PDF decorrect to you the         In the second The Party C. PDF decorrect to you the         In the second The Party C. PDF decorrect to you the         In the second The Party C. PDF decorrect to you the         In the second The Party C. PDF decorrect to you the second to you the         In the second The Party C. PDF decorrect to you the second to you the         In the second to you the second to you the         In the second to you the second to you the seco                                                                                                    |                     |
| Manager of Street                        | L Remain the difference was a line of the supervision of the supervision of the supervisi |                     |

Figure 288: Download, sign and upload document.

(4) Download, sign and upload the document as described in '7.2.1.9 Sign chapter'.

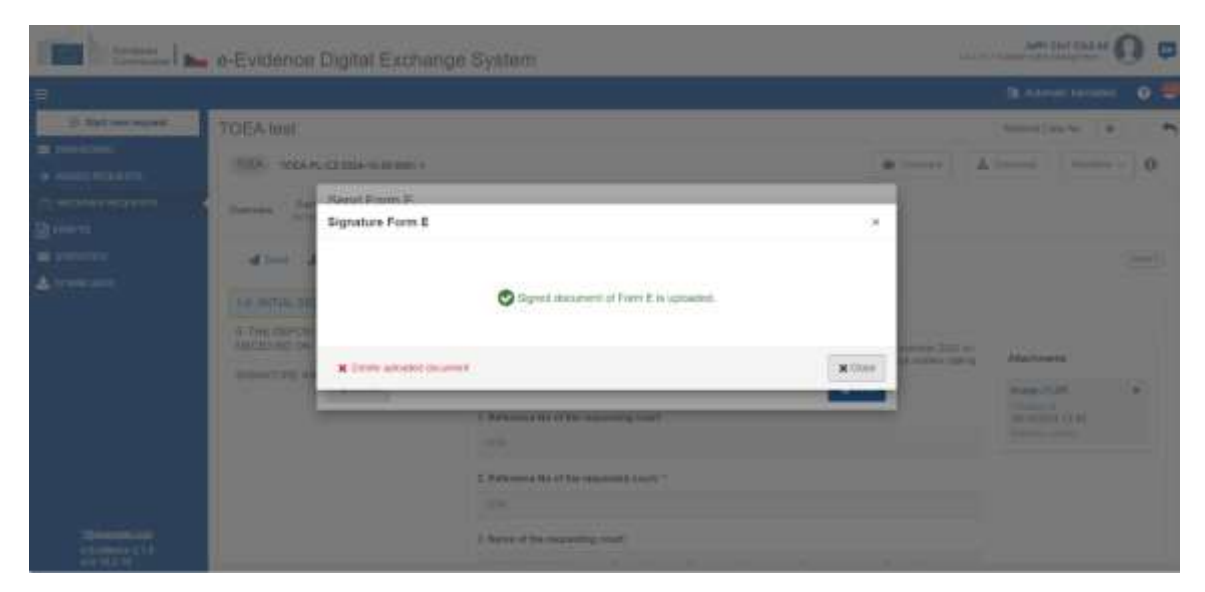

Figure 289: ToE Form E confirmation pop-up

#### **(5)** Close confirmation pop-up.

| termer I             | e-Evidence    | Digital Exchange                                                                                        | System                                                                                                    |           |  | 144                     | Jafft Chit Frid An                                                                                                    | 0.            |
|----------------------|---------------|----------------------------------------------------------------------------------------------------|----------------------------------------------------------------------------------------------------|-----------|--|-------------------------|----------------------------------------------------------------------------------------------------|---------------|
|                      |               |                                                                                                    |                                                                                                    |           |  |                         | N Martine                                                                                                    | 0 9           |
| C Parl and ready and | TOEA test     | . 42 MIL 16 M 40014                                                                                     |                                                                                                    |           |  | 9 11111 (A              | (Marriel and Marriel and Marri | 0             |
| According Instances  | Annual States | Send Form E<br>Fore I matter speet before<br>Press upload signed docum<br>screep rome :<br>Image (11,97 | 544 5<br>54404 1/ 10 10 10 10 10 10 10 10 10 10 10 10 10                                                                                                    |           |  | 6 management tang manak |                                                                                                    | :( <u>)</u> ) |
|                      |               | Cana                                                                                                    | 1 Second Store Store Sto | Carrier - |  |                         | mage (1).0"<br>Internet in<br>2019 (2).000 (2) all<br>internet internet                                                                                                    | -             |

Figure 290: ToE Form E sending

**6** Click on **Send** button.

#### 10.1.7. TOEA/TOEL: Request for information on delay (Form F)

As a user of the requesting court, you can send a request for information on delay to the requested court.

| (International I                                         | e contentre organi contentge Oyatem                                      |                                                             |                   |
|----------------------------------------------------------|--------------------------------------------------------------------------|-------------------------------------------------------------|-------------------|
|                                                          |                                                                          | 3 Adam                                                      | de tatelatar 📀 😐  |
| 😑 âtet new request                                       | TOEA test                                                                | National Car                                                |                   |
| <ul> <li>byseconij</li> <li>byseconiji</li> </ul>        | TORA- TORA-PL-CZ-2004-19-89-9901-1                                       | (7 Daylow) (#Dennet) (#Dennet                               | Wetter - 0        |
|                                                          | Doarwine Form A Form G C Doarwine Strategy Bradese + Constantions        | •                                                           | Canada Franki P   |
| ₩ SENTETICS.<br>▲ OCHMA GMEE                             | INDERING NTATE - Granditic of Period                                     | EXECUTIVE STATE 🖌 Court Regular                             | Withdowell        |
|                                                          | ISSUMS AUTHORITY CA CV.1 (2V), Minimumo 3presentaria; i Opportante VIII. | ACCEPTED LANGUAGES (EV) (SV)                                | ESet the obstance |
|                                                          |                                                                          | ERECUTING AUTHORITY CA-CTV-3 Register elitera participation | Cinta à rimé      |
|                                                          | O TINTUS (TETTO)                                                         | ♣ LINKED CASES                                              |                   |
|                                                          | Request stand av 36102224                                                | Movements indexed                                           |                   |
|                                                          | LASSIGNED USERS                                                          | B. Swe                                                      | nini (+termo)     |
|                                                          |                                                                          |                                                             |                   |
| <ul> <li>Busined Long</li> <li>Evolution 31.0</li> </ul> | A ANTON CREAT                                                            | Party and Automatical Automatical Automatical               |                   |

Figure 291: ToE Form F creation

| 💼 🔤 🚛 e-Evidence Digital Exchang                                                                                                    | e System                                                                                                    |                                                                          |                                                                      | Juff          | Chr1 Chr2 M     | ) 0    |
|----------------------------------------------------------------------------------------------------|----------------------------------------------------------------------------------------------------|--------------------------------------------------------------------------|----------------------------------------------------------------------|---------------|-----------------|--------|
|                                                                                                    | 10.77 <b>2</b> 2010 (1)                                                                                                    |                                                                          |                                                                      | <b>1</b> A 44 | radii bayrinday |        |
| E Stat new regard TOEA test                                                                                                    |                                                                                                    |                                                                          |                                                                      | Yestinal C    | aein +          | 11.8   |
| 0X3460400<br>ISSEA TOEAPL-CC-3024-18-28-2921-1                                                                                                    |                                                                                                    | C Day Dea                                                                | # Connel                                                             | Abunt         | Workford -      | 0      |
| Describer Development Development Developm | Form F<br>memory is an Event & Message Timaline + Tanalado                                                                                                    | 49                                                                       |                                                                      |               |                 |        |
| STATISTICS 2 Sent & Sector True & Alace                                                                                                    | Secret Sten Familier & Velager check                                                                                                    |                                                                          |                                                                      |               |                 | UNPT . |
| STANK WITH<br>1-4 INITIAL SECTION<br>5 INFORMATION ABOUT THE<br>INITIAL SECTION<br>ANOTHER<br>ANOTHER<br>AND OUTE                                                                                                    | REQUEST FOR INFERMATION ON DECKY<br>Areas 10 (1) and Areas 1040 of Separate (311) 2008 (1703 of<br>Newspar 2001 on requestors between the toxics, of the bes-<br>commune transform, taking of woman;<br>Self-RES_7.122025 or<br>The Following Records FOR THE books OF Evenes<br>Outcome The Toxics of the requesting code, *<br>1. Reference The Toxics of Pre-<br>requesting code, * | the European Parliamer<br>shar Shake in the being<br>CE WAS SENT BUT INC | Next of the Depend of<br>of Anthenia Is could be<br>INFORMATION ON T | 25<br>NE      |                 |        |

Figure 292: ToE Form F draft

(2) Application displays Form F draft. Complete all mandatory fields, save your data and click on **Send** button on the action bar.

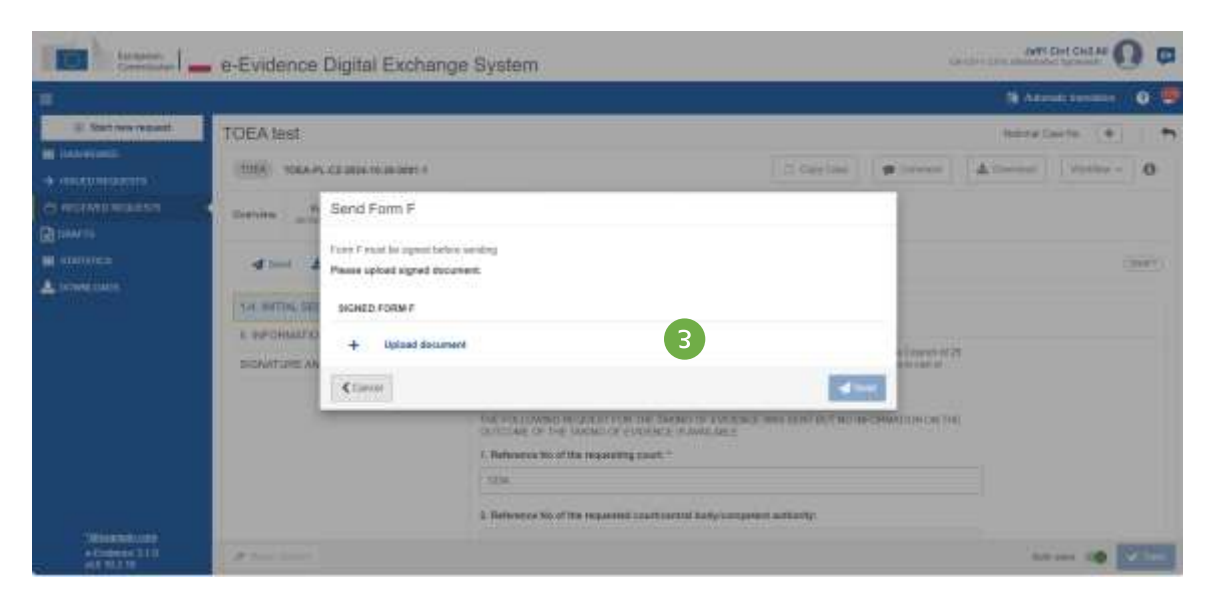

Figure 293: ToE Form F: upload document

| TE                                           | e-Evidence Digital Exchange System                                                                                                    | tanna anticipation (and an anticipation and an anticipation and and an anticipation and and and and and and and |
|----------------------------------------------|----------------------------------------------------------------------------------------------------|----------------------------------------------------------------------------------------------------|
| 5                                            |                                                                                                    | 🚯 Astron Terrare 🛛 🔍                                                                                            |
| ······································       | TOEAtest                                                                                                    | and in the second second second second second second second second second second second second second second se |
|                                              | State       Signature Ferrer F         Image: State       1 Passe download (from FPC) Occurrent to provide         Image: State       1 Passe download (from FPC) Occurrent to provide         Image: State       1 Passe download (from FPC) Occurrent to provide         Image: State       1 Passe download (from FPC) Occurrent to provide         Image: State       1 Passe download (from FPC)         Image: State       1 Passe download (from FPC)         Image: State       1 Passe download (from FPC)         Image: State       1 Passe download (from FPC)         Image: State       1 Passe download (from FPC)         Image: State       1 Passe download (from FPC)         Image: State       1 Passe download (from FPC)         Image: State       1 Passe download (from FPC)         Image: State       1 Passe download (from FPC) | Laner II                                                                                                    |
| Sime bit are<br>strategy the<br>strategy the | Environmental and the measuring parts                                                                                                    |                                                                                                    |

Figure 294: ToE Form F: download, sign and upload document

(4) Download, sign and upload the document as described in '7.2.1.9 Sign chapter'.

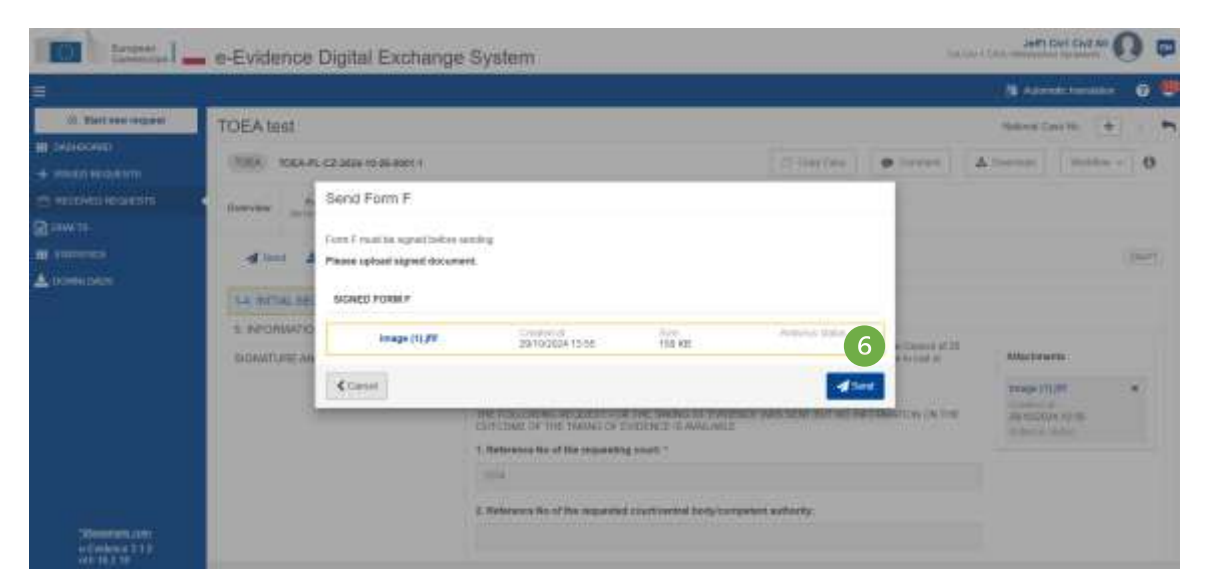

Figure 295: ToE Form F sending

- (5) Close confirmation pop-up
- **(6)** Click on **Send** button.

#### 10.1.8. TOEA/TOEL: Reply to request for information on delay (Form G)

|                                                        |                    |                                  |                          |                                                                                     |                                                                                                    |                                                                                                    |                   |                       | B Ada                                                                                                    | etectoretakon                                                                                                    | 0 5 |
|--------------------------------------------------------|--------------------|----------------------------------|--------------------------|-------------------------------------------------------------------------------------|----------------------------------------------------------------------------------------------------|----------------------------------------------------------------------------------------------------|-------------------|-----------------------|----------------------------------------------------------------------------------------------------|----------------------------------------------------------------------------------------------------|-----|
| 🛞 Statt new request                                    | TOEA le            | est                              |                          |                                                                                     |                                                                                                    |                                                                                                    |                   |                       | Hetorial G                                                                                                    | ee Ho. [+]                                                                                                    |     |
| <ul> <li>DASPECAND</li> <li>HILLED SEQUENTS</li> </ul> | 1064               | TOEA-PL-CZ-3824                  | 16-25-0081-1             | Commit )                                                                            |                                                                                                    |                                                                                                    |                   |                       | A Contract                                                                                                    | Notice -                                                                                                    | 0   |
|                                                        | Overview           | Fern.A                           | Fare 5<br>2010/2024 1240 | Form F                                                                              | Form H .                                                                                                    | Enert & Bassage Timeline                                                                                  | *Tanaladore       |                       |                                                                                                    |                                                                                                    |     |
| E kovinnes                                             | 1                  | iý 🛦 Galete                      | iPrie 10 Pair            |                                                                                     |                                                                                                    |                                                                                                    | (1011)            |                       |                                                                                                    |                                                                                                    |     |
| 210me348                                               | 5. INFOR<br>REQUES | W, SECTION<br>SHATION ABOUT<br>T | THE                      | REQUEST?                                                                            | OR INFORMATIC                                                                                                    | 2N ON DELAY*                                                                                              | Longean Parlacter | t and of the Gould of | rit Atlantes                                                                                                    | erta                                                                                                    |     |
| November con                                           | BONATU             | IRE AND DATE                     |                          | Connected in<br>Curl All 2 to<br>The Follow<br>Curlockie to<br>t. Reference<br>1216 | attent (baking of ever<br>rokom p. t.<br>And REQUEST FC<br>F THE SHOWL OF<br>No of the requeste<br>No of the requeste | ninko)<br>Al THE, TAKING OF EVIDENCE V<br>SYNENCE WARANIE<br>Ig count: *<br>If countriended backynampeter | We SENT BUT NO    | ant denominan an t    | International International In | e<br>a 1137<br>anna -<br>117<br>a 1137<br>a 1137<br>a 1137<br>a 1137<br>a 1137<br>a 1137<br>a 1137<br>a 1137<br>a 1137<br>a 1137<br>a 1137 | D   |

Figure 296: ToE Form G creation

(1) You can reply to a received Form F by clicking **Reply** button on the action bar.

|                                          |                                       |                                                                                                    |                                                | Altern  | ati tani ili ka | 0     |  |  |
|------------------------------------------|---------------------------------------|----------------------------------------------------------------------------------------------------|------------------------------------------------|---------|-----------------|-------|--|--|
| 🖶 Start nine request                     | TOEA test                             |                                                                                                    |                                                | Newside | ente 🕂 🕂        | 1     |  |  |
| OSSICO REGULARIA                         | 1084 TORAPL CZ 2824-19-25-3801-1      |                                                                                                    | <b>9</b> (Layes                                | A frame | Wolime -        | 0     |  |  |
| NEX MICHICALESTS                         | Overnew Form A Form E Developed in an | Form F Form G Form R Form R Fo | e frensfatione                                 |         |                 |       |  |  |
| a na na na na na na na na na na na na na | 2 dient & Dertorites % And            | dr Dimanett 🖌 Veldetur chudi                                                                                                    |                                                |         |                 | Harr) |  |  |
| BORREGADE                                |                                       |                                                                                                    |                                                |         |                 |       |  |  |
|                                          |                                       |                                                                                                    |                                                |         |                 |       |  |  |
|                                          | 1-4, INITIAL SECTION                  | REPLY TO REQUEST FOR INFORMATION ON DELAY                                                                                                    |                                                |         |                 |       |  |  |
|                                          | S THE DELAY WAS DUE TO                | 5. THE DELAY WAS DUE TO                                                                                                    |                                                |         |                 |       |  |  |
|                                          | BRIMATURE AND DATE                    | Actors SIG1 of Hoppings (EQ) SEQ01383 of the Surgeous Patiences and at the Cost<br>cooperative technical extension has Mandain States in the taking of evolution in soil a<br>general at subdecise                                                                                                    | ocii of 25 November 20<br>or commercial maters | pa.av   |                 |       |  |  |
|                                          |                                       | 0.01_405-2:12.2020 m 1.                                                                                                    |                                                |         |                 |       |  |  |
|                                          |                                       | 1. Reference Riz of the requesting court:                                                                                                    |                                                |         |                 |       |  |  |
|                                          |                                       | 534                                                                                                    |                                                |         |                 |       |  |  |
|                                          |                                       |                                                                                                    |                                                |         |                 |       |  |  |

Figure 297: ToE Form G draft

Application creates and displays Form G.

(2) Complete all mandatory fields, save your data and click **Send** button on the action bar.

| -                                                                                                    | e-Evidence                                     | Digital Exchange                                                                               | System                        |                                              |               | Antes   | GH1 CH2.84 | ) =   |
|----------------------------------------------------------------------------------------------------|------------------------------------------------|------------------------------------------------------------------------------------------------|-------------------------------|----------------------------------------------|---------------|---------|------------|-------|
| E Martine report<br>E Martine report<br>S martine control<br>in martine control<br>Down<br>E Martine<br>S Martine<br>E Martine<br>E Marti | TOEAIRSI<br>1000 TEAR<br>Darme A               | C2.3034/15.35-001-1<br>Send Form G<br>Form Oraci Is squeet setson<br>Phase uplant signed docum | sedag<br>ert.                 |                                              | (a tanit)     | Allower |            | 0     |
|                                                                                                    | 1-4. SETTAL SET<br>6. THE COLM V<br>COMMUNE AN | + Uplost document                                                                              | 1                             | 3                                            | <b>▲</b> 1001 | ÷       |            |       |
| -                                                                                                    |                                                |                                                                                                | Pass constants to up and they | (Panahalas) tres Tarri sense il kan lanet pr |               |         |            |       |
| ACCOUNTS ON A                                                                                                    | d'increases                                    |                                                                                                |                               |                                              |               | A15     |            | e 344 |

Figure 298: ToE Form G upload document

(3) Click Upload document.

| -            | e-Evidence Digital Exchange System                                                                                                    |                  |
|--------------|----------------------------------------------------------------------------------------------------|------------------|
| -            | 1986/88                                                                                                    | il Alexandra (0) |
|              | Signature Form G       Image: Signature Form G         Image: Signature Form G       Image: Signature Form G         Image: Signature Form G       Image: Signature Form G |                  |
| allowed (11) |                                                                                                    | N                |

Figure 299: ToE Form G: download, sign and upload document

(4) Download, sign and upload the document as described in '7.2.1.9 Sign chapter'.

**NOTE:** When 'Other types of signatures' option is selected, then another type of document can be uploaded (e.g.: jpg, jpeg, png). The document must be signed with one of the following: digital signatures or seals, stamps, handwritten signatures.

| Territoria I a                                                                                                    | - e-Evidence Digital | Exchange System                      |                                            |                  |                                       |   | ) = |
|----------------------------------------------------------------------------------------------------|----------------------|--------------------------------------|--------------------------------------------|------------------|---------------------------------------|---|-----|
| C Distance recently                                                                                                    | TODA Desi            | au an ( 1 )                          |                                            |                  | 1 1 1 1 1 1 1 1 1 1 1 1 1 1 1 1 1 1 1 |   | 0   |
| <ul> <li>A second second s</li></ul> | Sinterer and Read B  | eter O<br>Form G<br>Digoed vacanet a | r Form II is splaated.                     | 2<br>2<br>6 Outr | -                                     | - |     |
| Name of A                                                                                                    |                      | Parameter - Jac.                     | n kantar di semanan dan dan kan kan dan se |                  |                                       |   |     |

Figure 300: ToE Form G: confirmation pop-up

(5) Close a confirmation pop-up.

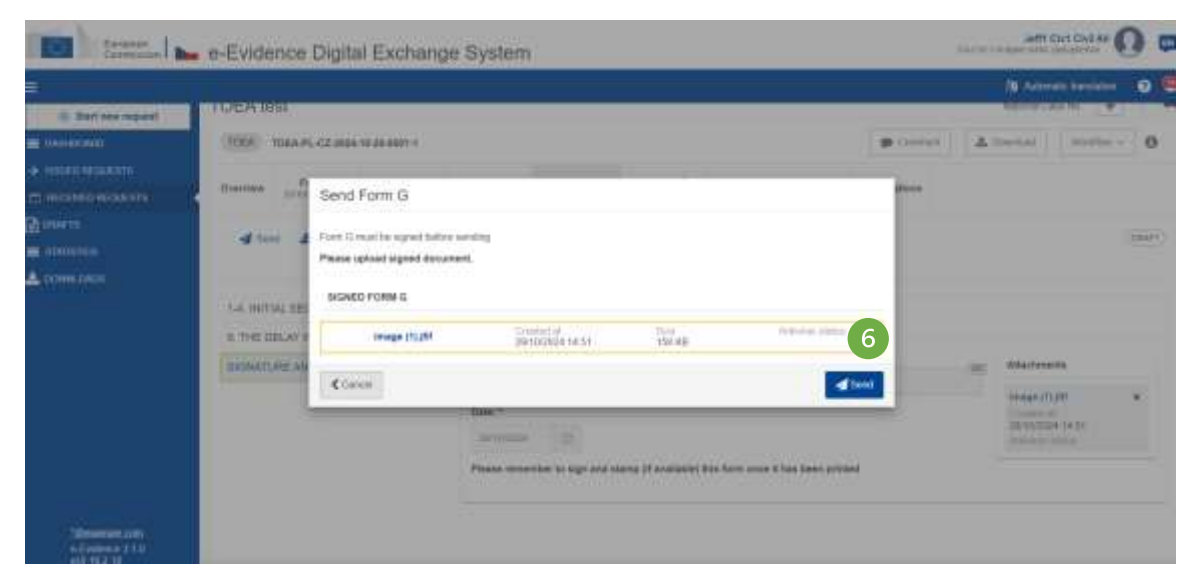

Figure 301: ToE Form G sending

**(6)** Click on **Send** button.

**10.1.9. TOEA:** Notification concerning the request for special procedures and/or for the use of communications technologies (Form H)

|                     |             |                 |                            |                           |                           |                        |                                  |            |      | 3 14  | analist transition                       | 0           |
|---------------------|-------------|-----------------|----------------------------|---------------------------|---------------------------|------------------------|----------------------------------|------------|------|-------|------------------------------------------|-------------|
| 🛞 Statt new restant | TUEAte      | :51             |                            |                           |                           |                        |                                  |            |      | -     | 1. 1. 1. 1. 1. 1. 1. 1. 1. 1. 1. 1. 1. 1 | 10.5        |
| a merecanti         | TIRA        | 106A.PL-CZ-2024 | Tá.28.0091.5               |                           |                           |                        |                                  | Distant .  | より   |       | Weiters -                                | 0           |
| • HILKOHRUGES       | Description | Form A          | Parts E<br>prevolution and | Form F<br>2910/2014 11:07 | Form 5<br>29/10/224 14:28 | Rom R                  | Event & Missage Treation         | «Turuldins |      |       | Constantion of a                         | ahi Turre G |
| stolance            | A 64        | PEF) Post       |                            |                           |                           |                        |                                  |            |      |       | Contaction (C                            |             |
| DOWN DATE           |             |                 |                            |                           |                           |                        |                                  |            |      |       | Comes Care D                             |             |
|                     | 14.000      | AL SECTION      |                            | SIGNATURE                 | AND DATE:                 |                        |                                  |            |      |       | Cost firm If                             | (1          |
|                     | A THED      | ELAY WAS DUE    | TÓ                         |                           |                           |                        |                                  |            |      | _     | Cross Tarri                              |             |
|                     | SIGNAT      | HE AND GATE     |                            | Done at: 1                |                           |                        |                                  |            | - 20 | Attac | Cost Cort                                |             |
|                     |             |                 |                            | Date: 1                   |                           |                        |                                  |            |      | beeg. | Contact of N                             |             |
|                     |             |                 |                            | 2010/02/2012              | 10                        |                        |                                  |            |      | 2818  | Canado Curro N                           |             |
|                     |             |                 |                            | Piezza renter             | they to sign and at       | arisp (if available) t | NAL Form once It has been printe | ed .       |      |       | S let the ris                            | 1000        |
|                     |             |                 |                            |                           |                           |                        |                                  |            |      | _     | City state                               |             |

Figure 302: ToE Form H creation

(1) Select Create Form H option from Workflow.

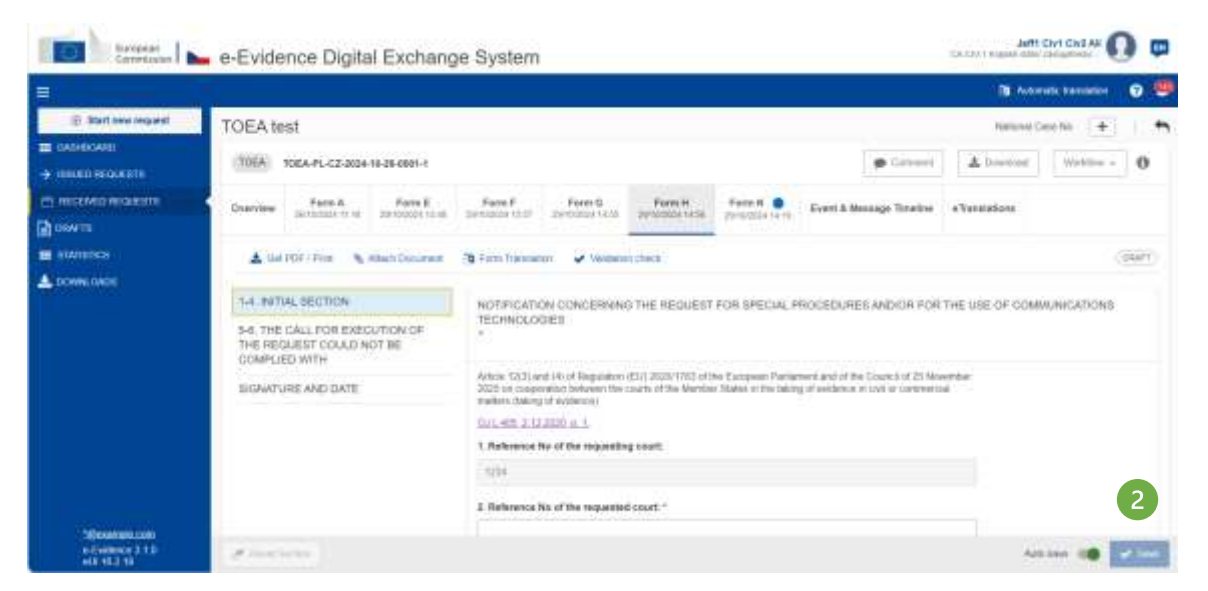

Figure 303: ToE Form H draft

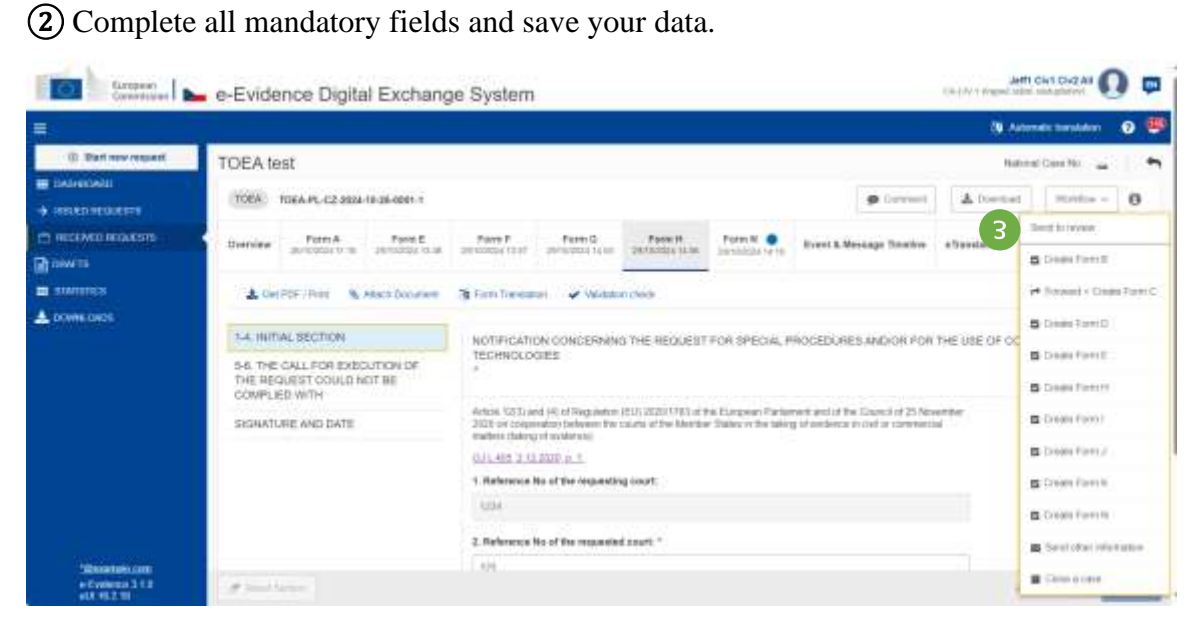

Figure 304: ToE Form H send to review

(3) Select Send to review option from Workflow.

| Europari<br>Commission                           | e-Evidence Digital Exchange System                                                                                                    |                                                                                                    |
|--------------------------------------------------|----------------------------------------------------------------------------------------------------|----------------------------------------------------------------------------------------------------|
|                                                  | 1 m                                                                                                    | ternele turnele 🗿 🧐                                                                                        |
|                                                  | TOEA test                                                                                                    | Accept House<br>Napot<br>Repot                                                                             |
| D DAVALUE                                        | A Del FRE/ / New      Kass Douvere     Setters Team      Setters Team      Setters      Setters Team      Setters Team      Setters T | Cousts Frank B  P Torrend - Classic Pore C  Cousts Frank B  Cousts Frank B  Cousts Frank B  Cousts Frank B |
|                                                  | BIORNATURE AND CATE                                                                                                    | S Cheele Firm J<br>S Cheele Firm J<br>S Cheele Firm H<br>S Cheele Firm H                                   |
| Statematican<br>e Cristence 3 1-8<br>e(1-16 2-18 | (Free law)                                                                                                    | Cost some                                                                                                  |

Figure 305: ToE Form H accept review

(4) The user with Reviewer role should select **Accept Review** to move it to the next step (Reject and Return for amendment are also the available options). The Assigned can also edit the case.

| Errenzari<br>Gerrenzari                                                                    | e-Evidenc                                                       | e Digital                             | Exchang                                     | e System                               |                               |                        |                     |                        | Tanta kasadi s               | m chi civa Ali 🚺 📮                                                                                             |
|--------------------------------------------------------------------------------------------|-----------------------------------------------------------------|---------------------------------------|---------------------------------------------|----------------------------------------|-------------------------------|------------------------|---------------------|------------------------|------------------------------|----------------------------------------------------------------------------------------------------|
| Ξ.                                                                                         |                                                                 |                                       |                                             |                                        |                               |                        |                     |                        | <b>B</b> (*                  | ameti Seviktor 📀 🧐                                                                                             |
| But we reput:     Constant     And we reput:     Sourcement     And we reput:     Constant | TOEA test                                                       | Pare A                                | 0.26-0021-1<br>Perm B<br>UR120022-11-00     | Pare P<br>DriftContain                 | Porter C.<br>Servicial fields | Pare H<br>antesta vela | Paris N .           | Greet & Message Tender | ni<br>A Dooloo<br>eDenistane | Properties to operates<br>Report<br>Protect to executived                                                      |
| in somenes<br>≰ townecutes                                                                 | ▲ Ger FOF<br>1-4. BNTTAL S<br>5.6. THE CAL<br>REQUEBT OF<br>WTH | ECTION<br>L FOR EXECU-<br>JULD NOT BE | INCOLOR DISCOUNT<br>ITION OF THE<br>COMPLED | Cone at 1                              | IN VIENN                      | rime                   |                     |                        | 26                           | Count formal  Formal  Counts Form 8  Counts Form 8  Counts Form 8  Counts Form 8  Counts Form 8  Counts Form 9 |
|                                                                                            | SIGNATUREA                                                      | AND CATE                              |                                             | Date: *<br>Distriction<br>Please recei | (C)<br>ober to sign and s     | teraș și avalatiei; t  | tin farn onor if Aa | n lanna garathed       |                              | Conser Famil<br>Conser Famil<br>Conser Famil<br>Conser Family<br>Conser Family<br>Conser Family                |
| - Federar 3 10<br>- 63 162 10                                                              |                                                                 |                                       |                                             |                                        |                               |                        |                     |                        |                              | E Care a Line                                                                                                  |

Figure 306: ToE Form H: preparation for signature

(5) The user with Sender role should select **Preparation for signature** to sign and upload the signed document (other available options are: Reject and Return for amendment). The Sender cannot edit the case.

|                                                                                                    |                                                                                                    | 🕼 Autoralit Kenslettet 🤤 😃  |
|----------------------------------------------------------------------------------------------------|----------------------------------------------------------------------------------------------------|-----------------------------|
| ill Start new request                                                                                                    | TOEAtest                                                                                                    | National Concerns           |
| <ul> <li>BORROADI</li> <li>BORROADI</li> </ul>                                                                                                    | 105A TOEAP, C2 2004-18-28-001-1 🔺                                                                                                    | Notice - O                  |
| n an taonai an taona an taona an taona an taona an taona an taona an taona an taona an taona an taona an taona<br>Na taona an taona an taona an taona an taona an taona an taona an taona an taona an taona an taona an taona an t | Denryke Portri A Portri E Portri E Port | 6 For<br>B Cook Forw B      |
| E COMPLEMENT                                                                                                    | 🛓 Gal FDF / Port 🐁 Azart Dacament 🐴 Fort Transmis 🖌 Vacable cheet                                                                                                    | P Freedort - Conale Form 2. |
|                                                                                                    | 14. INTRU BEETSIN SGRATURE AND DATE-<br>54. THE CALL FOR EXECUTION OF THE<br>REQUEST COULD NOT BE COMPUED BANK * BANK # 100000000000000000000000000000000000                                                                                                    | Connection France V         |
|                                                                                                    | BISHATURE AND DATE Data-* Internet Internet                                                                                                    | Dissistanti<br>Dissistanti  |
|                                                                                                    | Please remember to sign and stang: (If available) this form and it has been priorited                                                                                                    | Contro Form 8.              |
| Odovanskovan<br>s Cysterio 310                                                                                                    |                                                                                                    | S Sectorie electron         |

Figure 307: ToE Form H: signing

6 The user with Sender role should select Sign.

Figure 308: ToE Form H: upload document

**7** Click **Upload document**.

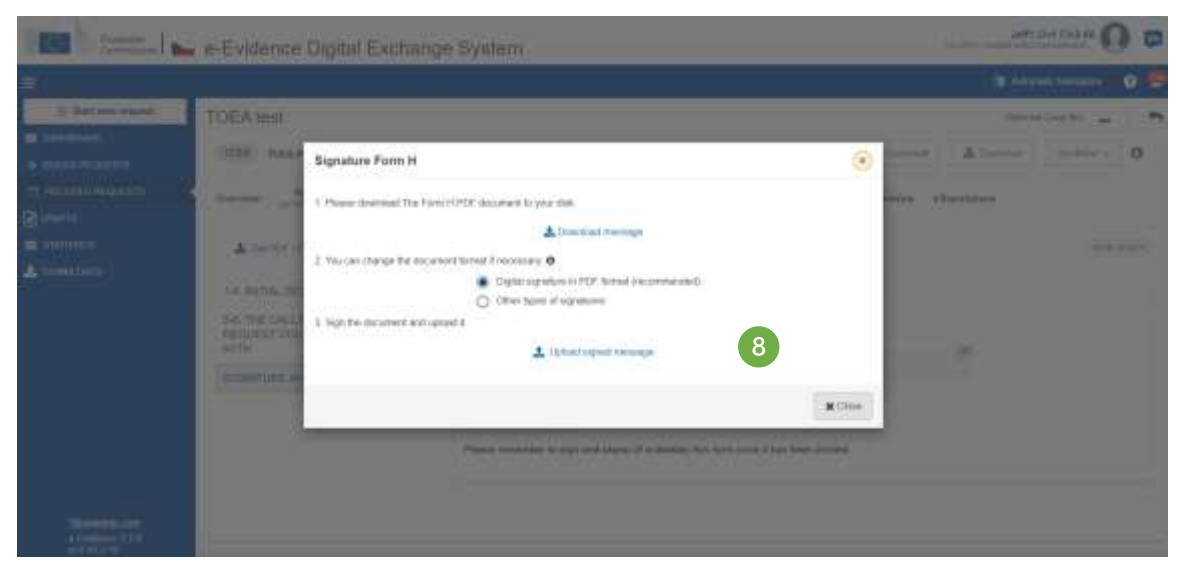

Figure 309: ToE Form H: Download, sign and upload document

(8) Download, sign and upload the document as described in '7.2.1.9 Sign chapter'.

| -              | e-Evidence Digital Exchange System                                                                                                    | ũ | -           | O = |
|----------------|----------------------------------------------------------------------------------------------------|---|-------------|-----|
| 5 L            |                                                                                                    |   | 18 44-      |     |
| it bet we want | TOEAtest                                                                                                    |   |             |     |
| a permit       | 1998 Manufalamental and a                                                                                                    |   | A           |     |
|                | August Francis<br>Signature Form H<br>An ante<br>Signature Form H<br>Signature Form H<br>Signature Form H<br>Signature Form H<br>Signature Form H<br>Signature Form H<br>Signature Form H<br>Signature Form H |   |             |     |
| States of      | December 201 201                                                                                                    |   | Starting of |     |

Figure 310: ToE Form H: confirmation pop-up

- (9) Close the confirmation pop-up.
- **10** Click on **Send** button from Workflow.

#### 10.1.10. TOEA: Notification of the date, time, place of the taking of evidence and the conditions for participation (Form I)

| <b>2</b> 1         |                      |                            |                              |                            |                            |                                                        |              |                | <b>N</b> 4                       | Arrait Invited                                                                      |                   |
|--------------------|----------------------|----------------------------|------------------------------|----------------------------|----------------------------|--------------------------------------------------------|--------------|----------------|----------------------------------|-------------------------------------------------------------------------------------|-------------------|
| S Blat new request | TOEA lest            |                            |                              |                            |                            |                                                        |              |                | Parison                          | clashi. 🔶                                                                           | 1                 |
|                    | TOEA TOEA PL-C2 3834 | -12-26-0081-1              |                              |                            |                            |                                                        |              | p Connel       | A Downson                        | Wolfor -                                                                            | 0                 |
|                    | Overview Form A      | Form 8<br>Januardas values | Farm F<br>persona si di      | Form II<br>personale forms | Form H<br>Jornaladas yulta | Farm N .                                               | Evert k.M    | lasaga Timatha | 4 YanalaSona                     | Contractor                                                                          | t.<br>ada Parte D |
| n enterios         | ISSUND STATE         | Biguitte<br>GA, CIV: 1 CVI | uf Popent<br>Nérotambus Nero | antoni (nom                | alart 10.                  | EXECUTING STRTE<br>NOCEPTED LANGUA<br>EXECUTING AUTHOR | NGEX<br>Rity |                | ani:<br>)<br>state: postupiteto: | S. County Form ()<br>S. County, Form ()<br>S. County, Form ()<br>S. County, Form () |                   |
|                    | 0 1150 CHEME         | e                          |                              |                            |                            | € LINNED CASES                                         |              |                |                                  | 😅 Örlem Fans J                                                                      | R                 |
|                    | Togast mater or      |                            |                              | 38/10/2024                 |                            | No cases (release)                                     |              |                |                                  | Contamp Former M                                                                    | e<br>e            |
|                    |                      |                            |                              |                            |                            |                                                        |              |                | 100                              | B Sent class and                                                                    | cention           |
|                    | -                    |                            | -                            |                            | -                          |                                                        |              |                |                                  | · (2000-0-0000                                                                      |                   |

Figure 311: ToE Form I creation

#### (1) Select Create Form I from Workflow. 6 lefti Civi Civi Ali terminael 🛌 e-Evidence Digital Exchange System TOEA test 10EA 10EA-PL-CZ-2026-18-36-6801-1 A 0 Fairs A Form E Form F Fare1 De Dei of Sent 🛓 Gel PDF / Hon 🐚 Attam Document DEAT . 16.10 1-2. INTIAL SECTION NOTIFICATION OF THE DATE, TIME, PLACE OF THE TAKING OF EVIDENCE AND THE CONDITIONS FOR PARTICIPATION I REQUESTING COURT Actions (124) and 1453 of Regulation (201) 2020 1780 of the Europeen Restament and of the Council of 25 November 2022 on cooperation between the counts of the blender Materia Intelligence and enderce in over a connection matters (belong of eveloping) A REQUESTED COURT 5-8. DATE, TIME AND PLACE DUL 485 2 12 2025 p. 1. 7-8. CONDITIONS 1. Reference to of the respecting opert GNATURE AND DATE 304 2. Reference Ho of the requested court." Actions III

Figure 312: ToE Form I draft

(2) Complete all mandatory fields and click **Send** button on the action bar.

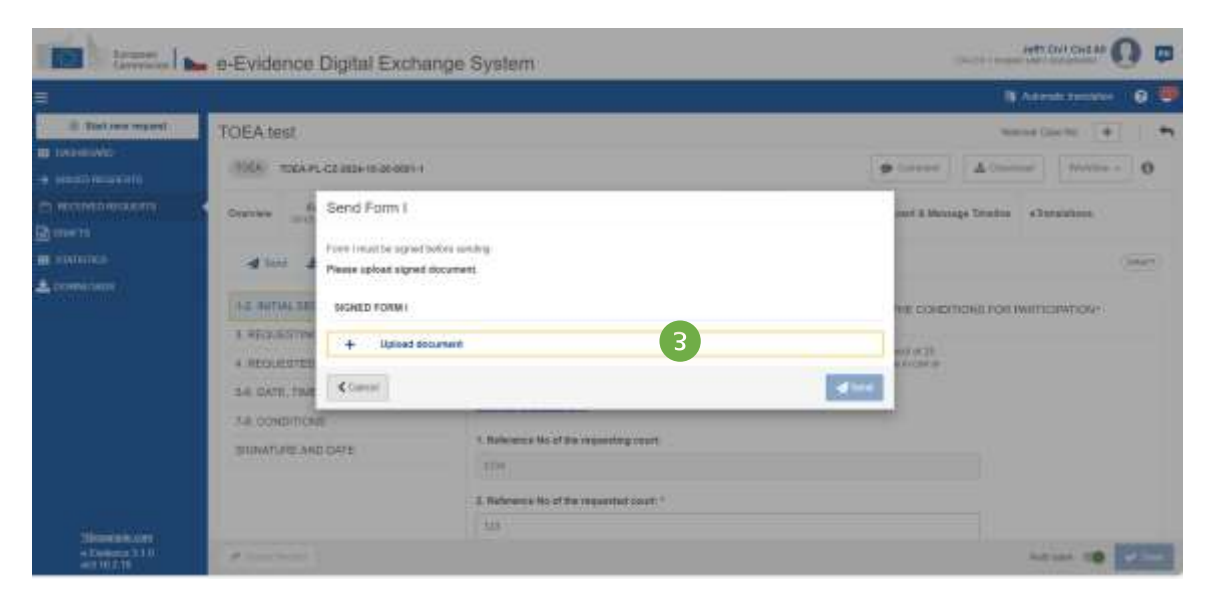

Figure 313: ToE Form I upload document

| ( termen ( )   | n-Evidence Digital Exchange System                                                                                                    | APPE Day David III Con                                                                                                    |
|----------------|----------------------------------------------------------------------------------------------------|----------------------------------------------------------------------------------------------------|
| <b>≣</b> (     |                                                                                                    | Transferra 🖉 🛡                                                                                                    |
| S and see warm | TOEANN                                                                                                    | New Corner ( 1 ) 1                                                                                                    |
| # 100000       | Signature Form (                                                                                                    | <ul> <li>[and] [Almoni] [massel [0]</li> </ul>                                                                                                    |
|                | Interview     Interview     Interview     Interview     Interview     Interview     Interview     Interview     Interview     Interview     Interview     Interview     Interview     Interview     Interview     Interview     Interview     Interview           Interview                       Interview </td <td></td> |                                                                                                    |
| 100000318      |                                                                                                    | Annual Address of the Party of the Party of |

Figure 314: Download, sign and upload document

(4) Download, sign and upload the document as described in '7.2.1.9 Sign chapter'.

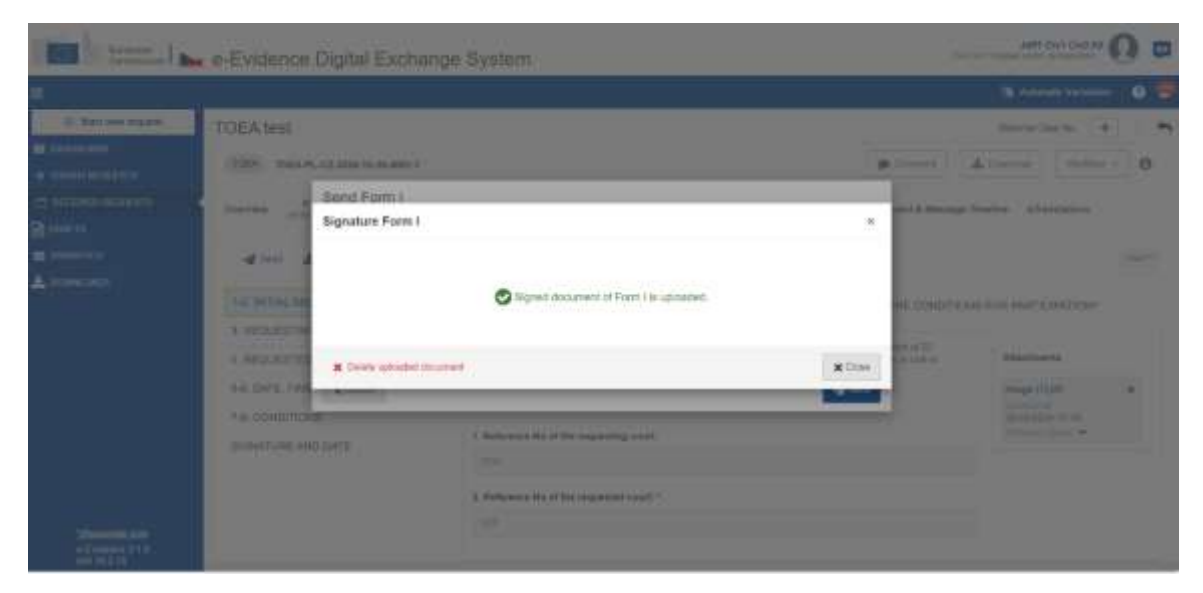

Figure 315: ToE Form I: confirmation pop-up

| -                                                 | e-Evidence Digital Exchange System                                                                                                    |                                | Jett D                                                                                                    | manar (    | ) =  |
|---------------------------------------------------|----------------------------------------------------------------------------------------------------|--------------------------------|----------------------------------------------------------------------------------------------------|------------|------|
| =                                                 |                                                                                                    |                                | B Adams                                                                                                    | Al harmony | •    |
| Distancement                                      | TOEAtest                                                                                                    |                                | - Theory Co.                                                                                                    | +14 (+)    |      |
|                                                   | (100) (1004)(22004)(2400) (100)                                                                                                    | ( territ                       | (Alternation)                                                                                                    | Patrice    | 0    |
| ¥ towerses<br>■ seconda<br>© seconda<br>© seconda | Send Famil<br>Family Send Famil<br>Family and Send Family<br>Family Send Family<br>Family Send | rent & Messie<br>Hell: CCHIERT | er Tronton – e Tron<br>IONU FOX PAILTICI                                                                                                    | eedoon -   | eec: |
|                                                   | A REQUESTING INACT BUILDING THE REAL OF THE REAL OF TH                                                                                                    | NUMBER                         | Attaction                                                                                                    |            |      |
| Weinsteint<br>+Colore 210                         | SAR DATE: THE Cleans' Sort                                                                                                    |                                | Property of the Internet of States and States and State |            |      |

Figure 316: ToE Form I sending

**(6)** Click on **Send** button.

#### **10.1.11. TOEA:** Notification of delay (Form J)

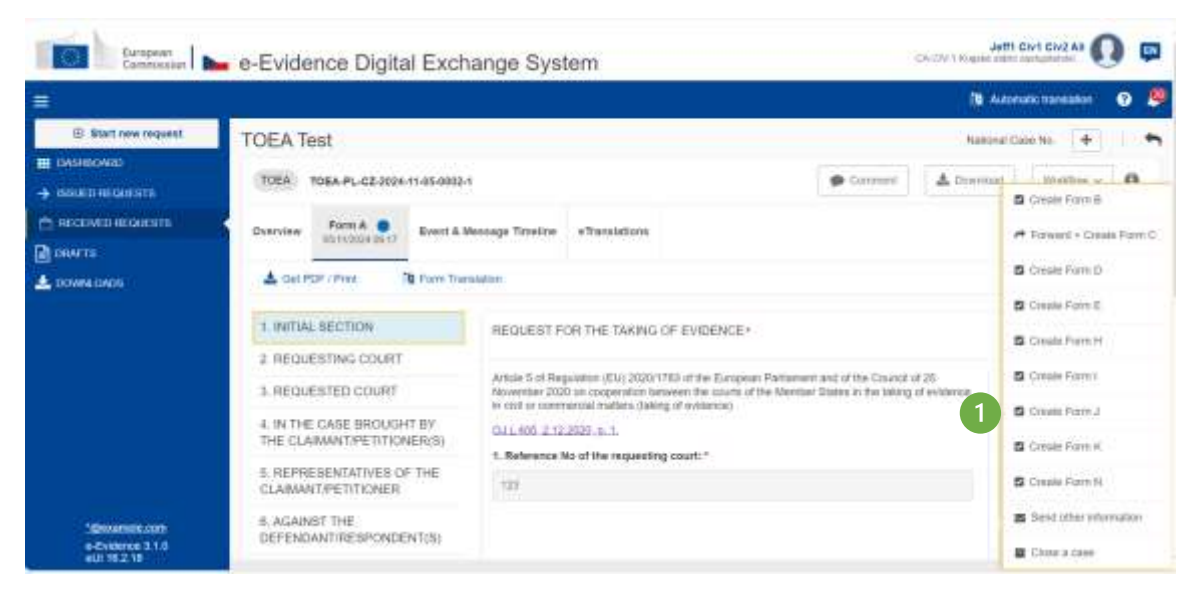

Figure 317: ToE Form J creation

### (1) Select Create Form J from Workflow.

| 3                                  |                                                                                                    |                                                                                                    |                                                                | (B) Arrow             | alic bavelation | 0 📮    |
|------------------------------------|----------------------------------------------------------------------------------------------------|----------------------------------------------------------------------------------------------------|----------------------------------------------------------------|-----------------------|-----------------|--------|
| Start new request                  | TOEA Test                                                                                                    |                                                                                                    |                                                                | Noticeal Ca           | ar no. 4        | -      |
| <ul> <li>Evene accounts</li> </ul> | TOEA TOEA.PL-CZ-3024-11-05-30                                                                                | 803+1                                                                                                    | Sorrent                                                        | A Dismoso             | WorkStore ~     | 0      |
| 🔿 RECEIVED REGULERIS<br>Diskuts    | Cverview Farm A                                                                                              | atre J<br>2004 10 30 Revent & Mensargie Terrebres e Translations                                                                                                    |                                                                |                       |                 |        |
|                                    |                                                                                                    |                                                                                                    |                                                                |                       |                 |        |
| L novel over                       | 2 <table-cell-columns> Sanc 🔺 Gari FDF ( Poet</table-cell-columns>                                           | Re Altach Document - 78 Form Translation - 🛩 Validation she                                                                                                    | c#                                                             |                       |                 | DSAFT) |
| 🛓 traven andra                     | 2 Serie 🛓 Carr PDF ( Peer                                                                                    | R Atach Document / R Form Translation & Validation she                                                                                                    | că                                                             |                       |                 | DSAFT) |
| an anna caos                       | 2 Sense Larreport Press<br>1-4, INITIAL, SECTION<br>S-8, REABONS FOR NON<br>EXECUTION                        | Atach Document // Form Translation      Visibiliton stre     NOTIFICATION OF DELAY     Article 17 of Republican (EV) 202011783 of the Bumpseer Field                                                                                                    | ek                                                             | of 25                 |                 | DSAFT) |
| ni tarawa anasi                    | 2 Sever Carried Port Peer<br>1-4. INITIAL SECTION<br>S-8. REABONS FOR NON<br>EXECUTION<br>SIGNATURE AND DATE | Atach Document // Form Translation                                                                                                    | ok<br>arrent and of the Coostol<br>refair Discos in the laking | of 25<br>of avitance  |                 | DENT)  |
| CONVELONOS                         | 2 Sever Carried Port Peer<br>1-4, INITIAL SECTION<br>S-8, REABONS FOR NON<br>EXECUTION<br>SIGNATURE AND DATE | Atach Document // Form Translation                                                                                                    | ek<br>arrent and of the Coord                                  | of 25<br>of orfiberus |                 | DSAFT  |
| CONVELONOS                         | 2 See: Carrent Port Peer<br>1-4. INITIAL SECTION<br>S-8. REABONS FOR NON<br>EXECUTION<br>SIGNATURE AND DATE  | Atach Document // Prove Translation      Vieldalion she     NOTIFICATION OF DELAY     Article 17 of Republicity (SU) 2020/1783 of the Bumplese Field     Monentary 2020 in consensation behavior the courts of the Mar     or orbit or conveniential matters (biology of evidence)     DUL 903 212/2020 p.1.     T. Behaviora No of the requesting court: | ok<br>Isment and of the Coord                                  | of 25<br>of optimum   |                 | DGAET  |

Figure 318: ToE Form J draft

(2) Complete all mandatory fields and click **Send** button on the action bar.

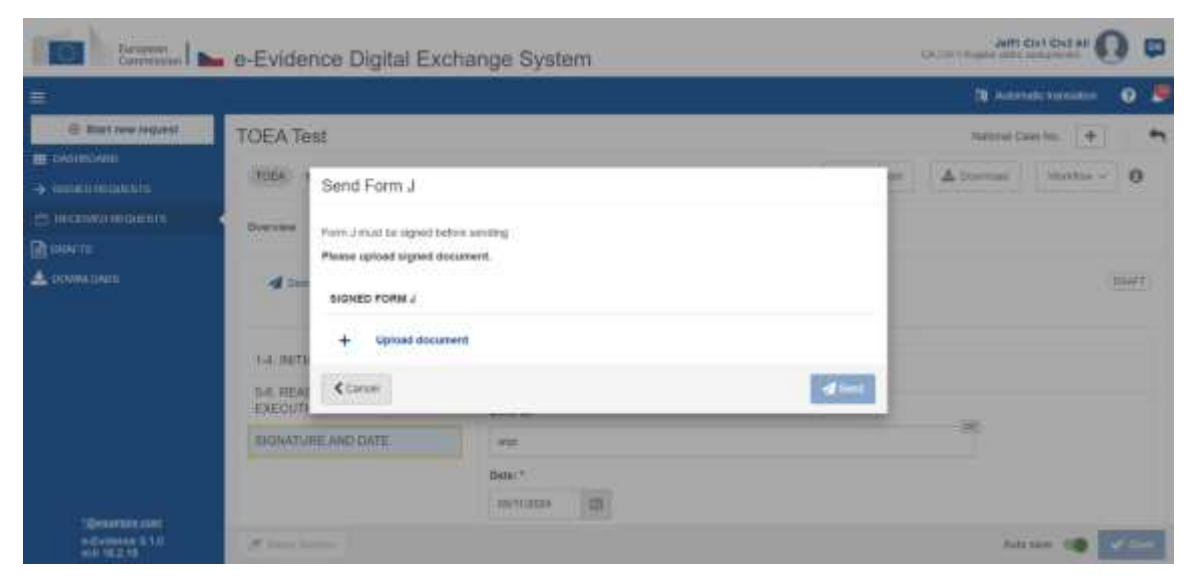

Figure 319: ToE Form J upload document

(3) Click Upload document.

| In the second second se | e-Evidence Digital Exchange System                                                                                                    | And the second designed and the second designed and the second designed and the second designed and the second |
|----------------------------------------------------------------------------------------------------|----------------------------------------------------------------------------------------------------|----------------------------------------------------------------------------------------------------|
| #)                                                                                                    |                                                                                                    | 1 Adams in the State                                                                                           |
| E Sciences<br>A contraction<br>A contraction<br>A contraction<br>A contraction<br>A contraction<br>A contraction<br>A contraction<br>A                                                                                                    | Signature Form J Signature Form J Signature Form J PDF countert to your the.  Signature formal the form J PDF countert to your the.  Signature formal the document for our the exception of a greature to PDF formal (second-except)  The format schedula as a format schedula                                                                                                    | American's A                                                                                                   |
|                                                                                                    | Auf men and a second and a second and a seco | ж Эни<br>Эни ни таба (12 ма)                                                                                   |

Figure 320: ToE Form J download, sign and upload document

(4) Download, sign and upload the document as described in '7.2.1.9 Sign chapter'.
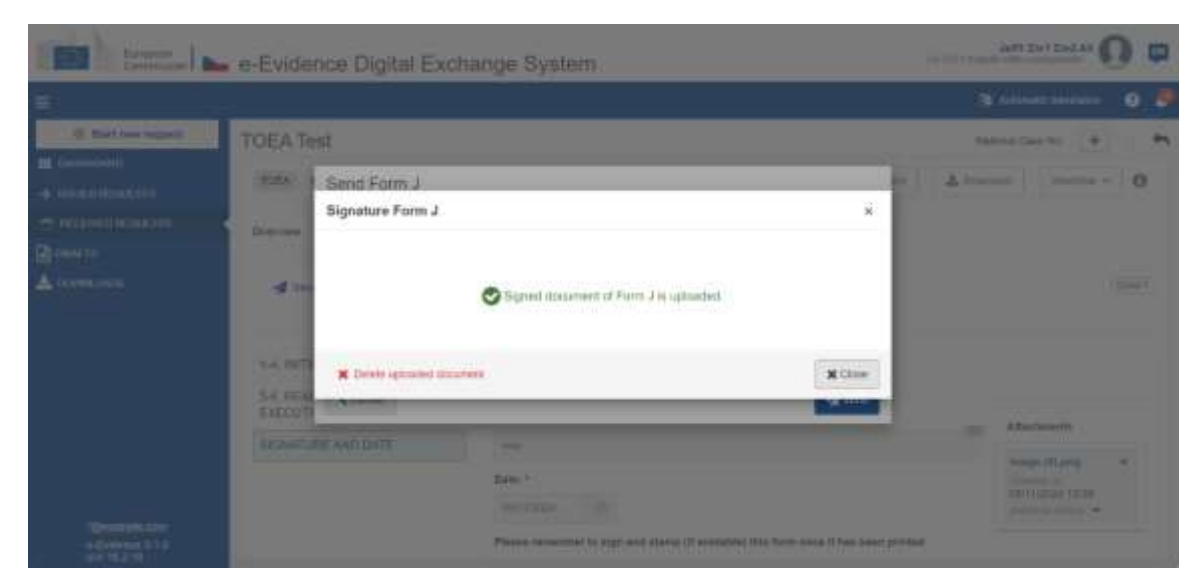

Figure 321: ToE Form J confirmation pop-up

| Enterent Commission        | e-Eviden  | ce Digital Exchange System                                                                                                    | CA.Street | AM1 GH1 GH2 AF                                                                                                    | ) 🛛        |
|----------------------------|-----------|----------------------------------------------------------------------------------------------------|-----------|----------------------------------------------------------------------------------------------------|------------|
| ÷                          |           |                                                                                                    | 1         | RALANNIN Develop 💬                                                                                                    | 0 🔎        |
| () Start new lequest       | TOEA Tes  | t                                                                                                    | 114       | area Case No. +                                                                                                    | -          |
| -                          | (1004) 9  | Send Form J                                                                                                    | - 1   X   | methos -                                                                                                    | 0          |
| рански селонала<br>В ректи | Dereview  | Form J must be signed before annoting.<br>Preveo upliced signed documents.                                                                                                    |           |                                                                                                    |            |
| COMILINES                  | A 100     | SIGNED FORM J                                                                                                    |           |                                                                                                    | Colorest . |
|                            | 1-4. MITH | image (K),prg Dyntozof tizm tan ka                                                                                                    |           |                                                                                                    |            |
|                            | S-0 REAL  | < Canon de Canon de |           | Martinera                                                                                                    |            |
|                            | SZINATURI | AND DATE                                                                                                    |           |                                                                                                    |            |
| 20 martin am               |           | Bate (*<br>Bentształ                                                                                                    |           | Contract of Contract of Contra |            |

Figure 322: ToE Form J sending

**(6)** Click on **Send** button.

# 10.1.12. TOEA/TOEL: Information on technical practicalities for holding a videoconference or using other distance communications technology (Form N)

ToE Form N can be created and issued by Issuing and Executing Authority.

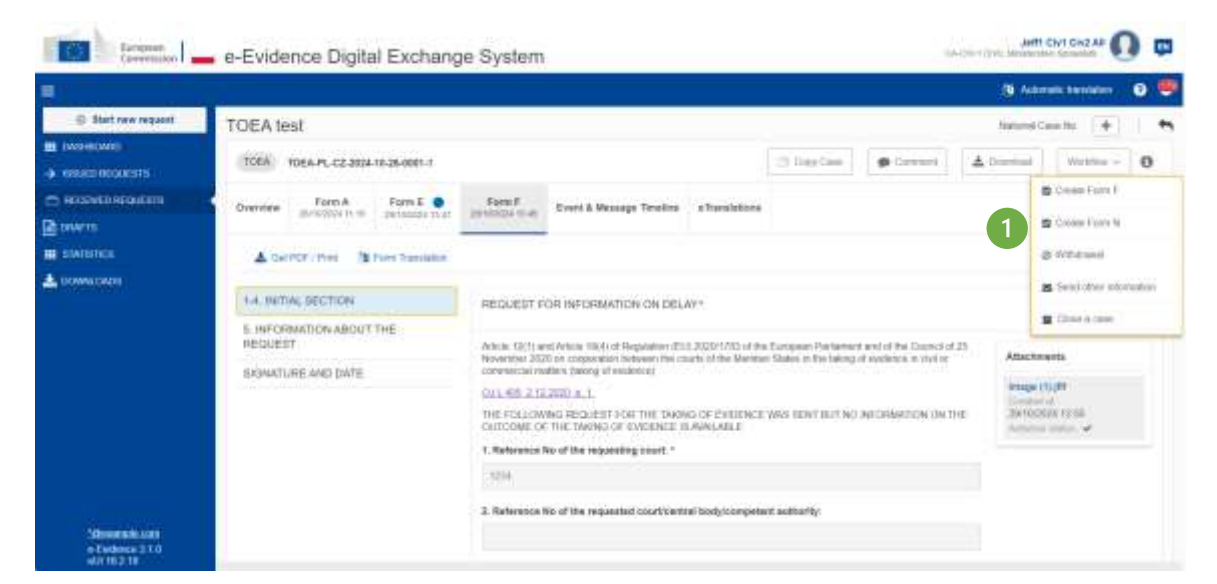

Figure 323: ToE Form N creation

|                     |                                                                                                    |                                                                                                    |                                                                                    |                                                                | B Area                    | ndu tarabahan 🔹 |
|---------------------|----------------------------------------------------------------------------------------------------|----------------------------------------------------------------------------------------------------|------------------------------------------------------------------------------------|----------------------------------------------------------------|---------------------------|-----------------|
| 🕀 Bhit new impuest  | TOEA test                                                                                                    |                                                                                                    |                                                                                    |                                                                | Notional Gr               | esthi +         |
| WINKOWIC:           | TOEA TOEA-PL-C2-2004-18-28-0001-1                                                                                                    |                                                                                                    | C Digit Date                                                                       | 🗭 Carrowell                                                    | A Conversal               | 10(10)/or -     |
| ATTENATIONE ALC STA | Deersiew Perm & Perm E • P                                                                                                    | Param P Param B Forest & Message                                                                                                    | icebe eTemistore                                                                   |                                                                |                           |                 |
| WEETERS.            | of the second second seco                                                                                                    |                                                                                                    |                                                                                    |                                                                |                           |                 |
| omenialas           | Seed. A Get PCF / March March Docum                                                                                                    | nand - 🏠 Form Translation - 🛩 Vehilation Check                                                                                                    |                                                                                    |                                                                |                           | (05             |
| omenia.             | CA INTRASECTION                                                                                                    | Internation of the state of the state of the | FOR HOLDING A VIDE                                                                 | DOMFETIENCE OF                                                 | 1 USING OTHER SI          | (0s             |
| ownowin             | A Seal & Ger / Dr / New A March Docum                                                                                                    | NOV TECHNICAL PRACTICALITE<br>ORMUNICATIONS TECHNICLOSY                                                                                                    | FOR HOLDING A VIDE                                                                 | ocoverenewce of                                                | я цана отнея а            | (0s             |
| own ovin            | Seal & Gergerman     Auto Door     Auto Door     Auto | New TERFORMENT IN VALUES AND AND AND AND AND AND AND AND AND AND                                                                                                    | EFOR HOLDING A VIDER<br>Excepte Partianent and of<br>bles in the talong of sectors | DEDAFERENCE OF<br>THE COURCE OF 25 Now<br>8 FT CHE (F COTTINE) | а ценка отнея, са<br>упсе | (09             |
| ana aka             | A MITTAL SECTION     A TECHNICAL DATA OF THE     MEDICALITY AND THE MEDICALITY AND THE MEDICALITY AND THE MEDICALITY AND THE MEDICAL AND THE MEDICAL AND  | New Telefort Telefort - Velamor Local<br>EFGREMATION ON TECHNICAL PRACTICALITIE<br>COMMUNICATIONS TECHNICLOGY<br>Tomo Table and 20 of Register (2010) 2020 VIII of the<br>Drive comparison between the coats, when Mersley 1<br>afters design at material                                                                                                    | For HOLDING A VIDE<br>For some Matterned and d                                     | THE CONFERENCE OF<br>THE CONFERENCE OF THE CONFERENCE          | n utsika otheri a         | (05             |

Figure 324: ToE Form N draft

(2) Complete Form N mandatory fields, save your data and click on **Send** button from the action bar.

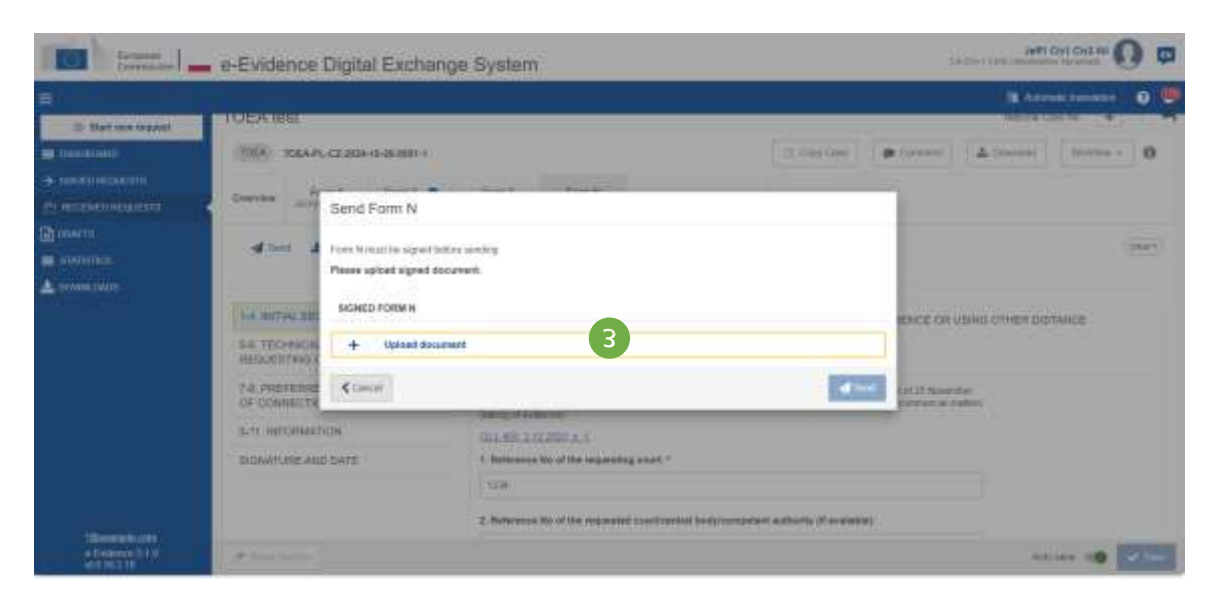

Figure 325: ToE Form N upload document

|               | - e-Evidence Diotal Exchance                                                                                                    | Supern                                                                                                    | Antian cause O                           | - |
|---------------|----------------------------------------------------------------------------------------------------|----------------------------------------------------------------------------------------------------|------------------------------------------|---|
| £             | - Concentration of the state of the state of | eller Anno 1990                                                                                                    | a Artunit Strainer 🖉                     |   |
| O Ballowingow | THEN HILL                                                                                                    |                                                                                                    |                                          |   |
|               | Signature Form N     Signature Form N     Process characteristic to particular     Signature Form N     Process characteristic to particular     Signature Form N     Signature Form N     Signature Form N     Signature Form N     Signature Form N     Signature Form N                                                                                                    | N PSP theorem in your shill.<br>Lowering in tracemary of<br>the Option options in PSP format (recommendant)<br>Distant layout tragenous<br>and t<br>L Schurt Layout Pressage                                                                                                    | 4. (******* **************************** |   |
| Andrew 113    | A Constant                                                                                                    | <ul> <li>C. Andresson, No. of Soc. Association of Conference on Conference on Conf</li></ul> |                                          |   |

Figure 326: ToE Form N: download, sign and upload document

(4) Download, sign and upload the document as described in '7.2.1.9 Sign chapter'.

**NOTE:** When 'Other types of signatures' option is selected, then another type of document can be uploaded (e.g.: jpg, jpeg, png). The document must be signed with one of the following: digital signatures or seals, stamps, handwritten signatures.

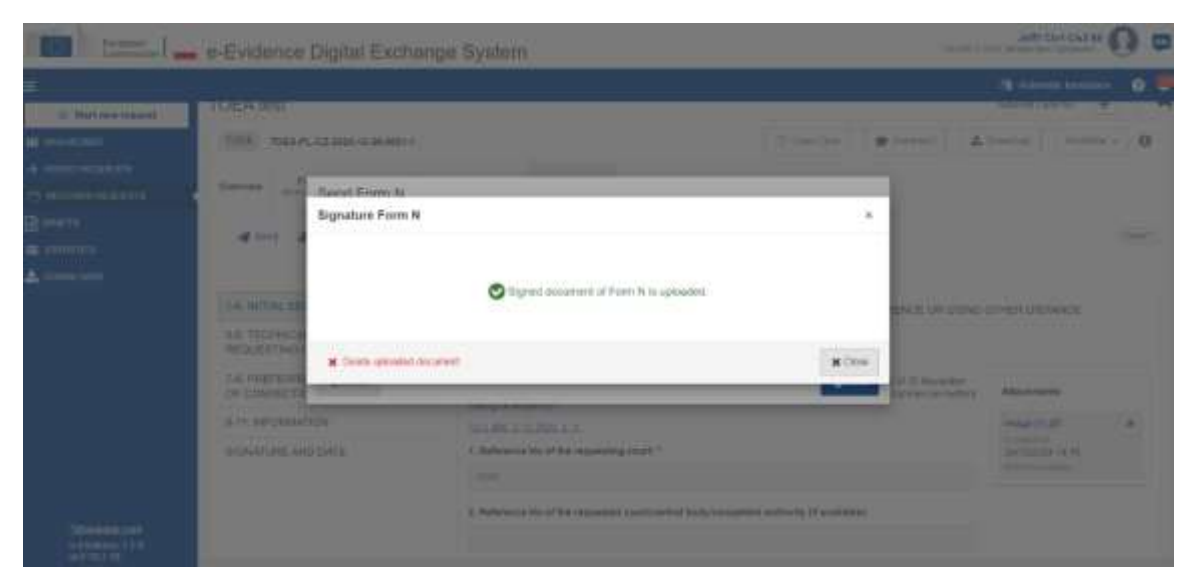

Figure 327: ToE Form N: confirmation pop-up

| former .           | e-Evidence                  | Digital Exchange                                                                                                    | je System                        |                           |                                | Same in                                                                                                    | JARTI CAR CAS AN      | 0 = |
|--------------------|-----------------------------|----------------------------------------------------------------------------------------------------|----------------------------------|---------------------------|--------------------------------|----------------------------------------------------------------------------------------------------|-----------------------|-----|
| =                  |                             |                                                                                                    |                                  |                           | a the state of the state       | - 0 -                                                                                                    |                       |     |
| O Pall non Pallace | TOEA TOBE                   | CA TOPE                                                                                                    |                                  |                           |                                | Theorem in the second second s | Allina                |     |
| an Desember 1      | TITLE TORAP                 | 1100-2014 11-26-0801-1                                                                                                    |                                  |                           | (Strington)                    | planet A                                                                                                    | menter interne        | 0.0 |
|                    | 4                           |                                                                                                    |                                  |                           |                                | -                                                                                                    |                       |     |
|                    | Contrast of These           | Send Form N                                                                                                    |                                  |                           |                                |                                                                                                    |                       |     |
| Convers.           | and there is a              | Form Arman being and bein                                                                                                    | or milding (                     |                           |                                |                                                                                                    |                       |     |
|                    |                             | Pisse uphat signed securers.                                                                                                    |                                  |                           |                                |                                                                                                    |                       |     |
| A pression         | _                           | KICHED FORM H                                                                                                    |                                  |                           |                                |                                                                                                    |                       |     |
|                    | S.K. HITTAL SER             | and the second second s |                                  |                           | 5                              | ENCE OF USING S                                                                                                    | THEN OF TANCE         |     |
|                    | 64 TECHNICA<br>REQUESTING S | image (10,00                                                                                                    | 28/18/2024 1A W                  | HIGH ME                   | 6                              |                                                                                                    |                       |     |
|                    | T.S. PROFESSION             | Const.                                                                                                    |                                  |                           | d ten                          | ent (5 horester<br>Brench & Dathery                                                                                                    |                       |     |
|                    | SHE PROPERTY                | DOM.                                                                                                    | OIL ME & STREET & F.             |                           |                                |                                                                                                    | 34400 FELSE           | 1   |
|                    | BRINKTURE AM                | o owie                                                                                                    | 1. Mainsence No. of the requests | aparent."                 |                                |                                                                                                    | The other line in the |     |
|                    |                             |                                                                                                    | 100                              |                           |                                |                                                                                                    |                       |     |
|                    |                             |                                                                                                    | 2. Reference bio of the requests | et courts are a look to a | substitution of a substitution |                                                                                                    |                       |     |
| The second second  |                             |                                                                                                    |                                  |                           |                                |                                                                                                    |                       |     |
| 010 10 2 10        | -                           |                                                                                                    |                                  |                           |                                |                                                                                                    |                       |     |

Figure 328: ToE Form N sending

**(6)** Click on **Send** button.

# **10.1.13.** Send other information (Issuing Authority)

Through the Workflow menu one can send any other information to the Executing Authority.

|                                                                                                    |                                                                                                    |                              |                        |                         | • •                |
|----------------------------------------------------------------------------------------------------|----------------------------------------------------------------------------------------------------|------------------------------|------------------------|-------------------------|--------------------|
| · Ball interrupent                                                                                                    | test                                                                                                    |                              |                        |                         |                    |
| <ul> <li>Second second</li> <li>Second second</li> <li>Second second</li> <li>Second second second</li> <li>Second second second</li></ul> | Image: Second Pill of 2 (2010) (2010) (201 | • Crost & Honorage Trivaline |                        |                         | Robert Description |
|                                                                                                    | -                                                                                                    | alls of Poland               | lower the state        | in the first the second | E Constant         |
|                                                                                                    | Transactions accord and a                                                                                                    |                              | RECEIPTION AND ADDRESS | Autor: 0                |                    |

Figure 329: Send other information (Issuing Authority): Workflow menu

(1) Click Workflow > Send other information.

| <u> </u>                                                                | Send other information                                                                                                    |                                                                                                    |         | 0.5      |
|-------------------------------------------------------------------------|----------------------------------------------------------------------------------------------------|----------------------------------------------------------------------------------------------------|---------|----------|
| B. Hall law brand                                                       | in man                                                                                                    | at anticipant                                                                                               |         | -        |
|                                                                         | Adds Adds Adds Adds Adds Adds Adds Add                                                                                                    | Apt2     Solitise     Solitise     Solitise     TORASCH     Solitise     Solitise     Solitise     Solitise |         | 0        |
|                                                                         | Annel         1         2         2         4         Annel         4           2         2         4         4         4         4         4         4         4         4         4         4         4         4         4         4         4         4         4         4         4         4         4         4         4         4         4         4         4         4         4         4         4         4         4         4         4         4         4         4         4         4         4         4         4         4         4         4         4         4         4         4         4         4         4         4         4         4         4         4         4         4         4         4         4         4         4         4         4         4         4         4         4         4         4         4         4         4         4         4         4         4         4         4         4         4         4         4         4         4         4         4         4         4         4         4         4         4         4 | €.A                                                                                                    |         | * Midele |
| entri Son 110. Kurrisov<br>1 Antipini sarak kur<br>1 Antipini sarak kur | 4 3<br>2 Statute Statutes                                                                                                    | _                                                                                                    | 4 Canad |          |

Figure 330: Send other information (Issuing Authority): Fields to fill-in

- (2) Type a message in the text area.
- (3) Attach documents, if needed.
- (4) Click **Save** to keep the message in the system as a draft.

The draft will appear in Event & Message Timeline tab if the user clicks Close.

| Start new imperit | test                                                                                                    |         |
|-------------------|----------------------------------------------------------------------------------------------------|---------|
|                   | 0004 /0.CZ 2014 0140 4000 1                                                                                    | antis   |
| ufa:<br>Antonia   | Descrive Fam.B. Part D. Sector Vieweb & Network & Network & Network                                            |         |
|                   | 2 Internation                                                                                                  | 6       |
|                   | (BERECUSED BASE) (A Company and an and a Company and a Company and a Company and a Company and a Company and a | (197.6) |

Figure 331: Send other information (Issuing Authority): Editing a draft message

(5) Click Event & Message Timeline tab to see a draft message.

(6) Click **Edit** on the right side of a message. A pop-up where you can edit a message and attachments will appear.

|                                       |                                                                |                                                                               |     | 9.4  |
|---------------------------------------|----------------------------------------------------------------|-------------------------------------------------------------------------------|-----|------|
| · · · · · · · · · · · · · · · · · · · | Said ofter afternation                                         |                                                                               | (N) | 24   |
|                                       | H INCH ST                                                      | 6-morent                                                                      |     |      |
|                                       | Autol     Vorteine     T2241 originate     Size023     Autor10 | Autol     Montes     Montes     Tables     Anternet     Anternet     Anternet |     | a. 0 |
|                                       | New T.B.F.B.B.S.B.B.A. model                                   | s & 7.                                                                        | 7   | die  |
|                                       | Contraction & out of the                                       |                                                                               |     |      |

Figure 332: Sending other information to an Executing Authority

- (7) Click **Send** to send a message to an Executing Authority.
- (8) Your message can be accessed from the **Event & Message Timeline** tab.

# **10.1.14.** Send other information (Executing Authority)

Through the Workflow menu one can send any other information to the Issuing Authority.

| Larapper                                                                                 | 🚛 🛌 e-Evidence Digital Exchange System                                                                                                    | Tiest All Solies And Groups Assigned 🛞 🕫                                                                                                    |
|------------------------------------------------------------------------------------------|----------------------------------------------------------------------------------------------------|----------------------------------------------------------------------------------------------------|
|                                                                                          |                                                                                                    |                                                                                                    |
| Start rew round     Trestown                                                             | SoDA test                                                                                                    | ~                                                                                                    |
| <ul> <li>Manufanganta</li> <li>Record manufa</li> <li>Santa</li> <li>Township</li> </ul> | Desire         Pare: A<br>(NUMERICAL DE ADDA 423-10-0000-1           Desire         Pare: A<br>(NUMERICAL DE ADDA 123-10-0000-1         Pare: B<br>(NUMERICAL DE ADDA 123-10-0000-1 | R. Cran Fired<br>- Cran Fired<br>- Cran Fired                                                                                                    |
|                                                                                          | Second 1115 - Vepality of Polant<br>Second Track Access - Autor                                                                                                    | Emissioner and E. Oracle Trave P. B. Oracle Trave P. B. Oracle Trave P. B. David Trave P. B. David Trave P. B. David P. Trave P. B. David P. B. David P. B. David P. B. |
|                                                                                          | © 2 mail without Property Address TeleBology 4 12 14                                                                                                    | Science Lines         ()         Inscription From Lines           No convolution         ()         Science Lines         ()           No convolution         ()         ()         ()         ()           No convolution         ()         ()         ()         ()         ()                                                                                                    |

Figure 333: Send other information (Executing Authority): Workflow menu

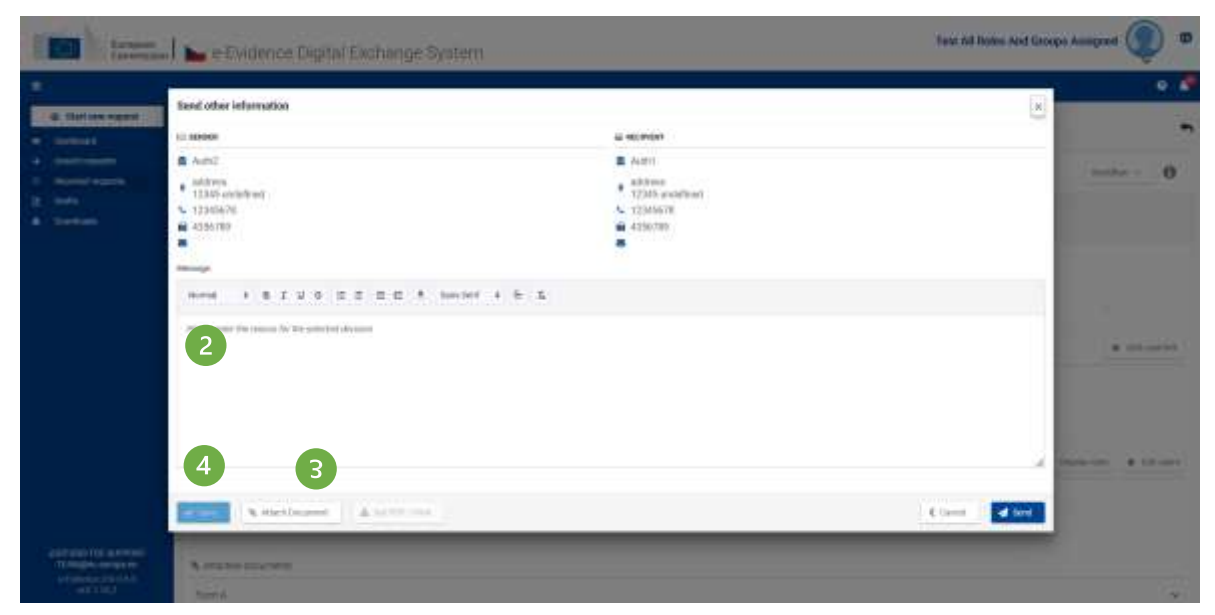

(1) Click Workflow > Send other information.

Figure 334: Send other information (Executing Authority): Fields to fill-in

- (2) Type a message in the message text area.
- (3) Attach documents, if needed.
- (4) Click **Save**, to keep the message in the system as a draft.

The draft will appear in **Event & Message Timeline** tab if the user clicks **Close**.

| Lurspeer<br>Conversal | - System                                                  | Test All Roles And Groups Assigned 🔘 🕫 |
|-----------------------|-----------------------------------------------------------|----------------------------------------|
|                       |                                                           | • 👂                                    |
| © Start are request   | SoDA test                                                 |                                        |
| + mateum              | (C) 5004/9.523054051540051                                | autor - 0                              |
| 2 mm<br>A senat       | Desiration Form.& Form.0 Form.8 Event & Message Travellae |                                        |
|                       | C typin manual                                            | 0                                      |
|                       | DOVEDED 14.47                                             | 6<br>Liz on                            |

Figure 335: Send other information (Executing Authority): Editing a draft message

(5) Click Event & Message Timeline tab to see the draft message.

(6) Click **Edit** on the right side of a message. A pop-up where you can edit a message and attachments will appear.

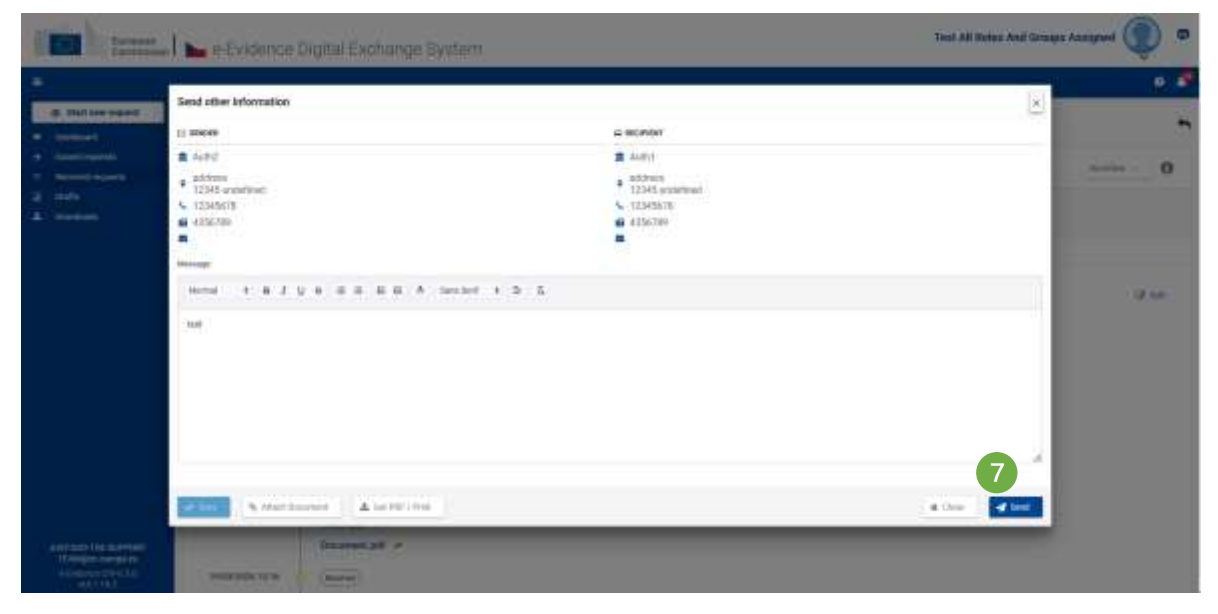

Figure 336: Sending other information to the Issuing Authority

(7) Click Send to send a notification to the Issuing Authority.

(8) Your message can be accessed from **Event & Message Timeline** tab.

# 10.1.15. Reply to 'Send other information' message

You can directly reply to a 'Send other information' message from an Executing Authority. This will make your response correlated to a message from that Executing Authority and displayed in a thread.

|           |                          |                     | SoDA test          |
|-----------|--------------------------|---------------------|--------------------|
| anian - C |                          | 624-05-39-8002 1    | 500 AVL-CZ 35540   |
|           | Event & Minnage Treatine | Percoll Faces R     | Oversides Pierro A |
|           |                          |                     | 2 Holde menosym    |
| 2         |                          | (A loss the months) | 30022071618        |

Figure 337: Reply to 'Send other information' button

(1) View the **Timeline of a case**, where the 'Send other information' message from Executing Authority is displayed and click a (2) **Reply** button.

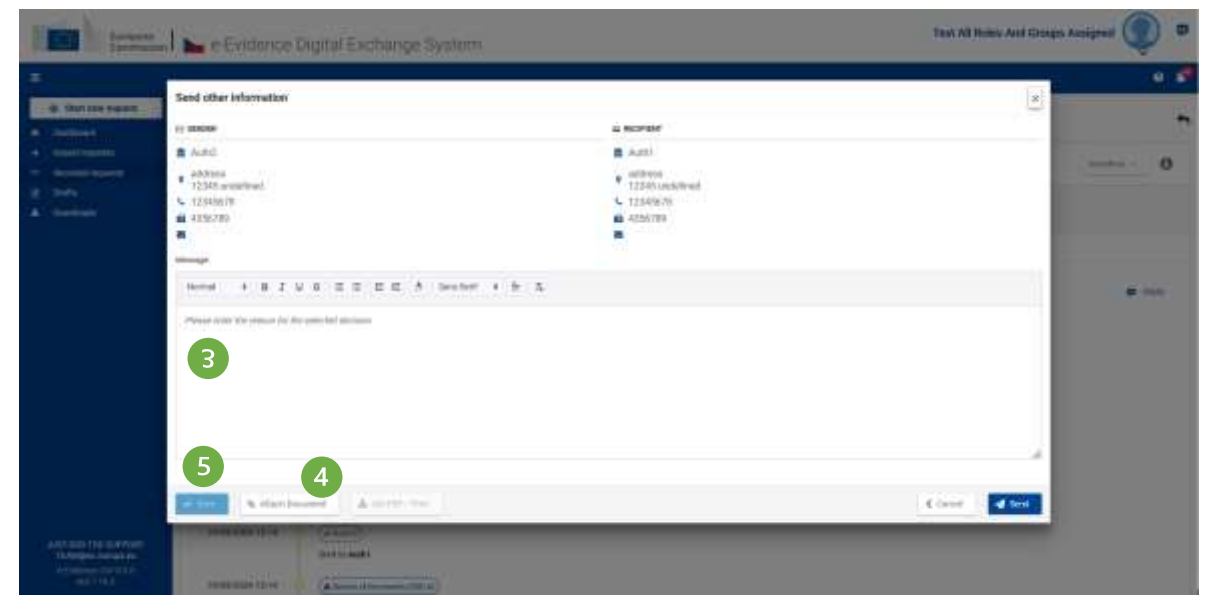

Figure 338: Reply to 'Send other information' message pop-up window

- **③** Type a message.
- (4) Attach documents, if needed.
- (5) Click **Save** to keep the message in the system as a draft.

Draft will appear in **Event & Message Timeline** tab if the user clicks **Close**.

| The second        | 🔜 🛌 e-Evidence Digital Exchange System | Text All Soles And Groups Assigned 🔘 🕫 |
|-------------------|----------------------------------------|----------------------------------------|
| 8.H               |                                        |                                        |
| © Stattere report | SoDA test                              |                                        |
| + intel reports   | 6004-47-CZ 3024-05-19-0000 1           | seite - 0                              |
| i ant             | Brenziew Farm A Stern D Farm B G       |                                        |
|                   | C 100401 menuges                       |                                        |
|                   | 2000023204194596                       | - 144                                  |
|                   | Todom patt                             | 2                                      |

Figure 339: Reply to 'Send other information' message: Editing a draft message

(6) Click Event & Message Timeline tab to see a draft message.

(7) Click **Edit** on the right side of a message. A pop-up where you can edit the message and attachments will appear.

| The local                                  |                                                                                                    |                                                        | Yant AE Notes And Grouph As | e (O) leatur |
|--------------------------------------------|----------------------------------------------------------------------------------------------------|--------------------------------------------------------|-----------------------------|--------------|
|                                            |                                                                                                    |                                                        |                             | 0 6          |
| I I STATISTICS                             | Send other information                                                                                                    |                                                        | (s)                         |              |
| -                                          | () ansee                                                                                                    | a schedet                                              |                             | 7            |
| +                                          | A.807                                                                                                    | . alanti.                                              |                             |              |
| 1 Norman Harrison<br>2 miles<br>2 norman   | € iddnail<br>13343 unandrived<br>€ 12345870<br>€ 4255709                                                                                                    | e oddmin<br>12345 andshimer<br>K. 12345678<br>44355199 |                             |              |
|                                            | Sec. 1                                                                                                    |                                                        |                             |              |
|                                            | Normal I & J. U. B. H. H. H. A. Southert, E. Sr. 1                                                                                                    | 6                                                      |                             | # A10        |
|                                            | 286                                                                                                    |                                                        |                             | 2010         |
|                                            |                                                                                                    |                                                        | 8                           | 214          |
|                                            | The second state of the second second |                                                        | a Dear Contraction          |              |
| ANTENDOTOR AUTOM<br>HOMEOLOGICAL<br>PERMIT | (1000000 (2000)                                                                                                    |                                                        |                             |              |

Figure 340: Sending a reply to 'Send other information' message

(8) Click Send to send a message to the Executing Authority.

(9) Your sent message can now be accessed from **Event & Message Timeline** tab.

# 10.1.16. SoD Form L generation

SoD Form L is an additional document which should be attached to the documents to be served by a receiving agency.

|                                   |                                    |                                                                                                    | <b>39</b> A              | olonudia Mariniglari 💿 🦉                                                                                         |
|-----------------------------------|------------------------------------|----------------------------------------------------------------------------------------------------|--------------------------|----------------------------------------------------------------------------------------------------|
| S Battere respect                 | SODA test                          |                                                                                                    | Nation                   | el Casa No 🛨 👘                                                                                                   |
| B DASHBOARD<br>• DALEJI REGLADITE | 1000 S004-02 PL-3834-10-25-001-1   |                                                                                                    | A Contest                | tasthe - 0                                                                                                    |
| Энстиканалар<br>Энстиканалар      | Destroyee Annual Port D            | eren 1 🌒 Franz X<br>Konsta K. Maasaga Taradaa - e Taradabaa<br>Konsta K. Maasaga Taradaa                        |                          | C Creata Form U<br>Ch Creata Form 1                                                                              |
| a auminea                         | A Gel PDF : Prot State Translation |                                                                                                    |                          | Citoria Form.*                                                                                                   |
| COMING NOT                        | REQUESTING SERVICE OF<br>OCCUMENTS | REQUERT FOR SERVICE OF DOCUMENTS                                                                                |                          | 🗢 forward - Doals Pore U                                                                                         |
|                                   | 1. TRANSMITTING AGENCY             | Nitola (N2) of Regulation (20), 2002/1784 of the European Parliament and of the Door                            | of of 25 November 2029 m | Di dunani dina 1 Mel                                                                                             |
|                                   | 2. RECEIVING AGENCY                |                                                                                                    |                          | D One and Control                                                                                                |
|                                   | 3 APPLICANT(8)                     | 0/1.405.2.12.0001.5.40.                                                                                         | Cher Park                | <ul> <li>Seed of an administration</li> </ul>                                                                    |
|                                   | 4.ADDRESSEE                        | The second second second second second second second second second second second second second second second se |                          | Clobe e (min-                                                                                                    |
|                                   | 5. METHOD OF SERVICE               |                                                                                                    | -                        | er (th.)MA                                                                                                    |
|                                   | 6. DOCUMENT TO BE SERVED           |                                                                                                    | 201                      | 00024-17-47                                                                                                    |
|                                   | 7. LANGUAGE OF RECRIMINING TO      |                                                                                                    | 100                      | and the second second second second second second second second second second second second second second second |

Figure 341: SoD Form L generation

# (1) Click on Generate Form L PDF from Workflow.

| fargent Convenient                                              | e-Evidence                | Digi                                      | tal E                             | xch                          | ang          | eS       | yste    | din .   |         |    |   |   |   |   |   |   |   |     |             | -           |     | MID                                   | 1 Ch2 M   | 3 0 | 2 |
|-----------------------------------------------------------------|---------------------------|-------------------------------------------|-----------------------------------|------------------------------|--------------|----------|---------|---------|---------|----|---|---|---|---|---|---|---|-----|-------------|-------------|-----|---------------------------------------|-----------|-----|---|
| =)                                                              |                           |                                           |                                   |                              |              |          |         |         |         |    |   |   |   |   |   |   |   |     |             |             | -   | a Anne                                | (herease) |     |   |
|                                                                 | SODA test                 | 195,200                                   |                                   |                              |              |          |         |         |         |    |   |   |   |   |   |   |   | ï   | A.1         | ×.          |     | ****                                  |           | 0   | 2 |
|                                                                 | Concrete and              | Gene<br>Plane                             | orato F<br>• ministra<br>w your P | orm L<br>daer to<br>C/F lang | PDF<br>rates | éy tet i | n fiele | ence it | er bell |    |   |   |   |   |   |   |   |     |             |             |     |                                       |           |     |   |
| A november                                                      | REQUEST FOR<br>DISCUMENTS |                                           | 1 1 1 1 G                         | D R D                        | D I I        | D P D    | I R N D | E.      | 2       | I) | 1 | D | 5 | a | 5 | 2 | D | D   | and the lot | e (1879) (4 | e 9 | Atlactorium                           |           |     |   |
|                                                                 | A ACCENTION A             | 2110-00                                   | 7                                 |                              |              |          | 11912   |         |         |    |   |   |   |   |   |   |   | 000 |             |             |     | Same and                              | 1140<br>  |     |   |
| Norman Augusta<br>a Frankrisk († 171)<br>a 17 mai 17 mai 17 mai | E. DOGUMENT               | ro be o<br>re well<br>re Abits<br>e-balls | UT THE                            | n<br>Noar                    | 1            |          |         |         |         |    |   |   |   |   |   |   |   |     |             |             |     | Partnerston<br>Anne Charges<br>Annest | IIS.      | 0   |   |

Figure 342: SoD Form L language selection

(2) Application displays pop-up with languages icons. Select the language.

When you click icon with the preferred language, application downloads the file to your disk. You can print the document and attach it to the documents to be served to the addressee.

#### 10.1.17. Document signatures

Each SoD or ToE form (defined by the Regulation) needs to be signed. The user can select one of the following option:

- signature in PAdES format (default and recommended option)
- other types of signatures

When 'Other types of signatures' option is selected, then another type of document can be uploaded (e.g.: jpg, jpeg, png). The document must be signed with one of the following: digital signatures or seals, stamps, handwritten signatures.

When 'Other types of signatures' option was used during a form sending, the following warnings are visible at the receiving side:

| Created al:      | Size:            | Antivinan               |                                |
|------------------|------------------|-------------------------|--------------------------------|
| 05/11/2024 10:47 | 130 KB           | statum                  |                                |
|                  | Created at:      | Greated at: Size        | Created at: Size Antivirus     |
|                  | 05/11/2024 10:47 | 05/11/2024 10:47 130 KB | 05/11/2024 10:47 130 KB statum |

Figure 343: Warning in Overview tab

| DOI: 1081-PL-C2-0024-11-05-0083-1                                             | Distance (                                                                                                    | A transit Writes v                                                                                                    |  |
|-------------------------------------------------------------------------------|----------------------------------------------------------------------------------------------------|----------------------------------------------------------------------------------------------------|--|
| evere frees (                                                                 | eTranslation                                                                                                    |                                                                                                    |  |
| A Gas POF / Prins The Farm Translation                                        |                                                                                                    |                                                                                                    |  |
| 2 INITIAL SECTION                                                             | REQUEST FOR DIRECT TWINK OF EVIDENCE*                                                                                                    |                                                                                                    |  |
| REQUESTING COURT                                                              |                                                                                                    |                                                                                                    |  |
| CENTRAL BODY/COMPETENT AUTHORITY OF                                           | Advance to and 20 of Programmer (EU) 2020/1703 of the European Processed and of the Caster) of 25 November 2020 as supported between<br>the crucil of the Internet States in the Marry of events on or other commercial parties, damp of polymercy | Attachmente                                                                                                    |  |
| IN THE CASE BROUGHT BY THE GLAWWAT/<br>ETITICIDE B(S)                         | DAL-HELI SCHWID & L                                                                                                    | Constant and<br>Constant of<br>An 1900A (2112                                                                                                    |  |
| REPRESENTATIVES OF THE CLARAVITI<br>ETITIONER                                 | n                                                                                                    | Destant                                                                                                    |  |
| AGAINST THE DEFENDAVE/RETPONDER*(II)                                          | 2. Releases tie of the central tody/comparient authority:                                                                                                    | Contract of the total of the total of total of total of t |  |
| REPRESENTATIVES OF DEFENDANT/                                                 |                                                                                                    | Margaretti                                                                                                    |  |
| THE EXDENCE WILL BE SMEN BY                                                   |                                                                                                    | Conceptor and<br>ON-119804 52.13                                                                                                    |  |
| S. NATURE AND BURGEDT WATTER OF THE<br>AGE AND A BRIEF STATEMENT OF THE FACTS | Þ                                                                                                    | TOPS. TOTA_optional_oppionee                                                                                                    |  |
| . TWONG OF EVIDENCE TO BE CAUDLED OUT                                         |                                                                                                    | Grouped at                                                                                                    |  |
| 3. REQUEST FOR USING THE COMMUNICATION<br>BCHNOLOGY                           |                                                                                                    | Aus PALES Agreed Educated ()                                                                                                    |  |
| IGNATURE AND DATE                                                             |                                                                                                    | E made barrer and the                                                                                                    |  |

Figure 344: Warning in attachment section

#### **10.2.** Technical Evidence

Received messages within cases contain technical evidence that can be accessed and downloaded, consisting of a Token.xml and a Token.pdf. These assure the receiver of the validity of the document received from the counterpart and can be found in the Overview tab under the 'Attached documents' section.

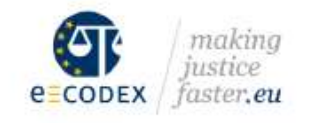

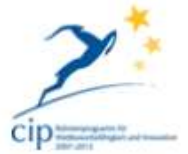

# e-CODEX

e-Justice Communication via Online Data Exchange

|                                                 | Trust OK-                                                                           | loken                                   |
|-------------------------------------------------|-------------------------------------------------------------------------------------|-----------------------------------------|
| Gener <mark>al Informa</mark> ti                | on                                                                                  |                                         |
|                                                 | Issuing Country                                                                     | P                                       |
|                                                 | Advanced Electronic System                                                          | Authentication-base                     |
|                                                 | Document Information                                                                | application/pdf, "MainDocPlaceholder.tx |
| Legal Result                                    |                                                                                     |                                         |
|                                                 | Evaluation of the Document                                                          | Successfi                               |
| e-CODEX app<br>attested that i<br>the sending c | proves the validity of the docume<br>t fulfils the requirements to be le<br>puntry. | ent. It is<br>gally valid in            |
| Further details                                 | s can be found in the attached va<br>technical assessment                           | alidation                               |

Figure 345: Technical Evidence

# 10.3. Copy case

This feature can be used to save time by copying case(s) when a similar request needs to be sent to several Executing Authorities.

Copy Case can only be performed by the user with Author role at Issuing Authority on Draft, Issued, Withdrawn or Closed cases.

| 3004              |                                                                       |                    | A Derivat                                           | Werthan - 0 |
|-------------------|-----------------------------------------------------------------------|--------------------|-----------------------------------------------------|-------------|
| Genies TornA ton  | et & Manazage Toton Ensi                                              |                    | 1                                                   |             |
| ISSUME STATE      | - Republic of Paramet                                                 | ERECUTING STATE    | 🖕 Catch Reports                                     |             |
| USSIENG AUTHORITY | (A1 Next index Speakellows) (Department Weptigrary Westprandows) Pic- | ACCOPTED LANGUAGES |                                                     |             |
|                   |                                                                       | BECETATING AGENCY  | 12111 Heapthe einer, partuplieleit Unit said Labore |             |
|                   |                                                                       |                    |                                                     |             |

Figure 346: 'Copy Case' button

(1) To copy a case, a user opens the respective case they wish to copy and clicks the **Copy Case** button.

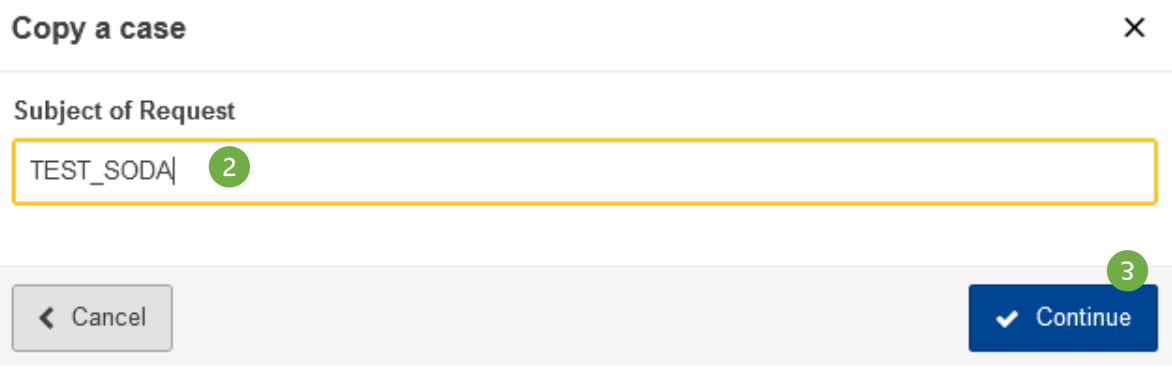

Figure 347: 'Copy Case' pop-up window

| 2 A new s                             |                                                                                                    |                                                               |              |              |             |             |     |  |
|---------------------------------------|----------------------------------------------------------------------------------------------------|---------------------------------------------------------------|--------------|--------------|-------------|-------------|-----|--|
| 3) Select 'Continue'.                 |                                                                                                    |                                                               |              |              |             |             |     |  |
| TEST_SODA #                           | 4                                                                                                    |                                                               |              |              | Rational Co | eartis. +   | 1.3 |  |
| 3004                                  |                                                                                                    | Databa Cana                                                   | 4. Orwitani  | 13 City Cale | · Convert   | Sotter -    | 0   |  |
| Ounders Tores &                       | Fourth Human Tanahan                                                                                                    |                                                               |              |              |             |             |     |  |
| ISSUENS STATE                         | <ul> <li>Papalitie of Palanci</li> <li>2A1 Missionities (predooffware) (Separation), Wighthen, Weylsteinier); Pre</li> </ul> | ENECUTING STATE<br>ACCEPTED LANDIAISES<br>ENECUTING AUTHORITY | Contribution | te           |             |             |     |  |
| O 1444 (0258)                         |                                                                                                    | Ф (мостала                                                    |              |              |             |             |     |  |
| Request platted as<br>Later update on | NEMAZIER 12-42                                                                                                    | No cases listed                                               |              |              |             |             |     |  |
| < ADDRESS                             |                                                                                                    |                                                               |              |              | (iii) (iii) | errani (* 1 | ÷   |  |
| Long Soldsmort Cat                    | indrom<br>CA1 Ministeries Epigeneillonen (Engelandet Webligung Me                                                            | Constantly For Colorest                                       |              |              |             |             |     |  |
| ипасанаходания                        |                                                                                                    |                                                               |              |              |             |             |     |  |
| Sk allactioners) (st                  |                                                                                                    |                                                               |              |              |             |             |     |  |

Figure 348: Copy Case: New case creation

(4) A new case is created. Most of the data contained in the original request is copied.

#### **10.4.** Download the complete case

All users having access to the case (by assignment or by privilege) have the possibility to download the complete case to the local storage (PC or network shared disk).

The user can request to prepare a file for such download at any time while having access to the case. This request is triggering the process of completion of all case information, which can take some time, especially if the case has many large attachments. The case (e-forms, all messages, and attachments) will be compressed into a ZIP file. This ZIP file is accessible later, even if the user meanwhile has been revoked from handling the case or the case has been deleted.

Downloaded ZIP file contains comments, forms, messages. 3 Day Dam Discout Station - 0 1500A W Lars S. Freed & Romage Treadment In Case & Reads ISSUES STATE EDECUTING STATE. Repair d'Adec ISSUES AUTHORITE ACCEPTION LANCONGEN 000 HECENNIG AGENCY COLTERNATE OF C status C. Chemistratist timestates att marine an 16/04/0803 18:50 HARACEUSE IN 26 Lanand sublime are

Figure 349: 'Download' button

(1) To schedule a download, user must go into the case details screen and use the **Download** button.

| Download confirmation                                                                       | ×          |
|---------------------------------------------------------------------------------------------|------------|
| Please enter the name of the file (.zip extension will be added automatically)<br>File name |            |
| Test                                                                                        |            |
| < Cancel                                                                                    | 🛓 Download |

Figure 350: Downloading a ZIP file

(2) Then, the user must set the name of the ZIP file with case details.

(3) Then, the user clicks the **Download** button again.

If everything went smoothly, user should receive this toast notification:

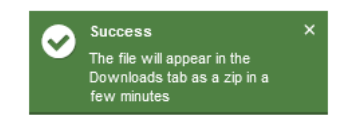

Figure 351: Download confirmation

Downloaded ZIP-file lands in DOWNLOADS section, on the left-hand menu.

| =                 |                                           |               |         |                 |                   |          | 0         |
|-------------------|-------------------------------------------|---------------|---------|-----------------|-------------------|----------|-----------|
| (Climiters argued | S-weited.                                 |               |         |                 |                   |          | Ø Tele    |
|                   | 4                                         | File-sector ( | Since + | 10-00 MR -      | Byshatta verili i | Meters + |           |
| Zamera            | Minetic and Long Contractor               | 747.00        | 717.046 | -seld/pila + 26 | sheatense m.w.    |          | A frank a |
| America           | fami picaige 10 +<br>Buning 1-1 ment of 1 |               |         |                 |                   |          |           |

Figure 352: 'Downloads' section

The files that will be downloaded may have several statuses:

Ready - this means the file is ready to download,

Scheduled - this means that the file is waiting in a queue to be ready for download,

**Error** - means that the action to prepare the document for download has failed.

10.4.1. Deleting files from DOWNLOADS

|                  |                   | 🚳 Automatic translat | ion ? 🧕      |
|------------------|-------------------|----------------------|--------------|
|                  |                   |                      | 2 Refresh    |
| Creation date 🗸  | Available until 💠 | Status ≑             |              |
| 27/11/2023 16:08 |                   | Scheduled 🕹 Downloa  | ad 🗙         |
| 27/11/2023 16:06 | 28/11/2023 16:06  | Ready 🛃 Downloa      | ad 🗙         |
|                  |                   | н 4                  | (1) <b>H</b> |

Figure 353: Deleting files from 'Downloads' section

You can delete unnecessary downloads by using the ' $\mathbf{x}$ ' icon.

#### **10.5. Internal Comments**

Internal comments can be added to a case along with attachments. These comments and attachments are only visible in the Issuing or Executing Authority timeline.

Comments are only visible internally and not transmitted anywhere.

Any user having access to the case can place a new comment or edit (add or delete an attachment, edit the text) and delete an existing comment.

| TEST             |                                                                          |                    | 1 National Sec. (+)   .                        |
|------------------|--------------------------------------------------------------------------|--------------------|------------------------------------------------|
| SCHA             |                                                                          |                    | A Second Copy Care Connect Works - 0           |
| Oserview Form A  | travi à Banago Timfus                                                    |                    |                                                |
| ISSUING STATE    | Bagarine of Weiner                                                       | CONTRACTORS STATE  | 🖕 Crach Republic                               |
| ISSANG AUTHORITY | DA1 Minutesina Typeswifewers (Department) Wepigenty Medizination) / Pro- | ACCEPTED LANGUNGER | 000                                            |
|                  |                                                                          | RECEIVING AGENCY   | (2)() Hopeles mana componentei lant and Ladeen |

Figure 354: 'Comment' button

(1) To add a comment, a user needs to be inside an SoD or ToE and select a **Comment** button.

Comment

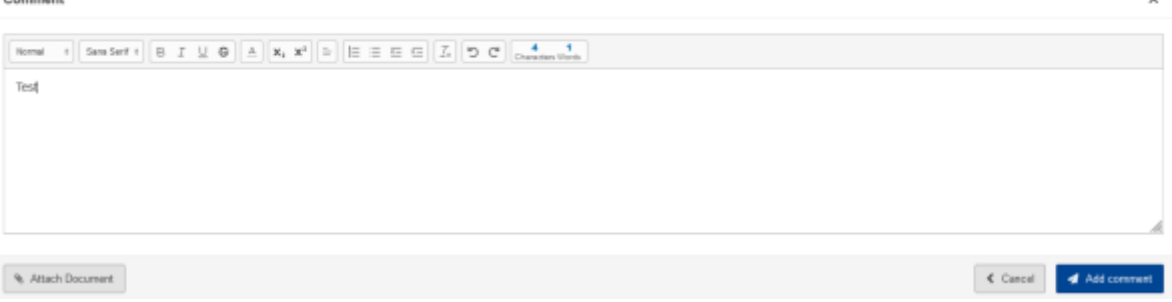

Figure 355: Adding internal comments

(2) Once an internal comment is added, internal attachments can be added and both can be saved.

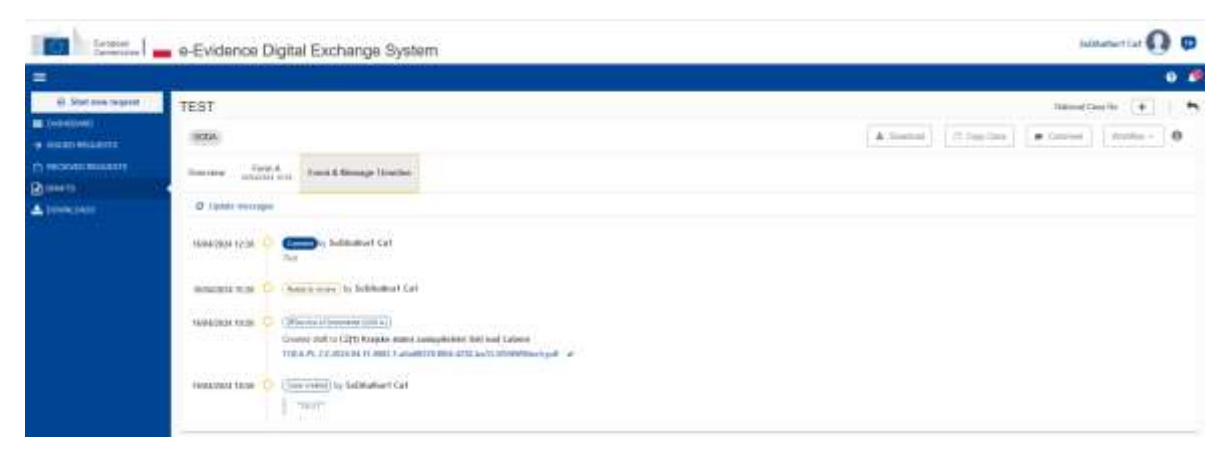

Figure 356: Comments displayed in the 'Event and Message Timeline'

(3) All comments are visible in the **Event & Message Timeline** of that single case. After deletion of the comment, it is no longer visible in the timeline.

# 10.6. Workflow menu

|                             |                                                                                                |                                                                                                    | 9                                                                                                    |
|-----------------------------|------------------------------------------------------------------------------------------------|----------------------------------------------------------------------------------------------------|----------------------------------------------------------------------------------------------------|
| Clarine munt                | SoDA test                                                                                      |                                                                                                    |                                                                                                    |
| most reason<br>Report Hawth | 000APS-02.005A0119.00001                                                                       |                                                                                                    | ( myster - ) 0                                                                                                    |
| ante<br>Antelati            | Overview Parm & Parm 0 Parm 6<br>Constraint 12.14 Parm 0 Parm 6<br>Constraint 12.14 Parm 12.14 | Goret & Museupe Timultur                                                                                                    | Create Found     E                                                                                                    |
|                             | HIGH HATT Expedition of Palacet<br>Transaction to Contervy Audit                               | Technike strong be developed by be developed by be developed b | Miller B Count Australia<br>M / Annuel - Oracle Francis<br>B Counter Function                                                                                                    |
|                             | G Sala (#0000                                                                                  | . Not (Antonio                                                                                                    | D. General Fire L FDF. In the                                                                                                    |
|                             | Hemispheric advantation form:<br>A constant association your                                   | 3948222004 12:14 iin cover limited<br>3849020004 14:50                                                                                                    | <ul> <li>Receiption and compared and compared and com</li></ul> |

Figure 357: Workflow menu

The Workflow menu provides actions possible for drafts, issued and received cases. It serves both Issuing and Executing Authorities. Additionally, it allows sending the messages between these Authorities. Available options set-in drop-down menu depend on user role and workflow state of the Case.

#### 10.7. Close case

Closing a case takes effect only on closing side. The counterparty is not notified about the closure of the case. This action is not visible as a status on the timeline or as a global status of a case.

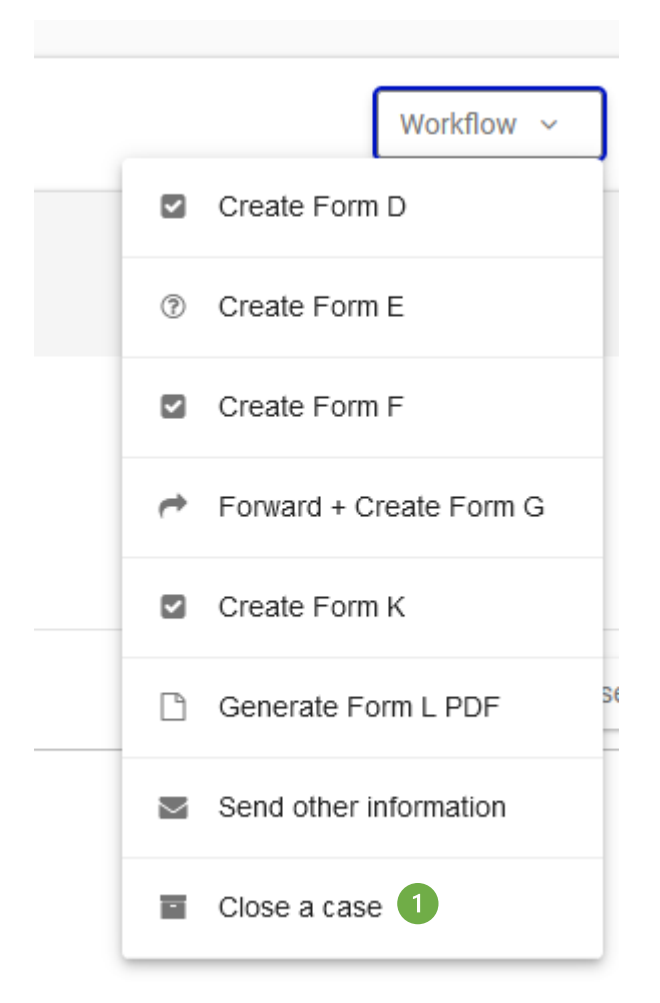

Figure 358: Closing a case: Workflow menu

# 1 Click Workflow > Close a case.

(2) The status will be changed to **Closed**.

#### **Remarks:**

- Some actions of Workflow menu are no longer available. However, you can still use Workflow menu to:
  - $\circ$  Send other information,
  - $\circ$  Reopen the case.

#### 10.7.1. Re-open closed case

Reopening a case takes effect only on your Issuing or Executing Authority's side. The corresponding Executing or Issuing Authority is not notified about the reopening of a case. This action is not visible as a status on the timeline or as a global status of a case.

#### To reopen a case:

|              | European<br>Commission | 📲 🕳 e-Evidence Digital Exchange System              | Taut All Roles. And Grizagin Assignmet 🧶 🛡 |
|--------------|------------------------|-----------------------------------------------------|--------------------------------------------|
| ( <b>B</b> ) |                        |                                                     | • •                                        |
| -            | 2 Balliere mperil      | 000                                                 | ~                                          |
|              | Second Ingenets        | 000899-022003-01050000-0                            | 1 Invition Addition                        |
|              | Bertab                 | Overview Prove B Withinson Devis & Humany, Treation | Indicate determine     Temper & Lance      |
|              |                        | innunt (111)                                        | emorrae cure                               |

Figure 359: Reopening a case: Workflow menu

### (1) Click Workflow > Reopen a case.

(2) The status will be changed back to **Issued**.

# 10.8. Download PDF and Print

The button 'Get PDF/Print' is visible for all forms and predefined messages in form tabs of the SODA/ SODB/ TOEA/ TOEL.

| European<br>Contestate                                                                                                    | 👝 e-Evidence Digital Exchange 5                                                                                                    | System Text All Ref                                                                                                    | ee And Groups Assigned                                                                                                    |            |   |
|----------------------------------------------------------------------------------------------------|----------------------------------------------------------------------------------------------------|----------------------------------------------------------------------------------------------------|----------------------------------------------------------------------------------------------------|------------|---|
| •                                                                                                    |                                                                                                    |                                                                                                    |                                                                                                    | ø          |   |
| <ul> <li>Start tere request</li> <li>Start tere request</li> </ul>                                                                                                    | ToEA test                                                                                                    |                                                                                                    |                                                                                                    |            | ŗ |
| <ul> <li>Montestan</li> <li>Montestant</li> <li>Series</li> <li>Series</li> </ul>                                                                                                    | TIDEARY CZ INDAGU CA I<br>TIDEARY CZ INDAGU CA I<br>TIDEAR | eliar -                                                                                                    |                                                                                                    | Analysis - |   |
|                                                                                                    | Internet, BLOTEN     Internet, BLOTEN     Internet, BLOTEN, BLOTEN, BLOTEN, BLOTEN, BLOTEN, BLOTEN, BLOTEN, BLOTEN, BLOTEN, BLOTEN, BLOTEN, BLOTEN, BLOTEN, BLOTEN, BLOTEN, BLOTEN, BLOTEN, BLOTEN, BLOTEN, BLOTEN, BL                                                                                                    | INCOLUTION THE TANDAL OF EXERCISE * Optical Set Tangenet And Annual Set Tangenet And Annual And Tangenet And Annual And Tangenet And Tangenet And Annual And Tangenet And Annual And Tangenet And Annual And Tangenet And Annual And Tangenet And Annual And Tangenet And Annual And Tangenet And Annual And Tangenet And Annual Annual Annu | Altechnoste<br>Disasterit auf<br>Science (auf<br>Science (auf<br>Constant)<br>Constant)<br>Constant (auf<br>Constant)<br>Constant) |            |   |
| AND NO. OF A CONTRACT OF A CONTRACT OF A CON | TO NATURE AND DESCENTION OF THE DATE AND A<br>SEVER STATISMENT OF THE RECTS IN ANALY, WHERE                                                                                                    |                                                                                                    |                                                                                                    |            |   |

Figure 360: 'Get PDF / Print' button

1 Select a form tab which you wish to download.

(2) Click Get PDF / Print, which will trigger downloading PDF file to your computer.

Wait until PDF download is completed. Depending on the connection and PDF size, delay in download may occur. Open the downloaded file in a web browser or PDF reader (Adobe Acrobat or other). Use Print feature of your browser or PDF reader to print a file.

# **10.9.** Attaching files to a case

The button is visible for cases in **draft stage**.

| European<br>Conversion       | 📕 🚃 e-Evidence Digital Exchange                                                                                                    | System                                                                                                    | st All Rokes And Groups Azsigned 🔘 🛡 |
|------------------------------|----------------------------------------------------------------------------------------------------|----------------------------------------------------------------------------------------------------|--------------------------------------|
|                              |                                                                                                    |                                                                                                    | • 🖉                                  |
| Outstare report     Emiliard | SoDA test                                                                                                    |                                                                                                    | -                                    |
| • Instrument                 | 500A/IS-52-2024-05-19-0002-1                                                                                                    | 0                                                                                                    | Notice - 0                           |
| A seenat                     | thereine family from the second second secon | Need A Massage Disative                                                                                                    |                                      |
|                              | INCOME? FOR RECOMMENDING ON ADDRESS OF REAL<br>DESIGN OF DECEMBERTS                                                                                                    | REDIRED LON IN COMPLEXING ON SERVICE ON HER CAMPLE IN COOLINEARS                                                                                                    |                                      |
|                              | 1. INFORMATION ADDOCT THE INDUCED<br>2. TRANSMITTERS ANALYZY                                                                                                    | Article 17(3) of Angeleties (21) 2520-1784 of the Duragest Parketsen to any of the Duragest of 251 November 2013 on the answer in<br>Maniter State of Judicial and comparison for committee in 2014 or committee in waters before of Assembly ( | -                                    |
|                              | 8. MELEWING ADDROV                                                                                                    | 0/L495.012200Lg 40                                                                                                    |                                      |
|                              | A ADDRESSEN<br>SRIAATURE AND DAYS                                                                                                    | there is that the effective as same as granulating V-B here we have possible to effect service within one month of researd, the economic<br>shall refer a the same refer is granulating agree p                                                 | a sauna.                             |

Figure 361: Attaching files to a case

① Create a form and the system displays a draft version.

(2) Click Attach Document.

(3) A dialog box allowing you to browse the file system will be displayed.

(4) Browse your system and select a file to attach OR select the file and Drag and Drop onto the Reference Implementation.

(5) The file will be added to Attachments and saved in the draft.

- Repeat steps 3-5 to add another file, if needed.
- To remove an attachment (Be careful! You can remove also attachments added by someone else), click '**x**' icon visible in the attachments box.
- The total maximum size of attachments is 15 MB.

# **10.10. Mandatory fields**

Mandatory fields are marked with an asterisk (\*) symbol. See example below:

#### 2. RECEIVING AGENCY \*

| Country: *                         |                    |
|------------------------------------|--------------------|
| Czech Republic                     | \$                 |
| 2.1. Identity: *                   |                    |
| Auth2                              |                    |
| 2.2. Address:                      |                    |
| 2.2.1. Street and number/PO box: * |                    |
| address                            |                    |
| 2.2.2. Place: *                    | 2.2.2. Postcode: * |
|                                    | 12345              |
| 2.3. Tel: *                        |                    |
| 12345678                           |                    |
| 2.4. Fax:                          |                    |
| 4356789                            |                    |
| 2.5. Email: *                      |                    |
|                                    |                    |

Figure 362: Mandatory fields

There are also conditional validation fields which are mandatory only if certain conditions are met/certain options selected. In these cases, these fields are marked by a red border and an error message.

#### **10.11. Virus checking**

A virus check is automatically performed by the Reference Implementation whenever a file is attached to and/or when a file is downloaded from a received communication.

Clam Anti-Virus software, developed by Cisco Systems, is provided. It is a cross-platform open-source antivirus software with a GNU (General Public License). Anti-virus checks are performed automatically.

| Formits |                               |                  |                |                     |  |
|---------|-------------------------------|------------------|----------------|---------------------|--|
| а.      | TGEA TuEA test tes_form_a.pdf | 22/03/2024 12:26 | 5000<br>242 KB | Avited use end user |  |

Figure 363: Virus checking

(1) When an attachment is being added and the virus scan is being performed, a blue dash will be displayed.

| Family |                                   |                               |        |             |  |
|--------|-----------------------------------|-------------------------------|--------|-------------|--|
| ×.     | TOEA India test Inc. Invis. a pdf | 127100/00<br>22010/2024 19:29 | 343.48 | ameter chan |  |

Figure 364: Successful virus scan icon

(2) Once an attachment has been successfully scanned against viruses, a green tick will appear.

If a virus threat was to be found, a red cross would appear. Files with viruses can be attached and transmitted as a part of evidence.

If a virus check cannot be completed, then a message will be displayed to the user that the check could not be completed.

| Purch |              |                                           |                | ~                  |
|-------|--------------|-------------------------------------------|----------------|--------------------|
| (ii   | Taken ptf    | 20coVint at<br>2020505934 11137           | 5m<br>364 48   | Antonio dellas     |
|       | Document pdf | Eposition and<br>angeoing/angeoint (11:37 | 3cm<br>3dD kil | Armanan 3          |
| 8     | Document.and | 20xx8x204 (1+37<br>23/08/2024 (1+37       | 7.00<br>7.00   | Athene Balat       |
| 35    | Tailor, and  | 2010512634 11/37                          | 948            | Antonio radat<br>V |

Figure 365: Virus checking: Receiving authority's side

(3) When an attachment is received, the anti-virus scan will be performed on the receiving authority's side.

# 10.12. Save a draft

The button is visible at the bottom of forms and predefined messages for cases in **draft mode (SODA/ SODB/ TOEA/ TOEL).** 

| er I.                    | Fact of Concession, Name                   | South & Honorapy Transfere                                                                                                    |   |   |
|--------------------------|--------------------------------------------|----------------------------------------------------------------------------------------------------|---|---|
| (                        | and the local                              |                                                                                                    |   |   |
| 8080 T                   | A HERITERAN, MARK                          | entropice and and which you for adjunct of and weater .                                                                                         |   |   |
| 14408-1923<br>18808-1730 | Angeleter (12, 222)<br>Angeleter (12, 222) | Searche La papar Referent ant d'he Count d'23 November 2023 of the annual to determine<br>paperts & etch conversion region (activated bacample) |   |   |
| 11140.11                 | THE OWNER                                  |                                                                                                    |   |   |
| -                        |                                            |                                                                                                    |   |   |
| Salarana No.             | The second dama                            |                                                                                                    |   |   |
|                          |                                            |                                                                                                    |   |   |
| -                        |                                            |                                                                                                    | 2 | 1 |
|                          |                                            |                                                                                                    |   | * |

Figure 366: Saving a draft

(1) Click an active **Save** button. The button is not active if the form has been saved previously/automatically and there are no new changes that could be saved.

(2) There is also 'Auto save' option. When the auto save is enabled, changing a selected section in a navigational menu of a form automatically saves the currently displayed section. If you accidently change the section without clicking the **Save** button, the entered data will still be saved automatically.

When the Auto save is **disabled**, you must manually click the **Save** button to save new data in the draft.

| Unsaved data                                                         | ×      |
|----------------------------------------------------------------------|--------|
| Are you sure you want to leave the page? Unsaved data might be lost. |        |
|                                                                      | Cancel |

Figure 367: Unsaved data notification

**NOTE:** If the user does not save changes manually, the system will display a pop-up reminder after switching to another section or window.

#### 10.13. Toast Notifications: errors, warnings, and success confirmation

Confirmation messages are displayed as a message at the bottom of the screen. These messages disappear after a few of seconds.

Toast notification (success - green) confirms the requested action was completed successfully.

Example:

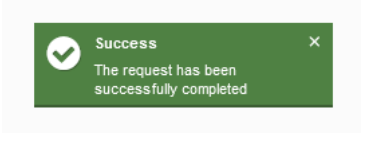

Figure 368: Success

Toast notification (warning - orange) warns that some actions or information required is still missing so that the system cannot complete the desired action properly.

Example:

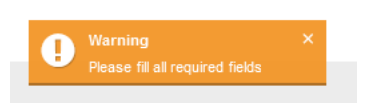

Figure 369: Warning

Toast notification (error - red) informs that the requested action was not completed due to lack of information, insufficient access rights or by malfunction of the internal components of the system.

Example:

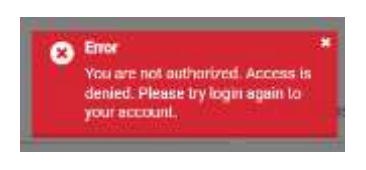

Figure 370: Error

### 10.14. Change subject of a draft case

The button is visible only for users with the role Author, for cases in DRAFT status only, before the DRAFT is set as COMPLETED. If one completes the case, the only way to change the Subject of the Draft is to return the case for amendment to Author.

| SoDA te             | st 🗸 🚺                      |                          |                 |          | 5 |
|---------------------|-----------------------------|--------------------------|-----------------|----------|---|
| 0                   |                             |                          | B Delete Caue   | entros - | 0 |
| Overview            | Forn A<br>strastitute (5.58 | Event & Message Timeline |                 |          |   |
| 103463-0745         | 1                           | 늘 Canach Nepublic        | ARROUTING STATE |          |   |
| TRANSMITTING ADENCY |                             | Aved                     | HUDING ADDICY   |          |   |

Figure 371: Changing the title of the case

(1) Click the icon to change the title of a case.

| Tarapast Corverate                                              | 📕 🛌 e-Evidence Digital Exchange System                                                                                                    | Test All Bales And Groups Assigned 🥥 👳                                                                                                    |
|-----------------------------------------------------------------|----------------------------------------------------------------------------------------------------|----------------------------------------------------------------------------------------------------|
|                                                                 |                                                                                                    |                                                                                                    |
| Staff and Ingel     Section     Section     Section     Section | 200A test                                                                                                    | 2 (m. Core) (m. Core)<br>[m. Core) (m. Core)<br>[m. Core) (m. Core) |
| A 200000                                                        | Description         Process All           Description         Description           Observed and the second second seco | BORGETHER EVAN<br>BELOWER ANDER                                                                                                    |

Figure 372: Saving case title

(2) Edit the title and click **Save**.

#### **10.15. Delete a case**

Only cases in a **draft stage** can be deleted without any additional actions. This functionality is available for the SoD and the ToE requests.

| Committee                                              | I be e-Evidence Digital Exchange System  |                 |                      |
|--------------------------------------------------------|------------------------------------------|-----------------|----------------------|
| <ul> <li>Balline report</li> <li>Balliner</li> </ul>   | SoDA test 🖌                              |                 | •                    |
| <ul> <li>montreparts</li> <li>Decemberships</li> </ul> | 0                                        |                 | 1 s testas meter - 0 |
| and a second                                           | Diversion TomicA Court & Housepe Tourise |                 |                      |
|                                                        | innentatura 🕨 tasti Napalia              | COCUTING ANALY  |                      |
|                                                        | Town AATTown Address Address             | Approved Agency |                      |
|                                                        | O Datas TitleT                           | S Loter Lane    | + secondar           |

Figure 373: 'Delete Case' button

(1) Only users assigned to a case (that must be still in Draft status) and having the edit right, can delete the case from the RI Portal.

| Deleting the case                                                                            |        | ×      |
|----------------------------------------------------------------------------------------------|--------|--------|
| Are you sure you wish to delete this draft case with all completed sections and attachments? |        |        |
|                                                                                              | Cancel | Delete |
|                                                                                              |        |        |

Figure 374: Deleting a case

After clicking the **Delete case** button, the Reference Implementation will display a pop-up requesting confirmation of the operation.

**NOTE:** Please note that there is also the option to delete cases at any status, but to do so, the user must precede this operation with the 'Close a case' or 'Withdrawal' function from the 'Workflow' button.

User with the Supervisor role does not need to be assigned to the cases to be able to perform this operation. According to their privileges, they see all cases in their authority.

# **10.16.** Cases and tabs content

10.16.1.1. Overview tab

| SoDA te       | est                        |                            |                             |                                                                                                    |                              |                             |                |            |        |       |
|---------------|----------------------------|----------------------------|-----------------------------|----------------------------------------------------------------------------------------------------|------------------------------|-----------------------------|----------------|------------|--------|-------|
| 0             | 930A F1-G7 210440          | 1-19-0002-1                |                             |                                                                                                    |                              |                             |                | Read       |        | 0     |
| Overview      | Porm A<br>18/03/2029 13:18 | Form D<br>10/05/1524 11/14 | Form I<br>20082/2004 (1919) | Town & Message Timeline                                                                                                    |                              |                             |                |            |        |       |
| TERMONT       | * 2<br>** Alier* 3         | - Populate of<br>Aught     | Puland                      |                                                                                                    | executives states            | La Contri Hepatria<br>Autor |                |            |        |       |
| © Status      | -                          |                            |                             |                                                                                                    | * Linest cares               |                             |                |            | kerine | - 914 |
| Request start | eon.                       |                            |                             | 10/03/2024 13:10                                                                                                    | 300A PL CZ 3024 (3 03-0003 1 |                             |                |            | 0      |       |
| < Assigned    | i unera                    |                            |                             |                                                                                                    | 0                            |                             |                | R Data des | + 10   |       |
| danie i       |                            |                            | Adverte                     |                                                                                                    | 5                            |                             |                |            |        |       |
| A 1964        | E Roles And Oroups Au      | signed                     | Autori                      |                                                                                                    |                              |                             |                |            |        |       |
| • Atlantid    | dicurrenta 8               |                            |                             |                                                                                                    |                              |                             |                |            |        |       |
| Send other    | information .              |                            |                             |                                                                                                    |                              |                             |                |            |        |       |
| 1             | Token and                  |                            |                             | 1.004400) of<br>25,459/2024 14:38                                                                                                    | 110                          |                             | 4100 (100 ALA) |            |        |       |
| 2             | Tokes pill                 |                            |                             | Division of a second second se | 2000                         |                             |                |            |        |       |

Figure 375: Cases and tabs content

It contains information such as:

- 1 Subject of a case
- (2) Issuing State
- (3) Issuing Authority
- (4) Executing State
- **(5)** Executing Authority
- 6 Status
- (7) Linked cases (if any)
- (8) Attached case documents

# **10.16.1.2.** Change of authority

(1) When one creates a new case in a draft state (before setting the draft as completed), the executing state and executing authority can be changed. After changing the case status from draft to completed, the user can also make a return for amendment, which will enable re-editing executing state and authority.

| (8038)                             |                                                                           | <b>a</b> 54                                                 | He Case ] [ & Resmant ] [ D Day Case ] [ # Caseword ] [ Holder - ] 6                                                   |
|------------------------------------|---------------------------------------------------------------------------|-------------------------------------------------------------|----------------------------------------------------------------------------------------------------|
| There is in a                      | twet & Houseys Theoles                                                    |                                                             |                                                                                                    |
| ISSUING STREE<br>ISSUING AUTHORITY | Fepalet: #Ferent CAI Dissections: Expansive Wipdarcy Weityneithesp. Prg . | EXECUTING STATE<br>ACCOPTED LANGUAGES<br>EXECUTING ANTHORYY | Lands Republic<br>Control and Control and Control and Control<br>Col V, Maginer status performance of the seaf Control |
|                                    |                                                                           |                                                             | Distant advert                                                                                                    |

Figure 376: Change of authority

Once 'Choose authority' is selected, all available authorities for this type of legal case (SODA/SODB/TOEA/TOEL) with proper instrument and competence assigned will be shown:

|                                                     |                 | ×        |
|-----------------------------------------------------|-----------------|----------|
| Please enter required peares:<br>postal code: "     |                 |          |
| paha                                                |                 |          |
| Search                                              |                 |          |
| RANCH RESULTS                                       |                 |          |
| RECEIVING AGENCIES                                  |                 |          |
| No Search result                                    |                 |          |
|                                                     |                 |          |
| CRITINA, BODY                                       |                 |          |
| Name                                                | Municipality    |          |
| CZ(t) Krajske statni zastupitelstvi Usti nad Labern | Usti nad Labern | 题        |
| C2(2) Krajské státví zastupitelství Praha           | Piaha 1         |          |
| C2(D) Krajuké státní zastupitelnté Praha tb         | Piaha 1t        |          |
| 80_Mode                                             |                 |          |
|                                                     |                 |          |
|                                                     |                 | ✓ Select |

Figure 377: Change of authority: search tool

#### **10.16.1.3.** Selecting correct Executing Authority

It is presumed that practitioners will know to which Executing Authority their request should be directed. Users might use eJustice Portal (or consult EuroJust) to find out the appropriate executing authority for SoD or ToE by performing complex search. The user at issuing side needs to provide appropriate data to the search tool according to the Drools Rules (Business Rules) which are defined per each Member State in CDB (eg. municipality, postal code). The search tool will display a set of authorities which have appropriate country code and a pair of instrument and <u>competence assigned</u>.

Links to eJustice Portal:

European e-Justice Portal - Serving documents (recast) (europa.eu)

European e-Justice Portal - Taking evidence (recast) (europa.eu)

The Member States have an obligation to keep authorities' data in CDB correct, complete and up to date, with appropriate instruments and competences assigned.

If executing state has dispatching authorities (Spain, Italy), only those dispatching authorities are entitled to receive new cross-border legal cases and forward them to other authorities with competence RI – Forwarded Authority (RFA) assigned, according to their territorial jurisdiction.

#### 10.16.1.4. Creating a link to another case

Creating links to other cases is possible for drafts, issued and received cases. Such references may provide relevant information of complementary value to the case. Links are displayed on the Overview tab in the 'Linked cases' section.

See the example below:

| tarapase Comercial | 🛶 🚘 e-Evidence Digital Exchange System                                                                                                    | Test All Roles And Groupe Assigned | 0.    |
|--------------------|----------------------------------------------------------------------------------------------------|------------------------------------|-------|
|                    |                                                                                                    |                                    | • 4   |
| e Statissemport.   | SoDA test                                                                                                    |                                    |       |
| • Intel spaces     | 500A FL CZ 2004 405 1 (+ 16002 +                                                                                                    | Wolfart 1                          | 0     |
| A sets             | Evention         Family         Family         Famil |                                    |       |
|                    | internet d'MA                                                                                                    | CREatives 314/5                    |       |
|                    | TRANSMITTING AND MY AND Y                                                                                                    | HERONA ADDOV                       | 1     |
|                    | © Inne men                                                                                                    | Visional + Mil                     |       |
|                    | Testand starbol or TAXEADEN TELE                                                                                                    | 3054 PT-62 303 4 03 65 1001 1      | (iii) |
|                    | A Jahnal sagehate and                                                                                                    |                                    | 225   |

Figure 378: Creating a link to another case

Follow the steps below to add a link to another case:

#### (1) Click Add case link.

| Add case link                             | × |
|-------------------------------------------|---|
| Q     Type reference number (2) e subject |   |
| ✓ Save                                    |   |

Figure 379: Add case link: Typing reference number or the subject

(2) Type a **reference number** or **the subject**. The system will search for Global Case IDs through cases and if a result is found, the reference number of the matching case will be displayed for selection in the dropdown. Otherwise, a new manually typed case reference can be added to the system.

| Add case link                                 | ×      |
|-----------------------------------------------|--------|
| 20                                            | ×Q     |
| TOEA-PL-CZ-2024-03-08-0001-1 - TOEA_testpl_cz | ^      |
| SODA-PL-CZ-2024-03-06-0001-1 - aaaaa          |        |
| TOEL-PL-CZ-2024-03-05-0001-1 - TOEL_test      |        |
| SODA-PL-CZ-2024-03-14-0002-1 - SoDA test      | 0001-1 |
| TOEA-PL-CZ-2024-03-14-0001-1 - TOEA_test      |        |
| SODB-PL-CZ-2024-03-20-0001-1 - SoDB test      |        |
| SODA-PL-CZ-2024-03-14-0001-1 - SoDA test      |        |
|                                               | ~      |

Figure 380: Add case link: Selecting the reference number

(3) Select the **reference number** from the list.

| Add case link                            | ×  |
|------------------------------------------|----|
| SODA-PL-CZ-2024-03-14-0001-1 - SoDA test | ×Q |
| ✓ Save                                   |    |

Figure 381: Add case link: Saving the selected link

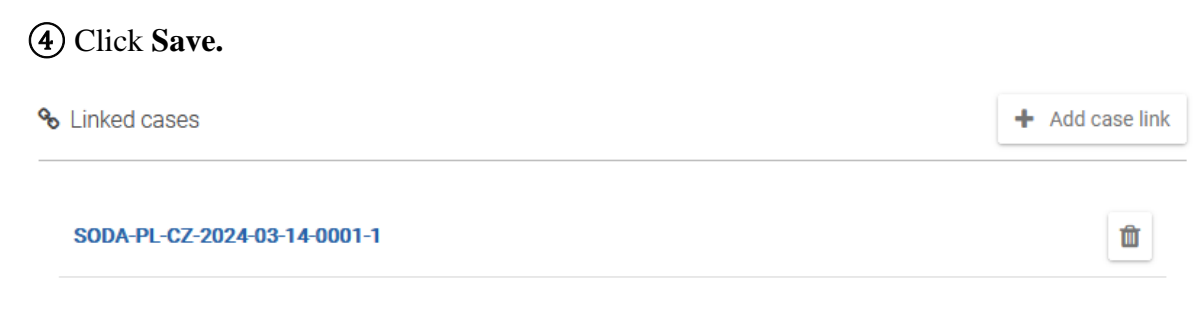

Figure 382: Linked cases displayed

(5) The reference will be added to the section and automatically saved.

#### **10.16.1.4.1.** Deleting linked cases

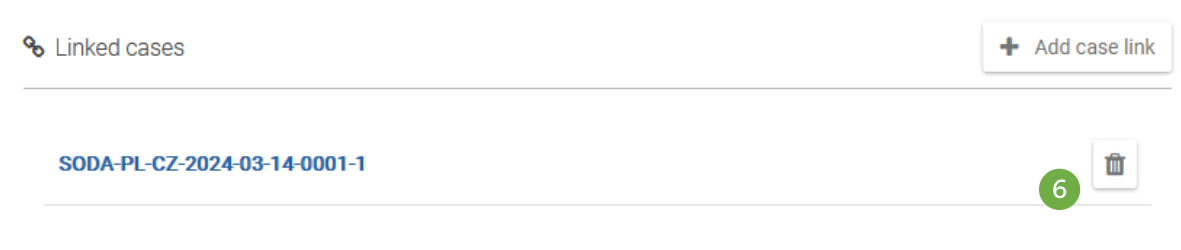

#### Figure 383: Removing linked references

(6) You can remove linked references by clicking the Trash bin icon.

### NOTE:

- 1. Links/references to other cases are not transmitted to other Competent Authority.
- 2. Linking is possible to existing cases in the Reference Implementation or to any external 'paper' cases. The reference is a free text allowing practitioners to enter their custom references.
- 3. Where a reference that already exists in the Portal is added, then the linked case can be easily retrieved and opened.
- 4. Adding these references may provide links to other SoDs/ToEs and/or other external sources.

# 10.16.2. Event & Message Timeline

This tab is visible for all cases, including drafts, issued and received cases.

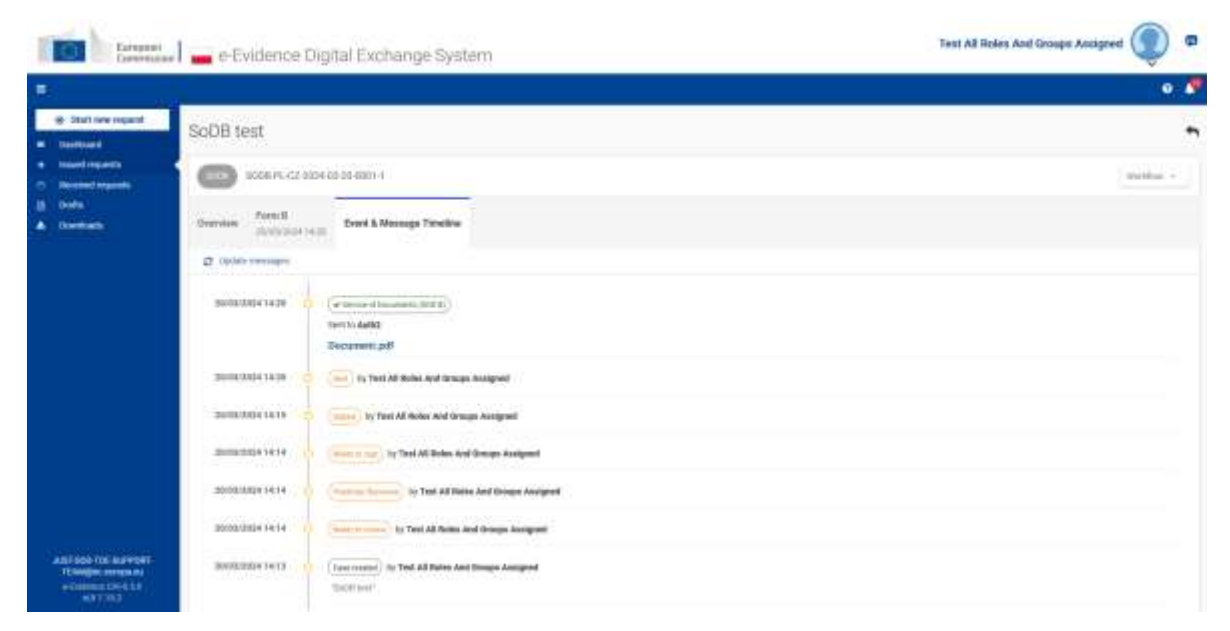

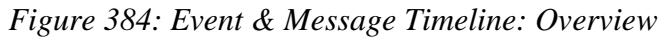

It contains a timeline with:

- Status Changes.
- Messages exchanged between Authorities within a case. For issuing side, all communication with all Executing Authorities is visible. For executing side, messages sent and comments added by other Executing Authorities will not be visible.
- Local user's comments (not transmitted).
- Confirmation that a sent message has successfully reached its destination (green tick).

| 20/03/2024 14:20 | Service of Documents (SOD B) |
|------------------|------------------------------|
|                  | Sent to Auth2                |
|                  | Document.pdf                 |

Figure 385: Event and Message Timeline: Confirmation that a sent message has successfully reached its destination

• If a message fails to arrive at destination, after automatic three re-sends, a red coloured message will be visible with an option to re-send by user with role Sender.

# **10.17.** Assigning Users to a case

The 'Supervisor' is a privileged role that can see all cases within their authority. The 'Assigner' is a role dedicated to assigning users to the cases. Users with those roles assign users to a case, so that they can handle the internal workflow. The 'Supervisor' assigns appropriate users to a case, so that access to a case is limited to designated person(s) and confidentiality is always maintained.

Practitioners with Supervisor role can assign users to all cases in their authority (to Issued, Received and to Drafts) at any time. Practitioners with Assigner role can assign users to cases at the executing side.

Also, the 'Author' can manage users, but only to cases that this user creates.

Users with an Author, Reviewer, Sender, Guest/Viewer roles in their authority will only see cases to which they have been assigned and do not have access to any other cases managed by their authority.

Additionally, only from the perspective of the executing side, there is also the role of a Dispatcher, who can forward cases to other authorities (this role should be assigned to

users in the Member States where dispatching authorities operate; it is not needed in the Member States that do not have such authorities).

Please keep in mind that users are not assigned to perform one specific role. Users are assigned to a case. If an assigned user has multiple roles, the user can perform several actions.

Please note that in the sub-forms that have internal workflows (listed below), if the user has multiple roles (Supervisor, Author, Reviewer, Sender), this user will be able to participate in the workflow only when is assigned to this case. Otherwise, the workflow will not be visible for this user and no action could be performed.

Sub-forms with internal (acceptance) workflow (Author – Reviewer – Sender):

SODA: Form E, Form F, Form K

SODB: Form C

TOEA: Form D, Form H, Form K

TOEL: Form M

## 10.17.1. Display roles

| <b>B</b> (      |                                           |                                                             |                        |             |                 |                           |          |                     | 0.0 |
|-----------------|-------------------------------------------|-------------------------------------------------------------|------------------------|-------------|-----------------|---------------------------|----------|---------------------|-----|
| E Setrev logari | lest /                                    |                                                             |                        |             |                 |                           | Annual S | aa 100 ( <b>+</b> ) | -   |
| -               | 10235                                     |                                                             |                        | B Deve Deve | A German        | 72 Crop Lines             | · Comp   | Standard -          | 0   |
|                 | Denies Denie 1                            | nni k Romaja Tiretileri                                     |                        |             |                 |                           |          |                     |     |
| A consists      | 100000 1107                               | Property of Property                                        | enterne swe            |             | he faret fagetm |                           |          |                     |     |
|                 | ALTERNAL ALTERNATIV                       | 100 Minuterial Specificus (Spanned Wasters) Mystamoleg (Pro | ACCOPTED LANGUAGE      | r           |                 | antaglisticki (be) and (s | -        |                     |     |
|                 | 0 mm (112)                                |                                                             | s innioni              |             |                 |                           |          |                     | _   |
|                 | Program i statist on-<br>Lator optiste or | 1005A27634 30 20                                            | Ha haven behad         |             |                 |                           |          | 1                   |     |
|                 | <                                         |                                                             |                        |             |                 |                           | 181.20   |                     |     |
|                 | A Subject Cal                             | Cold Management Sprann Sector (Supervised) Strategies and   | digraming Page Charles | 2           |                 |                           |          |                     |     |
|                 | A NUCLEAR AND AND A                       |                                                             |                        |             |                 |                           |          |                     |     |
|                 | The state wants of                        |                                                             |                        |             |                 |                           |          |                     |     |

Figure 386: Assigning users to a case: 'Display Roles' button

(1) If the Supervisor / Assigner / Author wants to determine which roles for the internal workflow are 'missing', the user can do this by using the 'Display Roles' button on the Overview tab.

|                |                                               |                                                                                                    |                                                     |                                                                                                    | 0.0                    |
|----------------|-----------------------------------------------|----------------------------------------------------------------------------------------------------|-----------------------------------------------------|----------------------------------------------------------------------------------------------------|------------------------|
| © Salara agest | Sest /                                        |                                                                                                    |                                                     |                                                                                                    | Tressel Cave No. 🔶 🕴 🗮 |
|                | 1004                                          |                                                                                                    | 8.54                                                |                                                                                                    | P Convert Provide - 0  |
|                | Station Parks D                               | non & Binninge Three line                                                                                                    |                                                     |                                                                                                    |                        |
| A remained     | NY LIANG, Y MAY<br>10, Marci, Alf Dorbette    | Readers of Proceed<br>CAV Westerness Specialization (Dispersively Weptprocedure) (Pre-<br>CAV Westerness Specialization) (Dispersively Weptprocedure) (Pre-<br>ceder) | EXECUTING COMPANY<br>INCOMENDATION<br>INCOMENDATION | Constraint Republic<br>Constraint Constraint Constraint Constraint<br>Constraint Constraint Constraint Constraint<br>Constraint Constraint Constraint | .eee                   |
|                | 0 62220                                       |                                                                                                    | <b>%</b>                                            |                                                                                                    |                        |
|                | Request traffet al.<br>Labor update at        | 200304.00.25                                                                                                    | No pares longe                                      |                                                                                                    | 3                      |
|                | Internet constraints<br>there<br>▲ Subsection | unturn)<br>CAT Microsoften Startmenheitel (Disactamenh Microbioso Mi                                                                                                  | ato walang <sup>1</sup> Pan Urban ke                | 2                                                                                                    | (# mm) (+ mm)          |
|                | Stational accounts                            |                                                                                                    |                                                     |                                                                                                    |                        |

Figure 387: Assigning users to a case: 'Hide Roles' button

(2) Then, the Reference Implementation expands the field to all users assigned to the case and shows their roles under the name of the authority.

(3) To collapse the expanded view, click **Hide roles** button.

#### **10.17.2.** Assign users to a draft/issued/received case

Steps below are applicable to users with 'Author', 'Assigner' and 'Supervisor' roles and are universal for all types of cases.

| Tarterar                                                                                    | 🛙 🖾 e-Evidence Digital Exchange System                                                                                                    |        |                                                                                                    | Test All Soles And Groups Austgreet 🍥 🕫 |                        |
|---------------------------------------------------------------------------------------------|----------------------------------------------------------------------------------------------------|--------|----------------------------------------------------------------------------------------------------|-----------------------------------------|------------------------|
| (#)                                                                                         |                                                                                                    |        |                                                                                                    |                                         | • 🦻                    |
| @ Olari me import                                                                           | Issued Requests                                                                                                    |        |                                                                                                    |                                         |                        |
| Australiant     Australiant     Australiant     Australiant     Australiant     Australiant | My Insued requests                                                                                                    |        | Deadloses           Project type           * 44 © 100 _ 94.4 © 101 _ 140.4           * 56.6 © 102.4 © 102.1 |                                         |                        |
|                                                                                             | Constant and a constant of the constant of the constant o | 7556 F | Matterial Case No. 8                                                                                        | n.t. net<br>⊾c:: het de 2               | the section a feedback |
|                                                                                             | BIOLOGIA BIOLOGIA                                                                                                    | best.  |                                                                                                    | 10 10 10 A                              | 0                      |

Figure 388: Assign users to a draft/issued/received case

① View a list of drafts/issued requests/received requests.

(2) Click the **Assign** icon.

| TOEL_test                                       | ×                |
|-------------------------------------------------|------------------|
| Assigned users 3                                |                  |
| Taart A.I. Rainn And Groups Ausigned            |                  |
| Assign users to the case                        |                  |
| Autor Nelevier Signer 1 Signer 2 Bender Merider | Thomas authority |
| Type twore                                      | Sian             |
|                                                 |                  |
| Ge to everywee tab 3                            | 5                |

Figure 389: 'Assign users to the case' pop-up window

(3) The 'Assign users' pop-up will appear. (4) The names of users already assigned to the case are displayed. Searching is done by selecting roles. Select one or more roles from filters and click (5) Search,

(6) or, if you want to search for a particular user, first select one or more roles from filters then type the name in the field and click (5) Search.

| TOEL_test                             |                                                    | 3                |
|---------------------------------------|----------------------------------------------------|------------------|
| Assigned users                        |                                                    |                  |
| Test All Nation And Groups Assigned   | 4                                                  |                  |
| Assign users to the car               | 3e                                                 |                  |
| Autor                                 | i Signer 1 🖸 Signer 2 🖸 Donder 🖸 Viewer            | Change suttority |
| *ibe owne                             |                                                    | Seatch           |
| Search results                        |                                                    |                  |
| Damian CA1                            | 7 fight Sata Seven States Sevenal Sevenal Seven    | R Asstan         |
| TestPI Auth3                          | Real Star free Annua Second Second Spect Second    | Anstgen          |
| Sara S1 Auth1                         | Spect Annual Some Annual Second Spectra Spect Same | Analga           |
| Jacek Planka                          | Cont And The University States States              | Resign           |
| Kasta P all_1                         | CONT. AND AND ADDRESS STATES STATES                | Assign           |
| Test All Roles And Groups<br>Assigned | Same Area Area Area Second Second Same             | Antige           |
| to to overview tab 3                  |                                                    | One              |

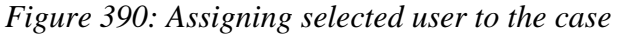

(7) A list of users with their roles will be displayed.

(8) Click Assign to assign selected user to the case.

| TOEL_test                             |                                                    | 38                 |
|---------------------------------------|----------------------------------------------------|--------------------|
| Assigned users                        |                                                    |                    |
| TREAT Fore And trougs Assigned        | navias GAT © 9                                     |                    |
| Assign users to the ca                | 68 -                                               |                    |
| Auth1                                 |                                                    | 2 Change authority |
| 🖾 Aubur 🖸 Bestever 🖸                  | Signer 1 🖸 Signer 2 🖸 Sender 🖸 Viewei              |                    |
| Tipe have                             |                                                    | Brath              |
| Search results                        |                                                    |                    |
| TestPLAuth3                           | Spect fater from Angel Source Samuer Spect Source  | (Ansign)           |
| Sala St Auth1                         | Same and the found former from the                 | Assign -           |
| Jacek Planks                          | Const Frinz State Annual Const States States       | Aunge              |
| Kasta P all_1                         | Sport fater Tries Augus Sinner Sport Sum           | Assign             |
| Test All Roles And Groups<br>Assigned | Barry Arter Trees Accurd Science Barry Barry Barry | Asings             |
| Go to overview tab 3                  |                                                    | Chene              |

Figure 391: Assign users to the case: Names of newly added users displayed

(9) The names of newly added users will be displayed.
#### **10.17.3.** Assign users pop-up from the Overview tab:

| test 🖌                                 |                                                                                   |                                                              | Fatherin Cent                                                                                                    | • • •      |
|----------------------------------------|-----------------------------------------------------------------------------------|--------------------------------------------------------------|----------------------------------------------------------------------------------------------------|------------|
| 1004                                   |                                                                                   | a Cale                                                       | Clase A Documer () Copy Case - Commer                                                                                              | Wottle - 0 |
| Overlaw Inter-A Ex-                    | eri & Risseyn Treelin                                                             |                                                              |                                                                                                    |            |
| ISSUED AUTOROTY                        | Regulate of Potent     Department Wepdate of Mediperations, (Pro                  | CRECUTHEL STREE<br>ACCOPTED LANSINGER<br>ERECUTING AUTHORITY | Cards Repairs<br>Cards Repairs<br>C2(1) Inspire cards and pointed Mat and Labors<br>C2(1) Inspire cards and pointed Mat and Labors |            |
| 0 ranto (2200)                         |                                                                                   | AP THERE CARD                                                |                                                                                                    |            |
| Nequest started on<br>Laters ration we | 1904/004 8529                                                                     | fill canno litilizati                                        |                                                                                                    | 1          |
| ▲ Answerstrammer<br>▲ Soldbarbart Cat  | indexel<br>CAM biointerrante Synthesis disected (Frequencies of Hispiterrey) biog | tiya mulawej i Princ Sztamotuj                               |                                                                                                    | n (+ 10-m) |
| N analasi accanana                     |                                                                                   |                                                              |                                                                                                    |            |

Figure 392: Assign users pop-up from the Overview tab

(1) Supervisor, Assigner and Author can also access the 'Assign users' pop-up from the Overview tab by clicking **Edit users** button.

#### **10.17.4.** Assigns users from a different authority to a case (sharing the case)

Only a user with the Supervisor role can perform this action. A Supervisor may want to share a case with other Supervisors or Assigner from other authorities (within the same RI Instance) in their home country.

| Desper                       | 📕 🚃 e Evidence Digital Exchange System                                     | 07       |                         | Test All 8               | oles And Groups Assigned 🔘 🕫  |
|------------------------------|----------------------------------------------------------------------------|----------|-------------------------|--------------------------|-------------------------------|
|                              |                                                                            |          |                         |                          | • 📍                           |
| @ Olart new imposit          | Issued Requests                                                            |          |                         |                          |                               |
| Summer     Summer     Summer | My issued requests<br>This selector number of follows (see Notifier<br>12) |          | Deadline<br>Swetch # 43 | n<br>O de O MA O PR O MA | Date only agent sease.        |
|                              | A Television Company and Company                                           | THE F    | Matterial Gave Ho. 9    | 76 7 Type 7              | + burnertifies a cheatilities |
|                              |                                                                            | 7003.may |                         | and the de               |                               |
|                              | Biotock Biotock Company Company                                            | 1 Mart   |                         | 10 10 10 A               | 0                             |

Figure 393: Assigns users from a different authority to a case (sharing the case)

| test 🖌                                  |                                                                                              |                                                              |                                                                                                    | National Care No.  | •        |
|-----------------------------------------|----------------------------------------------------------------------------------------------|--------------------------------------------------------------|----------------------------------------------------------------------------------------------------|--------------------|----------|
| (RGA)                                   |                                                                                              | B fair                                                       | the Alternat O Capitate                                                                                                    | Generer     Worlds | 0        |
| Overstein Taxon A                       | Louis & Barragia Theodhei                                                                    |                                                              |                                                                                                    |                    |          |
| ISSUNG AUTOONTY                         | Results of Poland     DAI Manualston Spaningfreque (Department Wepdately Nephyronalberg (Pra | ERECUTING STATE<br>ACCEPTED LANGANGES<br>ERECUTING AUTHORITY | Catch Repairs<br>Control Repairs<br>Catch Interface can and paired that and later<br>Catch Interface can and paired that and later | τ                  |          |
| O 12010 CZUD                            |                                                                                              | AP memory                                                    |                                                                                                    |                    |          |
| Magazat started on<br>Lakest statute w: | 19042634 mi 25                                                                               | the passes indexe                                            |                                                                                                    |                    | 2        |
| < Assure units                          |                                                                                              |                                                              |                                                                                                    |                    | + 10-out |
| A Soldariset Cat                        | ode of Mandatata Spacedental Experiment Highpic Ma                                           | digalandrang / Princ Cationalist                             |                                                                                                    |                    |          |
| & ascaracaan                            |                                                                                              |                                                              |                                                                                                    |                    |          |
| the addatements yet                     |                                                                                              |                                                              |                                                                                                    |                    |          |

Figure 394: Assigns users from a different authority to a case (sharing the case): Edit users

(1) A user with the role Supervisor selects 'Assign' icon from a list of drafts/issued requests/received requests, (2) or from the Overview tab by clicking **Edit users** button.

| TOEL_toel                                      | ×                |
|------------------------------------------------|------------------|
| Assigned users                                 |                  |
| Teal All Roles And Groups Assessed             |                  |
| Assign users to the case                       |                  |
| Auto                                           | Change authority |
| Aufter Effeniewer Signer1 Efgenr2 Sender Wewer | 1.000            |
| Type same                                      | Rearch           |
|                                                |                  |
| tio to conview tak >                           | Close            |

Figure 395: Assigns users from a different authority to a case (sharing the case): Changing authority

#### (3) The Supervisor selects 'Change authority' button.

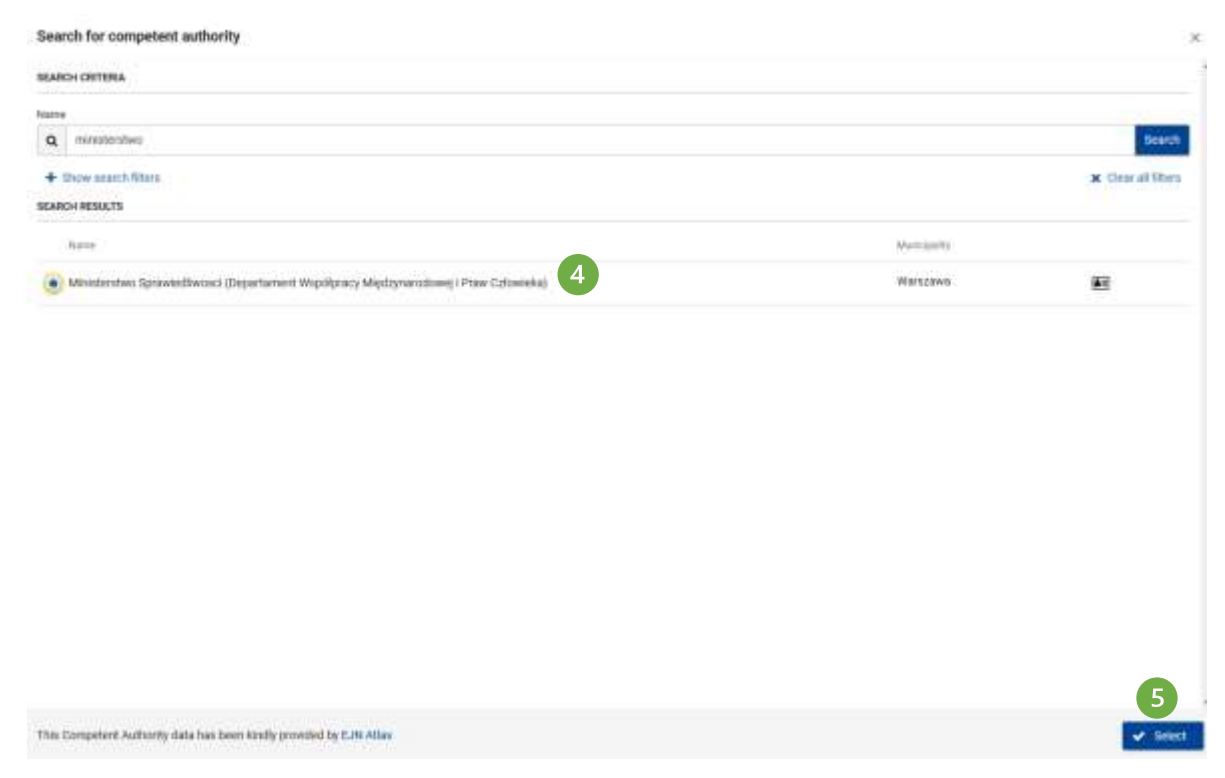

Figure 396: Assigns users from a different authority to a case (sharing the case): Selecting authority

(4) Then the Supervisor selects the desired authority to share the case with, (5) and clicks **Select** button.

| TOEL_toel                                                                         | ×                |
|-----------------------------------------------------------------------------------|------------------|
| Assigned users                                                                    |                  |
| Trist AJ Rumo And Ontwick Ability and                                             |                  |
| Assign users to the case                                                          |                  |
| Ministenstwo Sprawiedliwood (Department Współpracy WedSprandowej i Praw Cutoweka) | Change authority |
| Troit lutre                                                                       | Seet             |
|                                                                                   |                  |
| Go to overview tab 3                                                              | close            |

Figure 397: Searching a Supervisor from another authority

The checkbox with the Supervisor from the selected authority should be marked and greyed out by default. (6) When the Supervisor clicks the **Search** button, the Reference Implementation will display a list of Supervisors from the chosen authority.

| TOEL_toel                     |                                                                     | ×                  |
|-------------------------------|---------------------------------------------------------------------|--------------------|
| Assigned users                |                                                                     |                    |
| Test Ar Roles And Groups Area | Served 11                                                           |                    |
| Assign users to the           | Case                                                                |                    |
| Alematerstwo Sprawlediwo      | sets (Departament) Weipritpranty Mapdronandowej i Praw Celum Kelon) | a Chunge authority |
| E Sigervisor                  |                                                                     |                    |
| Type same                     |                                                                     | Search             |
| Search results                |                                                                     | 7                  |
| tom_all) Site1                | Barnet Autor Trend Amond Treese Sammer Barnet Barnet                | Ansign             |
| TestT Auto                    | Evel (11) ford (and form) formation (11)                            | Assign             |
| Dismon Silte1                 | NAME OFFICE CAMPAGE AND ADDRESS CONTRACT OFFICE                     | Aberge             |
| tend heat                     | True there are and the second the second states                     | Aster              |
| Tesi Test1                    | Reel After Share Anged Innine Commit Spell Inner                    | Asses              |
| lakasz "alti, sites           | Start Matter View Balance Balance Sportfild Sport States            | Assign             |
| tio to overview tails >       |                                                                     | the                |

Figure 398: Assigning a Supervisor from another authority

⑦ Supervisor can assign the desired supervisor from the selected authority by clicking the **Assign** button.

| TOEL_toel                   |                                                             | ×                |
|-----------------------------|-------------------------------------------------------------|------------------|
| Assigned users              |                                                             |                  |
| Test Al Roles And Groups Au | name 8                                                      |                  |
| Assign users to the         | e case                                                      |                  |
| Ministentivo Sprawedłiw     | vosi Oepartament Wapitpracy Mędzyłarodowej i Praw Człowskaj | Charge authority |
| Sigervitor                  |                                                             |                  |
| 2/04 Dette                  |                                                             | Sarch            |
| Search results              |                                                             |                  |
| TEST Auto                   | There are an are and a second them.                         | Annalger         |
| Damian Sile1                | And the line and lines there                                | Assign           |
| test lest                   | Anto (see ) and (see ) another (see )                       | Antige           |
| Test Test1                  | Cares Lane (1992 (1992) Lanes (2009) (2009)                 | Assign           |
| lukasz "all1 atte1          | Sensi fatai ferni dana fanan fernin ferni                   | Assign           |
| Ga to overview tab >        |                                                             | Dow              |

Figure 399: Assigning a Supervisor from another authority: Assigned users section

(8) Newly added Supervisor will appear in (8) ASSIGNED USERS sections and have the same rights as the original Supervisor and will be able to add additional users from their own authority to perform tasks.

Both authorities shall see the same information and messages in the **Event & Message Timeline** tab exchanged with their counterpart in another Member State.

| Earspoort<br>Commission                                    | 🚽 🕳 e-Evidence Digital Excha         | nge System                              |                                       | Test All Roles Anti-Groups Assigned 🔬 🕫 |
|------------------------------------------------------------|--------------------------------------|-----------------------------------------|---------------------------------------|-----------------------------------------|
|                                                            |                                      |                                         |                                       | • 🗳                                     |
| Stations report     Environment                            | TOEL_toel                            |                                         |                                       | ~                                       |
| <ul> <li>Meand manufa</li> <li>Record manufa</li> </ul>    | 0                                    |                                         |                                       | B rest law -                            |
| E Code<br>A Contracto                                      | Overview Parent L. Start & Manu      | age Towation                            |                                       |                                         |
|                                                            |                                      | Li of Policed                           | CERTIFICATE.                          |                                         |
|                                                            | RESIDENT AUTOMOTY AND A              |                                         | CHULTHE RESERVE                       |                                         |
|                                                            | 0 Satur 1997                         |                                         | A Constraine                          | • Antonio See                           |
|                                                            | Register states un<br>Lanne spann un | 06/02/2010 00:32                        | Nyy classes Weined                    |                                         |
|                                                            | 4 Asspetuent                         |                                         |                                       | W State on [ + till and                 |
|                                                            | ines .                               | Sec.                                    |                                       |                                         |
|                                                            | Test All there and Groups Assigned   | Addit                                   |                                       |                                         |
| A ME SOL TO BUT HOPE<br>TOMORE COMPANY<br>COMPANY TO A SOL | å secarster 9                        | Menterine (protective) Copyranie ( Mpd) | nen Martynersteinig (Pres Erlennelis) | A Anna anna                             |

Figure 400: Assigning a Supervisor from another authority: Assigned users section displayed in the Overview tab

#### **10.18.** Revoking access to a case

As mentioned in the previous section, users with the roles of Author, Supervisor and Assigner (only for the received cases) have privileged permissions. In addition to adding users, these roles can also revoke access to cases within their authority.

# 10.18.1. Revoking access

| Earnpoort                                                   | e Evidence Digital Excha          | nge System                               |                                   | Test All Holes And Groups Assigne | • 🔘 •         |
|-------------------------------------------------------------|-----------------------------------|------------------------------------------|-----------------------------------|-----------------------------------|---------------|
|                                                             |                                   |                                          |                                   |                                   | • 🍠           |
| Stations report     Endowed                                 | TOEL_toel                         |                                          |                                   |                                   |               |
| <ul> <li>Insuri reports</li> <li>Teccori reports</li> </ul> | 0                                 |                                          |                                   | 0                                 | station -     |
| E Conta<br>Contractor                                       | Overview Parent, Doord & Mass     | age Tonative                             |                                   |                                   |               |
|                                                             |                                   | to of Foliand                            | construction come                 |                                   |               |
|                                                             | RESIDENT AUTOMOTY AND A CONTRACT  |                                          | CHULTHE REPORTS                   |                                   |               |
|                                                             | 0 Sata                            |                                          | S Construes                       | 1                                 | • Minister    |
|                                                             | Request status as                 | 16-102/2014 DB:32                        | Non-context Distant               |                                   |               |
|                                                             | June of a passe on                |                                          |                                   |                                   | 1             |
|                                                             | ≤ kompredianne                    |                                          |                                   | W September                       | + 100 (1000   |
|                                                             | hard (                            | Address (                                |                                   |                                   |               |
|                                                             | Test All three And Groups Analged | Autor                                    |                                   |                                   |               |
| алтаан тораленият<br>Понцисторова                           | å soversor                        | Ministrative Spreadly on Department West | neg Majoranatineg (Pres Debended) |                                   | nobe asimic y |
| CONTRACTOR OF STREET                                        | A Advectory of the second         |                                          |                                   |                                   |               |

Figure 401: Revoking access to a case: Overview tab

# (1) A user with role Supervisor or Assigner selects 'Edit users' button.

| TOEL_toel               |                                       | ×                  |
|-------------------------|---------------------------------------|--------------------|
| Assigned users          |                                       |                    |
| 5am                     | C Test An Robert And Chapter Annughed |                    |
| Assign users to the cas |                                       |                    |
| Autor                   |                                       | 🚊 Change suttority |
| Author Reviewer         | Rigner 1 🔄 Bigner 2 🔄 Bender 🔛 Viewer |                    |
| Tiga liama              |                                       | Sinch              |
|                         |                                       |                    |
| Go to overview tab >    |                                       | thee               |

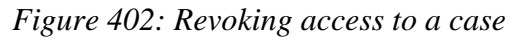

(2) Click 'x' icon near username to remove a user.

| TOEL_toel                                              | 3 8                |
|--------------------------------------------------------|--------------------|
|                                                        | Vet, remove Concet |
| Assigned users                                         |                    |
| Text allt Skot                                         |                    |
| Assign users to the case                               |                    |
| Auth                                                   | 1 Change authority |
| Author E Reviewe E Signer 1 E Signer 2 E Sender E Vewe |                    |
| Discission                                             | Granth             |
|                                                        |                    |
| Gin to overview tab >                                  | Circus             |

Figure 403: Revoking access to a case: Warning message

Then, the Reference Implementation displays an action to be confirmed. The Supervisor or Assigner should select ③ 'Yes, remove', if they want to revoke access to the case for the selected user. Alternatively, they can cancel the action.

| TOEL_toel                                     | ×                   |
|-----------------------------------------------|---------------------|
| Assigned users                                |                     |
| Beat All Runes And Garages Assigned           |                     |
| Assign users to the case                      |                     |
| Authit                                        | 🟦 Duarge sufficiely |
| Aitba Reviewer Bigher 1 Signer 2 Bender Veser |                     |
| Type (same                                    | Search              |
|                                               |                     |
| So in sweeter tab >                           | Dine                |

Figure 404: Revoking access to a case: Assigned users section

(4) After the user is successfully removed from the case, they also disappear from the list in the ASSIGNED USERS section.

(X)

# **10.18.2.** Revoking access to the case from the Overview tab

| TDEA 41.42-2024 04-11-0202-1          |                    |                                     |                                       |       | Watthew -               |
|---------------------------------------|--------------------|-------------------------------------|---------------------------------------|-------|-------------------------|
| Overstein Pormula :                   | Form 5 Form K      | Event & Mennage Treading            |                                       |       |                         |
| NEESING STATE                         | Republic of Poland |                                     | EXECUTING AUTOMITY                    | Auth2 |                         |
| Ø Statut ( mast                       |                    |                                     | S Linked Laws                         |       | + Approximation         |
| hepartt shehed an<br>Lainst update on |                    | 11/04/2824 13:49                    | No close brind                        |       |                         |
| < Aurigend Laws                       |                    |                                     |                                       |       | (i) Dashy cha + 527 ame |
| Nette                                 | Adverts            |                                     |                                       |       |                         |
| 🛔 Test All Roles And Groups Assi      | per Am             |                                     |                                       |       | 1                       |
| A securi sturi                        | Winisterstwo Sp    | awadiwaan (Departument Wapidprany I | RepOrynamodizers() Preur Culturerina) |       | An Brecks access        |

Figure 405: Revoking access to the case from the Overview tab

(1) A user with role Supervisor or Assigner selects '**Revoke access**' button.

#### Revoke access

| This will remove user access to the case |        | 2   |
|------------------------------------------|--------|-----|
|                                          | Cancel | Yes |

Figure 406: Revoking access to the case from the Overview tab: Notification

(2) Then the Reference Implementation displays a pop-up window to confirm this operation.

|              | TUEA-P1-C2-2024-0        | 411.0002.1                |                             |                                |                     |                | Monthe -                 |
|--------------|--------------------------|---------------------------|-----------------------------|--------------------------------|---------------------|----------------|--------------------------|
| Overview     | Form A<br>11/04/00/14/11 | Formall<br>Yorkeyman (419 | Pares R<br>11/04/2018 14:08 | Event & Meesage Timeline       |                     |                |                          |
| 000,040 ET4  | 7                        | - Republic of             | Polani                      |                                | 938GUTINE 87876     | Earch Deputite |                          |
| BRING ALT    | HERITY                   | Auttri                    |                             |                                | EXECUTIVE AUTHORITY | Auta           |                          |
| © Statija    | -                        |                           |                             |                                | A Lanet cares       |                | • Add class that         |
| Report or a  | tert an                  |                           |                             | 11/84/2024 13:49               | No current frikied  |                |                          |
| Latent updat | 2.05                     |                           |                             |                                |                     |                |                          |
| 4 Assgro     | 1.18F5 3                 |                           |                             |                                |                     |                | 🕱 Depayments 🔸 falturers |
| 2010         |                          |                           | 4.011174                    |                                |                     |                |                          |
| & Test       | ul Rolos Aral Groupe A   | ndgref                    | Autori                      |                                |                     |                |                          |
| N Atato      | 1 documenta              |                           |                             |                                |                     |                |                          |
| Furth A.     |                          |                           |                             |                                |                     |                | ÷                        |
| 9            | . Decarrent              | pat                       |                             | Created ac<br>15084/2004 14:15 | Serv<br>244 NB      |                |                          |
|              | Document                 |                           |                             | 1004/2004 14:11                | 2 (g)               |                |                          |

Figure 407: Revoking access to the case from the Overview tab: Assigned users section

(3) After the user is successfully removed from the case, they also disappear from the list in the ASSIGNED USERS section.

**NOTE:** If a case has been shared with another authority, only the user with the role of Supervisor from original/initially authority can remove the Supervisor and other users from the authority to which the case has been shared.

#### **10.19.** Access restrictions for Assigner

There is a possibility to manually remove access for Assigners from a legal case. Although this feature is enabled when a legal case is being received by an executing authority, it should be used after users have been assigned to the case (or after a case forward).

[Screen]

Toggle is visible for users with Supervisor, Assigner or Dispatcher role. When a user clicks on a toggle, application displays a warning pop-up: 'Are you sure you want to remove all Assigner's access to the case? Only Supervisors will continue to have access to this case. No changes on this case are possible afterwards.'

[Screen]

When user confirms, access of all Assigners to that case will be restricted (this is applicable only to Assigners who had access to the case be default, not to the users that have been manually assigned to the case).

## **10.20. Translate**

#### **10.21.** Language used for communication

Each Member State should send out requests in one of the accepted languages defined by the Executing State. If the request is written in a language that is not used by the Executing State, the request can be accompanied with the additional translation into one of the languages spoken in this Member State.

Acceptable languages have been provided by the Member States to the European Judicial Network. This information is visible in the Overview Tab next to the Executing Authority section. You will also receive a pop-up with hint before sending out the case.

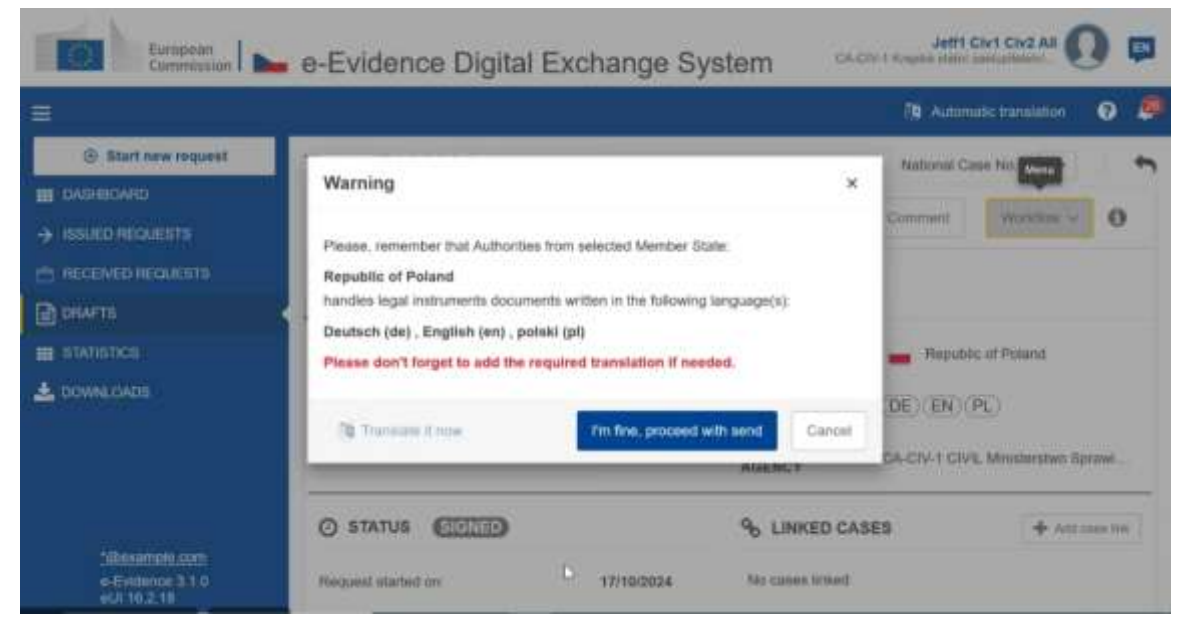

Figure 408: Warning message: language of the document

RI Portal does not validate if the legal case was created in an accepted language of the Executing State. The application does not prevent sending the legal case in the language that is not accepted by the Executing State.

Accepted languages for each of the Member State can be checked on eJustice Portal:

European e-Justice Portal - Serving documents (recast) (europa.eu)

European e-Justice Portal - Taking evidence (recast) (europa.eu)

#### **10.21.1.** Human translation

SoD and ToE legal translation files carried out by sworn translator(s) should be attached as a file attachment to the SoD and ToE or attachment to the message sent later to the Executing Authority at any time, but the machine translation tool (eTranslation) may be a very useful feature in urgent cases.

## 10.21.2. eTranslation

eTranslation is a machine translation service provided by the European Commission that is used for internal processes. For more information on the eTranslation tool, see <u>here</u>.

The tool has been implemented in the Portal on the sending and receiving side where it is possible to translate free text fields of messages and documents created within the system. The tool might be useful for a general understanding of the case, but it is important to highlight that it does not affect in any way the need to provide official translations where relevant.

Each user assigned to a legal case can request for machine translation of a form.

**NOTE:** Not all the form's fields are being translated by eTranslation service. The following types of fields are not being translated:

- Fields that contain proper names (name of the authority, name of the natural or legal person etc.)
- Fields that contain business data (address, telephone number, fax, e-mail, postal code etc.)
- Fields that contain numbers (identity number, number of enclosures etc.)
- Non-text fields (date pickers, radio buttons, checkboxes, titles, headings etc.)

#### **10.21.2.1.** Requesting for eTranslation

① User opens the form that should be translated and clicks on **Form Translation** button.

|                                                           | e-Evidence Digital Exchange System                                                                                                    | Jeffi Civi Civi All 🔘 📼     |
|-----------------------------------------------------------|----------------------------------------------------------------------------------------------------|-----------------------------|
|                                                           | Request e-Translation                                                                                                    | 🐧 Automatic translation 🛛 🥥 |
| OASHBOARD     ISSUED REQUESTS     HECEIVED REQUESTS       | Machine translation of a form can take several minutes. The translation will appear in<br>the Files Tab in attachments section as a PDF file.<br>Please do not send the form to other Authority before the translation is available,<br>otherwise it will not be attached to the Request.<br>Select source language | National Case No. + +       |
|                                                           | Select target language                                                                                                    | <b>Tg</b> Form Translation  |
|                                                           | Request e-Transiation                                                                                                    | ats addressed               |
| <u>Sillexamble com</u><br>e Evidence 3.1.0<br>eUI 16.2.18 | 2 RECEIVING                                                                                                    | Autocauver 😋 😎              |

Figure 409: Requesting for eTranslation

(2) Application displays **Request eTranslation** pop-up.

| Constant -                                                                                                    | e-Evider                                                               | nce Digital Exch                                                                                                    | ange System                                                                                              |                                                                                               |                       |
|----------------------------------------------------------------------------------------------------|------------------------------------------------------------------------|----------------------------------------------------------------------------------------------------|----------------------------------------------------------------------------------------------------|-----------------------------------------------------------------------------------------------|-----------------------|
|                                                                                                    |                                                                        |                                                                                                    |                                                                                                    |                                                                                               | 🗿 Address session 🛛 🔎 |
| Control of the control      Control of the control      Control of the control      Control of the control      Control      Contro      Control      Contro      Control      Control      Control | SODA te<br>Scoli<br>Greentee<br>A caret<br>HELLIES<br>SCOLIE<br>COLIER | Request e-Translation<br>Number manachen pla here<br>ention als a POF fre.<br>Steare da not same the toine<br>to the Request.<br>Select source language<br>English (ex)<br>Belast target language<br>français (it) | n<br>1 zer take several remules. The translation of<br>50 other Authority petities the translation is av | X<br>Al appear in the Files Tals in attachments<br>outside, observates it wit not be attached | Hadanol Lane No. 🔶 🏞  |
| - Ottomore and<br>a Colomer 212<br>add 12                                                                                                    | 3. ADDRE<br>4. ADDRE<br>1. METHO<br>6. DOCUM                           | SREE<br>O OF REINICE<br>ENT TO BE DEPINED                                                                                                    | LJ. Advances<br>LJ. J. Breed and number/PO hore:<br>(A. Spectra etc.)<br>LJ.Z. Physic                    | Request e-Transador<br>1,2,1, Pietrode                                                        |                       |

Figure 410: Requesting for eTranslation: selected languages

(3) User selects source language and target language and clicks on Request eTranslation.

|                                     |                                                                                         |                                                                                                    |                    | 0 🖷 |
|-------------------------------------|-----------------------------------------------------------------------------------------|----------------------------------------------------------------------------------------------------|--------------------|-----|
| () Batt new request                 | SODA test                                                                               |                                                                                                    | Hatmosi Carecha 🔶  |     |
| I DARRENDARDI<br>I IDENED REGINESTE | 1-1006 1000A-C2-PL-2024-10-25-0001-1                                                    | A thermal                                                                                                    | Cannes Victory -   | 0   |
| PRESERVED HERBACHTER<br>Deserves    | Commisse Feature Form D. Commisse Train                                                 | Event & Versege Troutes «Translations                                                                                                    |                    |     |
| STATUTES                            | A Gel FEE / Post Transferrer                                                            |                                                                                                    |                    |     |
| L beam, date                        | REQUEST FOR SERVICE OF<br>DOCUMENTS                                                     | REQUEST FOR SERVICE OF DOCUMENTS                                                                                                    |                    |     |
|                                     | 1. TRANSMITTING AGENCY                                                                  | Article (k2) of Regulation (C10, 2020) 1746 of the European Parliament and of the Countral at 25 Movember 2020 on<br>the second of the Densel of Densel of Article and Article article a | Attachments        |     |
|                                     | 2. RECENNO AGENCY                                                                       | Excercit)                                                                                                    | (approxim)         |     |
|                                     | 3. APPLICANT(S)                                                                         | 0.11.401.2.12.2020.0.40.                                                                                                    | Contraction of the |     |
|                                     | 4. ADDRETSEE                                                                            | Noneman to a set contracting againsts                                                                                                    | AND AND A          |     |
|                                     | 5. METHOD OF SERVICE                                                                    | 129                                                                                                    | Groups (10,10)     |     |
|                                     | 6. DOCUMENT TO BE SERVED                                                                |                                                                                                    | 22/10/2024 17:46   |     |
| Managements come                    | 7. LANGUAGE OF INFORMATION TO<br>THE ADDRESSEE ABOUT THE REAL<br>TO REFUSE THE DOCUMENT | Extended to a subsectively requested a set of the set of the         |                    |     |

Figure 411: eTranslation successfully requested toast notification

(4) Application displays a toast notification eTranslation successfully requested.

| =                               |                                                                      | 🗿 Automatic translation 🛛 🖉        |
|---------------------------------|----------------------------------------------------------------------|------------------------------------|
| B Start new request             | Test_17102024                                                        | 6 National Case Fax. + 🖱           |
|                                 | 100A S00A-C2-PL-3894-18-17-0011-1                                    | ≜ Garrier Rottin - 0               |
| E RECEVEDREGUESTS               | Overview Family Family Family Event & Heatings Time ine entertaliste |                                    |
| III STADETICE                   | TRANSLATED FILES                                                     | Ø Retrait                          |
|                                 | Planame at                                                           | State (2) Creation date (4)        |
|                                 | 1. 000,000,3,000,0,00,0,0,0,0,0,0,0,0,0,0,                           | 42.40 18/15/208.12.01 🌋 Downland 🕱 |
|                                 | Seen per page. 18 •<br>Stooling 1-1 ment pt 7                        | HI KOLECTH :                       |
| "@example.com<br>#.Evderce 31.0 |                                                                      |                                    |

Figure 412: eTranslations folder

(5) If a user opens **eTranslations** tab, application displays a table with all requested machine translations (a process of machine translation generation might take a few minutes).

**(6)** User can download a file with translation by clicking on **Download** button.

(7) User can remove a file with translation by clicking on 'x' icon next to this file.

## **11. REFERENCE IMPLEMENTATION SUPPORT**

For usage issues with the Reference Implementation please contact the DG Justice and Consumers Support Team.

The Support Team should be contacted by email:

JUST-SOD-TOE-SUPPORT-TEAM@ec.europa.eu

Please include all relevant information such as: your contact details, problem description, type and version number of your internet browser, received error messages, screenshots and any other relevant information.

The Support Team looks forward to receiving further feedback from the Member States so that the Development Team can make additional enhancements to make the Reference Implementation further suited to your needs.